# KYOCERa \_\_\_\_\_

KM-2560 KM-3060 **Operation Guide** 

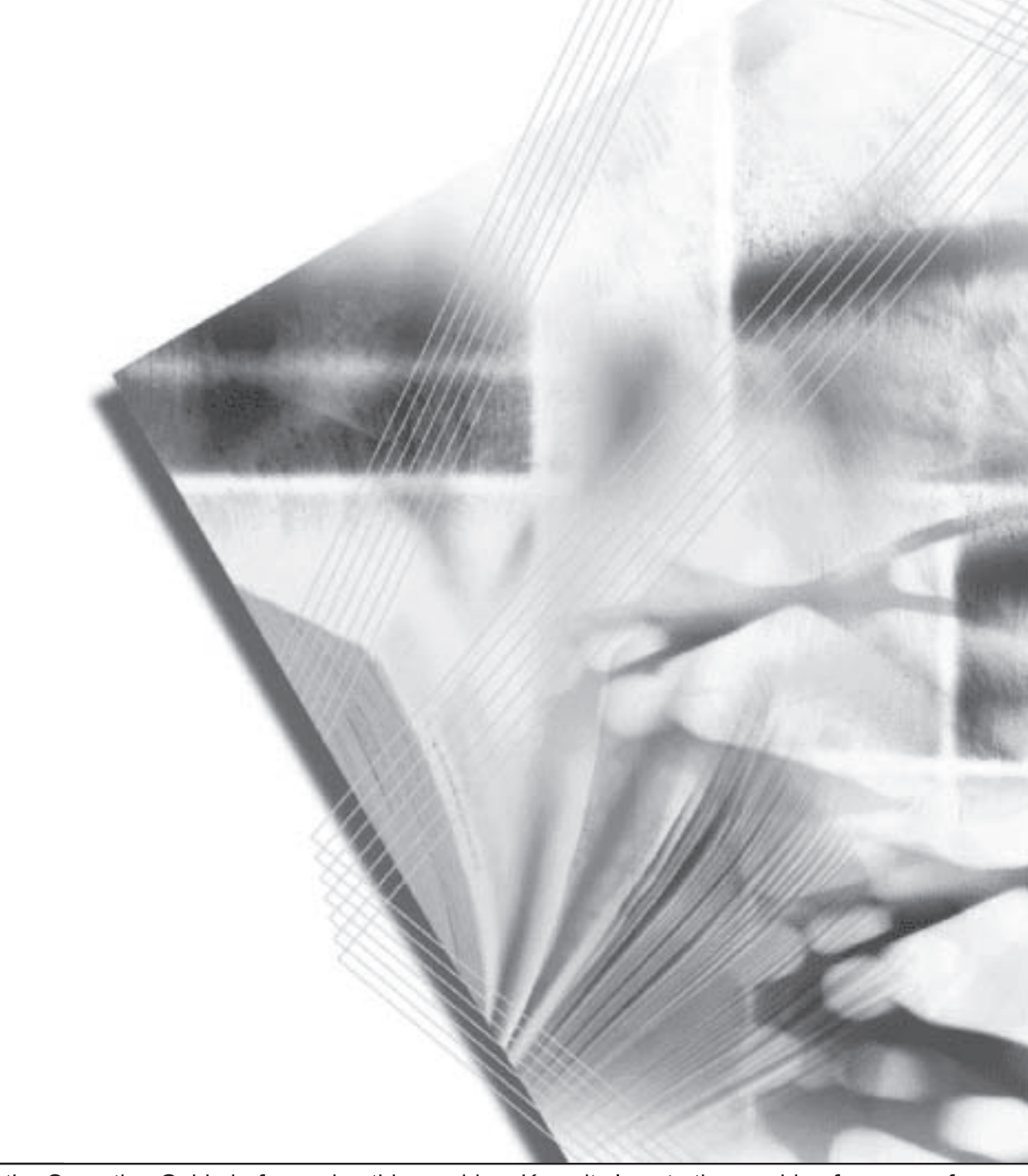

#### Introduction

#### Thank you for your purchase of KM-2560/KM-3060.

This Operation Guide is intended to help you operate the machine correctly, perform routine maintenance and take a simple troubleshooting action as necessary, so that you can always use the machine in good condition.

Please read this Operation Guide before you start using the machine, and keep it close to the machine for easy reference.

In this Operation Guide, KM-2560 and KM-3060 are referred to as 25 ppm model and 30 ppm model respectively.

#### **Included Guides**

The following guides are supplied with the machine. Refer to them as necessary.

#### **Operation Guide (This Guide)**

Describes how to load paper, basic copy, print and scan operations, and troubleshooting.

#### **Advanced Operation Guide**

Explains copying, printing and scanning features in depth, as well as default settings.

#### Safety Conventions in This Guide

The sections of this guide and parts of the machine marked with symbols are safety warnings meant to protect the user, other individuals and surrounding objects, and ensure correct and safe usage of the machine. The symbols and their meanings are indicated below.

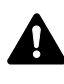

WARNING: Indicates that serious injury or even death may result from insufficient attention to or incorrect compliance with the related points.

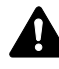

CAUTION: Indicates that personal injury or mechanical damage may result from insufficient attention to or incorrect compliance with the related points.

#### Symbols

The  $\triangle$  symbol indicates that the related section includes safety warnings. Specific points of attention are indicated inside the symbol.

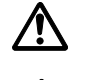

.... [General warning]

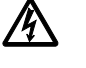

[Warning of danger of electrical shock]

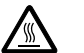

.... [Warning of high temperature]

The  $\bigcirc$  symbol indicates that the related section includes information on prohibited actions. Specifics of the prohibited action are indicated inside the symbol.

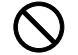

[Warning of prohibited action]

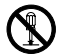

.... [Disassembly prohibited]

The ● symbol indicates that the related section includes information on actions which must be performed. Specifics of the required action are indicated inside the symbol.

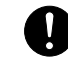

[Alert of required action]

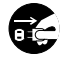

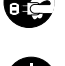

.... [Remove the power plug from the outlet]

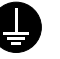

. . . .

[Always connect the machine to an outlet with a ground connection]

Please contact your service representative to order a replacement if the safety warnings in this Operation Guide are illegible or if the guide itself is missing (fee required).

## Contents

|   | Caution / Warning Labels                                                                                                    | . iv<br>v<br>. vii<br>.xiii<br>xiv                                                                        |
|---|----------------------------------------------------------------------------------------------------|----------------------------------------------------------------------------------------------------|
| 1 | Part Names<br>Machine<br>Operation Panel                                                                                                    | 1-2<br>1-5                                                                                                |
| 2 | Preparation before Use      Determining the Connection Method and Preparing Cables.      Connecting Cables      Setting Date and Time      Configuring a Network (LAN Cable Connection).      Accessing COMMAND CENTER (Settings for Network and Transmission)      TCP/IP Settings.      Sending E-mail      User Login Administration.      Installing Software.      Selecting the Default Screen (Optional).      Changing Language (Optional).      Loading Originals | 2-3<br>2-5<br>2-8<br>2-10<br>2-12<br>2-13<br>2-15<br>2-27<br>2-30<br>2-31<br>2-33<br>2-34<br>2-34<br>2-34 |
| 3 | Basic Operation      Power On/Off      Low Power Mode and Auto Low Power Mode      Sleep and Auto Sleep      Adjusting the Operation Panel Angle      Touch Panel Display      Copying      Printing - Printing from Applications      Sending      Specifying Destination      Using Document Box      Printing Documents Stored in Removable USB Memory      Canceling/Viewing/Changing Jobs      Checking Remaining Toner and Paper      Quick Setup Screen             | 3-2<br>3-4<br>3-5<br>3-6<br>3-7<br>3-8<br>3-24<br>3-26<br>3-26<br>3-56<br>3-56<br>3-58<br>3-64            |
| 4 | Optional Equipment      Overview of Optional Equipment.      Document Processor.      Paper Feeder      Built-in Finisher      Document Finisher      Job Separator      Key Counter      FAX Kit                                                                                                    | 4-2<br>4-4<br>4-5<br>4-9<br>4-9<br>I-11                                                                   |

|   | Data Backup Kit<br>Security Kit (USB Key)<br>PDF Upgrade Kit (USB Key)         | . 4-12<br>. 4-12<br>. 4-12    |
|---|--------------------------------------------------------------------------------|-------------------------------|
| 5 | Maintenance      Cleaning      Toner Container and Waste Toner Box Replacement | 5-2<br>5-7                    |
| 6 | Troubleshooting<br>Solving Malfunctions                                        | 6-2<br>6-5<br>. 6-12          |
|   | Appendix                                                                       | endix-2<br>endix-6<br>endix-7 |
|   | Index                                                                          | ndex-1                        |

#### **Caution / Warning Labels**

Caution / Warning labels have been attached to the machine at the following locations for safety purposes. Be sufficiently careful to avoid fire or electric shock when removing a paper jam or when replacing toner.

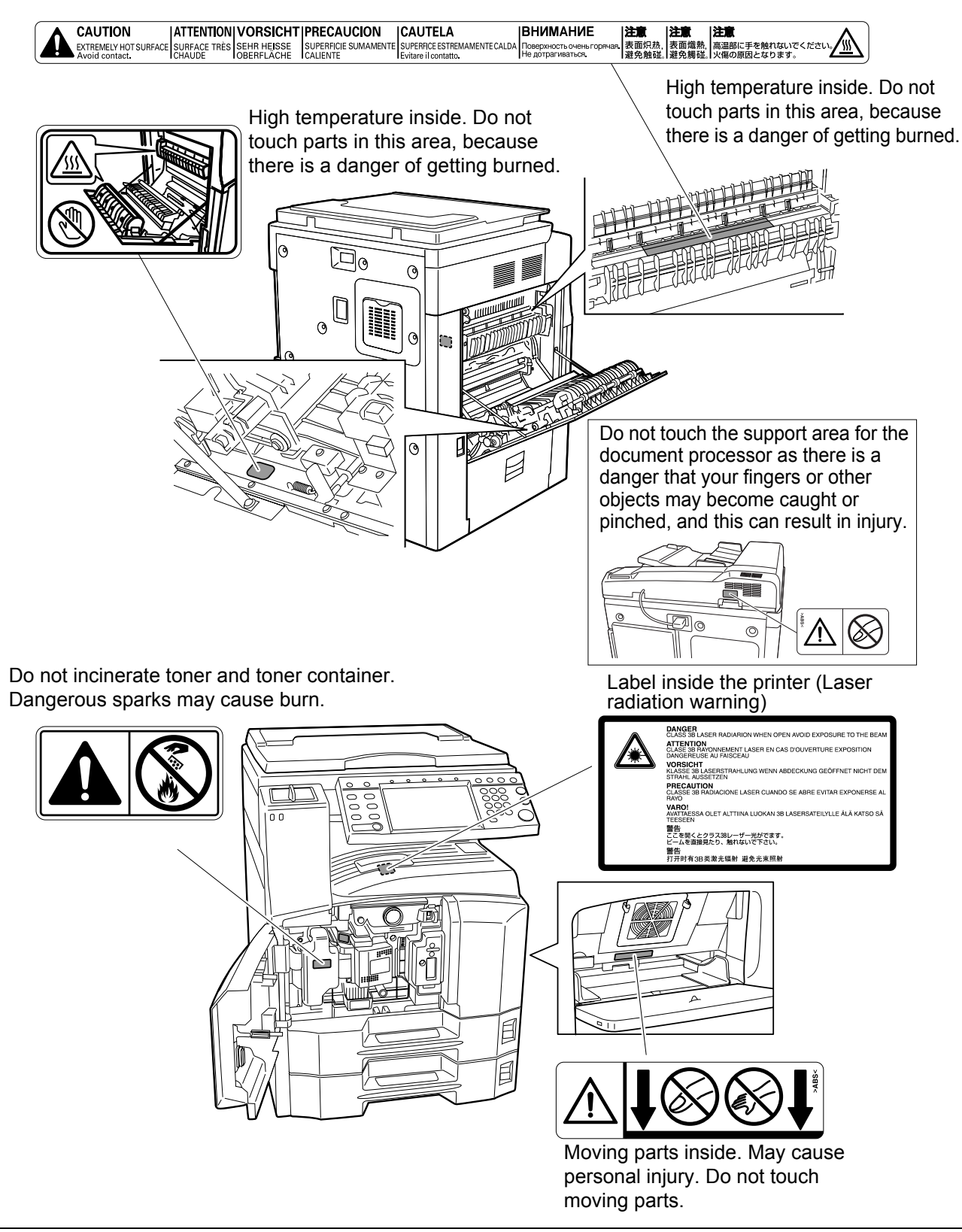

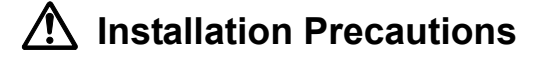

#### Environment

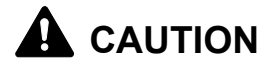

Avoid placing the machine on or in locations which are unstable or not level. Such locations may cause the machine fall down or fall over. This type of situation presents a danger of personal injury or damage to the machine.

Avoid locations with humidity or dust and dirt. If dust or dirt become attached to the power plug, clean the plug to avoid the danger of fire or electrical shock.

Avoid locations near radiators, heaters or other heat sources, or locations near flammable items to avoid the danger of fire.

To keep the machine cool and facilitate changing of parts and maintenance, allow access space as shown below. Leave adequate space, especially around the rear cover, to allow air to be properly ventilated out of the machine.

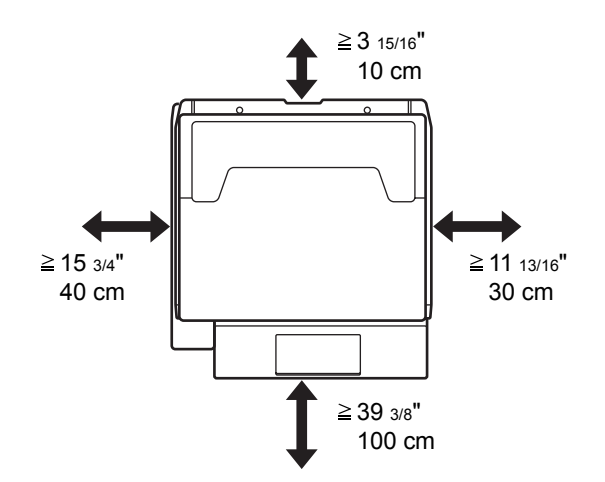

#### Other precautions

The service environmental conditions are as follows:

- Temperature: 50 to 90.5 °F (10 to 32.5 °C)
- Humidity: 15 to 80 %

However, adverse environmental conditions may affect the image quality. Avoid the following locations when selecting a site for the machine.

- · Avoid locations near a window or with exposure to direct sunlight.
- Avoid locations with vibrations.

 $\bigcirc$ 

 $\mathcal{O}$ 

- Avoid locations with drastic temperature fluctuations.
- Avoid locations with direct exposure to hot or cold air.
- Avoid poorly ventilated locations.

If the floor is delicate against casters, when this machine is moved after installation, the floor material may be damaged.

During copying, some ozone is released, but the amount does not cause any ill effect to one's health. If, however, the machine is used over a long period of time in a poorly ventilated room or when making an extremely large number of copies, the smell may become unpleasant. To maintain the appropriate environment for copy work, it is suggested that the room be properly ventilated.

#### Power supply/Grounding the machine

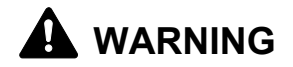

Do not use a power supply with a voltage other than that specified. Avoid multiple connections in the same outlet. These types of situations present a danger of fire or electrical shock.

Plug the power cord securely into the outlet. If metallic objects come into contact with the prongs on the plug, it may cause a fire or electric shock.

Always connect the machine to an outlet with a ground connection to avoid the danger of fire or electrical shock in case of an electric short. If an earth connection is not possible, contact your service representative.

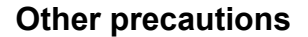

Connect the power plug to the closest outlet possible to the machine.

#### Handling of plastic bags

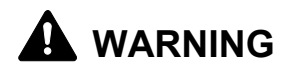

Keep the plastic bags that are used with the machine away from children. The plastic may cling to their nose and mouth causing suffocation.

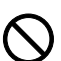

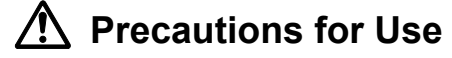

#### Cautions when using the machine

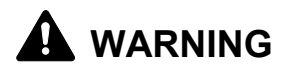

Do not place metallic objects or containers with water (flower vases, flower pots, cups, etc.) on or near the machine. This type of situation presents a danger of fire or electrical shock should they fall inside.

Do not remove any of the covers from the machine as there is a danger of electrical shock from high voltage parts inside the machine.

Do not damage, break or attempt to repair the power cord. Do not place heavy objects on the cord, pull it unnecessarily or cause any other type of damage. These types of situations present a danger of fire or electrical shock.

Never attempt to repair or disassemble the machine or its parts as there is a danger of fire, electrical shock or exposure to the laser. If the laser beam escapes, there is a danger of it causing blindness.

If the machine becomes excessively hot, smoke appears from the machine, there is an odd smell, or any other abnormal situation occurs, there is a danger of fire or electrical shock. Turn the main power switch off immediately, be absolutely certain to remove the power plug from the outlet and then contact your service representative.

If anything harmful (paper clips, water, other fluids, etc.) falls into the machine, turn the main power switch off immediately. Next, be absolutely certain to remove the power plug from the outlet to avoid the danger of fire or electrical shock. Then contact your service representative.

Do not remove or connect the power plug with wet hands, as there is a danger of electrical shock.

Always contact your service representative for maintenance or repair of internal parts.

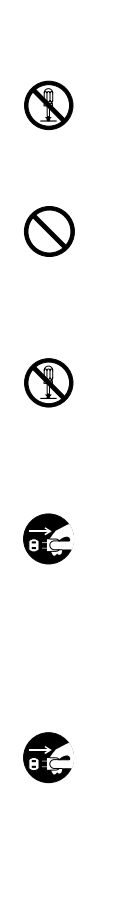

## 

Do not pull the power cord when removing it from the outlet. If the power cord is pulled, the wires may become broken and there is a danger of fire or electrical shock. (Always grasp the power plug when removing the power cord from the outlet.)

Always remove the power plug from the outlet when moving the machine. If the power cord is damaged, there is a danger of fire or electrical shock.

Always hold the designated parts only when lifting or moving the machine.

For safety purposes, always remove the power plug from the outlet when performing cleaning operations.

If dust accumulates within the machine, there is a danger of fire or other trouble. It is therefore recommended that you consult with your service representative in regard to cleaning of internal parts. This is particularly effective if accomplished prior to seasons of high humidity. Consult with your service representative in regard to the cost of cleaning the internal parts of the machine.

#### **Other precautions**

Do not place heavy objects on the machine or cause other damage to the machine.

During the use, do not

- Open the front cover,
- Turn off the main power switch,
- Pull out the power plug.

When lifting or moving the machine, contact your service representative.

Do not touch electrical parts, such as connectors or printed circuit boards. They could be damaged by static electricity.

Do not attempt to perform any operations not explained in this guide.

Do not look directly at the light from the scanning lamp as it may cause your eyes to feel tired or painful.

This machine comes equipped with an HDD (hard disk drive). Do not attempt to move the machine while the power is still on. Since any resulting shock or vibration may cause damage to the hard disk, be sure to turn off the power before attempting to move the machine.

ĒÇ

In the event there is a problem with the machine's HDD (hard disk drive), stored data may be erased. It is recommended that important data be backed up on a PC or other media. Be also sure to store originals of important documents separately.

If using the optional Data Backup Kit, received fax data on the HDD can be stored here and prevent accidental loss of data.

#### Cautions when handling consumables

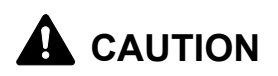

Do not attempt to incinerate the toner container or the waste toner box. Dangerous sparks may cause burns.

Keep the toner container and the waste toner box out of the reach of children.

If toner happens to spill from the toner container or the waste toner box, avoid inhalation and ingestion, as well as contact with your eyes and skin.

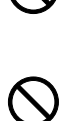

- If you do happen to inhale toner, move to a place with fresh air and gargle thoroughly with a large amount of water. If coughing develops, contact a physician.
- If you do happen to ingest toner, rinse your mouth with water and drink 1 or 2 cups of water to dilute the contents of your stomach. If necessary, contact a physician.
- If you do happen to get toner in your eyes, flush them thoroughly with water. If there is any remaining tenderness, contact a physician.
- If toner does happen to get on your skin, wash with soap and water.

Do not attempt to force open or destroy the toner container or the waste toner box.

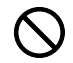

If the optional Fax kit is installed and the main power switch is off, transmitting/receiving Fax is disabled. Do not turn off the main power switch, but press the **Power** key on the operation panel to enter Sleep mode.

#### **Other precautions**

Return the exhausted toner container and waste toner box to your dealer or service representative. The collected toner container and waste toner box will be recycled or disposed in accordance with the relevant regulations.

Store the machine while avoiding exposure to direct sunlight.

Store the machine in a place where the temperature stays below 40°C while avoiding sharp changes of temperature and humidity.

If the machine will not be used for an extended period of time, remove the paper from the cassette and the Multi Purpose (MP) Tray, return it to its original package and reseal it.

#### Laser Safety

Laser radiation could be hazardous to the human body. For this reason, laser radiation emitted inside this machine is hermetically sealed within the protective housing and external cover. In the normal operation of the product by user, no radiation can leak from the machine.

This machine is classified as Class 1 laser product under IEC 60825.

**Caution:** Performance of procedures other than those specified in this manual may result in hazardous radiation exposure.

These labels are attached to the laser scanner unit inside the machine and are not in a user access area.

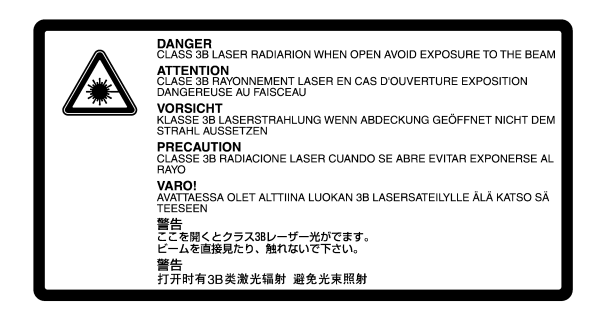

The label shown below is attached on the right side of the machine.

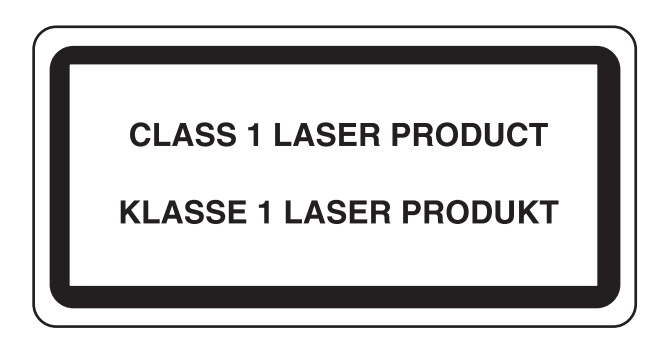

#### Safety Instructions Regarding the Disconnection of Power

**Caution:** The power plug is the main isolation device! Other switches on the equipment are only functional switches and are not suitable for isolating the equipment from the power source.

**VORSICHT:** Der Netzstecker ist die Hauptisoliervorrichtung! Die anderen Schalter auf dem Gerät sind nur Funktionsschalter und können nicht verwendet werden, um den Stromfluß im Gerät zu unterbrechen.

DECLARATION OF CONFORMITY TO 2004/108/EC, 2006/95/EEC, 93/68/EEC and 1995/5/EC

We declare under our sole responsibility that the product to which this declaration relates is in conformity with the following specifications.

EN55024 EN55022 Class B EN61000-3-2 EN61000-3-3 EN60950-1 EN60825-1 EN300 330-1 EN300 330-2

#### **Radio Frequency Transmitter**

This machine contains the transmitter module. We, the manufacturer hereby declare that this equipment is in compliance with the essential requirements and other relevant provisions of Directive 1999/5/EC.

#### **Radio Tag Technology**

In some countries the radio tag technology used in this equipment to identify the toner container may be subject to authorization and the use of this equipment may consequently be restricted.

CE

### Legal Restriction on Copying/Scanning

- It may be prohibited to copy/scan copyrighted material without permission of the copyright owner.
- It is prohibited under any circumstances to copy/scan domestic or foreign currencies.
- Local laws and regulations may prohibit or restrict copying/scanning of other items not mentioned above.

## Legal and Safety Information

Please read this information before using your machine. This chapter provides information on the following topics.

| • | Legal Information | XV |
|---|-------------------|----|
|---|-------------------|----|

- Regarding Trade Names ......xvi
- Energy Saving Control Function.....xxi
- Automatic 2-Sided Copy Function.....xxi
- Paper Recycling ......xxi
- Energy Star (ENERGY STAR<sup>®</sup>) Program......xxi
- About this Operation Guide ......xxii

## Legal Information

Copying or other reproduction of all or part of this guide without the prior written consent of Kyocera Mita Corporation is prohibited.

#### **Regarding Trade Names**

- KPDL is a trademark of Kyocera Corporation.
- Microsoft, MS-DOS, Windows, Windows NT and Internet Explorer are registered trademarks of Microsoft Corporation in the U.S.A. and/or other countries.
- Windows Me, Windows XP and Windows Vista are trademarks of Microsoft Corporation.
- PCL is a trademark of Hewlett-Packard Company.
- Adobe Acrobat, Adobe Reader and PostScript are trademarks of Adobe Systems, Incorporated.
- Ethernet is a registered trademark of Xerox Corporation.
- Novell and NetWare are registered trademarks of Novell, Inc.
- Centronics is a trademark of Centronics Data Computer Corporation.
- IBM and IBM PC/AT are trademarks of International Business Machines Corporation.
- Power PC is a trademark of IBM in the U.S.A. and/or other countries.
- AppleTalk is a registered trademark of Apple Computer, Inc.
- CompactFlash and CF are trademarks of SanDisk, Inc.
- PC-PR201/65A is a product of NEC Corporation.
- VP-1000 is a product of Seiko Epson Corporation.
- This machine has been developed using embedded real-time operating system Tornado™ by Wind River Systems, Inc.
- PCL6, a command language of HP LaserJet emulated by this machine, is using the compatible system PeerlessPrintXL developed by Peerless Systems Corporation. PeerlessPrintXL is a trademark of Peerless Systems Corporation (2381 Rosecrans Ave. ElSegundo, CA 90245, U.S.A.).
- TrueType is a registered trademark of Apple Computer, Inc.
- DFHSGOTHIC-W5 and DFHSMINCHO-W3 are Heisei fonts. Kyocera Mita Corporation is using these fonts under agreements with the Japanese Standards Association. Any form of reproduction of these fonts without prior consent of Kyocera Mita Corporation is prohibited.
- Heisei fonts have been developed by the working groups in collaboration with the Japanese Standards Association. Reproduction of these fonts without permission is prohibited.
- TypeBankG-B, TypeBankM-M and Typebank-OCR are trademarks of TypeBank  $^{\textcircled{R}}.$
- All European language fonts installed in this machine are used under licensing agreement with Monotype Imaging Inc.
- Helvetica, Palatino and Times are registered trademarks of Linotype-Hell AG.
- ITC Avant Garde Gothic, ITC Bookman, ITC ZapfChancery and ITC ZapfDingbats are registered trademarks of International Type-face Corporation.

- UFST<sup>™</sup> MicroType<sup>®</sup> fonts by Monotype Imaging Inc. are installed in this machine.
- This machine contains the NF module developed by ACCESS Co., Ltd.
- This machine contains the software having modules developed by Independent JPEG Group.

All other brands and product names are registered trademarks or trademarks of their respective companies. The designations <sup>™</sup> and <sup>®</sup> will not be used in this Operation Guide.

#### GPL

Firmware of this machine is using in part the GPL applied codes (www.fsf.org/copyleft/gpl.html). Please access "http://www.kyoceramita.com/gpl" for more information on how to make GPL applied codes available.

#### **Open SSLeay License**

#### Copyright (c) 1998-2006 The OpenSSL Project. All rights reserved.

Redistribution and use in source and binary forms, with or without modification, are permitted provided that the following conditions are met:

- 1 Redistributions of source code must retain the above copyright notice, this list of conditions and the following disclaimer.
- **2** Redistributions in binary form must reproduce the above copyright notice, this list of conditions and the following disclaimer in the documentation and/or other materials provided with the distribution.
- All advertising materials mentioning features or use of this software must display the following acknowledgment:
  "This product includes software developed by the OpenSSL Project for use in the OpenSSL Toolkit. (http://www.openssl.org/)"
- 4 The names "OpenSSL Toolkit" and "OpenSSL Project" must not be used to endorse or promote products derived from this software without prior written permission. For written permission, please contact openssl-core@openssl.org.
- **5** Products derived from this software may not be called "OpenSSL" nor may "OpenSSL" appear in their names without prior written permission of the OpenSSL Project.
- 6 Redistributions of any form whatsoever must retain the following acknowledgment: "This product includes software developed by the OpenSSL Project for use in the OpenSSL Toolkit (http://www.openssl.org/)"

THIS SOFTWARE IS PROVIDED BY THE OpenSSL PROJECT "AS IS" AND ANY EXPRESSED OR IMPLIED WARRANTIES, INCLUDING, BUT NOT LIMITED TO, THE

IMPLIED WARRANTIES OF MERCHANTABILITY AND FITNESS FOR A PARTICULAR PURPOSE ARE DISCLAIMED. IN NO EVENT SHALL THE OpenSSL PROJECT OR ITS CONTRIBUTORS BE LIABLE FOR ANY DIRECT, INDIRECT, INCIDENTAL, SPECIAL, EXEMPLARY, OR CONSEQUENTIAL DAMAGES (INCLUDING, BUT NOT LIMITED TO, PROCUREMENT OF SUBSTITUTE GOODS OR SERVICES; LOSS OF USE, DATA, OR PROFITS; OR BUSINESS INTERRUPTION) HOWEVER CAUSED AND ON ANY THEORY OF LIABILITY, WHETHER IN CONTRACT, STRICT LIABILITY, OR TORT (INCLUDING NEGLIGENCE OR OTHERWISE) ARISING IN ANY WAY OUT OF THE USE OF THIS SOFTWARE, EVEN IF ADVISED OF THE POSSIBILITY OF SUCH DAMAGE.

#### **Original SSLeay License**

## Copyright (C) 1995-1998 Eric Young (eay@cryptsoft.com) All rights reserved.

This package is an SSL implementation written by Eric Young (eay@cryptsoft.com). The implementation was written so as to conform with Netscapes SSL.

This library is free for commercial and non-commercial use as long as the following conditions are aheared to. The following conditions apply to all code found in this distribution, be it the RC4, RSA, lhash, DES, etc., code; not just the SSL code. The SSL documentation included with this distribution is covered by the same copyright terms except that the holder is Tim Hudson (tjh@cryptsoft.com).

Copyright remains Eric Young's, and as such any Copyright notices in the code are not to be removed.

If this package is used in a product, Eric Young should be given attribution as the author of the parts of the library used.

This can be in the form of a textual message at program startup or in documentation (online or textual) provided with the package.

Redistribution and use in source and binary forms, with or without modification, are permitted provided that the following conditions are met:

- **1** Redistributions of source code must retain the copyright notice, this list of conditions and the following disclaimer.
- **2** Redistributions in binary form must reproduce the above copyright notice, this list of conditions and the following disclaimer in the documentation and/or other materials provided with the distribution.
- All advertising materials mentioning features or use of this software must display the following acknowledgement:
  "This product includes cryptographic software written by Eric Young (eay@cryptsoft.com)"
  The word 'cryptographic' can be left out if the rouines from the library

The word 'cryptographic' can be left out if the rouines from the library being used are not cryptographic related :-).

4 If you include any Windows specific code (or a derivative thereof) from the apps directory (application code) you must include an acknowledgement:

"This product includes software written by Tim Hudson (tjh@cryptsoft.com)"

THIS SOFTWARE IS PROVIDED BY ERIC YOUNG "AS IS" AND ANY EXPRESS OR IMPLIED WARRANTIES, INCLUDING, BUT NOT LIMITED TO, THE IMPLIED WARRANTIES OF MERCHANTABILITY AND FITNESS FOR A PARTICULAR PURPOSE ARE DISCLAIMED. IN NO EVENT SHALL THE AUTHOR OR CONTRIBUTORS BE LIABLE FOR ANY DIRECT, INDIRECT, INCIDENTAL, SPECIAL, EXEMPLARY, OR CONSEQUENTIAL DAMAGES (INCLUDING, BUT NOT LIMITED TO, PROCUREMENT OF SUBSTITUTE GOODS OR SERVICES; LOSS OF USE, DATA, OR PROFITS; OR BUSINESS INTERRUPTION) HOWEVER CAUSED AND ON ANY THEORY OF LIABILITY, WHETHER IN CONTRACT, STRICT LIABILITY, OR TORT (INCLUDING NEGLIGENCE OR OTHERWISE) ARISING IN ANY WAY OUT OF THE USE OF THIS SOFTWARE, EVEN IF ADVISED OF THE POSSIBILITY OF SUCH DAMAGE.

The licence and distribution terms for any publically available version or derivative of this code cannot be changed. i.e. this code cannot simply be copied and put under another distribution licence [including the GNU Public Licence.]

#### **Monotype Imaging License Agreement**

- 1 *Software* shall mean the digitally encoded, machine readable, scalable outline data as encoded in a special format as well as the UFST Software.
- You agree to accept a non-exclusive license to use the Software to reproduce and display weights, styles and versions of letters, numerals, characters and symbols (*Typefaces*) solely for your own customary business or personal purposes at the address stated on the registration card you return to Monotype Imaging. Under the terms of this License Agreement, you have the right to use the Fonts on up to three printers. If you need to have access to the fonts on more than three printers, you need to acquire a multi-user license agreement which can be obtained from Monotype Imaging. Monotype Imaging retains all rights, title and interest to the Software and Typefaces and no rights are granted to you other than a License to use the Software on the terms expressly set forth in this Agreement.
- **3** To protect proprietary rights of Monotype Imaging, you agree to maintain the Software and other proprietary information concerning the Typefaces in strict confidence and to establish reasonable procedures regulating access to and use of the Software and Typefaces.
- 4 You agree not to duplicate or copy the Software or Typefaces, except that you may make one backup copy. You agree that any such copy shall contain the same proprietary notices as those appearing on the original.

- 5 This License shall continue until the last use of the Software and Typefaces, unless sooner terminated. This License may be terminated by Monotype Imaging if you fail to comply with the terms of this License and such failure is not remedied within thirty (30) days after notice from Monotype Imaging. When this License expires or is terminated, you shall either return to Monotype Imaging or destroy all copies of the Software and Typefaces and documentation as requested.
- **6** You agree that you will not modify, alter, disassemble, decrypt, reverse engineer or decompile the Software.
- 7 Monotype Imaging warrants that for ninety (90) days after delivery, the Software will perform in accordance with Monotype Imagingpublished specifications, and the diskette will be free from defects in material and workmanship. Monotype Imaging does not warrant that the Software is free from all bugs, errors and omissions.

The parties agree that all other warranties, expressed or implied, including warranties of fitness for a particular purpose and merchantability, are excluded.

8 Your exclusive remedy and the sole liability of Monotype Imaging in connection with the Software and Typefaces is repair or replacement of defective parts, upon their return to Monotype Imaging.

In no event will Monotype Imaging be liable for lost profits, lost data, or any other incidental or consequential damages, or any damages caused by abuse or misapplication of the Software and Typefaces.

- 9 Massachusetts U.S.A. law governs this Agreement.
- **10** You shall not sublicense, sell, lease, or otherwise transfer the Software and/or Typefaces without the prior written consent of Monotype Imaging.
- 11 Use, duplication or disclosure by the Government is subject to restrictions as set forth in the Rights in Technical Data and Computer Software clause at FAR 252-227-7013, subdivision (b)(3)(ii) or subparagraph (c)(1)(ii), as appropriate. Further use, duplication or disclosure is subject to restrictions applicable to restricted rights software as set forth in FAR 52.227-19 (c)(2).
- **12** You acknowledge that you have read this Agreement, understand it, and agree to be bound by its terms and conditions. Neither party shall be bound by any statement or representation not contained in this Agreement. No change in this Agreement is effective unless written and signed by properly authorized representatives of each party. By opening this diskette package, you agree to accept the terms and conditions of this Agreement.

#### **Energy Saving Control Function**

|          | The device comes equipped with a <b>Low Power Mode</b> where energy consumption is reduced after a certain amount of time elapses since the device was last used, as well as a <b>Sleep Mode</b> where printer and fax functions remain in a waiting state but power consumption is still reduced to a minimum when there is no activity with the device within a set amount of time. |
|----------|----------------------------------------------------------------------------------------------------|
| wor Modo |                                                                                                    |

#### Low Power Mode

The device automatically enters Low Power Mode when 9 minutes have passed since the device was last used. The amount of time of no activity that must pass before Low Power Mode is activated may be lengthened. For more information refer to *Low Power Mode and Auto Low Power Mode on page 3-4*.

#### Sleep

The device automatically enters Sleep when 29 minutes have passed since the device was last used. The amount of time of no activity that must pass before Sleep is activated may be lengthened. For more information see *Sleep and Auto Sleep on page 3-5*.

#### **Automatic 2-Sided Copy Function**

This device includes 2-sided copying as a standard function. For example, by copying two 1-sided originals onto a single sheet of paper as a 2-sided copy, it is possible to lower the amount of paper used. For more information see *Duplex Copying on page 3-16*.

#### **Paper Recycling**

This device supports the recycled paper which reduces the load on the environment. Your sales or service representative can provide information about recommended paper types.

### Energy Star (ENERGY STAR<sup>®</sup>) Program

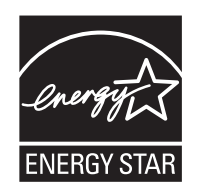

We have determined as a participating company in the International Energy Star Program that this product is compliant with the standards laid out in the International Energy Star Program.

#### About this Operation Guide

This Operation Guide contains the following chapters.

Chapter 1 - Part Names

Identifies machine parts and operation panel keys.

Chapter 2 - Preparation before Use

Explains adding paper, placing originals, connecting the machine, and necessary configurations before first use.

Chapter 3 - Basic Operation Describes the procedures for basic copying, printing and scanning.

*Chapter 4 - Optional Equipment* Introduces the convenient optional equipment available for this machine.

Chapter 5 - Maintenance Describes cleaning and toner replacement.

*Chapter 6 - Troubleshooting* Explains how to handle error messages, paper jams and other problems.

#### Appendix

Explains how to enter characters, and lists the machine specifications.

### **Conventions in This Guide**

The following conventions are used depending on the nature of the description.

| Convention | Description                                                                                              | Example                                                                |
|------------|----------------------------------------------------------------------------------------------------|------------------------------------------------------------------------|
| Bold       | Indicates the operation panel keys or a computer screen.                                                 | Press the <b>Start</b> key.                                            |
| [Regular]  | Indicates the touch panel keys.                                                                          | Press [OK].                                                            |
| Italic     | Indicates a message displayed on the touch panel.                                                        | Ready to copy is displayed.                                            |
|            | Used to emphasize a key word,<br>phrase or references to<br>additional information.                      | For more information refer to <i>Sleep and Auto Sleep on page 3-4.</i> |
| Note       | Indicates supplemental<br>information or operations for<br>reference.                                    | NOTE:                                                                  |
| Important  | Indicates items that are required<br>or prohibited so as to avoid<br>problems.                           | IMPORTANT:                                                             |
| Caution    | Indicates what must be<br>observed to prevent injury or<br>machine breakdown and how to<br>deal with it. | CAUTION:                                                               |

## **Description of Operation Procedure**

In this Operation Guide, continuous operation of the keys on the touch panel is as follows:

| Actual procedure                                                   | Description in this<br>Operation Guide                                                                    |
|--------------------------------------------------------------------|----------------------------------------------------------------------------------------------------|
| Press [Copy].<br>▼<br>Press [Next] of <i>Quick Setup</i> .<br>▼    | Press [Copy], [Next] of <i>Quick</i><br>Setup, [▼] twice, and then<br>[Change] of <i>Original Image</i> . |
| Press [♥] twice.<br>▼<br>Press [Change] of <i>Original Image</i> . |                                                                                                    |

#### **Originals and Paper Sizes**

This section explains the notation used in this guide when referring to sizes of originals or paper sizes.

As with A4, B5 and Letter, which may be used either in the horizontal or vertical direction, horizontal direction is indicated by an additional letter R in order to indicate the orientation of the original/paper.

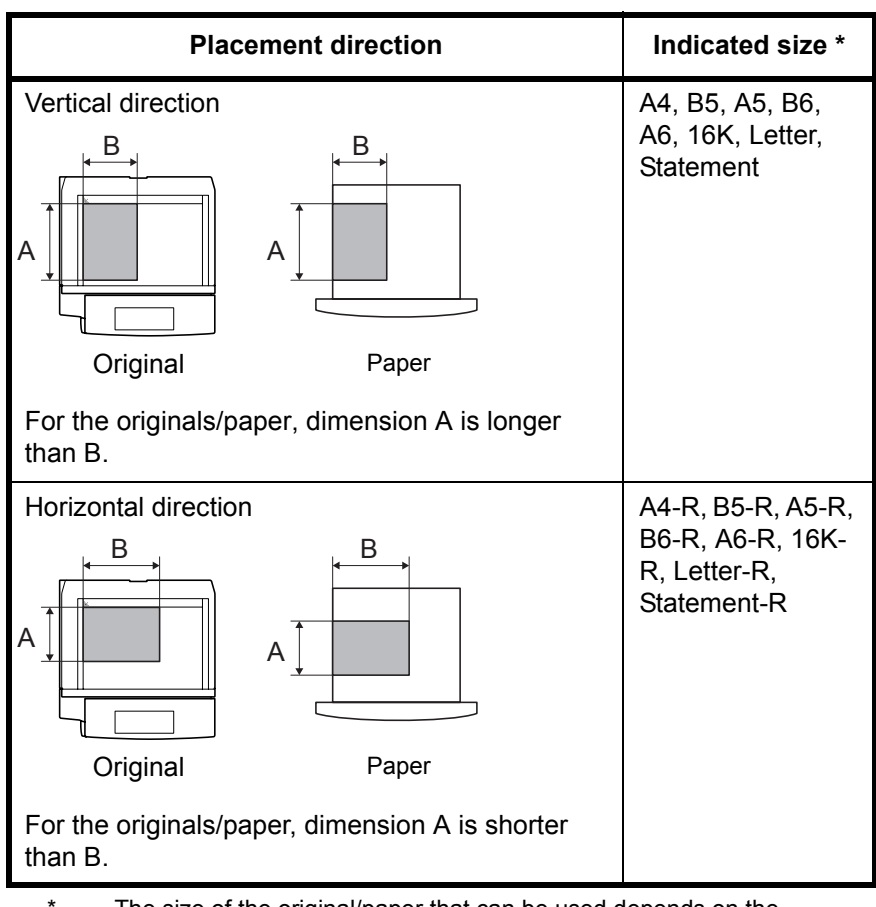

The size of the original/paper that can be used depends on the function and source tray. For further details, refer to the page detailing that function or source tray.

#### Icons on the Touch Panel

The following icons are used to indicate originals and paper placement directions on the touch panel.

| Placement direction  | Originals | Paper    |
|----------------------|-----------|----------|
| Vertical direction   |           | <b>.</b> |
| Horizontal direction |           |          |

## 1 Part Names

This chapter identifies the machine parts and operation panel keys.

| • | Machine         | 1-2 |
|---|-----------------|-----|
| • | Operation Panel | 1-5 |

#### Machine

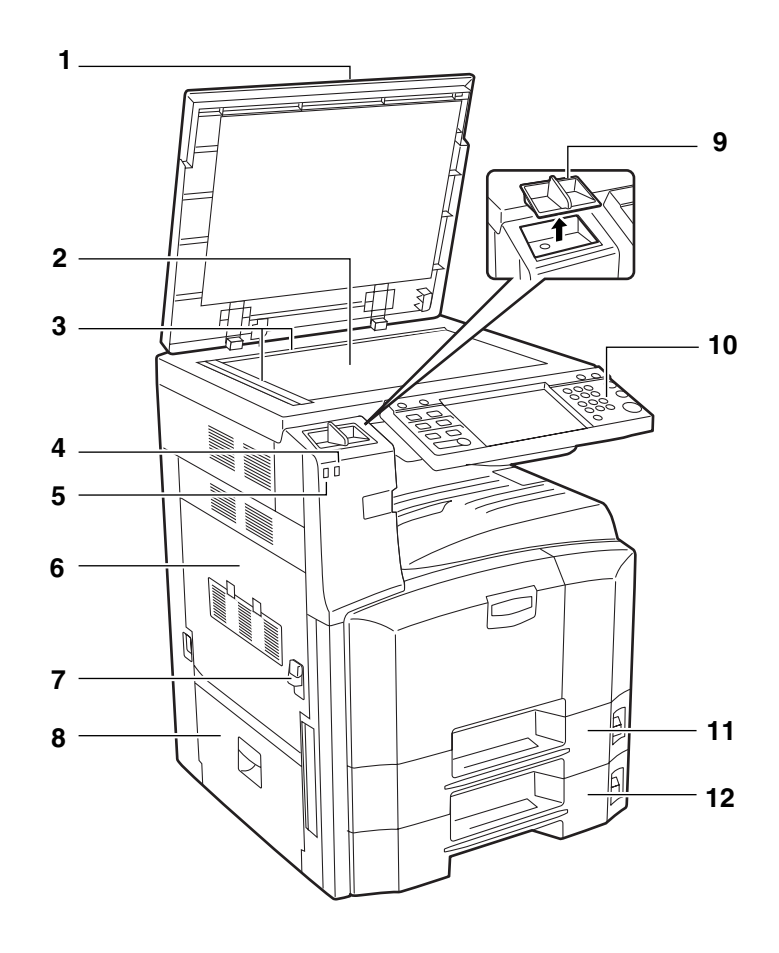

- **1** Original Cover (Option)
- 2 Platen
- 3 Original Size Indicator Plates
- 4 Error Indicator ... Blinks when an error occurs and a job is stopped
- 5 Receive Indicator ... Blinks while data is received
- 6 Left Cover 1
- 7 Left Cover 1 Lever
- 8 Left Cover 2
- 9 Clip Holder
- **10** Operation Panel
- 11 Cassette 1
- 12 Cassette 2

1

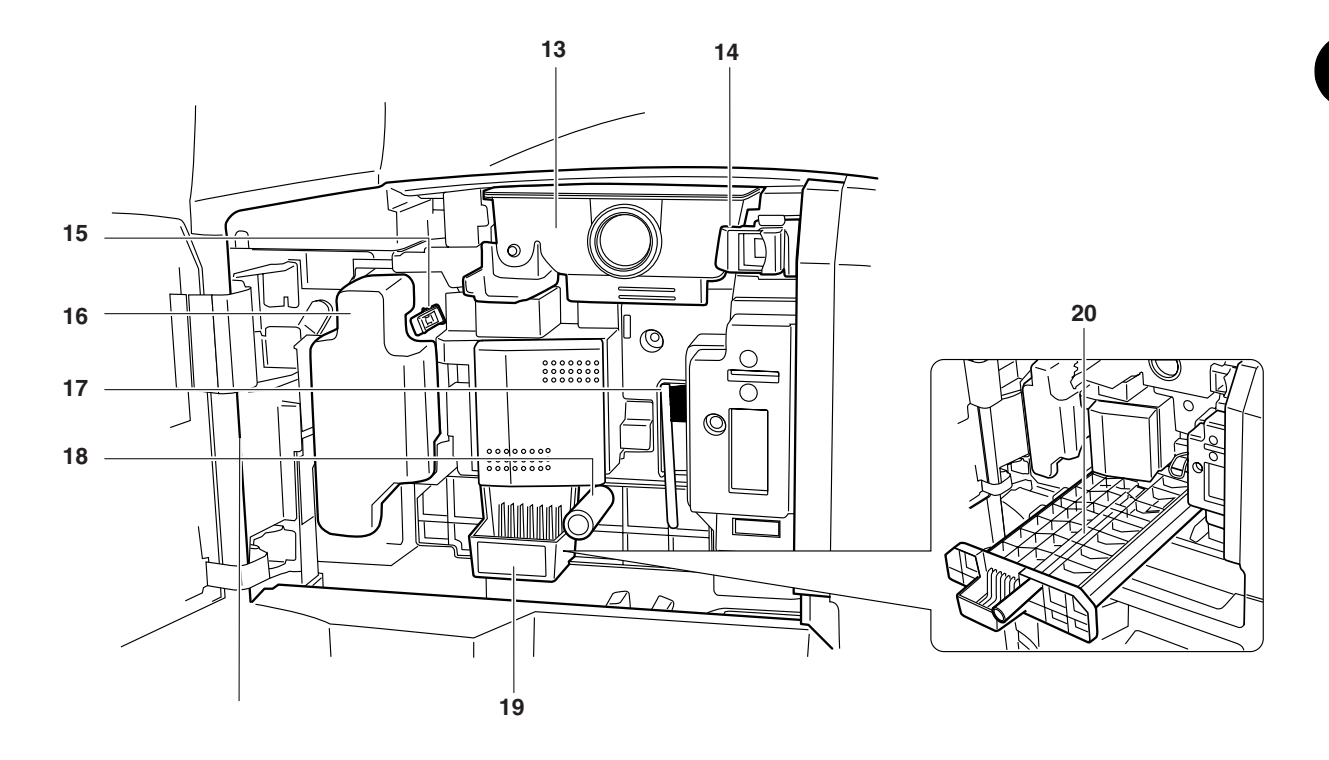

- 13 Toner Container
- 14 Toner Container Stopper
- 15 Cleaner Rod
- 16 Waste Toner Box
- 17 Cleaning Brush
- 18 Green Knob (A1)
- 19 Paper Feed Unit (A2)
- 20 Paper Feed Unit Cover (A3)

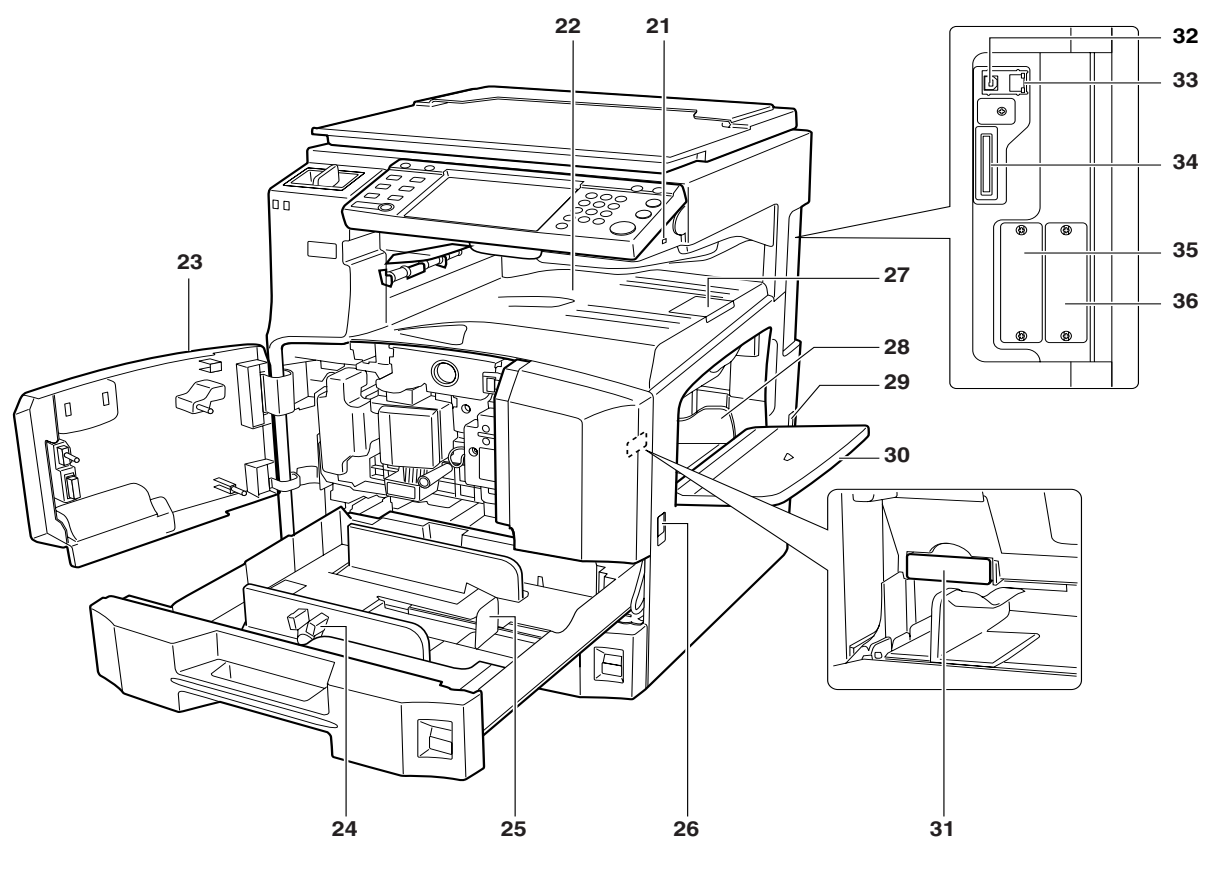

- 21 USB Memory Slot (A1)
- 22 Top Tray
- 23 Front Cover
- 24 Paper Width Adjusting Tab
- 25 Paper Length Guide
- **26** Carrying Handles
- 27 Output Stopper
- 28 Paper Width Guides
- 29 Main Power Switch
- 30 Multi Purpose (MP) Tray
- 31 Memory Card Cover
- 32 USB Interface Connector
- **33** Network Interface Connector
- 34 Memory Card Slot
- 35 Option Interface Slot (OPT1)
- 36 Option Interface Slot (OPT2)

1

#### **Operation Panel**

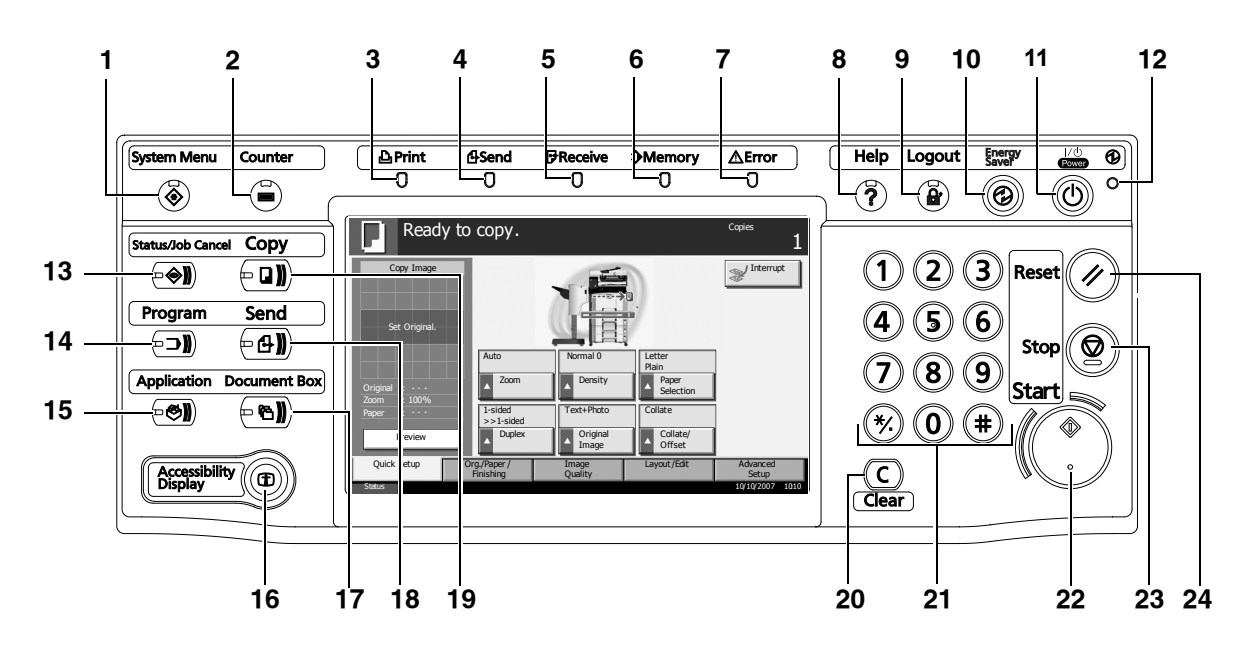

- 1 System Menu Key/Indicator
- 2 Counter Key/Indicator
- **3 Print** Indicator ... Blinks during printing operation
- **4** Send Indicator ... Blinks while data is transmitted
- 5 Receive Indicator ... Blinks while data is received
- 6 Memory Indicator ...Blinks while the machine is accessing the hard disk, fax memory, Data Backup Kit (Option) or USB memory (general-purpose item)
- 7 Error Indicator ... Blinks when an error occurs and a job is stopped
- 8 Help Key/Indicator
- 9 Logout Key/Indicator
- 10 Energy Saver Key/Indicator
- 11 Power Key
- 12 Main Power Indicator
- 13 Status/Job Cancel Key/Indicator
- 14 Program Key/Indicator
- 15 Application Key
- 16 Accessibility Display Key/Indicator
- 17 Document Box Key/Indicator
- 18 Send Key/Indicator
- 19 Copy Key/Indicator
- 20 Clear Key
- 21 Numeric Keys

- 22 Start Key/Indicator
- 23 Stop Key
- 24 Reset Key

## **2** Preparation before Use

This chapter explains the preparations before using this equipment for the first time as well as the procedures for loading papers and originals.

| • | Determining the Connection Method and Preparing Cables | 2-3  |
|---|--------------------------------------------------------|------|
| • | Connecting Cables                                      | 2-5  |
| • | Setting Date and Time                                  | 2-8  |
| • | Configuring a Network (LAN Cable Connection)           | 2-10 |
| • | Accessing COMMAND CENTER (Settings for Network)        | vork |
|   | and Transmission)                                      | 2-12 |
| • | TCP/IP Settings                                        | 2-13 |
| • | Sending E-mail                                         | 2-15 |
| • | User Login Administration                              | 2-27 |
| • | Installing Software                                    | 2-30 |
| • | Selecting the Default Screen (Optional)                | 2-31 |
| • | Changing Language (Optional)                           | 2-33 |
| • | Loading Paper                                          | 2-34 |
| • | Loading Originals                                      | 2-47 |

#### **Check bundled items**

Check that the following items have been bundled.

- Operation Guide (This Guide)
- Advanced Operation Guide
- CD-ROM(Product Library)
- CD-ROM(TWAIN compatible application)

#### **Documents Contained in the Included CD-ROM**

The following documents are contained in the included CD-ROM (Product Library). Refer to them as necessary.

#### **Documents**

**KX Printer Driver Operation Guide** 

Network FAX Driver Operation Guide

**COMMAND CENTER Operation Guide** 

**KM-NET** for Clients Operation Guide

**KM-NET** for Direct Printing Operation Guide

**PRESCRIBE Commands Technical Reference** 

PRESCRIBE Commands Command Reference
### **Determining the Connection Method and Preparing Cables**

Check the method to connect the equipment to a PC or network, and prepare the necessary cables.

### **Connection Example**

Determine the method to connect the equipment to a PC or network by referring to the illustration below.

# Connecting a scanner to your PC network with a network cable (100BASE-TX or 10BASE-T)

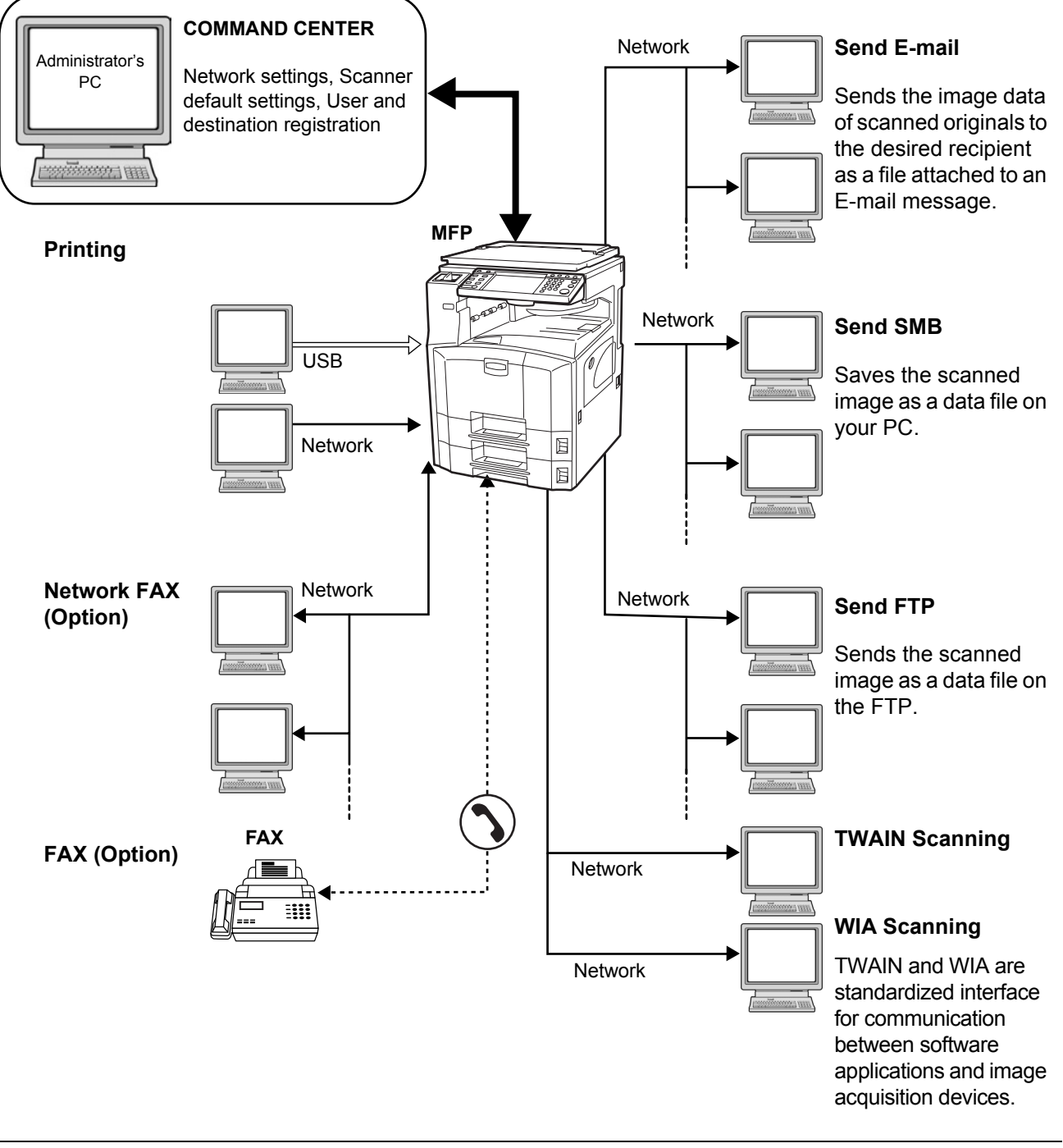

### **Preparing Necessary Cables**

The following interfaces are available to connect the equipment to a PC. Prepare the necessary cables according to the interface you use.

#### **Available Standard Interfaces**

\*

| Function                         | Interface         | Necessary Cable                                                              |  |  |  |
|----------------------------------|-------------------|------------------------------------------------------------------------------|--|--|--|
| Printer/Scanner<br>/Network FAX* | Network interface | LAN (10Base-T or<br>100Base-TX, Shielded)                                    |  |  |  |
| Printer                          | USB interface     | USB2.0 compatible cable<br>(Hi-Speed USB compliant,<br>Max. 5.0 m, Shielded) |  |  |  |

Function available when using optional fax kit. For details on Network FAX, refer to *the Fax Kit Operation Guide*.

### **Connecting Cables**

### **Connecting LAN Cable (Optional)**

Follow the steps below to connect a LAN cable to the machine.

1 When the machine is powered up, first press the **Power** key on the operation panel. Check that the **Power** indicator and the memory indicator are off. After this, turn off the main power switch.

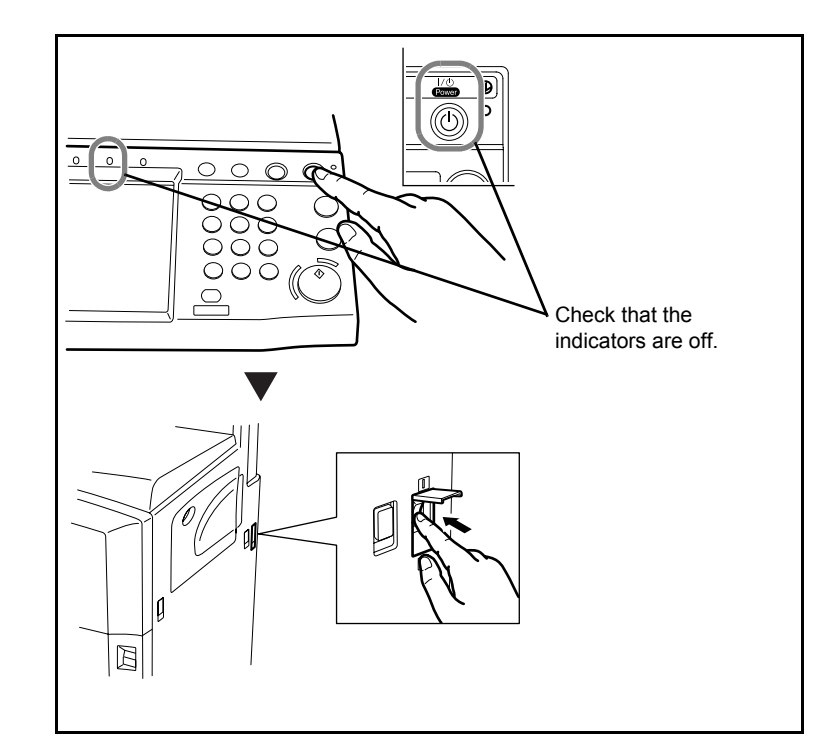

2 Connect the LAN cable to the network interface located on right side of the body.

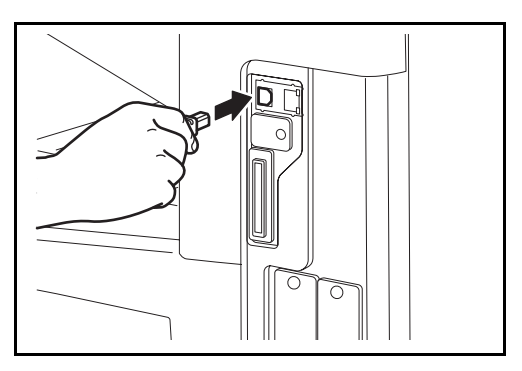

- **3** Connect the other end of the cable to the hub.
- **4** Configure the network. For details, refer to *Configuring a Network (LAN Cable Connection) on page 2-10.*

#### **Connecting USB Cable**

Follow the steps below to connect a USB cable to the machine.

1 When the machine is powered up, first press the **Power** key on the operation panel. Check that the **Power** indicator and the memory indicator are off. After this, turn off the main power switch.

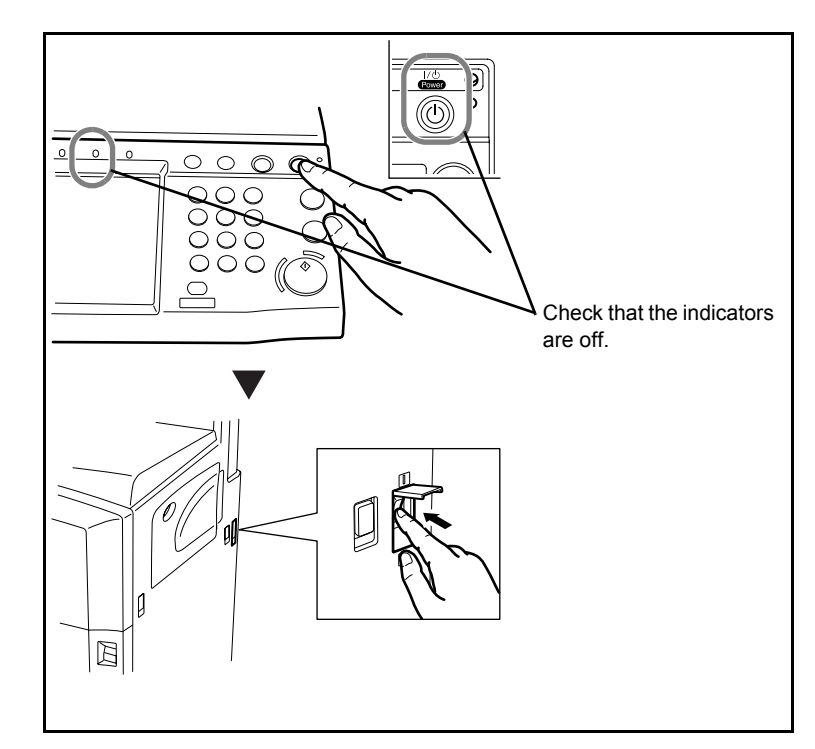

2 Connect the USB cable to the appropriate interface located on the right side of the body.

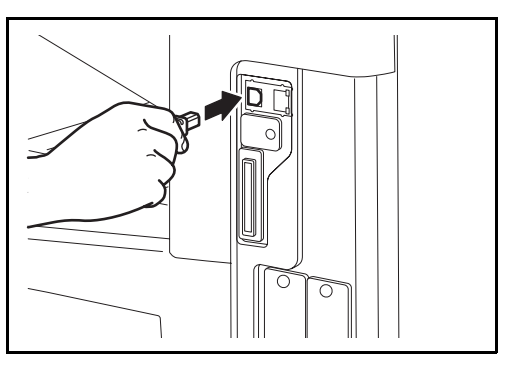

**3** Connect the other end of the cable to the PC.

### **Connecting the Power Cable**

Connect one end of the supplied power cable to the machine and the other end to a power outlet.

**IMPORTANT:** Only use the power cable that comes with the machine.

### Setting Date and Time

Follow the steps below to set the local date and time at the place of installation.

When you send an E-mail using the transmission function, the date and time as set here will be printed in the header of the E-mail message. Set the date, time and time difference from GMT of the region where the machine is used.

**NOTE:** Be sure to set the time difference before setting the date and time.

1 Turn on the main power switch.

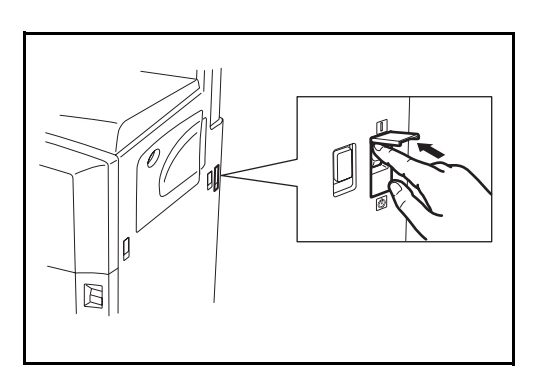

2 Press the **System Menu** key.

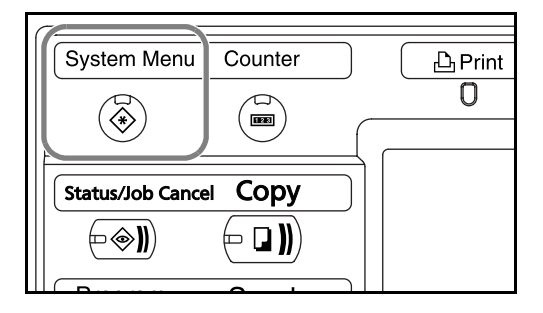

- **3** Press  $[\mathbf{V}]$ , [Date/Timer] and then [Change] of *Time Zone*.
- 4 Select the region and press [OK].

| he region | Date/Timer - Time Zone                                   |
|-----------|----------------------------------------------------------|
| SS [UK].  | Set time zone<br>Please select the location nearest you. |
|           | Time Zone                                                |
|           | I -12:00 Eniwetok                                        |
|           | 3 -11:00 Midway Is                                       |
|           | 3 -10:00 Hawaii                                          |
|           | O9:00 Alaska                                             |
|           | 3 -08:00 Pfic Time                                       |
|           | • -07:00 Arizona                                         |
|           | Carrel                                                   |
|           |                                                          |
|           | Status 10/10/2007 10.10                                  |
|           |                                                          |

**NOTE:** Press  $[\blacktriangle]$  or  $[\blacktriangledown]$  to view the next region.

5 Press [Change] of *Date/Time*.

| 6 | Press [Off] or [On] of<br><i>Summer Time</i> .                 | Date/Time           I Set the date and time.           2007 y         10 M           - +         -           15 H         51 M           - +         -           Cancel         0K           Stebus         10/0/2007        |
|---|----------------------------------------------------------------|----------------------------------------------------------------------------------------------------|
| 7 | Set the date and<br>time. Press [+] or [–]<br>in each setting. | Date/Time           i           Set the date and time.           2007,         10,           -+         -+           51,         34, s           -+         -+           Carcel         0K           Statis         10/0/007 |

**NOTE:** Settings are Year (Y), Month (M), Date (D), Hour (H), Minute (M) and Second (S).

- 8 Press [OK].
- **9** When exiting, press [Return to Top] repeatedly to return to the System Menu default screen.

### **Configuring a Network (LAN Cable Connection)**

The machine comes with a standard network interface and supports each of TCP/IP, IPX/SPX, NetBEUI and AppleTalk protocols, allowing network printing on various platforms such as Windows, Macintosh, UNIX and NetWare.

### Setting TCP/IP (When Using Fixed IP Address)

Follow the steps below to set TCP/IP when a fixed IP address is used. Make sure that an IP address is available by asking your network administrator to obtain it in advance.

**1** Press the **System Menu** key.

| System Men    | u Counter | Prii  |
|---------------|-----------|-------|
|               |           | <br>0 |
|               |           |       |
| Status/Job Ca | ncel COPY |       |
| <b>•</b>      |           |       |

- 2 Press [System], [Next] of *Network* and then [Change] of *TCP/IP*.
- 3 Press [On] of TCF IP.

| 1 Use | TCP/IP. |                   |                    |         |  |
|-------|---------|-------------------|--------------------|---------|--|
| Off   |         | DHCP<br>On<br>Off | IP Address         |         |  |
|       |         |                   | Subnet Mask        | 0.0.0.0 |  |
|       |         |                   | Default<br>Gateway | 0.0.0.0 |  |

- 4 Press [Off] of DHCP.
- 5 Press [IP Address] and enter the IP address using the numeric keys.

| Use TCP/IP. |                   |                                |                         |         |   |
|-------------|-------------------|--------------------------------|-------------------------|---------|---|
| Off<br>On   | DHCP<br>On<br>Off | IP Addre                       | 255 192.16              | 8.1.150 |   |
|             |                   | Subnet i<br>Default<br>Gateway | <sup>мазк</sup> 0.0.0.0 | ·       | 1 |
|             |                   | Gateway                        | Cancel                  |         | ] |

- **6** Press [Subnet Mask] and enter the address using the numeric keys.
- **7** Press [Default Gateway] and enter the address using the numeric keys.
- 8 Check that all addresses are entered correctly, and press [OK].
- **9** Press the **Power** key, and after confirming that the **Power** key/indicator and memory indicator have turned off, turn the main power switch off and on.

#### Setting TCP/IP (When Using DHCP)

Follow the steps below to set TCP/IP when a DHCP server is available.

**1** Press the **System Menu** key.

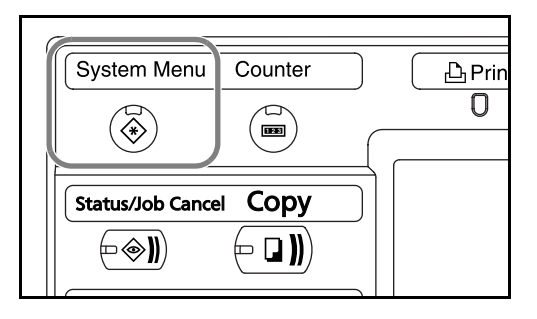

- 2 Press [System], [Next] of *Network* and then [Change] of *TCP/IP*.
- 3 Press [On] of TCP IP and [On] of DHCP.

| Use TCP/IP. |     |                    |         |    |
|-------------|-----|--------------------|---------|----|
| Off         |     | TR Address         | 1       |    |
|             | Uff | Subnet Mask        | 0.0.0.0 |    |
|             |     | Default<br>Gateway | 0.0.0.0 |    |
|             |     | ·                  | Canaal  | OK |

- 4 Press [OK].
- **5** Press the **Power** key, and after confirming that the **Power** key/indicator and memory indicator have turned off, turn the main power switch off and on.

### Accessing COMMAND CENTER (Settings for Network and Transmission)

COMMAND CENTER is a tool used for tasks such as verifying the operating status of the machine and changing the settings for security, network printing, E-mail transmission and advanced networking.

**NOTE:** Here, information on the FAX settings has been omitted. For more information on using the FAX, refer to *the Fax Kit Operation Guide*.

The procedure for accessing COMMAND CENTER is explained below.

- **1** Launch your Web browser.
- **2** In the Address or Location bar, enter the machine's IP address.

E.g.) http://192.168.48.21/

The web page displays basic information about the machine and COMMAND CENTER as well as their current status.

| Address 🙆 ht | tp://192.168 | 3.48.21/ |         |      |
|--------------|--------------|----------|---------|------|
| KAOCEI       | Ra CO        | MMAN     | ID CEN  | TER  |
| Start        | Basic        | Printer  | Scanner | Adva |

**3** Select a category from the navigation bar on the left of the screen. The values for each category must be set separately.

If restrictions have been set for COMMAND CENTER, enter the correct user name and password to access pages other than the startup page.

# **TCP/IP Settings**

Use this page to specify the settings required for network printing and sending E-mail.

The procedure for specifying the TCP/IP settings is explained below.

1 Click Advanced -> Protocols -> TCP/IP -> General.

|                                              | KYDCERA COMMAND CENTER |       |             |                                |                  |               |          |          |     |          |
|----------------------------------------------|------------------------|-------|-------------|--------------------------------|------------------|---------------|----------|----------|-----|----------|
|                                              | Start                  | Basic | Printer     | Scanner                        | FAX /            | i-FAX         | Jobs     | Document | Вох | Advanced |
| Advanced > Protocols: TCP/IP: General        |                        |       |             |                                |                  |               |          |          |     |          |
| Protocols  TCP/IP  General  General  General |                        |       |             |                                |                  |               |          |          |     |          |
| N                                            | etWare                 |       | IP Filters  |                                |                  |               |          |          |     |          |
| IF                                           | op                     |       | Logical Pri | nters                          | t Name:          | KM5D0         | L6A      |          |     | DNS S    |
| A                                            | ppleTalk               |       |             |                                |                  |               |          |          |     |          |
| NetBEUI                                      |                        |       | IP Address: |                                |                  | 192.168.48.21 |          |          |     | DNS Sem  |
| E                                            | E-mail Subnet Mask     |       |             | et Mask:                       | k: 255.255.248.0 |               |          |          |     |          |
| SI<br>P                                      | МТР<br>ОРЗ             | • •   |             | Default Gateway: 192.168.48.22 |                  |               |          |          |     | WINS S   |
|                                              |                        |       | 2           | Enter the co                   | rrect set        | tings in      | each fie | ld.      |     |          |

| SKYDCERB COMMAND CENTER |       |         |                      |              |               |          |       |           |                  |                        |
|-------------------------|-------|---------|----------------------|--------------|---------------|----------|-------|-----------|------------------|------------------------|
| Start                   | Basic | Printer | Scanner              | FAX / i-F    | 'AX Jobs      | Document | Box   | Advanced  |                  |                        |
| 1 AC                    | 1000  | Advance | d > Protocols: T(    | CP/IP:Ge     | neral         |          |       |           |                  |                        |
| NO.                     | 2     |         |                      |              |               |          |       |           |                  |                        |
| 🔻 Advance               | d     | TCP/I   | P General            |              |               |          |       |           |                  |                        |
| Protocols               |       | 🗣 Gener | ral   IP Filters   L | .ogical Prir | nters         |          |       |           |                  |                        |
| TCP/IP                  | •     | Conorol | Cottings             |              |               |          |       |           |                  |                        |
| TOD                     |       | General | rsecungs             |              |               |          |       |           |                  |                        |
| IPP<br>Annela Tally     |       | -       | Host                 | Name: K      | M5D016A       |          | ]     | DNS S     | erver (Primary): | 10.183.48.252          |
| AppleTalk               |       | -       | TD Ad                | dress: 1     | 92,168,48,21  |          | 1     | DNS Ser   | ver (Secondary)  | 10.11.8.113            |
| NetBEUI                 | _     |         |                      |              | ,2,1200,10,22 |          | ]     | Ditto del |                  | 1011101110             |
| E-mail                  |       |         | Subnet               | Mask: 2      | 55.255.248.0  |          |       |           | Domain Name:     | test.kyoceramita.co.jp |
| DOD2                    |       | -       | Default Gat          | teway: 1     | 92.168.48.22  |          | 1     | WINS S    | erver (Primary): | 10.183.48.252          |
| Managamani              | -     |         |                      |              |               |          | 1     |           |                  |                        |
| SNMD                    |       |         | DHCP/B               | OOTP:        | ) On 💿 Off    |          |       | WINS Ser  | ver (Secondary): |                        |
| LDAP                    |       |         |                      | RARP:        | ) On ○ Off    |          |       |           | Scope ID:        |                        |
| Authenticatio           | n     |         |                      |              |               |          |       | -         | TD Status Chocks | 0.0.00                 |
| Maintenance             |       | 1       |                      |              |               |          |       |           | TP status theck. | e On O Oπ              |
| Security                |       | 1       |                      |              |               |          |       |           |                  |                        |
| Secure Proto            | cols  | 1       |                      |              |               | S        | ubmit | Cancel    |                  |                        |
|                         |       |         |                      |              |               | Ľ        |       |           |                  |                        |

| ltem                                | Description                                                                                                    |
|-------------------------------------|----------------------------------------------------------------------------------------------------|
| Host Name                           | Specifies a name for the machine system network component. This name is also used as the NetBEUI Printer Name and the SNMP sysName object.                                                                                                    |
| IP Address                          | Assigns the Internet Protocol address on the machine system network component. The format of the IP Address is four-byte (32-bit) numbers separated by dots, e.g. <i>192.168.48.21</i> .                                                                                                    |
| Subnet Mask                         | Specifies the subnet mask configured on the machine system network component. If the machine system does not automatically assign a usable default value and the first number in the IP address is from 192 to 254, then use 255.255.255.0 as the subnet mask.                                                                                                    |
| Default Gateway                     | The IP address of the gateway router for the local network.                                                                                                    |
| DHCP/BOOTP                          | Identifies how the machine obtains its IP configuration: DHCP/BOOTP: automatic configuration via a BOOTP server or a DHCP server.                                                                                                    |
| RARP                                | Automatic configuration using the Reverse Address Resolution Protocol.                                                                                                    |
| DNS Server<br>(Primary, Secondary)  | The IP address of the primary and secondary Domain Name System (DNS) servers.                                                                                                    |
| Domain Name                         | The Domain Name System (DNS) to which the machine system belongs, such as abcdnet.com. It should not include the host machine name.                                                                                                    |
| WINS Server<br>(Primary, Secondary) | The IP address of the primary and secondary Windows Internet Name Service (WINS) servers.                                                                                                    |
| Scope ID                            | This section determines the scope of IP addresses that a Windows server can<br>grant or lease to any requesting network component. A DHCP server processes<br>the machine system's discovery broadcasts and returns an IP address to it. The<br>DHCP server may be set up to grant an IP address for a limited time (a<br>temporary lease) or for an unlimited time (an unlimited lease), or it may be<br>configured with a permanent address reservation for the machine system. |
| FTP Status Check                    | Enables or disables the FTP Status Check.                                                                                                    |

The settings to be specified in the TCP/IP settings screen are explained below.

**3** Click Submit.

**4** After completing the settings, restart the machine to save the settings.

### Sending E-mail

Specifying the SMTP settings allows you to send images loaded onto this machine as E-mail attachments.

To use this function, this machine must be connected to a mail server using the SMTP protocol.

Before sending images loaded onto this machine as E-mail attachments, check the following:

- The network environment used to connect this machine to the mail server
  - A full-time connection via a LAN is recommended.
- SMTP Settings
   Use COMMAND CENTER to register the IP address and host name
   of the SMTP server.
- If limits have been set on the size of E-mail messages, it may not be possible to send very large E-mails.

The procedure for specifying the SMTP settings is explained below.

Click Advanced -> SMTP -> General.

| SKYDCERA COMMAND CENTER |       |            |                        |                    |             |                  |         |                   |  |
|-------------------------|-------|------------|------------------------|--------------------|-------------|------------------|---------|-------------------|--|
| Start                   | Basic | Printer    | Scanner                | FAX / i-FAX        | Jobs        | Document         | Вох     | Advanced          |  |
| AS                      | 100   | Advance    | <u>d</u> > E-mail: SM  | TP: General        |             |                  |         |                   |  |
| ✓ Advance               | d     | SMTP       | ,                      |                    |             |                  |         |                   |  |
| TCP/IP                  | •     | 🗣 🗣 Gener  | <b>ral  </b> E-mail Re | cipient 1   E-mail | Recipient 2 | 2   E-mail Recip | pient 3 |                   |  |
| NetWare                 |       | SMTP P     | rotocol Setting        | s                  |             |                  |         |                   |  |
|                         |       | -          |                        |                    | s           | MTP Protocol:    | ⊚ On    | Ooff              |  |
| NetBEUI                 |       |            |                        |                    | SMTP        | Port Number:     | 25      |                   |  |
| E-mail                  |       | Casanal    |                        | 7                  | SMTP        | Server Name:     | mailse  | erver.kyocera.com |  |
| POP3                    | •     | E-mail Red | ipient 1               |                    | SMTP Se     | rver Timeout:    | 30      | seconds           |  |
| Management              | t     | E-mail Red | ipient 2               |                    |             |                  |         |                   |  |
| SNMP                    | •     | E-mail Red | ipient 3               |                    | Authentica  | tion Protocol:   | ⊚ On    | O POP before S    |  |
| LDAP                    |       |            |                        |                    |             | u                | -       |                   |  |

**2** Enter the correct settings in each field.

| MTP Protocol Settings    |                              |
|--------------------------|------------------------------|
| SMTP Protocol:           | ⊙on ○off                     |
| SMTP Port Number:        | 25                           |
| SMTP Server Name:        | mailserver.kyocera.com       |
| SMTP Server Timeout:     | 30 seconds                   |
| Authentication Protocol: | ◎ On ○ POP before SMTP ○ Off |
| Authenticate as:         | O POP3 Account 1             |
|                          | POP3 Account 2               |
|                          | O POP3 Account 3             |
|                          | O POP3 Account i-FAX         |
|                          | O Other                      |
| Login User Name:         |                              |
| Login Password:          |                              |
| POP before SMTP Timeout: | 0 seconds                    |

The settings to be specified in the SMTP settings screen are shown below.

| ltem                       | Description                                                                                                    |
|----------------------------|----------------------------------------------------------------------------------------------------|
| SMTP Protocol              | Enables or disables SMTP protocol. To use E-mail, this protocol must be enabled.                                                                                                    |
| SMTP Port Number           | Set the SMTP Port Number or use the SMTP default port 25.                                                                                                    |
| SMTP Server Name           | Enter the SMTP server IP address or its name. The maximum length of the SMTP server name and IP address is 62 characters. If entering the name, a DNS server address must also be configured. The DNS server address may be entered on the TCP/IP General tab. |
| SMTP Server Timeout        | Enter the default time out for the server in seconds.                                                                                                    |
| Authentication<br>Protocol | Enables or disables the SMTP authentication protocol or sets POP before SMTP as the protocol. The SMTP authentication supports Microsoft Exchange 2000.                                                                                                    |
| Authenticate as            | Authentication can be set from three POP3 accounts or you can choose a different account.                                                                                                    |
| Login User Name            | When Other is selected for Authenticate, the login user name set here will be used for SMTP authentication. The maximum length of the login user name is 62 characters.                                                                                        |
| Login Password             | When Other is selected for Authenticate, the password set here will be used for authentication. The maximum length of the login password is 62 characters.                                                                                                    |
| POP before SMTP<br>Timeout | Enter the timeout (in seconds) if you chose POP before SMTP as the Authentication Protocol.                                                                                                    |
| Test                       | This will test if the SMTP connection can be successfully established.                                                                                                    |
| E-mail Size Limit          | Enter the maximum size of E-mail that can be sent in kilobytes. When the value is 0, the limitation for E-mail size is disabled.                                                                                                    |

| ltem               | Description                                                                                                    |
|--------------------|----------------------------------------------------------------------------------------------------|
| Sender Address     | Enter the E-mail address of the person responsible for the scanner system, such<br>as the machine administrator, so that a reply or non-delivery report will go to a<br>person rather than to the machine. The sender address must be entered<br>correctly for SMTP authentication. The maximum length of the sender address is<br>126 characters. |
| Signature          | Enter the signature. The signature is free form text that will appear at the end of the E-mail body. It is often used for further identification of the machine. The maximum length of the signature is 126 characters.                                                                                                    |
| Domain Restriction | Enter the domain names that can be permitted or rejected. The maximum length of the domain name is 30 characters. You can also specify E-mail addresses.                                                                                                    |

**3** Click Submit.

2

### **SMB Settings**

The SMB function allows you to store scanned images on a computer connected to the network.

To use this function, register the following information:

- Login User Name
- Login Password
- SMB Port Number (normally 139)
- The computer's IP address and host name
- The computer path (to the destination folder to be used for the saved images)
- Destination folder sharing (Writable shared folder)

The user name and password set using the operation panel are also used to log on to the computer where the destination folder is located. Set the access privileges for the folder in Windows on the computer where the folder is located.

This section explains the procedure for specifying the SMB settings in COMMAND CENTER.

Click Scanner -> SMB.

| KYOLERA COMMAND CENTER |                                             |  |  |  |  |  |
|------------------------|---------------------------------------------|--|--|--|--|--|
| Start Basic            | Printer Scanner FAX Jobs Advanced           |  |  |  |  |  |
| ✓ Scanner              | SMB                                         |  |  |  |  |  |
| Defaults               | SMB Protocol Settings                       |  |  |  |  |  |
| FTP                    | SMB Protocol: On O Off                      |  |  |  |  |  |
| SMB<br>E-mail          | SMB Port Number: 445                        |  |  |  |  |  |
|                        | Submit Cancel                               |  |  |  |  |  |
|                        | 2 Enter the correct settings in each field. |  |  |  |  |  |

The settings to be specified in the SMB settings screen are shown below.

| ltem            | Item Description                                 |  |  |  |
|-----------------|--------------------------------------------------|--|--|--|
| SMB Protocol    | Switches the SMB Protocol on or off.             |  |  |  |
| SMB Port Number | You can enter the port number to be used by SMB. |  |  |  |

3 Click Submit.

### **FTP Settings**

This function converts image files scanned using this machine to the PDF, TIFF, or JPEG format and saves them before uploading them directly to the FTP server.

To use this function, register the information below. If you are unsure about this information, contact your system administrator.

- Login User Name
- Login Password
- FTP Port Number (normally 21)
- FTP server IP address and host name
- FTP path (to the destination folder to be used for the saved images)
- Sharing of the FTP server save destination (Writable shared folder)

The login user name and login password registered using the operation panel are also used for FTP login. Set up and manage user accounts on the FTP server.

This section explains the procedure for specifying the FTP settings in COMMAND CENTER.

1 Click Scanner -> FTP.

| SKYDCERA COMMAND CENTER     |                                                        |  |  |  |  |  |
|-----------------------------|--------------------------------------------------------|--|--|--|--|--|
| Start Basic                 | Printer Scanner FAX / i-FAX Jobs Document Box Advanced |  |  |  |  |  |
|                             | Scanner > FTP                                          |  |  |  |  |  |
| 🗢 Scanner                   | FTP                                                    |  |  |  |  |  |
| Defaults<br>FTP             | FTP Settings                                           |  |  |  |  |  |
| SMB<br>E-maxil              | FTP: O on O off                                        |  |  |  |  |  |
| c-mail                      | FTP Port Number: 21                                    |  |  |  |  |  |
|                             |                                                        |  |  |  |  |  |
|                             | Submit Cancel                                          |  |  |  |  |  |
| 영제 이상 영화 영화 이상 지수는 것은 방송 영화 |                                                        |  |  |  |  |  |

2 Enter the correct settings in each field.

The settings to be specified in the FTP settings screen are shown below.

| ltem            | Description                                      |
|-----------------|--------------------------------------------------|
| FTP             | Switches FTP on or off.                          |
| FTP Port Number | You can enter the port number to be used by FTP. |

3 Click Submit.

2

### Storing Information in the Address Book

You can use the machine's operation panel to store E-mail addresses, paths to folders (SMB) on a PC, the FTP server path and fax numbers in the built-in Address Book.

You can also use COMMAND CENTER to add, edit and delete individual contacts and group contacts in the Address Book.

1 Click Basic -> Address Book Contacts -> Add Contact.

| ⊠кчосека СС                                   | MMAN      | ND CEN                                   | TER         |              |                  |          |        |
|-----------------------------------------------|-----------|------------------------------------------|-------------|--------------|------------------|----------|--------|
| Start Basic                                   | Printer   | Scanner                                  | FAX / i-FAX | Jobs         | Document Box     | Advanced |        |
|                                               | Basic > I | Basic > Defaults: Address Book: Contacts |             |              |                  |          |        |
| 🔻 Basic                                       | Addre     | ss Book (                                | Contacts    |              |                  |          |        |
| Defaults<br>Network                           | 🗣 Conta   | <b>cts  </b> Groups                      |             |              |                  |          |        |
| Time                                          | Contact   | Summa <del>ry</del>                      |             |              |                  |          |        |
| Reset                                         |           |                                          |             | Number       | of Contacts: 138 |          |        |
| Device Defaults                               |           |                                          | 1           |              |                  |          |        |
| Address Book                                  | Contacts  |                                          |             |              |                  |          |        |
| Accounty                                      | Groups    |                                          |             | Sea          | rch by Name:     |          | Search |
| Device Security<br>User Login<br>Certificates | Add Con   | tact   Delete C                          | ontact      |              |                  |          |        |
|                                               |           | Number 🔺                                 |             | <u>Name</u>  | <u>_</u>         |          |        |
|                                               |           | <u>1</u>                                 |             | <u>User0</u> | _                |          |        |
|                                               |           | 2_                                       |             | <u>User1</u> | _                |          |        |
|                                               |           | 3                                        |             | <u>User2</u> | _                |          |        |
|                                               |           | 4                                        |             | <u>User3</u> | _                |          |        |
|                                               | _         |                                          |             |              |                  |          |        |

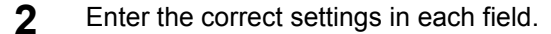

| ▼ Basic          | Address Book Contacts - Add                                                                                 |
|------------------|----------------------------------------------------------------------------------------------------|
| Defaults         | Tentacts   Groups                                                                                           |
| Network          | · contacts   shoups                                                                                         |
| Time             | Contact Information                                                                                         |
| Reset            | Number: 100                                                                                                 |
| Device Defaults  |                                                                                                    |
| Address Book     | Name:                                                                                                    |
| Security         | P 11                                                                                                    |
| Account Settings | E-mail                                                                                                    |
| Device Security  | E-mail Address:                                                                                             |
| User Login       |                                                                                                    |
| Certificates     | SMB                                                                                                    |
|                  | Host Name:                                                                                                  |
|                  | Note:                                                                                                    |
|                  | To Specify a port, add the port number following the IP Address separated by a colon (ex.: 192.168.0.1:23). |
|                  | Path:                                                                                                    |
|                  | Login User Name:                                                                                            |
|                  | Login Password: ••••••                                                                                      |
|                  | FTP                                                                                                    |

The settings to be specified in the Address Book Contacts settings screen are shown below.

| ltem            | Description                                                                                                    |
|-----------------|----------------------------------------------------------------------------------------------------|
| Number          | Select the number of this address book.                                                                                                    |
| Name            | Enter the registration name. The maximum length of the registration name is 32 characters.                                                                               |
| E-Mail Address  | Enter the E-mail address.                                                                                                    |
| Host Name       | SMB: Enter the IP address or host name of the destination.<br>FTP: Enter the FTP server IP address or its name.<br>The maximum length of the host name is 62 characters. |
| Path            | Enter the path of the required folder for uploading data. For example, to store data in the ScannerData folder in the home directory, enter \ScannerData.                |
| Login User Name | SMB: Enter the login user name for the destination.<br>FTP: Enter the login user name for the FTP server.<br>The maximum length of the login user name is 62 characters. |
| Login Password  | SMB: Enter the login password for the destination.<br>FTP: Enter the login password for the FTP server.<br>The maximum length of the login user name is 62 characters.   |

**3** Click Submit.

### **Editing Address Book Contacts**

The procedure for editing information on the Address Book Contacts page is explained below.

Click Basic -> Address Book Contacts -> Number or Name of the contact.

| «куосека СО                                   | MMAN             | id Cen                                                                                        | TER               |                                          |                 |          |        |
|-----------------------------------------------|------------------|-----------------------------------------------------------------------------------------------|-------------------|------------------------------------------|-----------------|----------|--------|
| Start Basic                                   | Printer          | Scanner                                                                                       | FAX / i-FAX       | Jobs                                     | Document Box    | Advanced |        |
|                                               | <u>Basic</u> > [ | )efaults: Addre                                                                               | ess Book: Contact | 5                                        |                 |          |        |
| 🔻 Basic                                       | Addre            | ss Book (                                                                                     | Contacts          |                                          |                 |          |        |
| Defaults                                      | 🗣 Conta          | cts   Groups                                                                                  |                   |                                          |                 |          |        |
| Time                                          | Contact          | Summary                                                                                       |                   |                                          |                 |          |        |
| Reset                                         | contract         | o anninar y                                                                                   |                   | Number o                                 | f Contacts: 138 |          |        |
| Device Defaults                               |                  |                                                                                               |                   |                                          |                 |          |        |
| Address Book                                  | Contacts         |                                                                                               |                   |                                          |                 |          |        |
| Security                                      | Groups           |                                                                                               |                   | Searc                                    | h by Name:      |          | Search |
| Account Settings                              |                  |                                                                                               |                   |                                          |                 |          |        |
| Device Security                               |                  |                                                                                               |                   |                                          |                 |          |        |
| Device Security<br>User Login                 | Add Cont         | :act   Delete C                                                                               | ontact            |                                          |                 |          |        |
| Device Security<br>User Login<br>Certificates | Add Cont         | act   <u>Delete C</u>                                                                         | ontact            |                                          |                 |          |        |
| Device Security<br>User Login<br>Certificates | Add Cont         | :act   <u>Delete C</u><br><u>Number</u> ▲                                                     | <u>ontact</u>     | <u>Name</u>                              |                 |          |        |
| Device Security<br>User Login<br>Certificates | Add Cont         | <u>number</u> ▲                                                                               | ontact            | <u>Name</u>                              | 1               |          |        |
| Device Security<br>User Login<br>Certificates | Add Cont         | <u>act</u>   <u>Delete C</u><br><u>Number</u>                                                 | ontact            | <u>Name</u><br>User0<br>User1            | 1               |          |        |
| Device Security<br>User Login<br>Certificates | Add Cont         | <u>Number</u>                                                                                 | ontact            | Name<br>User0<br>User1<br>User2          |                 |          |        |
| Device Security<br>User Login<br>Certificates |                  | isact         Delete C           Number         ▲           1         2           3         4 | ontact            | Name<br>User0<br>User1<br>User2<br>User3 |                 |          |        |

**2** Modify the contact information.

| ▼ Basic                 | Address Book Contacts - Add |                                                                               |
|-------------------------|-----------------------------|-------------------------------------------------------------------------------|
| Defaults                | Le Contacte   Groups        |                                                                               |
| Network                 |                             |                                                                               |
| Time                    | Contact Information         |                                                                               |
| Reset                   | Number: 1                   | .00                                                                           |
| Device Defaults         |                             |                                                                               |
| Address Book            | Name:                       |                                                                               |
| Security                | ar at                       |                                                                               |
| Account Settings        | E-mail                      |                                                                               |
| Device Security         | E-mail Address:             |                                                                               |
| User Login              |                             |                                                                               |
| Certificates            | SMB                         |                                                                               |
|                         | Host Name:                  |                                                                               |
|                         | N                           | ote:                                                                          |
|                         | Т                           | o Specify a port, add the port number following the IP Address separated by a |
| 이 같은 것은 것은 것은 것은 것을 했다. | co                          | olon (ex.: 192.168.0.1:23).                                                   |
|                         | Path:                       |                                                                               |
|                         |                             |                                                                               |
|                         | Lugin user Name:            |                                                                               |
|                         | Login Password: •           | •••••                                                                         |
|                         |                             |                                                                               |
|                         | FTP                         |                                                                               |
|                         |                             |                                                                               |

3 Click Submit.

#### Adding a New Group

The procedure for adding a new group to the Address Book is explained below.

| ≪K90CERa (       | Сомма       | ND CEN              | TER              |              |               |             |        |  |
|------------------|-------------|---------------------|------------------|--------------|---------------|-------------|--------|--|
| Start Ba         | sic Printer | Scanner             | FAX / i-FAX      | Jobs         | Document Bo   | ox Advanced |        |  |
|                  | Basic >     | Defaults: Addr      | ess Book: Groups |              |               |             |        |  |
|                  | Addr        | Address Book Groups |                  |              |               |             |        |  |
| Network          | Gont → Cont | acts   Groups       |                  |              |               |             |        |  |
| Time             | Group       | Summa <del>ry</del> |                  |              |               |             |        |  |
| Reset            |             |                     |                  | Numb         | er of Groups: | 35          |        |  |
| Device Defaults  |             |                     |                  |              |               |             |        |  |
| Address Book     | Contacts    |                     | -                |              |               |             |        |  |
| Security         | Groups      |                     |                  | Search by    | Group Name:   |             | Search |  |
| Account Settings |             |                     |                  |              | •             |             |        |  |
| Device Security  |             |                     |                  |              |               |             |        |  |
| User Login       | Add Gri     | Delete Gr           | oup              |              |               |             |        |  |
| Certificates     |             |                     |                  |              |               |             |        |  |
|                  |             | <u>Group Number</u> | · •              | Group        | Name          |             |        |  |
|                  |             | <u>11</u>           |                  | <u>1</u>     |               |             |        |  |
|                  |             | 12                  |                  | <u>Grp A</u> |               |             |        |  |
|                  |             | <u>13</u>           |                  | <u>Grp B</u> |               |             |        |  |

1 Click Basic -> Address Book Groups -> Add Group.

2 Enter the correct settings in each field.

| S\$K90CE      | Ra CO         | COMMAND CENTER   |                |                  |      |             |     |          |  |   |
|---------------|---------------|------------------|----------------|------------------|------|-------------|-----|----------|--|---|
| Start         | Basic         | Printer          | Scanner        | FAX / i-FAX      | Jobs | Document    | Вох | Advanced |  |   |
|               | $\overline{}$ | <u>Basic</u> > D | )efaults: Addr | ess Book: Groups | Add  |             |     |          |  |   |
| 🔻 Basic       |               | Addre            | ss Book (      | Groups - Ad      | d    |             |     |          |  |   |
| Defaults      |               | Ht Conta         | te l Croupe    | •                |      |             |     |          |  |   |
| Network       |               | P Conta          | cos   aroups   |                  |      |             |     |          |  |   |
| Time          |               | Group In         | nformation     |                  |      |             |     |          |  |   |
| Reset         |               |                  |                |                  |      | Number:     | 50  |          |  |   |
| Device Defau  | ults          |                  |                |                  |      |             |     |          |  |   |
| Address Boo   | k 🕨           |                  |                |                  |      | Group Name: |     |          |  |   |
| Security      |               |                  |                |                  |      |             |     |          |  |   |
| Account Setti | ings          | Back to t        | he previous pa | qe.              |      |             |     |          |  |   |
| Device Secur  | rity          |                  |                |                  |      |             |     |          |  | _ |
| User Login    |               |                  | Submit Cancel  |                  |      |             |     |          |  |   |

Enter the following settings in the Add Group screen.

| ltem       | Description                                                                                                    |
|------------|----------------------------------------------------------------------------------------------------|
| Number     | Enter the group number. You can enter any number between 1 and 2500.<br>If you enter a number that is already being used and click Submit, an error<br>message appears. |
| Group Name | Enter the group name. The maximum length of the group name is 32 characters.                                                                                            |

**3** Click Submit.

### Editing Groups

The procedure for editing groups in the Address Book is explained below.

1 Click Basic -> Address Book Groups -> Number or Name of the group to be edited.

| K40CE         | COMMAND CENTER       |                |                 |                  |              |             |        |          |        |  |
|---------------|----------------------|----------------|-----------------|------------------|--------------|-------------|--------|----------|--------|--|
| Start         | Basic                | Printer        | Scanner         | FAX / i-FAX      | Jobs         | Docume      | nt Box | Advanced |        |  |
| $\swarrow$    | $\overline{\langle}$ | <u>Basic</u> > | Defaults: Addre | ess Book: Groups |              |             |        |          |        |  |
| 🔻 Basic       |                      | Addr           | ess Book (      | Groups           |              |             |        |          |        |  |
| Defaults      |                      | ↓ Cont         | acts   Groups   |                  |              |             |        |          |        |  |
| Time          |                      | Group          | Summary         |                  |              |             |        |          |        |  |
| Reset         |                      |                |                 |                  | Numb         | er of Group | s: 35  |          |        |  |
| Device Defau  | ilts                 |                |                 |                  |              |             |        |          |        |  |
| Address Boo   | k )                  | Contacts       |                 | -                |              |             |        |          |        |  |
| Security      |                      | Groups         |                 |                  | Search by    | Group Name  | e:     |          | Search |  |
| Account Setti | ngs                  |                |                 | _                |              |             |        |          |        |  |
| User Login    | ity                  | Add Gro        | up   Delete Gro | oup              |              |             |        |          |        |  |
| Certificates  |                      | 1              |                 |                  |              |             |        |          |        |  |
|               |                      |                | Group Number    | <u>r</u> 🔺       | Group        | Name        |        |          |        |  |
|               |                      |                | 11_             |                  | <u>1</u>     |             |        |          |        |  |
|               |                      |                | 12              |                  | <u>Grp A</u> |             |        |          |        |  |
|               |                      |                | <u>13</u>       |                  | <u>Grp B</u> |             |        |          |        |  |

#### 2 Click Add Members.

To delete a group member, tick the checkbox for the member to be deleted and then click Delete Members.

| Security         |                           | Number of Group Members: 52 |              |  |
|------------------|---------------------------|-----------------------------|--------------|--|
| Account Settings |                           |                             |              |  |
| Device Security  | Member List               |                             |              |  |
| User Login       |                           |                             |              |  |
| Certificates     | Add Members   Delete Memb | <u>ers</u>                  |              |  |
|                  |                           |                             |              |  |
|                  | Nun ber                   | Name                        | Address Type |  |
|                  | 0002                      | User0                       | FAX          |  |
|                  | 0001                      | User1                       | FAX          |  |
|                  | 0002                      | User2                       | FTP          |  |
|                  | 0003                      | User3                       | FTP          |  |
|                  | 0004                      | User4                       | E-mail       |  |
|                  | 0005                      | User5                       | SMB          |  |
|                  | 0006                      | User6                       | SMB          |  |

**3** Tick the checkbox for the member to be added to the group and then click Submit.

The contact is added as a group member.

For each group, you can register up to a combined total of 10 SMB and FTP addresses and up to 100 E-mail addresses.

| Device Defaults  |         |                    | Group Name:              | GroupAA      |               |        |                             |
|------------------|---------|--------------------|--------------------------|--------------|---------------|--------|-----------------------------|
| Address Book 🔹 🕨 |         |                    |                          |              |               |        |                             |
| Security         | Membe   | r List             |                          |              |               |        |                             |
| Account Settings |         |                    | Search by Name:          | user         |               | Search |                             |
| Device Security  |         |                    |                          |              |               |        | Results 21 - 30 of about 58 |
| User Login       |         | Number 🔺           | Name                     |              | Address Type  |        |                             |
| Certificates     |         |                    |                          |              |               |        |                             |
|                  |         | 2                  | User1                    |              | FAX           |        |                             |
|                  |         | 3                  | User2                    | I            | FAX           |        |                             |
|                  |         | 3                  | User2                    | I            | FTP           |        |                             |
|                  |         | 4                  | User3                    | I            | FTP           |        |                             |
|                  |         | 5                  | User4                    |              | E-mail        |        |                             |
|                  |         | 6                  | User5                    | :            | змв           |        |                             |
|                  |         | 7                  | User6                    |              | змв           |        |                             |
|                  |         | 8                  | User7                    |              | FAX           |        |                             |
|                  |         | 9                  | User8                    | 1            | E-mail        |        |                             |
|                  |         | 10                 | User9                    | I            | FTP           |        |                             |
|                  |         |                    | <u>Previous</u> <u>1</u> | <u>2</u> 345 | <u>6 Next</u> |        |                             |
|                  | Back to | the previous page. |                          |              |               |        |                             |
|                  |         |                    | Sut                      | omit Cance   | əl            |        |                             |

#### Registering an External Address Book

This machine can refer to an address book on the LDAP server as an external address book and store the fax number and E-mail address of the destination.

Enable LDAP parameters in COMMAND CENTER.

The procedure for using an external address book is explained below.

**1** Register an address book on the LDAP server. Refer to *the Windows Help menu* for details.

2

# 2 In COMMAND CENTER, click Advanced -> Management > LDAP.

| K40C€                    | Ra CO | MMAI    | ND CEN              | TER         |       |                |       |          |      |      |      |
|--------------------------|-------|---------|---------------------|-------------|-------|----------------|-------|----------|------|------|------|
| Start                    | Basic | Printer | Scanner             | FAX / i-FAX | Jobs  | Document I     | Вох   | Advanced |      |      |      |
| AS                       | 0.2   | Advance | <u>d</u> > Manageme | ent: LDAP   |       |                |       |          |      |      |      |
| 200                      | 2     |         |                     |             |       |                |       |          |      |      |      |
| ▼ Advance                | 2d    | LDAP    |                     |             |       |                |       |          |      |      |      |
| Protocols                |       |         |                     |             |       |                |       |          |      |      |      |
| TCP/IP                   | •     | LDAP S  | ettings             |             |       |                |       |          |      |      |      |
| NetWare                  |       | -       |                     |             |       | LDAP:          | Oor   | ⊙ off    |      |      |      |
| AppleTalk                |       | -       |                     |             | IDAP  | Server Name:   |       |          |      |      |      |
| NetBELIT                 |       | -       |                     |             | 20111 |                |       |          |      |      |      |
| E-mail                   |       |         |                     |             | LDAP  | Port Number:   | 389   |          |      |      |      |
| SMTP                     | •     |         |                     |             | Se    | arch Timeout:  | 5     | seconds  |      |      |      |
| POP3                     | •     |         |                     |             | Log   | in User Name:  |       |          |      |      |      |
| Managemen                | t     |         |                     |             | 3     |                |       |          |      |      |      |
| SNMP                     | •     |         |                     |             | Lo    | gin Password:  | ••••• | •••••    |      |      |      |
| LDAP                     |       |         |                     |             | Max S | earch Results: | 5     |          |      |      |      |
| Authenticatio            | n     | -       |                     |             |       | Search Bacer   |       |          | <br> | <br> |      |
| Maintenance              |       |         |                     |             |       | search base.   |       |          |      |      |      |
| Security<br>Resume Dusta |       |         |                     |             |       |                |       |          |      |      | <br> |
| Secure Proto             |       |         |                     |             |       | Sul            | bmit  | Cancel   |      |      |      |
|                          |       |         |                     |             |       |                |       |          |      |      |      |

**3** Enter the correct settings in each field.

| ltem               | Description                                                                                                    |
|--------------------|----------------------------------------------------------------------------------------------------|
| LDAP               | Enables or disables access to the LDAP server.                                                                                   |
| LDAP Server Name   | Enter the LDAP server IP address or name. The maximum length of the LDAP server name is 62 characters.                           |
| LDAP Port Number   | Enter the port number used by the LDAP server. Normally, 389 is used.                                                            |
| Search Timeout     | Enter the duration of LDAP server searches. You can enter any number between 5 and 60.                                           |
| Login User Name    | Enter the user name used for LDAP logon. The maximum length of the login user name is 62 characters.                             |
| Login Password     | Enter the password used for LDAP logon. The maximum length of the login password is 62 characters.                               |
| Max Search Results | Enter the maximum number of results displayed when the LDAP address book is searched. You can enter any number between 4 and 30. |
| Search Base        | Specify the starting point for LDAP directory searches.                                                                          |

4 Click Submit.

### **User Login Administration**

User login administration specifies how user access is administered on this machine. Enter a correct login user name and password for user authentication to log in.

Access privileges are in two types - User and Administrator. Certain items in System Menu can be modified only by administrators.

### Enabling/Disabling User Login Administration

Here, you can enable user login administration. Select one of the following authentication methods:

| ltem                      | Description                                                                                                    |
|---------------------------|----------------------------------------------------------------------------------------------------|
| Local<br>Authentication   | User authentication based on user properties on the local user list stored in the machine                                                                         |
| Network<br>Authentication | User authentication based on Authentication<br>Server. Use user properties stored in Authentication<br>Server to access the network authentication login<br>page. |

#### 1 Press the System Menu key.

2 Press [User Login/Job Accounting].

If user login administration is invalid, the user authentication screen is displayed. Enter a login user name and password, and press [Login]. By default, the login user name and password are 3060 respectively.

**NOTE:** The login user name and password are for default users with administrator rights.

**3** Press [Next] of User Login Setting and then [Change] of User Login.

4 Select [Local Authentic.] or [Network Authentic.] to enable user login administration. Selecting [Off] disables user login administration.

> If you select [Network Authentic.], enter the host name (62

| User Login/Job Accounting - User Login User login administration. Please select authentication method. |                                                                                                    |
|----------------------------------------------------------------------------------------------------|----------------------------------------------------------------------------------------------------|
| Off Local Lauthentic. Domain Name Domain Name NTLM (WinNT) (Kerberos (WinNT)) (WinNT) (WinNT)          |                                                                                                    |
| Cancel                                                                                                 | ОК                                                                                                    |
|                                                                                                    | User Login/Job Accounting - User Login         Image: Select authentication method.         Off         Host Name         Local         Authentic.         Domain Name         Network         Authentic.         NTLM         WinNT)         NTLM         (WinNT)         Cancel |

characters or less) and domain name (254 characters or less) for the Authentication Server. Select [NTLM (WinNT)] or [Kerberos (Win2000/ 2003)] as the authentication method.

**NOTE:** If the login user name and password are rejected, check the following settings.

- Network Authentication setting of the machine
- User properties of the Authentication Server
- Clock time setting of the machine and the Authentication Server

If you cannot login because of the setting of the machine, login as any administrator registered in the local user list and correct the settings.

If the server type is [Kerberos (Win2000/2003)], only domain names entered in uppercase will be recognized.

5 Press [OK].

### Login/Logout

If user login administration is enabled, it is necessary to enter the login user name and password to use the machine.

#### Login

1 If the screen shown appears during operations, press [Login User Name].

|     | Enter login user name and password      |
|-----|-----------------------------------------|
| e]. | Login<br>User Name<br>Login<br>Password |
|     | Login                                   |
|     | Status 10/10/2007 1010                  |

2 Enter the login user name and press [OK].

**NOTE:** For details on character entry, refer to *Character Entry Method on* page 2 of the Appendix.

- **3** Press [Login Password].
- **4** Enter the password and press [OK].

**5** Check the login user name and password are correct, and press [Login].

#### Logout

To logout from the machine, press the **Logout** key to return to the login user name/password entry screen.

| Hel            | p Logout | Energy<br>Saver | ノ也<br>Power |  |  |  |
|----------------|----------|-----------------|-------------|--|--|--|
| <br>?          |          |                 |             |  |  |  |
| 1 2 3 Reset // |          |                 |             |  |  |  |
|                | 4) (5) ( | 6               |             |  |  |  |

### **Installing Software**

Install appropriate software on your PC from the included Product Library CD-ROM (Product Library) if you want to use the printer function of this machine or perform TWAIN / WIA transmission or FAX transmission from your PC.

**NOTE:** Installation on Windows XP, Windows NT 4.0/2000, Server 2003 and Windows Vista must be done by a user logged on with administrator privileges.

Plug and Play is disabled on this device when in Sleep Mode. Wake the device from Low Power Mode or Sleep Mode before continuing. See *Low Power Mode and Auto Low Power Mode on page 3-4* and *Sleep and Auto Sleep on page 3-5*.

# Selecting the Default Screen (Optional)

Select the default screen (on the touch panel) to appear following the opening screen after power-on. The default screen is selectable from among the following.

| Default<br>screen     | Screen appearing immediately after power-on.                                                                                     |  |  |
|-----------------------|----------------------------------------------------------------------------------------------------|--|--|
| Сору                  | Default screen for copying (screen to appear when the <b>Copy</b> key is pressed)                                                |  |  |
| Send                  | Default screen for sending (screen to appear when the <b>Send</b> key is pressed)                                                |  |  |
| Status                | Default screen for status/job cancel (screen to appear when the <b>Status/Job Cancel</b> key is pressed)                         |  |  |
| Document Box          | Default screen for Document Box (screen to appear when the <b>Document Box</b> key is pressed)                                   |  |  |
| Program               | Default screen for program (screen to appear when the <b>Program</b> key is pressed)                                             |  |  |
| Application           | Default screen for application (screen to appear when the <b>Application</b> key is pressed)                                     |  |  |
| Accessibility<br>Copy | Default screen for Accessibility Copy (screen to appear when the <b>Accessibility Display</b> key is pressed in the Copy screen) |  |  |
| Accessibility<br>Send | Default screen for Accessibility Send (screen to appear when the <b>Accessibility Display</b> key is pressed in the Send screen) |  |  |

**1** Press the **System Menu** key.

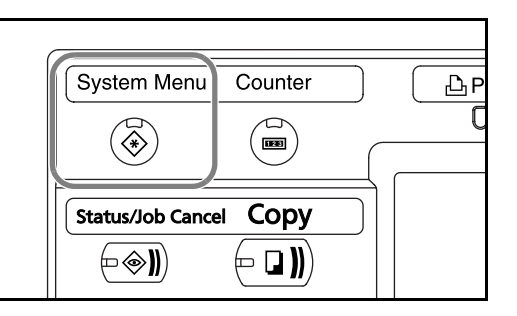

**2** Press [Common Settings] and then [Change] of *Default Screen*.

**3** Select the desired default screen.

| en. | Common Settings - Default Screen  Set the default screen to be displayed when main power switch is turned on. |  |  |  |  |  |  |
|-----|----------------------------------------------------------------------------------------------------|--|--|--|--|--|--|
|     | Copy         Send         Status         Document Box         Program           Application                   |  |  |  |  |  |  |
|     | Cancel OK<br>Status 10/10/2007 1010                                                                           |  |  |  |  |  |  |

- 4 Press [OK].
- **5** When exiting, press [Close] repeatedly to return to the *System Menu* screen.

### **Changing Language (Optional)**

Follow the steps below to change the language to appear on the touch panel.

Press the **System Menu** key.

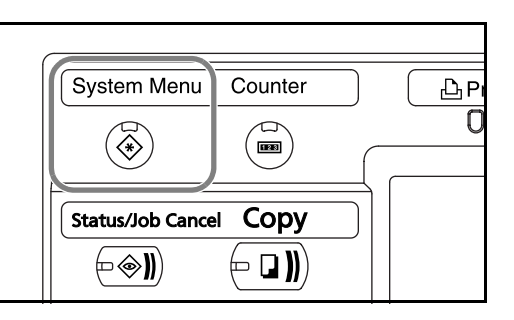

- **2** Press [Common Settings] and then [Change] of *Language*.
- **3** Press the key for the language you wish to use.

| r the<br>rish | Common Settin        | Common Settings - Language           1         Set the language to use for the touch panel display. |          |         |          |                       |  |  |
|---------------|----------------------|----------------------------------------------------------------------------------------------------|----------|---------|----------|-----------------------|--|--|
|               | English<br>Português | Deutsch<br>Nederlands                                                                               | Français | Español | Italiano |                       |  |  |
|               | Status               |                                                                                                    |          | Can     | cel      | OK<br>10/10/2007 1010 |  |  |

- 4 Press [OK].
- **5** A message instructing you to turn the power off and on appears. Press [OK].
- 6 Press the **Power** key on the operation panel. Check that the **Power** key and the memory indicator are off. After this, turn on the main power switch again.

The touch panel language will be changed.

### **Loading Paper**

Paper can be loaded standardly in the two cassettes and the Multi Purpose Tray. A paper feeder is also available as an option (refer to *Chapter 4 Optional Equipment*).

#### **Before Loading Paper**

When you open a new package of paper, fan the sheets to separate them slightly prior to loading in the following steps.

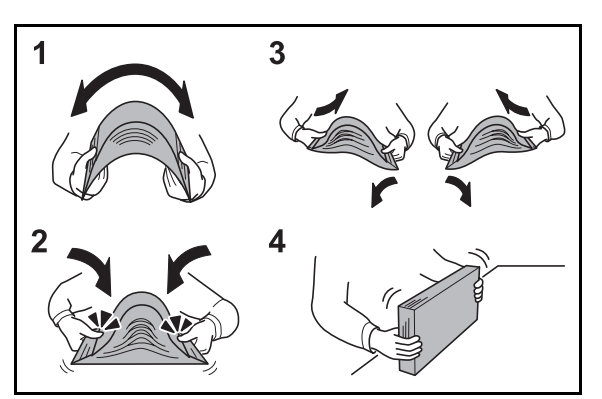

- **1** Bend the whole set of sheets to swell them in the middle.
- **2** Hold the stack at both ends and stretch it while keeping the entire stack swelled.
- **3** Raise the right and left hands alternately to create a gap and feed air between the papers.
- **4** Finally, align the papers on a level, flat table.

If the paper is curled or folded, straighten it before loading. Paper that is curled or folded may cause a jam.

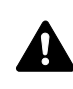

**CAUTION:** If you copy onto used paper (paper already used for copying), do not use paper that is stapled or clipped together. This may damage the machine or cause poor image quality.

**NOTE:** If printouts are curled or not neatly stapled, turn the stack in the cassette upside down.

Avoid exposing opened paper to high temperatures and high humidity as dampness can be a cause of problems. Seal any remaining paper after loading in the Multi Purpose Tray or cassettes back in the paper storage bag.

If the machine will not be used for a prolonged period, protect all paper from humidity by removing it from the cassettes and sealing it in the paper storage bag. **NOTE:** If you use special paper such as letterhead, paper with holes or paper with pre-prints like logo or company name, refer to *the Advanced Operation Guide*.

#### Loading Paper in the Cassettes

Up to 500 sheets of standard paper (80  $g/m^2$ ) or colored paper may be loaded in each of the two standard cassettes.

The following paper sizes are supported: Ledger, Legal, Oficio II, 8.5×13.5", Letter, Letter-R, Statement-R, A3, B4, A4, A4-R, B5, B5-R, A5-R, Folio, 8K, 16K, and 16K-R.

#### **IMPORTANT:**

- When using media types other than plain paper (such as recycled or colored paper), always specify the media type setting. (Refer to *Specifying Paper Size and Media Type for the Cassettes on page 2-41*)
- The cassettes can hold 60 to 120 g/m<sup>2</sup> paper. When using 120 g/m<sup>2</sup> paper, specify Thick for *Specifying Paper Size and Media Type for the Cassettes on page 2-41*. If the media type setting is wrong, paper jams and deterioration of copy quality may occur.
- Pull the cassette out toward you until it stops.

**NOTE:** Do not pull out more than one cassette at a time.

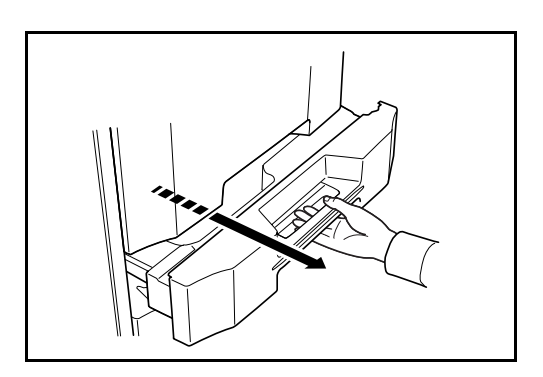

**2** Holding the paper width adjusting tab, move the paper width guides to fit the paper.

**NOTE:** Paper sizes are marked on the cassette.

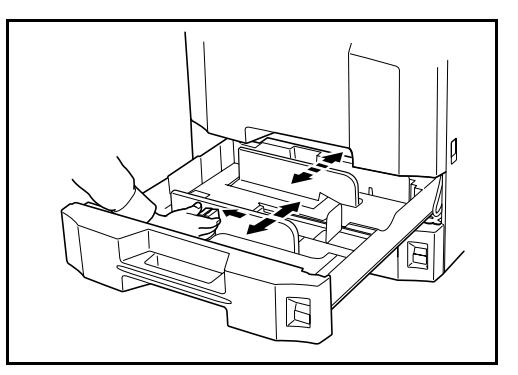

**3** Using the paper length guide, move the plate to fit the paper.

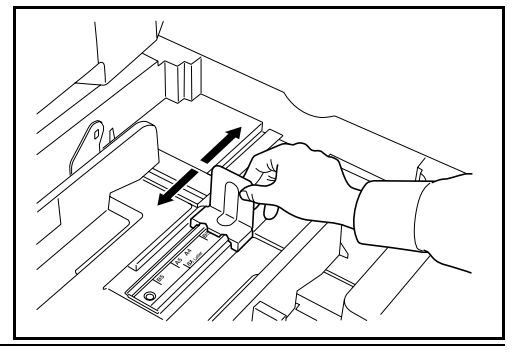

**NOTE:** Paper sizes are indicated on the cassettes. To change between inch size and metric size (A, B sizes), follow the steps below to adjust the size switch.

- 1. Holding the paper width adjusting tab, move the paper width guide to a position other than that of the paper.
- 2. Turn the size switch A  $90^{\circ}$ .

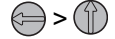

3. Move the size lever B up (C) or down (I). C:metric size (centimeters) (A, B sizes) I:inch size

4. Turn the size switch 90° to lock it.  $\bigcirc$  >  $\bigcirc$ 

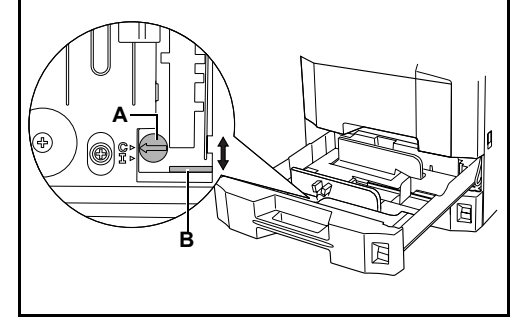

4 Align the paper flush against the left side of the cassette.

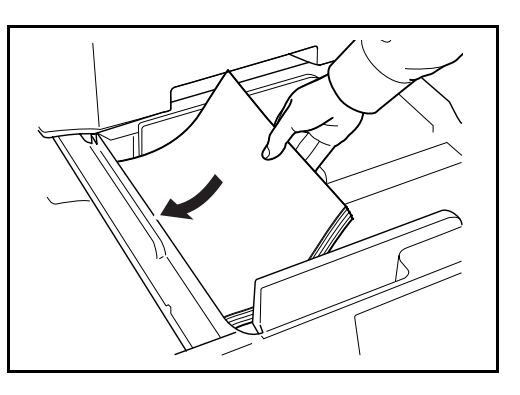

#### **IMPORTANT:**

- Before loading the paper, be sure that it is not curled or folded. Paper that is curled or folded may cause paper jams.
- Ensure that the loaded paper does not exceed the level indicator (see illustration below).

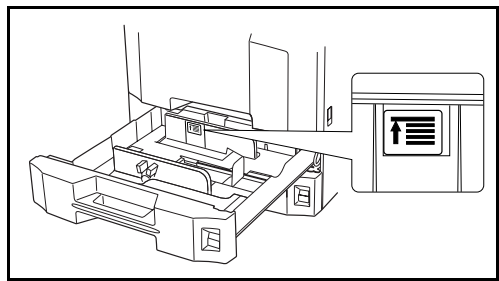

- When loading the paper, keep the side that was closest the package seal facing up.
- The paper length and width guides must be adjusted to the paper size. Loading the paper without adjusting these guides may cause skewed feeding and paper jams.
- Be sure that the paper length and width guides rest securely against the paper. If there is a gap, readjust the guides to fit the paper.
- 5 Insert the appropriate paper size card in the slot to indicate the size of the paper inside.

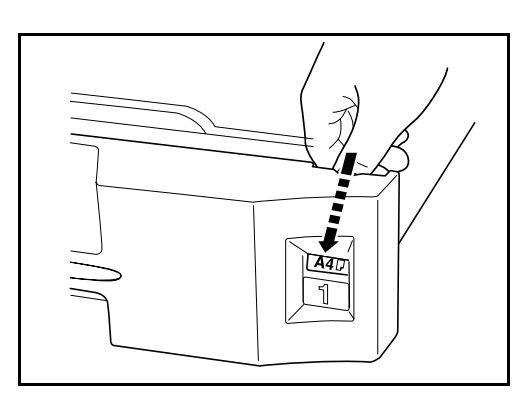

**6** Gently push the cassette back in.

**NOTE:** If the machine will not be used for a prolonged period, protect all paper from humidity by removing it from the cassettes and sealing it in the original package.

7 Select the media type (plain, recycled, etc.) loaded in the cassette. (Refer to *Specifying Paper Size and Media Type for the Cassettes on page 2-41*.)

#### Loading Paper in the Multi Purpose Tray

Up to 200 sheets of plain paper (80 g/m<sup>2</sup>) may be loaded in the Multi Purpose Tray.

The Multi Purpose Tray accepts paper sizes from A3 to A6-R and Hagaki and from Ledger to Statement-R, 8K, 16K and 16K-R. Be sure to use the Multi Purpose Tray when you print on any special paper.

**IMPORTANT:** When using media types other than plain paper (such as recycled or colored paper), always specify the media type setting. (Refer to *Specifying Paper Size and Media Type for the Cassettes on page 2-41* 

The capacity of the Multi Purpose Tray is as follows.

- Thick paper (120 g/m<sup>2</sup>): 130 sheets
- Thick paper (160 g/m<sup>2</sup>), Japanese noshi paper: 100 sheets
- Thick paper (200 g/m<sup>2</sup>): 50 sheets
- · Hagaki: 80 sheets
- · OHP film: 25 sheets
- Envelope DL, Envelope C5, Envelope #10 (Commercial #10), Monarch, Youkei 4, Youkei 2: 20 sheets

**NOTE:** When you load custom size paper, enter the paper size by referring to *Specifying Paper Size and Media Type for the Multi Purpose Tray on page 2-44.* 

When you use special paper such as transparencies or thick paper, select the media type by referring to *Specifying Paper Size and Media Type for the Multi Purpose Tray on page 2-44*.

**1** Open the Multi Purpose Tray.

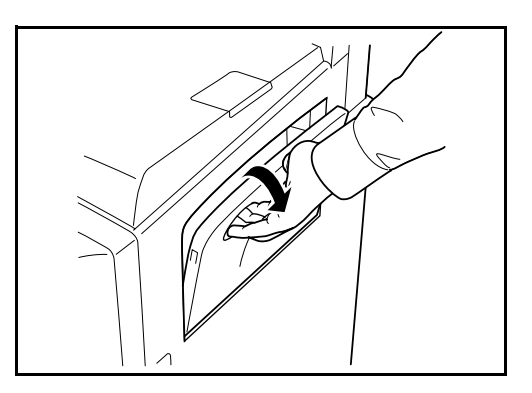
2

2 Adjust the paper width guides to the width of the paper.

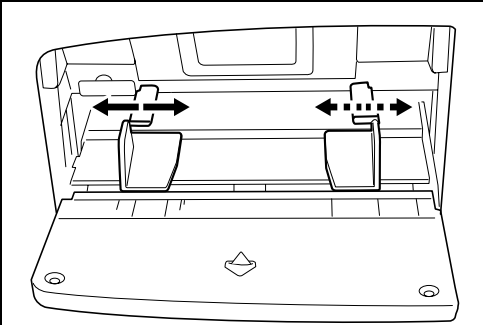

3 Insert the paper along the paper width guides into the tray until it stops.

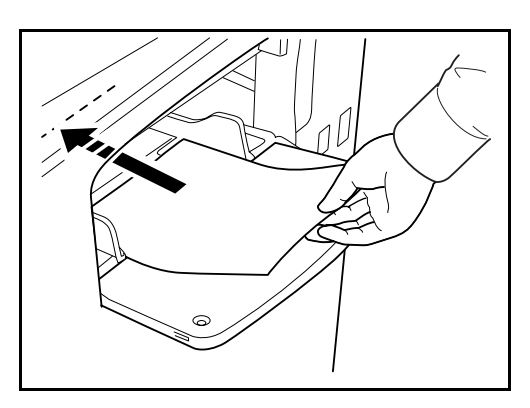

**IMPORTANT:** Keep the side that was closest the package seal facing up. Curled paper must be uncurled before use. Straighten the top edge if it is curled.

# Loading Envelopes

Up to 20 envelopes may be loaded in the Multi Purpose Tray.

Acceptable envelope sizes are as follows.

| Acceptable Envelope             | Size           |
|---------------------------------|----------------|
| Monarch                         | 3 7/8"×7 1/2"  |
| Envelope #10 (Commercial #10)   | 4 1/8"×9 1/2"  |
| Envelope DL                     | 110×220 (mm)   |
| Envelope C5                     | 162×229 (mm)   |
| Executive                       | 7 1/4"×10 1/2" |
| Envelope #9 (Commercial #9)     | 3 7/8"×8 7/8"  |
| Envelope #6 (Commercial #6 3/4) | 3 5/8"×6 1/2"  |
| ISO B5                          | 176×250 (mm)   |
| Envelope C4                     | 229×324 (mm)   |

| Acceptable Envelope | Size         |
|---------------------|--------------|
| Oufuku Hagaki       | 200×148 (mm) |
| Youkei 2            | 162×114 (mm) |
| Youkei 4            | 234×105 (mm) |

**1** Open the Multi Purpose Tray.

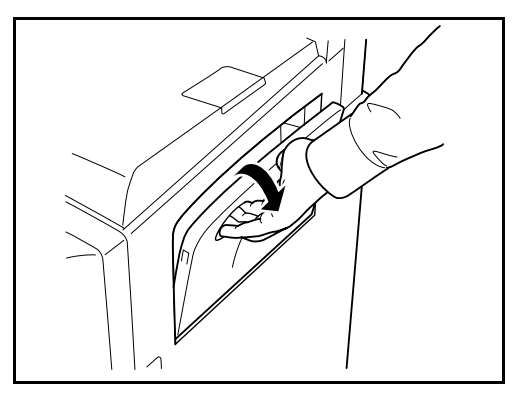

**2** Adjust the paper width guides to the width of the envelope.

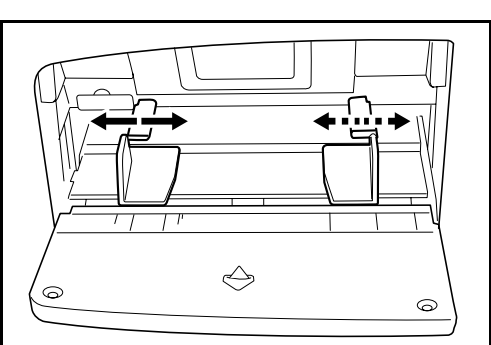

**3** For landscape form envelopes, close the flap. Insert the envelope all the way along the width guides, keeping the printing side face-up and with the flap closed.

For portrait form envelopes, open the flap. Insert the envelope all the way along the width guides, keeping the printing side face-up and with the flap positioned opposite to the entrance.

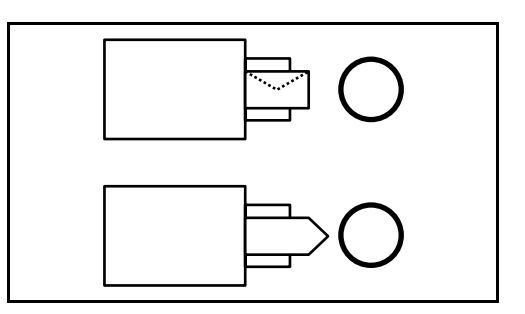

**IMPORTANT:** How to load envelopes (orientation and facing) will differ depending on the type of envelope. Be sure to load it in correctly, otherwise printing may be done in the wrong direction or on the wrong face.

**NOTE:** When you load envelopes in the Multi Purpose Tray, select the envelope type by referring to *Specifying Paper Size and Media Type for the Multi Purpose Tray on page 2-44.* 

#### Specifying Paper Size and Media

The default paper size setting for cassettes 1 and 2, for Multi Purpose tray and for the optional paper feeder (cassettes 3 and 4) is [Auto Detection], and the default media type setting is [Plain].

To fix the type of paper to be used in cassettes, specify the paper size and media type setting. (Refer to *Specifying Paper Size and Media Type for the Cassettes on page 2-41*.)

To fix the type of paper to be used in Multi Purpose tray, specify the paper size setting. (Refer to *Specifying Paper Size and Media Type for the Multi Purpose Tray on page 2-44*.)

#### Specifying Paper Size and Media Type for the Cassettes

To fix the type of paper to be used in cassettes 1 or 2 or the optional paper feeder (cassettes 3 and 4), specify the paper size. Also, you use a media type other than plain paper, specify the media type setting.

| Selection Item |                     | Selectable Size/Type                                                                                                    |
|----------------|---------------------|----------------------------------------------------------------------------------------------------|
| Paper Size     | Auto                | Paper size is automatically detected and selected. Select whether the paper is in <i>Metric</i> size or in <i>Inch</i> size.                                                                                                    |
|                | Standard<br>Sizes 1 | Select from the standard sizes. Selectable<br>paper sizes are as follows.<br>Inch size: Ledger, Letter-R, Letter, Legal,<br>Statement-R, 8.5×13.5" and Oficio II<br>Metric size: A3, B4, A4, A4-R, B5, B5-R,<br>A5-R, and Folio                                                                               |
|                | Standard<br>Sizes 2 | Select from the standard sizes not included<br>in Standard Sizes 1. Selectable paper sizes<br>are as follows.<br>Inch size: A3, B4, A4, A4-R, B5, B5-R, A5-<br>R, and Folio, 8K, 16K-R and 16K<br>Metric size: Ledger, Letter-R, Letter, Legal,<br>Statement-R, 8.5×13.5" and Oficio II, 8K,<br>16K-R and 16K |

| Selection Item | Selectable Size/Type                                                                                               |
|----------------|----------------------------------------------------------------------------------------------------|
| Media Type     | Plain, Rough, Vellum, Recycled, Preprinted,<br>Bond, Color, Prepunched, Letterhead, High<br>Quality and Custom 1~8 |

Press the **System Menu** key.

| System Menu     | Counter |  | 凸Pr |
|-----------------|---------|--|-----|
| (               |         |  | 0   |
| Status/Job Canc | el Copy |  |     |
|                 |         |  |     |

- **2** Press [Common Settings], [Next] of *Original / Paper Setup*, [Next] of *Cassette Setting*.
- **3** *Cassette Setting*, select one of [Cassette 1] to [Cassette 4] and press [Next].

Then press Paper Size -> [Change].

**NOTE:** [Cassette 3] and [Cassette 4] are shown when the optional paper feeder is installed.

For automatic 4 non Settings - Paper Size detection of the 1 Set cassette paper size paper size, press [Auto] and select Metri [Metric] or [Inch] as the unit. Cancel Oł 7 1010 To select the paper size, press 1 Set cassette paper size [Standard Sizes 1] or [Standard Sizes Lette 🗋 Lega 2] and select the paper size. OficioII 8.5x13.5 Cancel OK

- **5** Press [OK]. The previous screen reappears.
- 6 Press [Change] of *Media Type* and select the media type. Then press [OK].

| Select type of paper in Cassette 1. |            |          |          |              |  |
|-------------------------------------|------------|----------|----------|--------------|--|
| Plain                               | 1          | Rough    | Vellum   | ]            |  |
| Recycled                            | Preprinted | Bond     |          | Color        |  |
| Prepunched                          | Letterhead | Thick    | 1        | High Quality |  |
| Custom 1                            | Custom 2   | Custom 3 | Custom 4 | Custom 5     |  |
| Custom 6                            | Custom 7   | Custom 8 |          |              |  |

# Specifying Paper Size and Media Type for the Multi Purpose Tray

To fix the type of paper to be used in the Multi Purpose tray, specify the paper size. When using other than a plain paper, specify the media type.

| ltem          |                     | Description                                                                                                    |
|---------------|---------------------|----------------------------------------------------------------------------------------------------|
| Paper<br>Size | Auto                | Paper size is automatically detected and selected. Select whether the paper is in <i>Metric</i> size or in <i>Inch</i> size.                                                                                                    |
|               | Standard<br>Sizes 1 | Select from the standard sizes. Selectable paper<br>sizes are as follows.<br>Inch size: Ledger, Letter-R, Letter, Legal,<br>Statement-R, Executive, 8.5×13.5", and Oficio II<br>Metric size: A3, A4-R, A4, A5-R, A6-R B4-R, B5-<br>R, B5, B6-R and Folio                                                                             |
|               | Standard<br>Sizes 2 | Select from the standard sizes not included in<br>Standard Sizes 1. Selectable paper sizes are as<br>follows.<br>Inch size: A3, A4-R, A4, A5-R, A6-R B4-R, B5-R,<br>B5, B6-R and Folio, 8K, 16K-R and 16K<br>Metric size: Ledger, Letter-R, Letter, Legal,<br>Statement-R, Executive, 8.5×13.5", and Oficio II,<br>8K, 16K-R and 16K |
|               | Others              | Select from special standard sizes and custom<br>sizes.<br>Selectable paper sizes are as follows.<br>ISO B5, Envelope #10 (Commercial #10),<br>Envelope #9 (Commercial #9), Envelope #6<br>(Commercial #6 3/4), Envelope Monarch,<br>Envelope DL, Envelope C5, Envelope C4,<br>Hagaki, Oufuku Hagaki, Youkei 4, Youkei 2             |
|               | Size<br>Entry       | Enter the size not included in the standard size.<br>Selectable paper sizes are as follows.<br>Inch size<br>X (Horizontal): 5.83~17" (in 0.01" increments),<br>Y (Vertical): 3.86~11.69" (in 0.01" increments)<br>Metric size<br>X (Horizontal): 148~432 mm (in 1mm<br>increments),<br>Y (Vertical): 98~297 mm (in 1mm increments)   |
| Media Type    |                     | Selectable media types are as follows.<br>Plain, Rough, Transparency, Vellum, Labels,<br>Letterhead, Recycled, Preprinted, Bond,<br>Cardstock, Color, Prepunched, Envelope, Thick,<br>High Quality and Custom 1~8                                                                                                    |

2

Press the **System Menu** key.

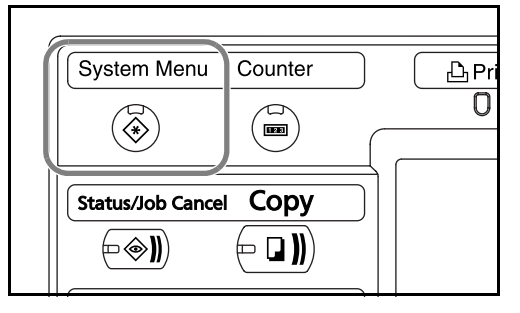

- **2** Press [Common Settings], [Next] of *Original / Paper Setup*, [Next] of *Multi Purpose Tray Setting*, and then [Change] of *Paper Size*.
- **3** For automatic detection of the paper size, press [Auto] and select [Metric] or [Inch] as the unit.

To select the paper size, press any of [Standard Sizes 1], [Standard Sizes 2], [Others] or [Size Entry] and select the paper size.

| er             | Common Settings - Multi Purpose Tray Setting                     |
|----------------|------------------------------------------------------------------|
| ],<br>],<br>ne | Set the multi-purpose tray paper size.                           |
|                | Cancel                                                           |
|                | Status Paper is remaining in Document Processor. 10/10/2007 1010 |
|                |                                                                  |

If you have chosen [Size Entry], press [+] or [–] to enter X (horizontal) and Y (vertical) sizes. You may enter the size directly using the numeric keys by pressing [# Keys].

| osen<br>ress<br>ter X<br>d Y | Common Settings - Multi Purpose Tray Setting                                                                                                    |
|------------------------------|----------------------------------------------------------------------------------------------------|
| . You<br>size<br>he<br>oy    | Auto         X(5.83 - 17.00)           Standard         17.00           Standard         # Keys           Standard         # Keys           Standard         Y(3.86 - 11.69)           Others         11.69 |
| ys].                         | Size Eritry         # Keys           Cancel         OK           Status         Paper Is remaining in Document Processor.         10/10/2007                                                                |

**4** Press [OK]. The previous screen reappears.

5 Press [Change] of *Media Type* and select the media type. Then press [OK].

| Common Settings - Media Type |                                             |            |          |           |              |                |  |
|------------------------------|---------------------------------------------|------------|----------|-----------|--------------|----------------|--|
| 1 Sele                       | Select type of paper in Multi-Purpose Tray. |            |          |           |              |                |  |
| Plain                        | T                                           | ansparency | Rough    | Vellum    | Labels       |                |  |
| Recycled                     | Pr                                          | eprinted   | Bond     | Cardstock | Color        |                |  |
| Prepunche                    | ed Le                                       | tterhead   | Envelope | Thick     | High Quality |                |  |
| Custom 1                     | C                                           | ustom 2    | Custom 3 | Custom 4  | Custom 5     |                |  |
| Custom 6                     | Ci                                          | ustom 7    | Custom 8 |           |              |                |  |
|                              | Cancel OK                                   |            |          |           |              |                |  |
| Status                       |                                             |            |          |           | 1            | 0/10/2007 1010 |  |

# **Loading Originals**

Follow the steps below to load originals for copying, sending or storing.

# Placing Originals on the Platen

You may place books or magazines on the platen in addition to ordinary sheet originals.

1 Open the original cover.

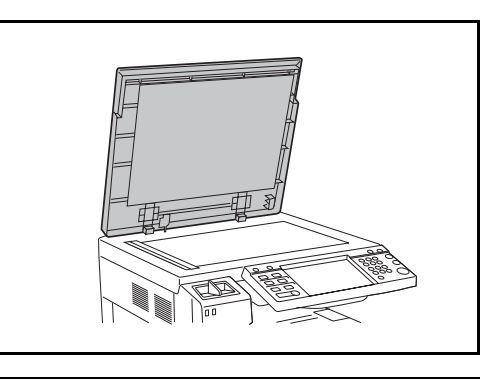

**NOTE:** If the optional document processor is installed, open the document processor. Before opening the document processor, be sure that there are no originals left on the original table or on the original eject table. Originals left on the original table or on the original eject table may fall off when the document processor is opened.

Keep the document processor open if the original is 40 mm or thicker.

2 Place the original. Put the scanning side facedown and align it flush against the original size indicator plates with the back left corner as the reference point.

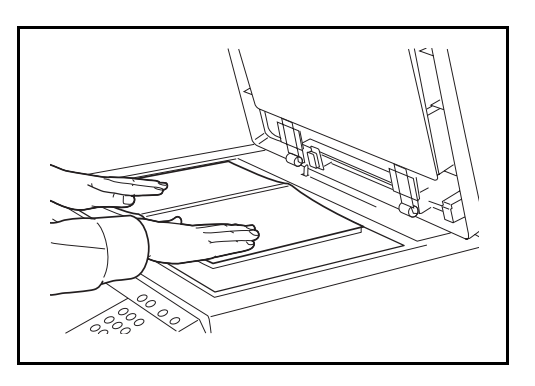

2

#### Original size indicator plates (Inch models)

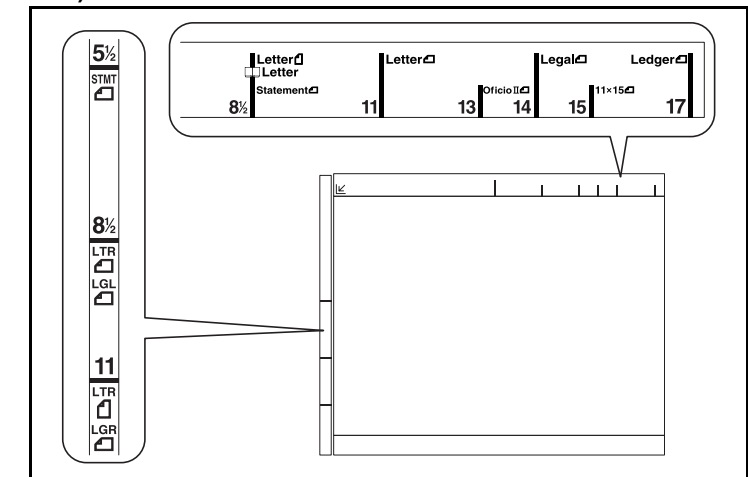

#### (Metric models)

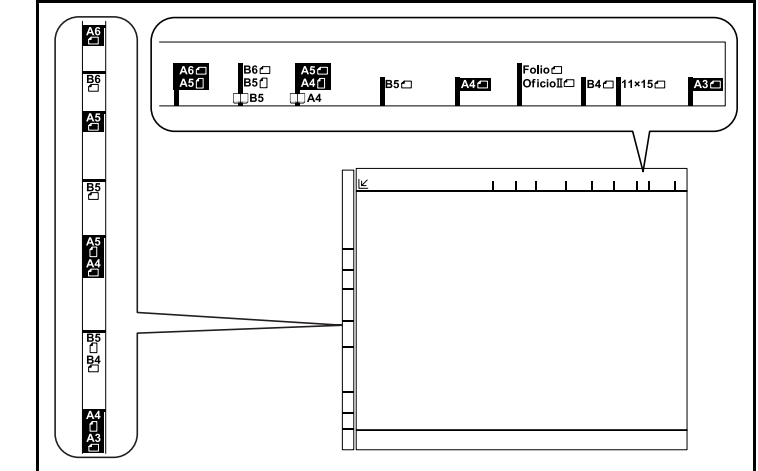

**3** Close the original cover.

**IMPORTANT:** Do not push the original cover forcefully when you close it. Excessive pressure may crack the platen glass.

**NOTE:** Shadows may be produced around the edges and in the middle of open-faced originals.

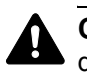

**CAUTION:** Do not leave the document processor open as there is a danger of personal injury.

2

# Loading Originals in the Document Processor

The optional document processor automatically scans each sheet of multiple originals. Both sides of two-sided originals are scanned.

#### Part Names of the Document Processor

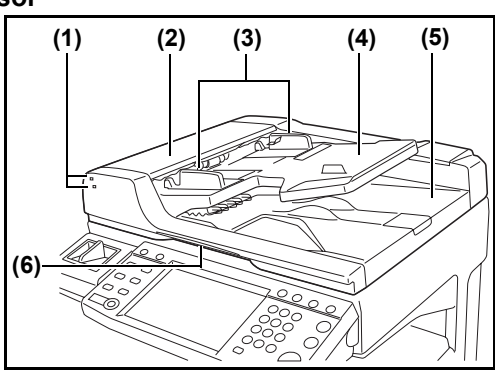

- (1) Original placement indicator
- (2) Top cover
- (3) Original width guides
- (4) Original table
- (5) Original eject table
- (6) Opening handle

#### **Originals Supported by the Document Processor**

The document processor supports the following types of originals.

| Weight   | 45 g/m <sup>2</sup> to 160 g/m <sup>2</sup>                                                                                                    |
|----------|----------------------------------------------------------------------------------------------------|
| Size     | Maximum A3 to Minimum A5-R<br>Maximum Ledger to Minimum Statement-R                                                                                                    |
| Capacity | Plain paper (80 g/m <sup>2</sup> ), Colored paper, Recycled paper: 75<br>sheets (Mixed sized originals: 30 sheets)<br>Thick paper (120 g/m <sup>2</sup> ): 49 sheets<br>Thick paper (160 g/m <sup>2</sup> ): 37 sheets<br>Art paper, Coated paper: 1 sheet<br>High quality paper (110 g/m <sup>2</sup> ): 54 sheets |

#### **Originals Not Supported by the Document Processor**

Do not use the document processor for the following types of originals.

- Soft originals such as vinyl sheets
- Transparencies such as OHP film
- Carbon paper
- Originals with very slippery surfaces
- · Originals with adhesive tape or glue
- Wet originals

- Originals with correction fluid which is not dried
- Irregularly shaped (non-rectangular) originals
- Originals with cut-out sections
- Crumpled paper
- Originals with folds (Straighten the folds before loading. Failure to do so may cause the originals to jam).
- Originals bound with clips or staples (Remove the clips or staples and straighten curls, wrinkles or creases before loading. Failure to do so may cause the originals to jam).

#### How to Load Originals

**IMPORTANT:** Before loading originals, be sure that there are no originals left on the original eject table. Originals left on the original eject table may cause the new originals to jam.

1 Adjust the original width guides to fit the originals.

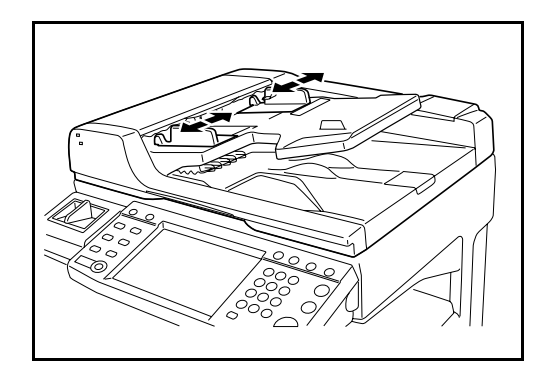

2 Place the originals. Put the side to be scanned (or the first side of two-sided originals) face-up. Slide the leading edge into the document processor as far as it will go. The original placement indicator will be lit.

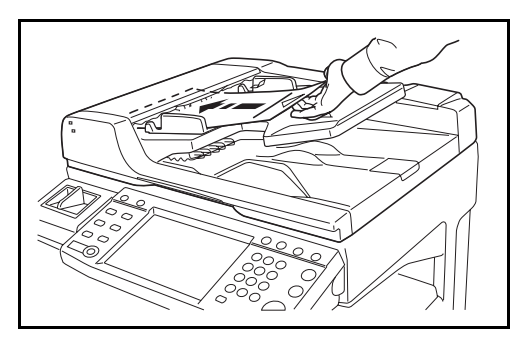

**IMPORTANT:** Confirm that the original width guides exactly fit the originals. If there is a gap, readjust the original width guides. The gap may cause the originals to jam.

2

Ensure that loaded originals do not exceed the level indicator. Exceeding the maximum level may cause the originals to jam (see the figure below).

Originals with punched holes or perforated lines should be placed in such a way that the holes or perforations will be scanned last (not first).

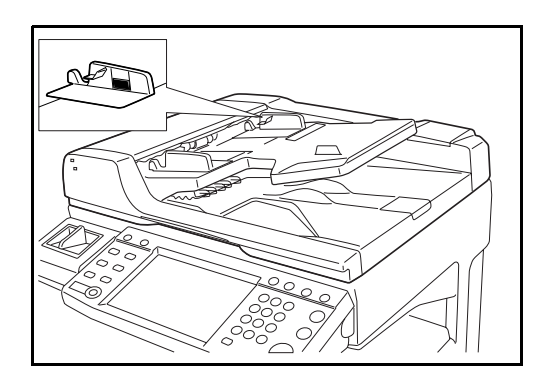

#### **Original placement indicator**

The original placement indicator is lit or unlit depending on how originals are placed.

Indications and their status are as follows.

- Green (upper indicator) lit
   : Original is placed properly.
- Green (upper indicator)

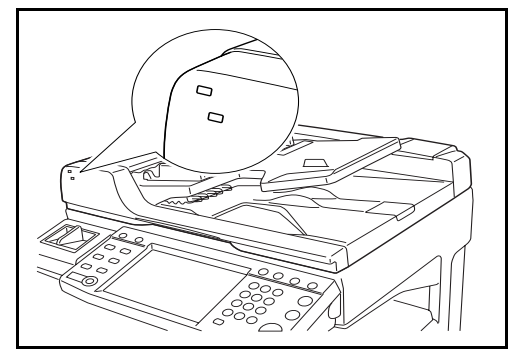

- blinking : Original is not placed properly. Remove and place again. Red (lower indicator) blinking : Original is jammed. Remove the
- jammed original and place it properly.

# **3 Basic Operation**

This chapter explains the following operations.

| • | Power On/Off                                      | 3-2  |
|---|---------------------------------------------------|------|
| • | Low Power Mode and Auto Low Power Mode            | 3-4  |
| • | Sleep and Auto Sleep                              | 3-5  |
| • | Adjusting the Operation Panel Angle               | 3-6  |
| • | Touch Panel Display                               | 3-7  |
| • | Copying                                           | 3-8  |
| • | Printing - Printing from Applications             | 3-24 |
| • | Sending                                           | 3-26 |
| • | Specifying Destination                            | 3-42 |
| • | Using Document Box                                | 3-45 |
| • | Printing Documents Stored in Removable USB Memory | 3-56 |
| • | Canceling/Viewing/Changing Jobs                   | 3-58 |
| • | Checking Remaining Toner and Paper                | 3-63 |
| • | Quick Setup Screen                                | 3-64 |
|   |                                                   |      |

# **Power On/Off**

#### Power On

Open the main power switch cover and turn the main power switch on.

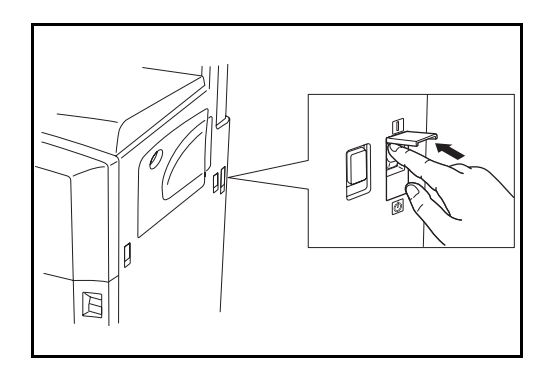

#### Blinking/Lighting of each Key/Indicator

When turning on the main power switch, Key/Indicators such as  ${\bf Copy}$  or  ${\bf Send}$  blink.

- Blinking: This function is in preparation. When each key is ready, the indicator lights out one by one.
- Unlit: This function is ready.
- Lit: This function is selected. *Copy* is selected as the default so that the **Copy** key/indicator lights on first.

**NOTE:** A key whose indicator is unlit can be used even if any other key remains blinking.

If the optional Security Kit is installed, a message might display indicating the security function is being activated and time may be taken to start up when the power is turned on.

**IMPORTANT:** When turning off the main power switch, do not turn on the main power switch again immediately. Wait more than 5 seconds, and then turn on the main power switch.

#### **Power Off**

Before turning off the main power switch, press the **Power** key on the operation panel to off. Make sure that the **Power** key and the memory indicator are off before turning off the main power switch.

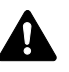

**CAUTION:** The hard disk may be operating when the **Power** key or Memory indicator is lit or blinking. Turning off the main power switch while the hard disk is operating may cause damage.

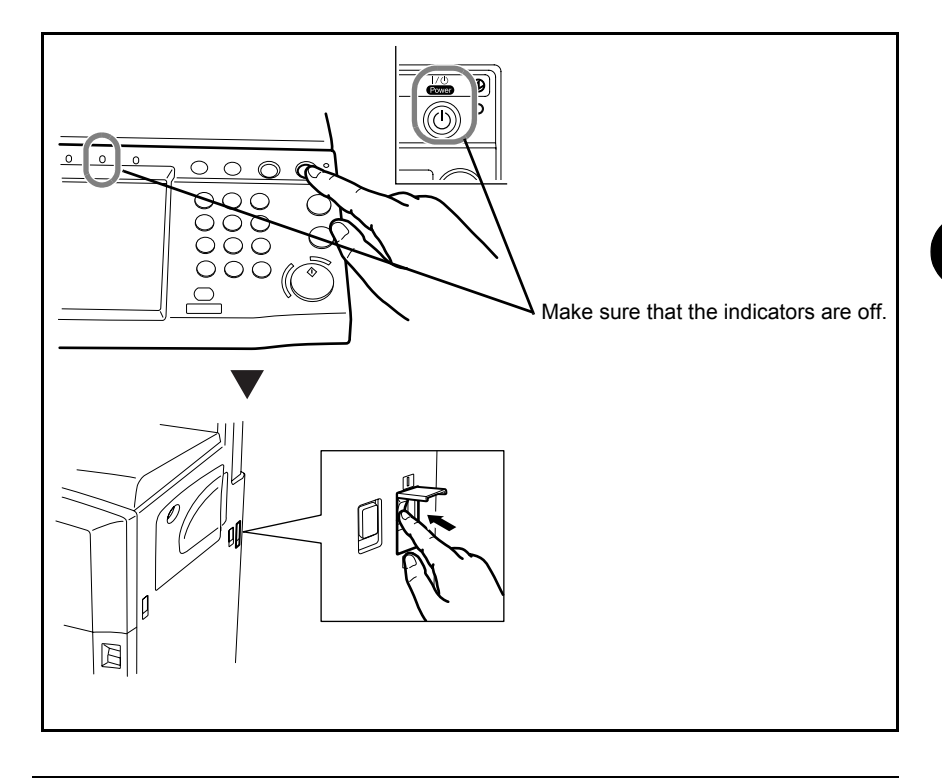

**IMPORTANT:** Do not turn the main power switch off when the optional fax kit is installed. If you turn the main power switch off, you cannot receive fax messages.

#### In case of not using the machine for a extended period of time

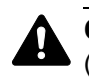

**CAUTION:** If the machine will not be used for an extended period of time (vacations, etc.), remove the power plug from the outlet for safety purposes and remove paper from the cassettes and seal it in the paper storage bag to protect it from humidity.

# Low Power Mode and Auto Low Power Mode

#### Low Power Mode

To activate Low Power Mode, press the **Energy Saver** key. Touch panel and all indicators on the operation panel will go out to save power except the **Energy Saver**, **Power**, and main power indicators. This status is referred to as Low Power Mode.

If print data is received during Low Power Mode, the machine automatically wakes up and starts printing.

Also when fax data arrives while the machine is in Low Power Mode when using the optional fax, the machine automatically wakes up and starts printing.

To resume, perform one of the following actions. The machine will be ready to operate within 10 seconds.

- Press any key on the operation panel.
- Open the original cover or the optional document processor.
- Place originals in the optional document processor.

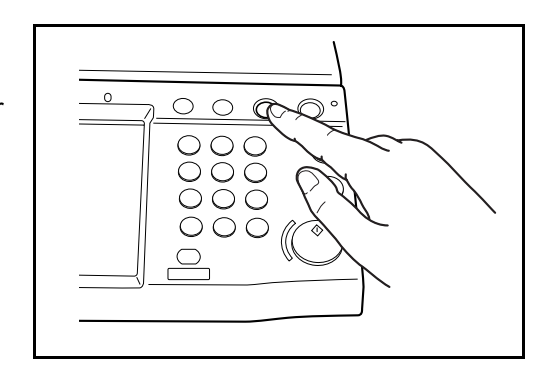

#### Auto Low Power Mode

Auto Low Power Mode automatically switches the machine into Low Power Mode if left idle for a preset time. The default preset time is 9 minute.

# **Sleep and Auto Sleep**

#### Sleep

To enter Sleep, press the **Power** key. Touch panel and all indicators on the operation panel will go out to save a maximum amount of power except the Main Power indicator. This status is referred to as Sleep.

If print data is received during Sleep, the print job is performed while the touch panel remains unlit.

When using the optional fax, received fax data is printed out while the operation panel also remains unlit.

To resume, press the **Power** key. The machine will be ready to operate within 15 seconds.

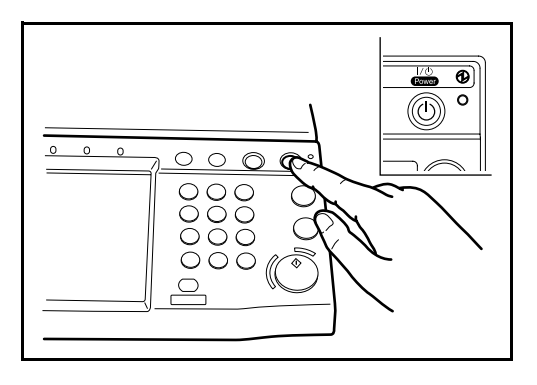

#### **Auto Sleep**

Auto Sleep automatically switches the machine into Sleep if left idle for a preset time in the Low Power Mode. The default preset time is 29 minutes.

# Adjusting the Operation Panel Angle

Adjust the angle of the operation panel in two as shown by releasing the operation panel lock lever.

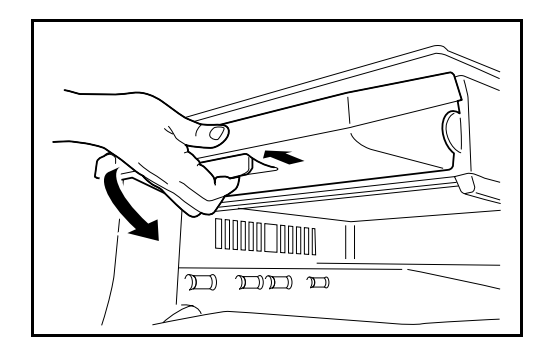

# **Touch Panel Display**

# **Display for Originals and Paper**

The touch panel displays the selected paper source and output tray.

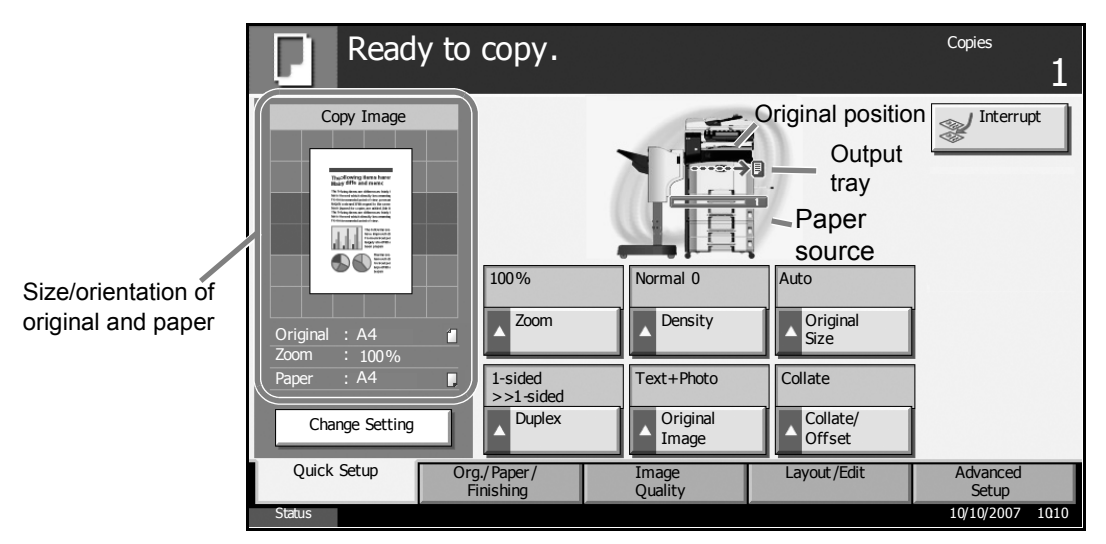

# **Display when the Screen Changes**

The stand-by display (icon) may appear when the touch panel screen changes.

#### Normal stand-by display

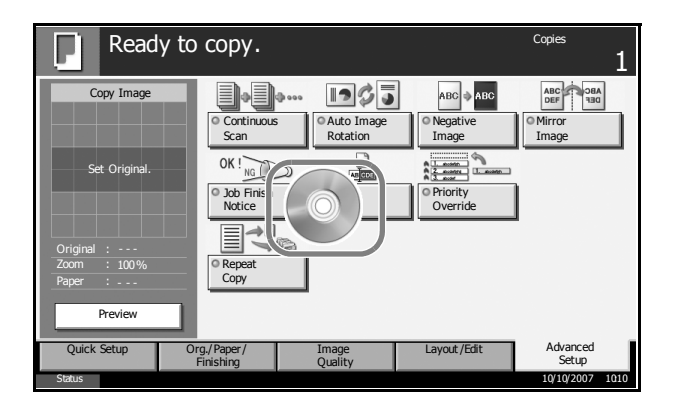

#### Stand-by Display When System Menu Operation Is Completed

When the system menu operation is completed and another function (such as copying) is used, the display shown appears.

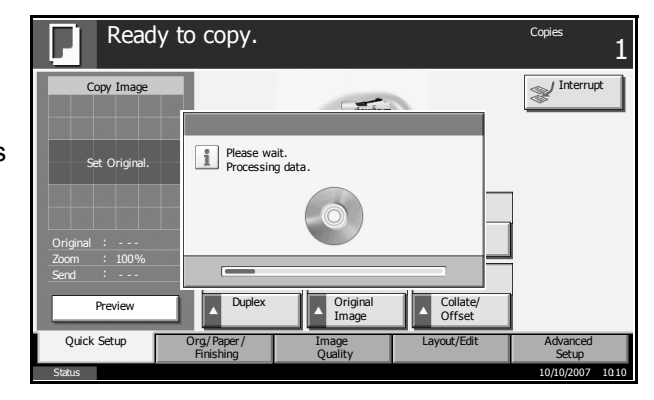

# Copying

Follow the steps as below for basic copying.

Press the **Copy** key when the 1 Copy key/indicator is off.

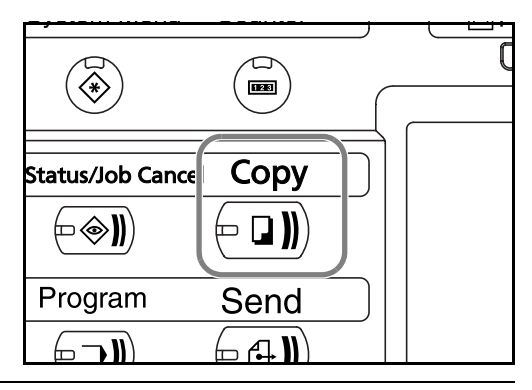

**NOTE:** If you place the original and press the **Start** key before the copier has warmed up, only the scanning is performed in advance and the copying job starts upon completion of the warm-up.

Place the originals on the 2 platen or in the optional document processor.

> and select the desired paper source.

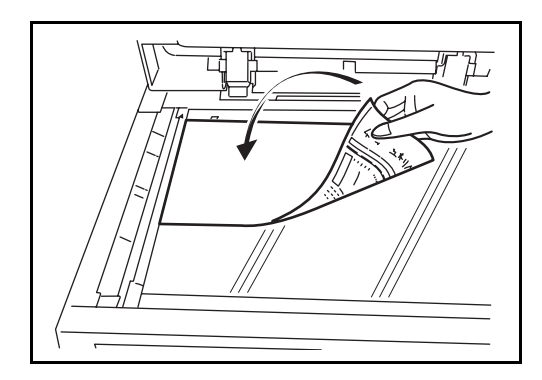

NOTE: For loading instructions, refer to Loading Originals on page 2-47.

Check that [Auto] is selected of Paper Selection on the touch panel. Paper 3 that matches the size of the original will be selected automatically.

To change the paper Conies Ready to copy. size, press, [Org./ Paper/Finishing], [Paper Selection] Add Shortcut Cancel 10/10/200

NOTE: Select paper size manually, if necessary, instead of using automatic paper selection.

3

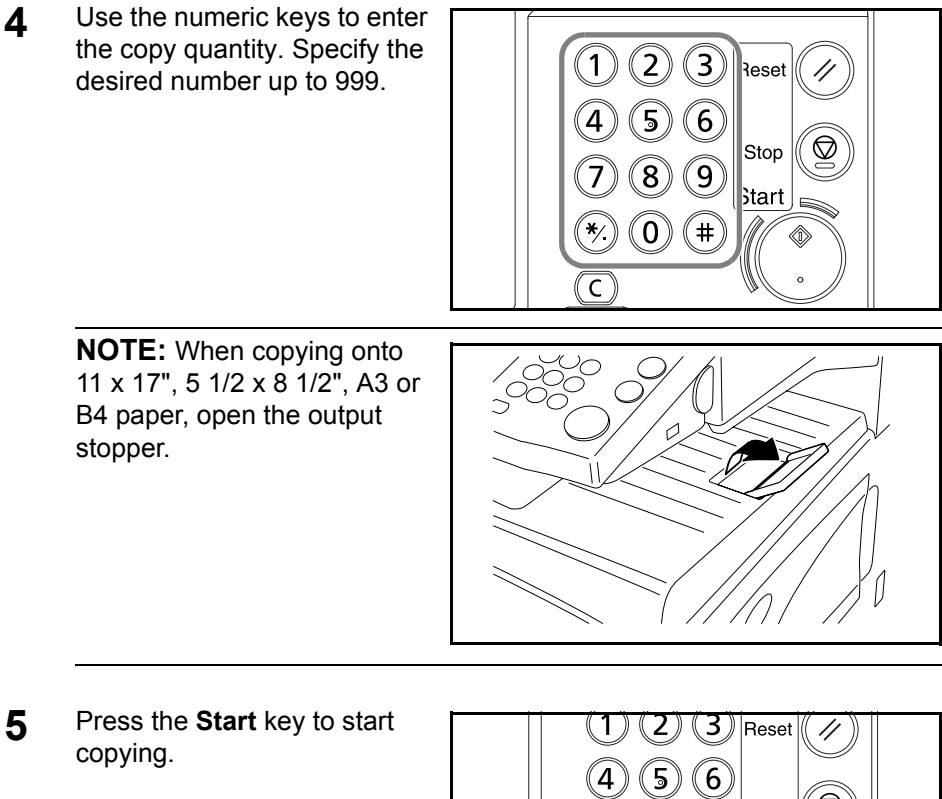

5

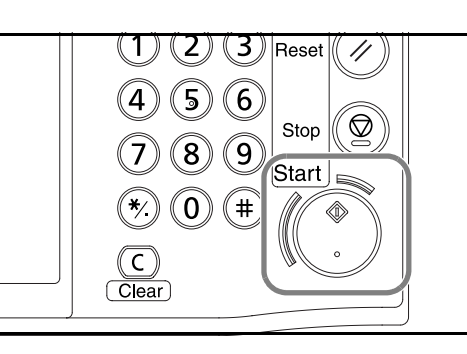

Remove the finished copies 6 from the top tray.

3-9

# **Original Preview**

You can display a preview image of the scanned document on the panel.

**NOTE:** To view a preview of an image stored in a Custom Box, refer to *the Advanced Operation Guide*.

The procedure for previewing scanned originals is explained below.

The procedure described here is for copying a single-page original.

- Place the original on the platen and press the **Copy** key.
- 2 Press [Preview].

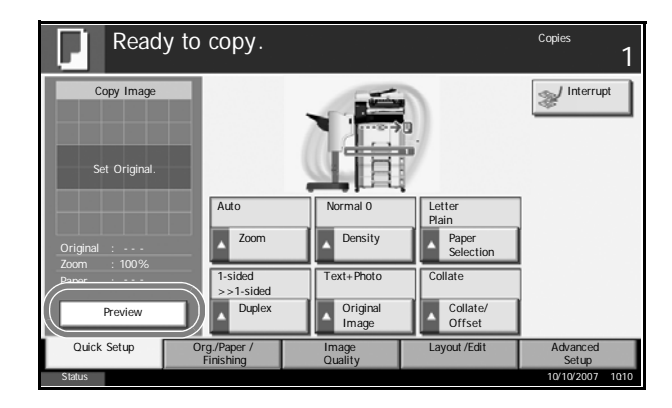

- **3** The machine starts scanning the original. When scanning is completed, the preview image appears on the panel.
- 4 To change the quality or the layout, press [Change Setting]. Change the settings and press [Preview] again to see a preview image with the new settings.

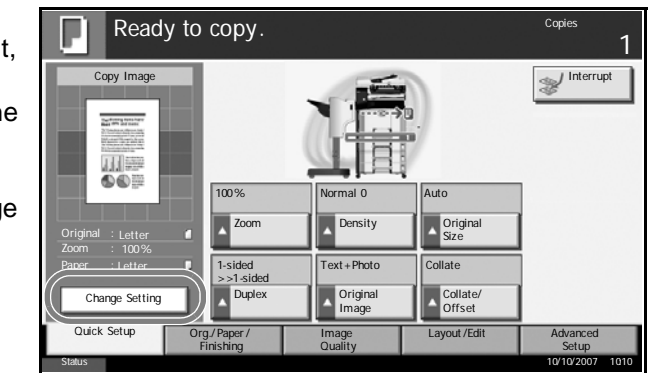

**NOTE:** If you scan a multi-page original, only the first page is previewed. If you are compiling multiple pages, first press [Preview], scan all the originals, and then press [Scan finish], and a preview of the first page is displayed.

To change the mode when a preview image is displayed, press **Reset** key and then change the mode.

For booklet copying, the finished page including the lead page of the original is displayed.

Preview is not available if a high compression PDF is selected.

3

# **Adjusting Density**

Use this procedure to adjust the density when copying.

| Density Adjustment<br>Option | Description                                                           |
|------------------------------|-----------------------------------------------------------------------|
| Manual                       | Adjust density using 7 or 13 levels.                                  |
| Auto                         | Optimum density is selected according to the density of the original. |

The procedure for adjusting the density of copies is explained below.

1 Set the original on the platen and press [Image Quality] -> [Density].

| s | Read          | y to copy.                |                                        |             | Copies            | 1    |
|---|---------------|---------------------------|----------------------------------------|-------------|-------------------|------|
|   | Copy Image    | • Density                 | ABC<br>DEF<br>GHI<br>Original<br>Image | EcoPrint    |                   |      |
|   | Set Original. |                           |                                        |             |                   |      |
|   | Original :    |                           |                                        |             |                   |      |
|   | Zoom : 100%   |                           |                                        |             |                   |      |
|   | Paper :       |                           |                                        |             |                   |      |
|   | Preview       |                           |                                        |             |                   |      |
|   | Quick Setup   | Org./Paper /<br>Finishing | Image<br>Quality                       | Layout/Edit | Advanced<br>Setup |      |
|   | Status        |                           |                                        |             | 10/10/2007        | 1010 |

Adjust density manually pressing [-3] (Lighter) to [+3] (Darker). You can 2 change the density level [-3] (Lighter) to [+3] (Darker) in half-steps.

| To change density<br>adjustment from | Ready to                            | copy.                    |                         | Copies 1        |
|--------------------------------------|-------------------------------------|--------------------------|-------------------------|-----------------|
| Manual to Auto,<br>press [Auto].     | Press [OK] to display<br>the image. | Lighter                  | Normal                  | Darker          |
|                                      |                                     | -3 -2 -1<br>-2.5 -1.5 -0 | 0 +1 +2<br>.5 +0.5 +1.5 | +3              |
|                                      |                                     | Add Shortcut             | Cancel                  | ОК              |
|                                      | Status                              |                          |                         | 10/10/2007 1010 |

- 3 Press [OK].
- Press the Start key. Copying begins. 4

# **Selecting Image Quality**

Select image quality suited to the type of original.

| Image Quality Option | Description                                        |
|----------------------|----------------------------------------------------|
| Text+Photo           | For originals with both text and photographs.      |
| Text                 | For originals primarily consisting of text.        |
| Photo                | For originals primarily consisting of photographs. |

The procedure for selecting the quality of copies is explained below.

1 Set the original on the platen and press [Image Quality] -> [Original Image].

| 3 | Read          | y to copy.                |                                        |              | Copies            |
|---|---------------|---------------------------|----------------------------------------|--------------|-------------------|
|   | Copy Image    | • Density                 | ABC<br>DEF<br>QHI<br>Original<br>Image | EcoPrint     |                   |
|   | Set Original. |                           |                                        |              |                   |
|   | Original :    |                           |                                        |              |                   |
|   | Zoom : 100%   |                           |                                        |              |                   |
|   | Paper :       |                           |                                        |              |                   |
|   | Preview       |                           |                                        |              |                   |
|   | Quick Setup   | Org./Paper /<br>Finishing | Image<br>Quality                       | Layout /Edit | Advanced<br>Setup |
|   | Statue        |                           |                                        |              | 10/10/2007 1010   |

2 Select the image quality.

| Ready to                                              | Copies                                                                                                    | 1   |
|-------------------------------------------------------|----------------------------------------------------------------------------------------------------|-----|
| Original Image<br>Press [OK] to display<br>the image. | Select original document type<br>for best copy results.<br>[Text + Photo ]: Text and photos together.<br>[Text]: Only text, no photos.<br>[Photo]: Only photos, no text. |     |
| Status                                                | Add Shortcut Cancel OK                                                                                                    | 010 |

- 3 Press [OK].
- 4 Press the **Start** key. Copying begins.

### Zoom Copying

Adjust the magnification to reduce or enlarge the original image. The following zoom options are available.

#### Auto Zoom

Automatically reduces or enlarges the original image suitably to the selected paper size.

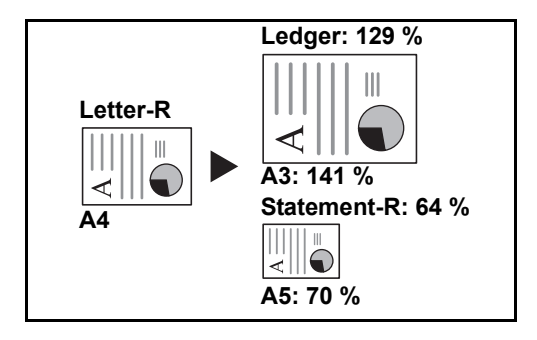

#### **Manual Zoom**

Manually reduces or enlarges the original image in 1% increments between 25% and 400%.

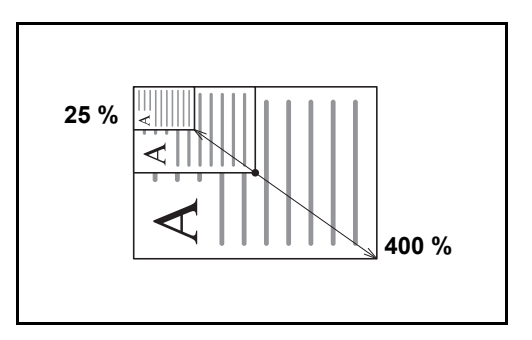

#### Preset Zoom

Reduces or enlarges at preset magnifications.

The following magnifications are available.

| Model       | Zoom Level (OriginalCopy)                                                                                                    |
|-------------|----------------------------------------------------------------------------------------------------|
| Inch Models | 100%, Auto, 400% (Max.), 200% (STMT -><br>Ledger), 154%(STMT -> Legal), 129% (Letter -><br>Ledger), 121% (Legal -> Ledger), 78% (Legal -><br>Letter), 77% (Ledger -> Legal), 64% (Ledger -><br>Letter), 50% (Ledger -> STMT), 25% (Min.) |

| Model                           | Zoom Level (OriginalCopy)                                                                                                    |  |  |
|---------------------------------|----------------------------------------------------------------------------------------------------|--|--|
| Metric Models                   | 100%, Auto, 400% (Max.), 200% (A5 -> A3),<br>141% (A4 -> A3, A5 -> A4), 127% (Folio -> A3),<br>106% (11×15" -> A3), 90% (Folio -> A4), 75%<br>(11×15" -> A4),<br>70% (A3 -> A4, A4 -> A5), 50%, 25% (Min.)                          |  |  |
| Metric Models (Asia<br>Pacific) | 100%, Auto, 400% (Max.), 200% (A5 -> A3),<br>141% (A4 -> A3, B5 -> B4), 122% (A4 -> B4, A5<br>-> B5), 115% (B4 -> A3, B5 -> A4), 86% (A3 -><br>B4, A4 -> B5), 81%(B4 -> A4, B5 -> A5), 70%<br>(A3 -> A4, B4 -> B5), 50%, 25% (Min.) |  |  |

#### XY Zoom

Select vertical and horizontal magnifications individually. Reduce or enlarge original images in 1% increments between 25% and 400%.

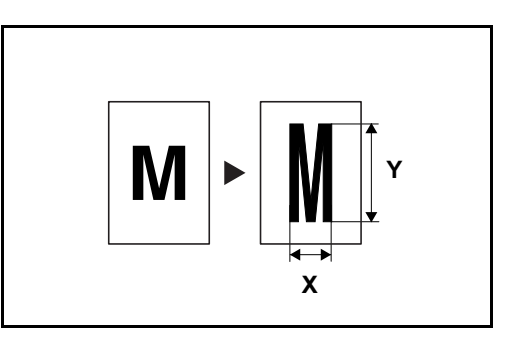

The procedure for using zoom copying is explained below.

1 Set the original on the platen and press [Layout/Edit] -> [Zoom].

| Ready                                | / to copy.                |                  |                        | Copies 1          |
|--------------------------------------|---------------------------|------------------|------------------------|-------------------|
| Copy Image                           | Zoom                      | Combine          | • Margin/<br>Centering | ●Border Erase     |
| Set Original.                        | Booklet                   |                  | © Cover                | ●Form<br>Overlay  |
| Original :<br>Zoom : 100%<br>Paper : | □                         | Memo Page        |                        |                   |
| Preview                              |                           |                  |                        |                   |
| Quick Setup                          | Org./Paper /<br>Finishing | Image<br>Quality | Layout/Edit            | Advanced<br>Setup |

**2** Press [Standard Zoom] to use Auto Zoom.

Press [+] or [–] to change the displayed magnification as desired. You can also enter the magnification directly using the numeric keys by pressing [# Keys].

When using Preset Zoom, select the key of desired magnification.

When using XY Zoom, press [XY Zoom].

Press [+] or [–] to change the displayed magnifications of X

| , | Ready to copy.                        |                                                                                                    |                                             | Copies 1                                                                                                    |
|---|---------------------------------------|----------------------------------------------------------------------------------------------------|---------------------------------------------|----------------------------------------------------------------------------------------------------|
|   | Zoom Press [OK] to display the image. | 400% Max.<br>200% STMT<br>200% STMT<br>>>Ledger<br>154% S-Legal<br>129% Letter<br>121% Legal<br>>>Ledger | (25 - 400)<br>100<br># Keys<br>100%<br>Auto | 78%     Legal       >>Letter       77%     Ledger       64%     Ledger       >>Letter       50%     Ledger       50%     STMT       25%     Min. |
|   | Add Shor                              | tcut                                                                                                    | Cancel                                      | ОК                                                                                                    |
|   | Status                                |                                                                                                    |                                             | 10/10/2007 1010                                                                                                    |

(horizontal) and Y (vertical). You can also enter the magnification directly using the numeric keys by pressing [# Keys].

Press [Original Orientation] to select orientation of the originals, either [Top Edge Top] or [Top Edge Left]. Then press [OK].

| Ready to copy.                        |                                                                                                    | Copies<br>1     |
|---------------------------------------|----------------------------------------------------------------------------------------------------|-----------------|
| Zoom Press [OK] to display the image. | X<br>(25 - 400)<br>100 %<br>+<br># Keys<br>Y<br>(25 - 400)<br>Y<br>(25 - 400)<br>%<br>-<br>+<br># Keys<br># Keys | Top Edge Top    |
| Add Short                             | tcut Cancel                                                                                                    | ОК              |
| Status                                |                                                                                                    | 10/10/2007 1010 |

- 3 Press [OK].
- **4** Press the **Start** key. Copying begins.

# **Duplex Copying**

Produce two-sided copies. The following duplex options are available.

#### One-sided to Two-sided

Produces two-sided copies from one-sided originals. In case of an odd number of originals, the back side of the last copy will be blank.

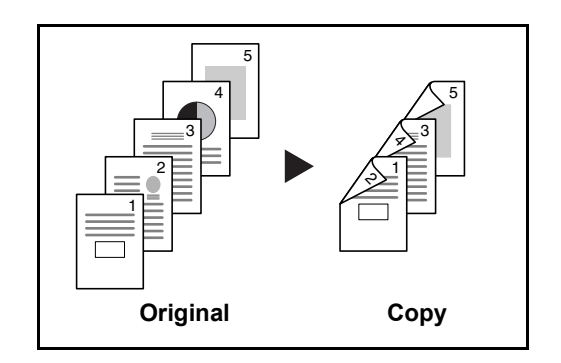

The following binding options are available.

- A Original Left/Right to *Binding Left/Right*: Images on the second sides are not rotated.
- B Original Left/Right to *Binding Top*: Images on the second sides are rotated 180°. Copies can be bound on the top edge, facing the same orientation when turning the pages.

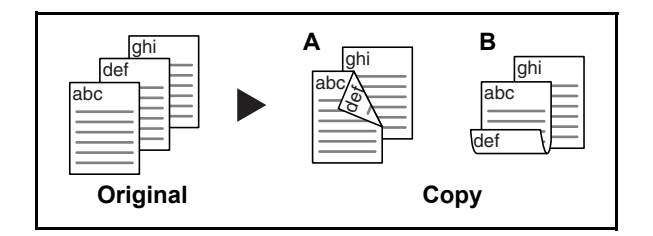

#### Two-sided to One-sided

Copies each side of a two-sided original onto two individual sheets. The optional document processor is required.

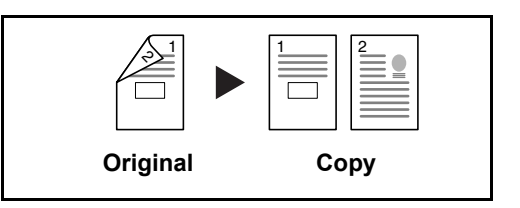

The following binding options are available.

- Binding Left/Right: Images on the second sides are not rotated.
- Binding Top: Images on the second sides are rotated 180°.

#### Two-sided to Two-sided

Produces two-sided copies from two-sided originals. The optional document processor is required.

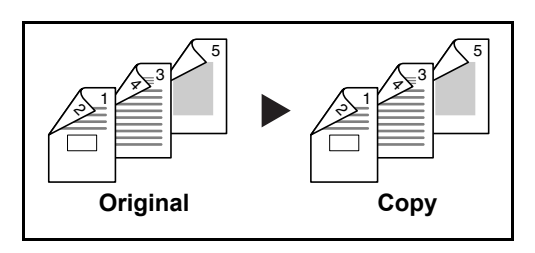

**NOTE:** The paper sizes supported in Two-sided to Two-sided are Ledger, Legal, Letter, Letter-R, Executive, Statement-R, Oficio II, 8.5×13.5", A3, B4, A4, A4-R, B5, B5-R, A5-R and Folio.

#### Book to One-sided

Produces a 1-sided copy of a 2-sided or open book original.

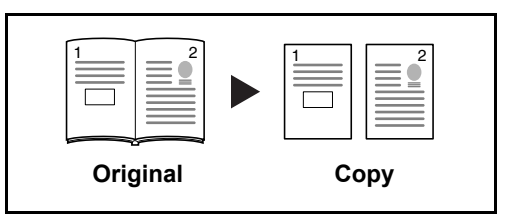

The following binding options are available.

- Binding Left: Originals with facing pages are copied from left to right.
- *Binding Right*: Originals with facing pages are copied from right to left.

**NOTE:** The following sizes of originals and paper are supported in Twosided to One-sided and Book to One-sided. Original: Ledger, Letter-R, A3, B4, A4-R, B5-R, A5-R and 8K. Paper: Letter, A4, B5 and 16K. You may change paper size and reduce or enlarge copy to match that size.

#### Book to Two-sided

1

2

Produces two-sided copies from an open book original with facing pages.

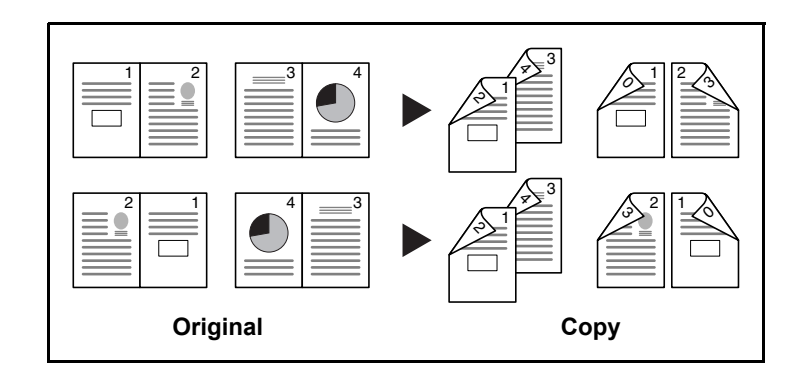

**NOTE:** The sizes of originals and paper supported in Book to Two-sided are Letter, A4, B5, and 16K.

The procedure for using two-sided/duplex copying is explained below.

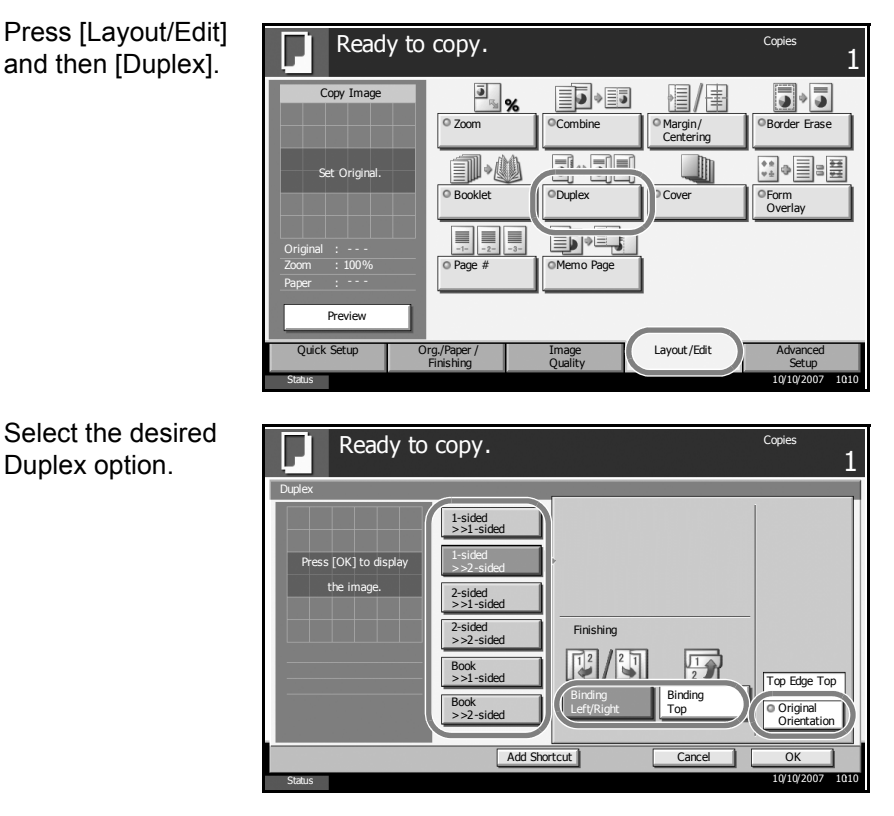

- **3** If you choose [2-sided>>2-sided], [2-sided>>1-sided], [Book>>1-sided] or [Book>>2-sided], select the binding edge of the originals of *Original*.
- 4 If you choose [1-sided>>2-sided], [2-sided>>2-sided] or [Book>>2-sided], select the binding edge of the finished copies of *Finishing*.
- **5** Press [Original Orientation] to select orientation of the originals, either [Top Edge Top] or [Top Edge Left]. Then press [OK].

- 6 Press [OK].
- **7** Place the original and press the **Start** key.

Once an original placed on the platen is scanned, replace it with the next one. Then, press the **Start** key.

After scanning all originals, press [Scan finish] to start copying.

#### **Collate/Offset Copying**

The machine can collate and offset at the same time as it copies.

You can use the Collate/Offset copy function for tasks such as those shown below.

#### Collate

Scan multiple originals and deliver complete sets of copies as required according to page number.

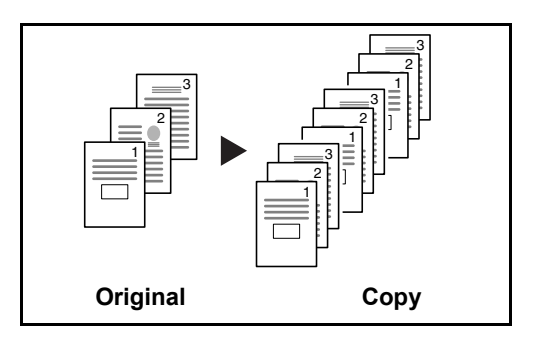

#### Offset

Use offset to produce copies after rotating each set (or page) by 90°.

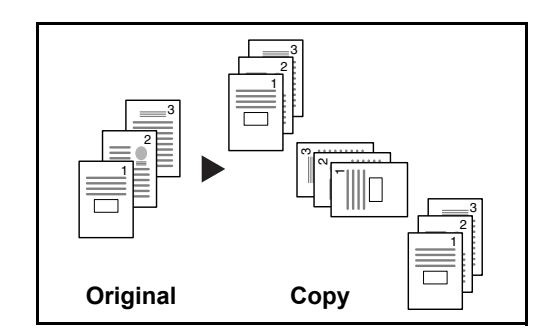

**NOTE:** To use the offset function, load the same sized paper with different orientation in the paper source other than the selected paper source.

The paper sizes supported in Offset are A4, B5, Letter and 16K.

The procedure for using collate/offset copying is explained below.

- 1 Press [Org./Paper/ Ready to copy. Copies Finishing] and then [Collate/Offset]. Copy Image ×Y Original Size Paper Selection Mixed Sized Originals Original Orientation 圖/圖 6 E Output Tray Collate Offset Staple Org./Paper / Finishing Layout/Edit Quick Setup Advanced Image 10/10/ To use collate 2 Copies Ready to copy. copying, press [On] 1 e/Offset of Collate. Collate To use offset s [OK] to disp copying, press [Each Set] of Offset. Offset Press [OK]. Add Shortcut 3 If [Off] is selected for Copies Ready to copy. Collate, press [Off] or [Each Page] in Offset. Collate 112233... OKI to dis Offset Add Shortcut Cancel Press [OK]. 4
  - **5** Use the numeric keys to enter the copy quantity.
  - 6 Place the originals and press the **Start** key. Copying begins.

# **Reserve Copy**

This function allows you to reserve the next copy job during printing. Using this function, the original will be scanned while the machine is printing.

When the current print job ends, the reserved copy job is printed. The procedure differs depending on the *Reserve Next Priority Settings*.

#### If Reserve Next Priority Setting is set to On

The Copy function default screen appears on the touch panel during printing.

1 Place the originals onto the machine for reserving copy, and configure the copy settings.

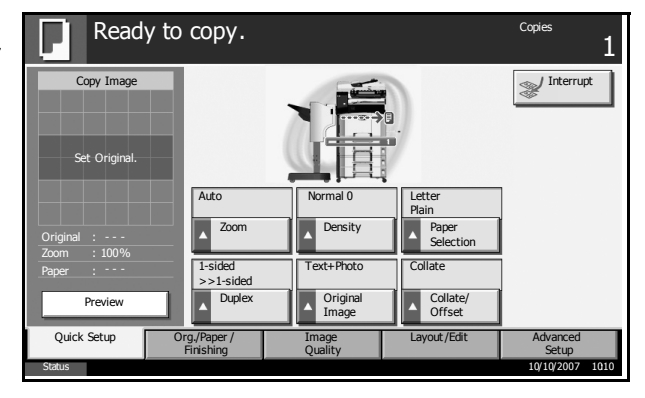

#### 2 Press the **Start** key.

The machine starts scanning the originals. When the current print job ends, the reserved copy job is printed.

#### If Reserve Next Priority Setting is set to Off

The Copying screen appears on the touch panel during printing.

1 Press [Reserve Next].

The default screen for copying appears.

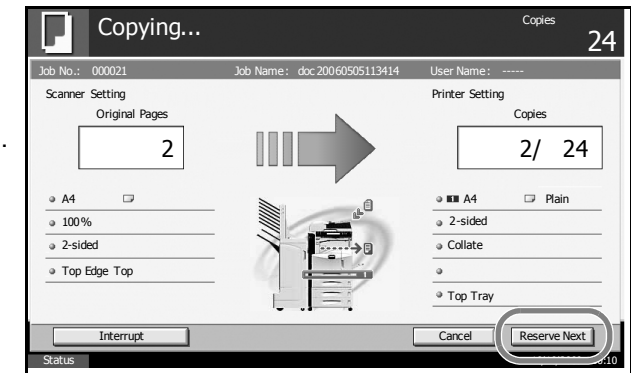

- **2** Place the originals onto the machine for reserving copy, and configure the copy settings.
- **3** Press the **Start** key.

The machine starts scanning the originals. When the current print job ends, the reserved copy job is printed.

# **Interrupt Copy**

This function allows you to pause the current jobs in progress when you need to make copies immediately.

When interruption copy ends, the machine resumes the paused print jobs. The procedure differs depending on the *Reserve Next Priority Settings*.

#### If Reserve Next Priority Setting is set to On

The Copy function default screen appears on the touch panel during printing.

Press [Interrupt].

Ready to interrupt copy. is displayed.

The current print job is temporarily interrupted.

|   | Ready                       | to copy.                       |                           |                                       | Copies            |
|---|-----------------------------|--------------------------------|---------------------------|---------------------------------------|-------------------|
| ) | Copy Image<br>Set Original. |                                |                           | )                                     | Interrupt         |
|   | Original :                  | Auto                           | Normal 0 Density          | Letter<br>Plain<br>Paper<br>Selection |                   |
|   | Paper : Preview             | 1-sided<br>>>1-sided<br>Duplex | Text+Photo Original Image | Collate<br>Collate/<br>Offset         |                   |
|   | Quick Setup                 | Org./Paper /<br>Finishing      | Image<br>Quality          | Layout/Edit                           | Advanced<br>Setup |
|   | Status                      |                                |                           |                                       | 10/10/2007 1010   |

- **2** Place the originals onto the machine for interrupt copy, and configure the copy settings.
- **3** Press the **Start** key to start interrupt copying.
- **4** When interrupt copying ends, press [Interrupt]. The machine resumes the paused print jobs.

**NOTE:** If the machine is left for 60 seconds, interrupt copying is automatically cancelled and printing resumes. If you press [Interrupt] while specifying copy settings, the settings are automatically reset and returns to the default setting.
### If Reserve Next Priority Setting is set to Off

The Copying screen appears on the touch panel during printing.

Press [Interrupt].

The current print job is temporarily interrupted.

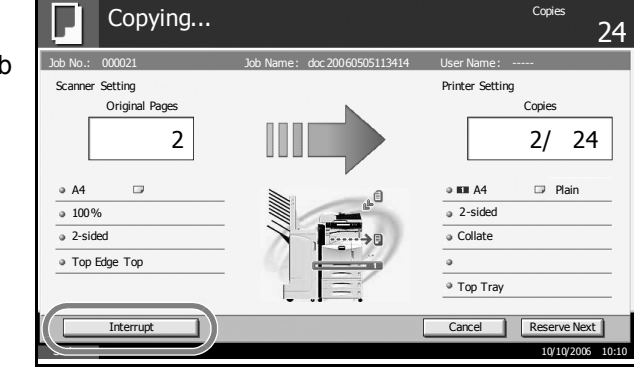

- **2** Place the originals onto the machine for interrupt copy, and configure the copy settings.
- **3** Press the **Start** key to start interrupt copying.
- **4** When interrupt copying ends, press [Interrupt]. The machine resumes the paused print jobs.

**NOTE:** If the machine is left for 60 seconds, interrupt copying is automatically cancelled and printing resumes.

# **Printing - Printing from Applications**

Follow the steps below to print documents from applications.

**NOTE:** To print the document from applications, install the printer driver on your computer from the supplied CD-ROM (Product Library).

- **1** Create a document using an application.
- 2 Click File and select Print in the application. The Print dialog box appears.
- 3 Click the ▼ button next to the Name field and select this machine from the list.

| Printer                                                                                                    |                                                                  |
|----------------------------------------------------------------------------------------------------|------------------------------------------------------------------|
| Name:                                                                                                    |                                                                  |
| Status: Ready                                                                                                    | Reverse pages                                                    |
| Type: Kyocera                                                                                                    | 🥅 Print as image                                                 |
| Where:                                                                                                    | Print to file                                                    |
| Print Range                                                                                                    | Copies and Adjustments                                           |
|                                                                                                    | Number of <u>c</u> opies: 1                                      |
| C Current page                                                                                                    | Collate                                                          |
| C Pages from: 1 to: 9                                                                                                    | Shrink oversized pages to paper size                             |
|                                                                                                    | Europed ampli pages to paper size                                |
| Print: Even and Odd Pages 🔻                                                                                                    | Expand small pages to paper size                                 |
| Print: Even and Odd Pages 💌                                                                                                    | Auto:rotate and center pages                                     |
| Print: Even and Odd Pages 💌                                                                                                    | Auto-rotate and center pages                                     |
| Print: Even and Odd Pages<br>Comments<br>- PostScript Options                                                                                                    | Preview K-8.26->                                                 |
| Pint:  Even and Odd Pages  Comments PostScript Options Print Method: Language Level 3                                                                                                    | Preview K-8.26-X                                                 |
| Pgint: [Even and Odd Pages ▼<br>✓ Comments<br>PostScript Options<br>Print Method: Language Level 3 ▼<br>✓ Optimize for Speed                                                                                           | Preview K−8.26→                                                  |
| Print:     Even and Odd Pages       ▼     Comments       - PostScript Options       Print:     Method:       Language Level 3       ▼       Optimize for Speed       Ø     Download Asian Fonts    Save Printer Memory | Preview K−8.26→<br>T1 <sub>68</sub>                              |
| Pgint: [Even and Odd Pages ▼<br>✓ Comments<br>PostScript Options<br>Print Method: Language Level 3 ▼<br>✓ Optimize for Speed<br>✓ Dogmloed Asian Fonts S Save Printer Memory<br>Color Managed: On printer              | Preview K−8.26→X                                                 |
| Pgint: Even and Odd Pages ▼<br>✓ Comments<br>PostScript Options<br>Print Method: Language Level 3 ▼<br>✓ Optimige for Speed<br>✓ Dognload Asian Fonts Save Printer Memory<br>Color Managed: On printer                 | Preview K−8.26−X                                                 |
| Pjint: [Even and Odd Pages ▼<br>▼ Comments<br>PostScript Options<br>Print Method: Language Level 3 ▼<br>▼ Optimize for Speed<br>▼ Download Asian Fonts Save Printer Memory<br>Color Managed: On printer                | Preview K−8.26→)<br>11 68 K−8.26→)<br>Unit:: Inches Zoom: 100.0% |

4 Enter the desired print quantity in the **Number of copies** box. Enter any number up to 999.

When there is more than one document, select **Collate** to print out one by one in the sequence of the page numbers.

- **5** Click **Properties** button. The **Properties** dialog box appears.
- 6 Select the **Basic** tab and click **Page Size** button to select the paper size.

| To print on the     | 🏶 Куосе | ra 🚺 🖬           | Properties             | ?×               | <) |
|---------------------|---------|------------------|------------------------|------------------|----|
| special paper such  | Basic   | Layout Finishing | Imaging Publishing Job | Advanced         |    |
| as thick paper or   | Paper   |                  |                        |                  |    |
| transparency, click |         | Print size:      | A4 [100%]              | ▼ Page Sizes     |    |
| the Media Type      |         | Source:          | Auto source selection  | 1                |    |
| menu and select the |         | Media type:      | Auto media selection   |                  |    |
| media type.         |         | Destination:     | Printer default        | <b>•</b>         |    |
|                     | Orienta | ion              | F Rotated              | d                |    |
|                     | Copies  | Number of a      | copies: 1              | <u>.</u>         |    |
|                     | 🗆 Prin  | t on both sides  |                        |                  |    |
|                     | 4       | C Flip on s      | ong eage<br>short edge |                  |    |
|                     | K.      | JOCERa           |                        | Restore Defaults |    |
|                     | About.  | Profile          |                        | OK Cancel        | )  |

**7** Click **Source** and select the paper source.

**NOTE:** If you choose **Auto Select**, papers are supplied automatically from the paper source loaded with paper of optimum size and type. To print on special paper such as envelope or thick paper, place it on the Multi Purpose Tray and select **MP Tray**.

8 Select paper orientation, either **Portrait** or **Landscape**, to match the orientation of the document.

Selecting Rotate 180° will print the document rotated 180°.

- **9** Click **OK** button to return to the **Print** dialog box.
- **10** Click **OK** button to start printing.

3

# Sending

This machine can send a scanned image as an attachment to an E-mail message or to a PC linked to the network. In order to do this, it is necessary to register the sender and destination (recipient) address on the network.

A network environment which enables the machine to connect to a mail server is required. It is recommended that a Local Area Network (LAN) be used to assist with transmission speed and security issues.

At the same time as you send a scanned image, you can also print the image or send it to the Document Box.

To use the Scanning Function perform the following steps:

- Program the settings, including the E-mail setting on the machine.
- Use COMMAND CENTER (the internal HTML web page) to register the IP address, the host name of the SMTP server, and the recipient.
- Register the destination in the Address Book or One-touch keys.
- When the PC Folder (SMB/FTP) is selected, it is necessary to share the destination folder. For setting-up the PC Folder, contact your Network Administrator.
- Creating/Registering a Document Box (when a Document Box is selected as the destination)
- Detailed transmission settings (to select a Document Box as the destination or to print and send the image at the same time)

Follow the steps below for basic sending. The following four options are available.

- Send as E-mail: Sends a scanned original image as an E-mail attachment...page 3-27
- Send to Folder (SMB): Stores a scanned original image in a shared folder of any PC...page 3-29
- Send to Folder (FTP): Stores a scanned original image in a folder of an FTP server...page 3-32
- Send to Document Box: Stores a scanned original image in a Document Box ...page 3-48
- Image Data Scanning with TWAIN: Loads the document data stored in a Custom Box to a PC...page 3-35
- Image Data Scanning with WIA: Loads the document data stored in a Custom Box to a PC...page 3-35

**NOTE:** Originals in color can be scanned by adding more memory in the machine. Consult with your service representative.

Different sending options can be specified in combination. Refer to Sending to Different Types of Destinations (Multi Sending) on page 3-44.

### Send as E-mail

Sends a scanned original image as an E-mail attachment.

#### NOTE:

- You must have a network environment in which this machine can connect to a mail server. It is recommended that the machine be used in an environment in which it can connect to the mail server at any time over a LAN.
- Register the IP address and SMTP server host name in COMMAND CENTER beforehand. For details, see Accessing COMMAND CENTER (Settings for Network and Transmission) on page 2-12.
- 1 Place the originals on the platen or in the optional document processor.

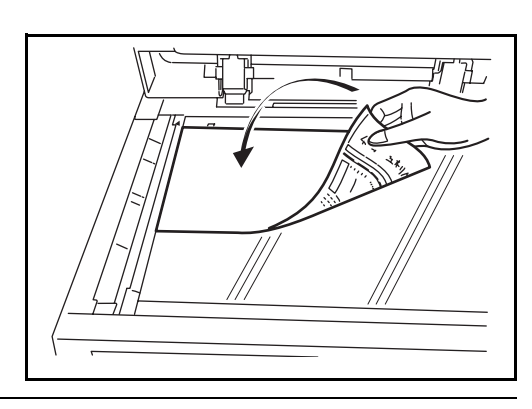

NOTE: For loading instructions, refer to Loading Originals on page 2-47.

2 Press the Send key.

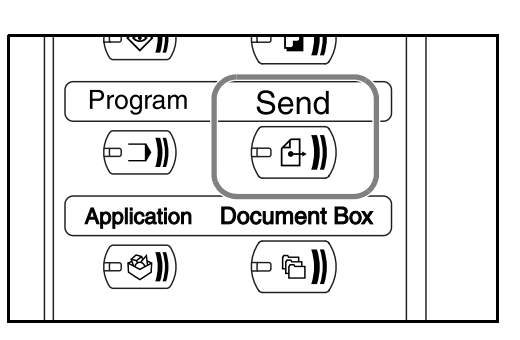

#### **3** Press [E-mail Addr Entry] and then [E-mail Address].

**NOTE:** Destination can be specified using the Address Book or the One-touch Keys. Refer to *Specifying Destination on page 3-42*.

| Enter destination E-<br>mail address and press [OK]. | E-mail Address Entry                                                                                                    | Destination 0 |
|------------------------------------------------------|----------------------------------------------------------------------------------------------------|---------------|
|                                                      | Add a new E-mail destination.<br>Press [E-mail Address], then enter<br>the address using the keyboard screen.<br>To:/Cc/Bcc can also be set.<br>Add to Addr Book Next Dest. Cance | ОК            |

**5** Press [To:], [Cc:] or [Bcc:] to change the recipient status as necessary.

To specify another destination, go to the step 6. To specify only one destination, go to step 7.

6 Press [Next Dest.] and repeat steps 4 and 5 to specify the destination. Up to 100 E-mail addresses can be specified.

**NOTE:** When [Add to Addr Book] is displayed, the destinations are registered in the Address Book.

- **7** Press [OK]. The destinations are registered in the destination list.
- 8 Check the destination list.

Select a destination and press [Detail/Edit] to check and edit it. Refer to steps 4 and 5 to edit the destination as necessary.

Select a destination and press [Delete] to remove the destination from the list.

| Ready to<br>Place original. | send.      |                                   |             | Destination          |
|-----------------------------|------------|-----------------------------------|-------------|----------------------|
| Destination                 |            | Detail                            |             | Address              |
| ABC ABC                     |            | abc@defg.com                      | То:         | Book                 |
|                             |            |                                   |             | B-mail<br>Addr Entry |
|                             |            |                                   |             | Brolder Path         |
| On Hook Chair               | Deta       | ail/Edit Delete                   | Recall      |                      |
| 001 000                     | 2 0 0      | 03 004                            | 005 No.     |                      |
| ААА                         |            |                                   |             |                      |
| S 006 S 00                  | 7 🕭 0      | 008 🚱 009                         | 010 1/10    |                      |
| FFF GGG                     | ннн        | ш ,                               |             |                      |
| Destination Q               | uick Setup | Type of Original/<br>Transmission | Color/Image | Advanced<br>Setup    |
| Status                      |            |                                   |             | 10/10/2007 1010      |

Change the original size, scan resolution, etc. if necessary.

10/10/2007 1010

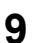

4

**10** Press the **Start** key. The scanned original is sent to the specified E-mail address.

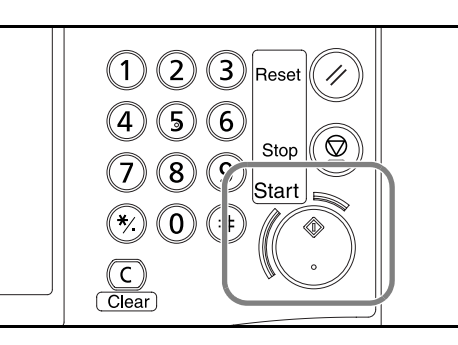

### Send to Folder (SMB)

Stores a scanned original image file in the specified shared folder of any PC.

#### NOTE:

- Refer to Help of your operating system for details on how to share a folder.
- Be sure that SMB Protocol of COMMAND CENTER is On. Refer to SMB Settings on page 2-18.
- 1 Place the originals on the platen or in the optional document processor.

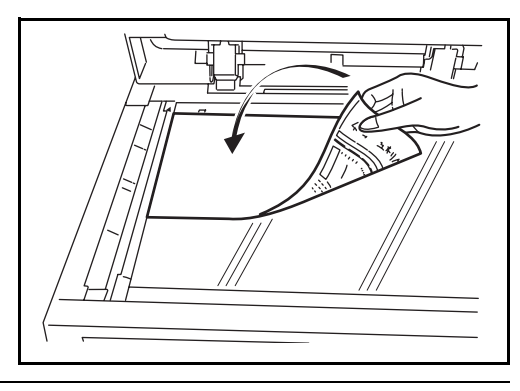

NOTE: For loading instructions, refer to Loading Originals on page 2-47.

2 Press the Send key.

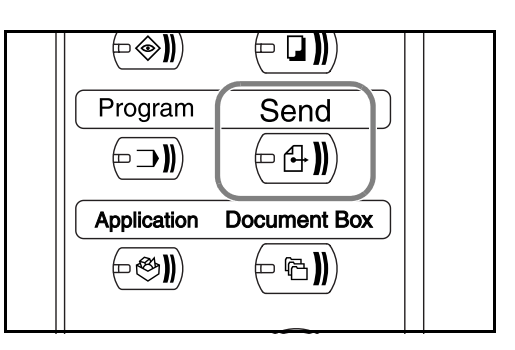

**3** Press [Folder Path Entry] and then [SMB].

**NOTE:** Destination can be specified using the Address Book or the One-touch Keys. For details, refer to *Specifying Destination on page 3-42*.

3

4 Enter host name, path, login user name and login password. Press the key of each item to first display the entry screen.

|        | Place original.                                                        | 1                         |
|--------|------------------------------------------------------------------------|---------------------------|
| €<br>∕ | Folder Path Entry SMB Path Path Login User Name Login Password         |                           |
|        | Connec<br>Test<br>Add to Addr Book Next Dest. Cancel CC<br>Status 10/1 | ion<br>)K<br>Q/2007 _1010 |

5 Enter the destination data and press [OK].

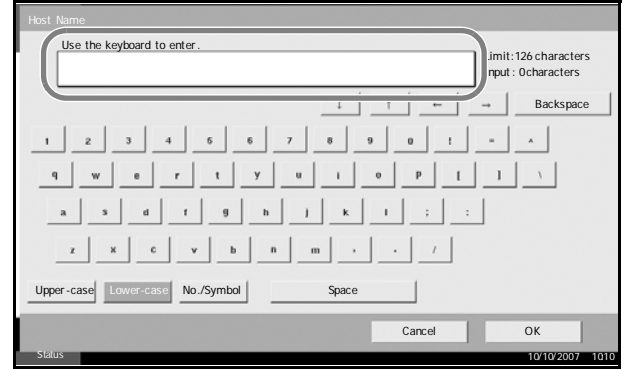

Data to be entered are as follows.

| ltem               | Data to be entered                                                                     | Max.<br>characters      |
|--------------------|----------------------------------------------------------------------------------------|-------------------------|
| Host<br>Name*      | Host name or IP address of the PC to receive the data.                                 | Up to 62<br>characters  |
| Path               | Path to the receiving folder such as follows.<br>For example, \ <i>User\ScanData</i> . | Up to 126<br>characters |
| Login User<br>Name | User name to access the PC<br>For example, <i>abcdnet\james.smith</i>                  | Up to 62<br>characters  |
| Login<br>Password  | Password to access the PC                                                              | Up to 62<br>characters  |

To specify a port number different from the default (139), enter using the format "host name : port number" (e.g., SMBhostname:140).

| 6 | Upon completion of   |
|---|----------------------|
| • | all entries, press   |
|   | [Connection Test] to |
|   | check the            |
|   | connection.          |
|   |                      |
|   |                      |

\*

|   | Read<br>Place orig        | y to send.                                                                  | Destination 1            |
|---|---------------------------|-----------------------------------------------------------------------------|--------------------------|
| ) | Folder Path Entry SMB FTP | Host Name       Path       Login       User Name       Login       Password |                          |
|   | Add to Addr I             | Book Next Dest. Cancel                                                      | Connection<br>Test<br>OK |
|   | Status                    |                                                                             | 10/10/2007 1010          |

**NOTE:** *Connected* appears when connection to the destination is correctly established. If *Cannot connect* appears, review the entry.

To specify another destination, go to the step 7. To specify only one destination, go to step 8.

**7** Press [Next Dest.] and repeat steps 4 to 6 to specify the destination. You can specify a combined total of up to 10 FTP and SMB destination folders.

**NOTE:** When [Add to Addr Book] is displayed, the entry is registered in the Address Book.

- **8** Press [OK] to register the entry in the destination list.
- **9** Check the destination list.

Select a destination and press [Detail/Edit] to check and edit it. Edit it, if necessary, referring to steps 4 to 6.

| Select a destination<br>and press [Delete] to | R<br>Pra                                   | eady to<br>ace original.<br>Destination | send.     | Detail                            |                                                                      | Destination<br>1                                     |
|-----------------------------------------------|--------------------------------------------|-----------------------------------------|-----------|-----------------------------------|----------------------------------------------------------------------|------------------------------------------------------|
| destination from the list.                    | S ABC                                      | Chain                                   | //        | User/ScanData                     | To:                                                                  | Book<br>E-mail<br>Addr Entry<br>Folder Path<br>Entry |
|                                               | 0111100<br>001<br>AAA<br>006<br>FFF<br>006 | 002<br>BBB<br>GG                        |           | 03 004<br>DDD<br>08 009<br>III    | 2005         No.           EEE         ▲           1/10         1/10 |                                                      |
|                                               | Destinatio<br>Status                       | n Qu                                    | ick Setup | Type of Original/<br>Transmission | Color/Image                                                          | Advanced<br>Setup<br>10/10/2007 1010                 |

- 10 Change the original size, scan resolution, etc. if necessary.
- 11 Press the Start key. The scanned original data file is sent to the specified shared folder of the PC.

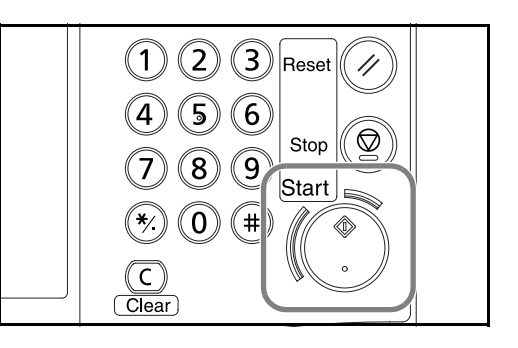

## Send to Folder (FTP)

Stores a scanned original image in a folder of an FTP server.

NOTE: Be sure that FTP of COMMAND CENTER is On. Refer to FTP Settings on page 2-19.

1 Place the originals on the platen or in the optional document processor.

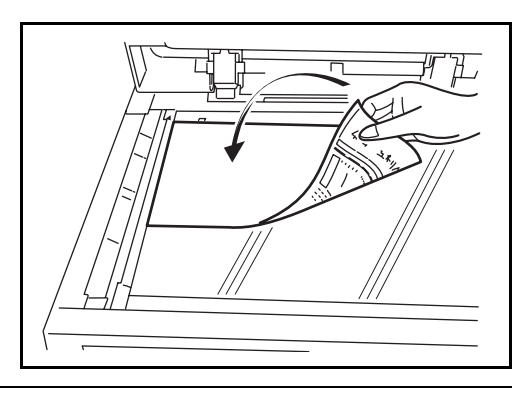

NOTE: For loading instructions, refer to Loading Originals on page 2-47.

2 Press the Send key.

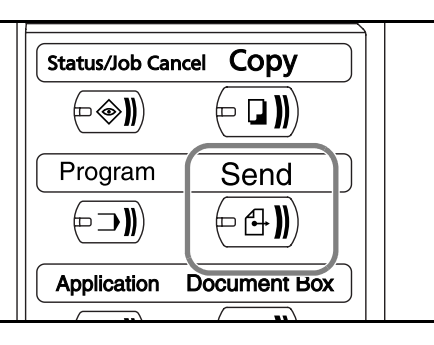

**3** Press [Folder Path Entry] and then [FTP].

**NOTE:** Destination can be specified using the Address Book or the One-touch Keys. Refer to *Specifying Destination on page 3-42*.

4 Enter host name, path, login user name and login password. Press the key of each item to first display the entry screen.

|        | Ready to send.<br>Prace original.                                   | Destination          |
|--------|---------------------------------------------------------------------|----------------------|
| e<br>V | Folder Path Entry Host Name Path Login User Name Login Password Com | ection               |
|        | Add to Addr Book Next Dest. Cancel                                  | OK<br>0/10/2007 1010 |

5 Enter the destination data and press [OK].

|                   |                 |     |        |     | Limit:<br>nput : | 52 characters<br>0 characters |
|-------------------|-----------------|-----|--------|-----|------------------|-------------------------------|
|                   |                 |     | 1 1    |     | -                | Backspace                     |
| 1 2 3             | 4 6             | 6 7 | 8 9    | 0 ! | <u> </u>         |                               |
| q w e             | r t             | y u | i 0    | р [ | 1                | 1                             |
| as                | d f g           | h j | _k _ I | ; : |                  |                               |
| z x               | c v b           | n m | · _    | 1   |                  |                               |
| Upper-case Lower- | case No./Symbol |     | Space  |     |                  |                               |

3

Data to be entered are as follows.

| ltem                  | Data to be entered                                                                                                    | Max.<br>characters      |
|-----------------------|----------------------------------------------------------------------------------------------------|-------------------------|
| Host<br>Name*         | Host name or IP address of FTP server                                                                                                    | Up to 62<br>characters  |
| Path                  | Path to the receiving folder.<br>For example, \ <i>User</i> \ <i>ScanData</i> .<br>Otherwise the data will be saved in the<br>home directory. | Up to 126<br>characters |
| Login<br>User<br>Name | FTP server log-in user name                                                                                                    | Up to 62<br>characters  |
| Login<br>Password     | FTP server log-in password                                                                                                    | Up to 62<br>characters  |

\* To specify a port number different from the default (21), enter using the format "host name : port number" (e.g., FTPhostname:140).

6 Upon completion of all entries, press [Connection Test] to check the connection.

| DT | Ready to send.                        | tination 1 |
|----|---------------------------------------|------------|
| to | Folder Path Entry                     |            |
| 10 | SMB Host Name                         |            |
|    | FTP Path                              |            |
|    | Login<br>User Name                    |            |
|    | Login Password                        |            |
|    | Connection                            |            |
|    | Add to Addr Book Next Dest. Cancel OK |            |
|    | Status Executing TX job**. 10/10/2    | 2007 1010  |

**NOTE:** *Connected.* appears when connection to the destination is correctly established. If *Cannot connect.* appears, review the entry.

If you wish to specify another destination, go to the step 7. If the destination is only one, go to step 8.

7 Press [Next Dest.] and repeat steps 4 to 6 to specify the destination. Up to 10 folders (total number of SMB and FTP folders) can be specified.

**NOTE:** When [Add to Addr Book] is displayed, the entry is registered in the Address Book.

- **8** Press [OK] to register the entry in the destination list.
- **9** Check the destination list.

Select a destination and press [Detail/Edit] to check and edit it. Edit it, if necessary, referring to steps 4 to 6.

3

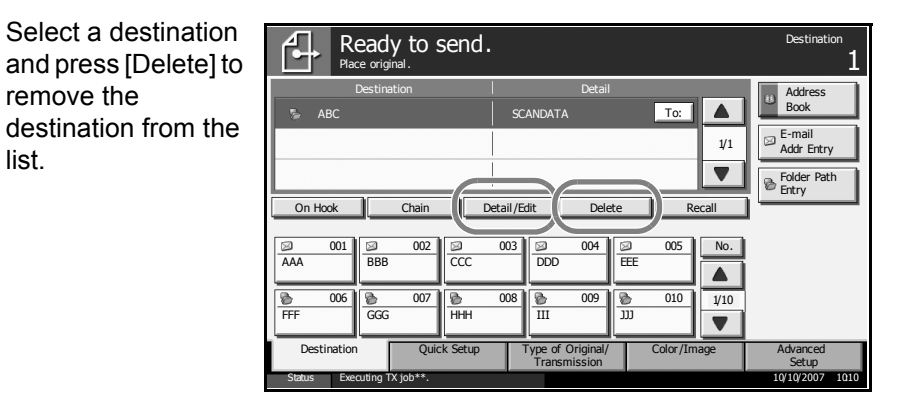

- **10** Change the original size, scan resolution, etc. if necessary.
- **11** Press the **Start** key. The scanned original data file is saved to the specified FTP server.

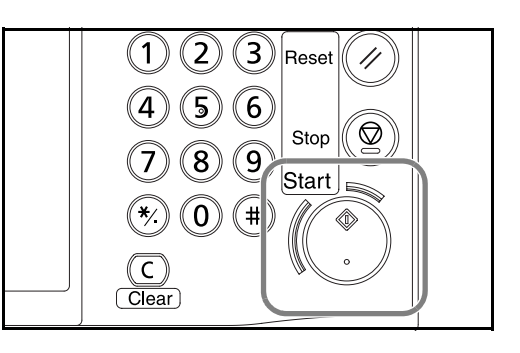

### Image Data Scanning with TWAIN / WIA

Download document data stored in a Custom Box to a PC by using the TWAIN Driver or WIA Driver.

**NOTE:** The document data must already be stored in the Custom Box. For detail, see *Using Document Box on page 3-45*. Install TWAIN driver or WIA driver on your computer in the custom mode from the supplied CD-ROM (Product Library).

Image data scanning using WIA Driver is supported in Windows Vista only.

#### **Setting TWAIN Driver**

Register this machine to the TWAIN Driver to select the machine's Custom Box.

1 Select Start button of the Windows display, All Programs, Kyocera and then TWAIN Driver Setting.

**NOTE:** You can also add the machine to a PC when selecting **Start** of the Windows display, **Control Panel** and then **Kyocera TWAIN**.

2 Click the Add button.

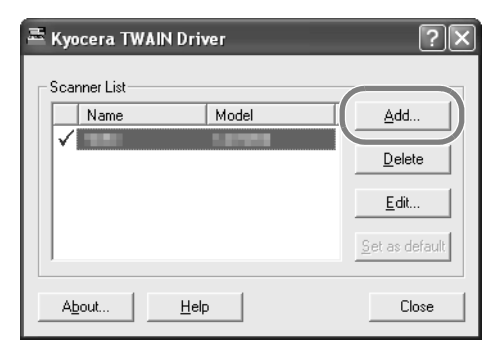

3 Enter the machine name in the **Name** field.

| Kyocera TWAIN Driver ?X              |
|--------------------------------------|
| Name                                 |
|                                      |
| Model                                |
|                                      |
| Scanner Address                      |
| 1                                    |
| Image Compression(Color)             |
| Compression Level                    |
|                                      |
| Low                                  |
| Image Compression(Gray / Monochrome) |
| Low                                  |
| Unit<br>C Inch C Metric              |
| User Authentication Settings         |
| Help OK Cancel                       |

- 4 Click the  $\checkmark$  button next to the Model field and select this machine from the list.
- 5 Enter the machine's IP address or host name in the Scanner Address.

NOTE: When the machine's IP address is unknown, contact Administrator.

6 Click User Authentication Settings button. If user login administration is invalid, go to Step 8.

7 Select the checkbox beside **Authentication**, enter Login User Name (up to 64 characters) and Password (up to 64 characters) and then click the **OK** button.

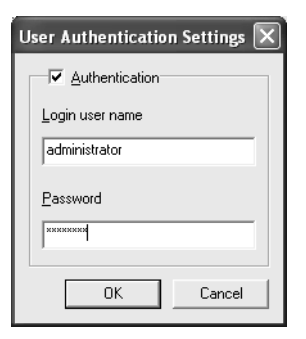

3

- 8 Click the **OK** button.
- **9** The machine is registered to the PC and the machine name and model name are displayed in the **Scanner List** field.

| <b>NOTE:</b> Click the <b>Delete</b> button<br>to delete the added machine.<br>Click the <b>Edit</b> button to change<br>names. | Kyocera TWAIN Driver | Add       Delete       Edit       Set as default |
|----------------------------------------------------------------------------------------------------|----------------------|--------------------------------------------------|
|                                                                                                    | About                | Close                                            |

### Setting WIA Driver (Windows Vista only)

Register this machine to the WIA Driver to select the machine's Custom Box.The following is not necessary to register when the Scanner Address (the machine's IP address) is entered during installation of WIA Driver.

- 1 Select Start button of the Windows display, Control Panel, and then Scanners and Cameras.
- 2 Select the same name as this machine from WIA Drivers, and press the **Properties** button.

| Scanners and Cameras                                                                                                    | ×     |
|----------------------------------------------------------------------------------------------------|-------|
| If you do not see your device in the list, make sure it is connected to the computer and tu<br>on, then choose Refresh. | irned |
| Scanners and Cameras                                                                                                    |       |
| Kyocera<br>KM-2560 WIA<br>Driver                                                                                        |       |
| Refresh       Scan Profiles         Do I need to use this to install my scanner or camera?                              |       |
| C                                                                                                    | ose   |

**NOTE:** If Windows Security and User Account Control are displayed, no trouble should be found with operation after installing the driver and software we have provided. Continue installation.

3 Click the **Settings** tab and enter the machine's IP address or host name in the **Scanner Address** field. If user login administration is invalid, go to Step 5.

| Kyocera KM-2560 WIA Driver Properties          | x         |
|------------------------------------------------|-----------|
| General Color Management Settings About        |           |
| Scanner address:<br>192168 01 38               |           |
| Login user name:<br>Administrator<br>Password: |           |
|                                                | OK Cancel |

NOTE: When the machine's IP address is unknown, contact Administrator.

- 4 Select the checkbox beside **Authentication**, enter Login User Name (up to 64 characters) and Password (up to 64 characters) and then click the **OK** button.
- 5 Click the **Close** button.

The machine is registered to the PC and the machine name and model name are displayed in the **Scanner List** field.

#### Scanning document data

Scan the document data stored in the Custom Box of the machine. The following procedure is an example for scan operation using the TWAIN Driver. Operate the WIA Drivers in the same manner.

- Activate the TWAIN compatible application.
- 2 Select the machine using the application and display the TWAIN dialog box.

**NOTE:** For selecting the machine, see the Operation Guide or Help for each application software.

3 Select the Custom Box containing the document file to be scanned from the **Box List**. If a password has been set for the box, the password entry screen appears. Enter the password and click the **OK** button. When you select a box, the document files in the Custom Box appear in the **Document List**.

| Kyocera KM-2560                         |               |              |                          |           | x                  |
|-----------------------------------------|---------------|--------------|--------------------------|-----------|--------------------|
| Box List                                | Document List |              |                          |           |                    |
| ₩ 10.181.56.108<br>0111:111<br>0222.222 | Search (Name) |              |                          |           |                    |
| 0222.222<br>0333:333                    | File name     | Storing size | Color/Monoch             | Number of | Resolution         |
|                                         | MOON<br>Test  | 44<br>45     | Monochrome<br>Monochrome | 1         | 300×300<br>600×600 |
| Setting                                 |               | III          | Detail                   | Acquire   | 4                  |
|                                         |               |              | Help                     | Close     |                    |

4 Set how to display the document data. Click the **Setting** button to select each item.

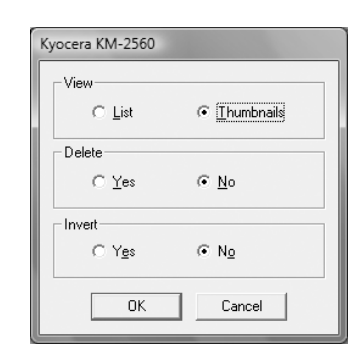

| Item   | Description                                                                 |
|--------|-----------------------------------------------------------------------------|
| View   | Change the display in the <b>Document List</b> field to List or Thumbnails. |
| Delete | After scanning the document data, delete the data from the Custom Box.      |
| Invert | Invert the document data color to start scanning.                           |

- 5 Click the **OK** button.
- 6 Select the document data to be scanned from **Document List**.

| H Kyocera KM-2560 |                                  |              |              |           | x          |
|-------------------|----------------------------------|--------------|--------------|-----------|------------|
| Box List          | – Document List<br>Search (Name) |              |              |           |            |
| 0222:222          | File name                        | Storing size | Color/Monoch | Number of | Resolution |
| 0333.333          | MOON                             | A4           | Monochrome   | 1         | 300x300    |
|                   | Test                             | A5           | Monochrome   | 1         | 600×600    |
|                   |                                  |              |              |           | -          |
| Setting           |                                  |              | Detail       | Acquire   |            |
|                   |                                  |              | Help         | Close     |            |

3

Enter the document data name in the **Search [Name]** to find the data having the same document data name or the document data name with the same beginning.

7 Click the **Detail** button to display the selected document data. When the document data includes multiple pages, select the checkbox beside the pages you want to scan. The selected pages will be scanned.

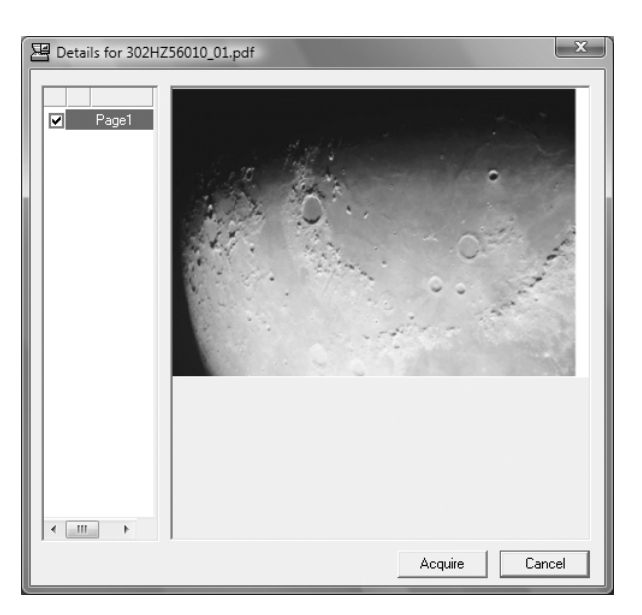

8 Click the Acquire button. The document data is scanned.

# **Specifying Destination**

When specifying destination, choose from the Address Book or use the One-touch Keys.

### **Choosing from the Address Book**

Select a destination registered in the Address Book.

1 In the basic screen for sending, press [Address Book].

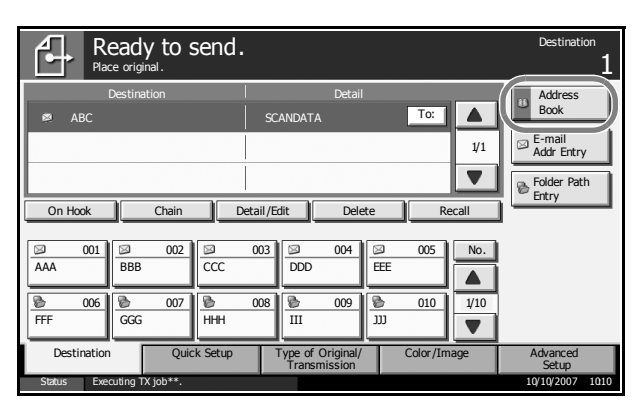

2 Press the checkbox to select the desired destination from the list. You may choose multiple destinations. The selected destinations are indicated by a checkmark in the check box.

| Place original .<br>Addr Book Address Book                                                                                                    | Sort Name                        |                 |                                                               |
|----------------------------------------------------------------------------------------------------|----------------------------------|-----------------|---------------------------------------------------------------|
| Descl.         No.         Type         Name           01         I         AAAAA           02         II         BBBBB           03         III         Group 1           04         III         Group 2           005         IIII         Group 3 | Detail abcd@efg.com tuww@xyz.com |                 | Search(Name)<br>Search(No.)<br>Edit<br>Address Book<br>Detail |
| ABC DEF GHI JKL MNO PQF                                                                                                    |                                  | Group<br>Cancel | ОК                                                            |

**NOTE:** To cancel the selection, press the check box and remove the checkmark.

- **3** When sending as E-mail, press [To:], [Cc:] or [Bcc:] to change the recipient status if necessary.
- **4** Press [OK] to register the selected destination in the destination list.

**NOTE:** To delete a destination in the list, select the destination and press [Delete].

3

#### **Destination Search**

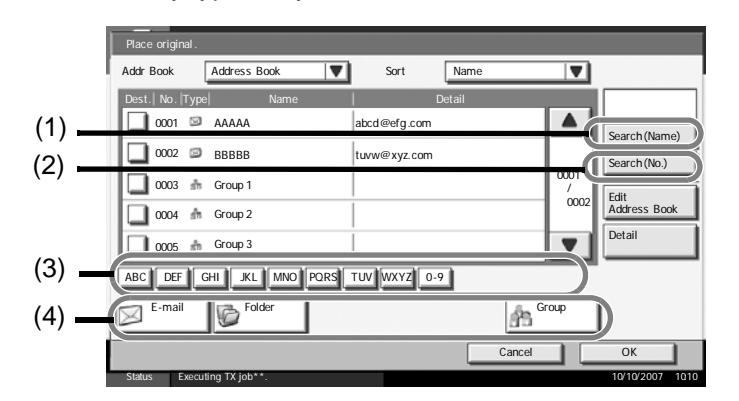

Destinations registered in the Address Book can be searched. Advanced search by type or by initial letter is also available.

| Keys<br>used | Search type                            | Subjects searched                                                                                                    |
|--------------|----------------------------------------|----------------------------------------------------------------------------------------------------|
| 1            | Search by name                         | Search by registered name.                                                                                                    |
| 2            | Search by address number               | Search by registered address number.                                                                                                    |
| 3            | Advanced search by initial letter      | Advanced search by initial letter of registered name.                                                                                                    |
| 4            | Advanced search<br>by destination type | Advanced search by type of registered<br>destination (E-mail, Folder (SMB/FTP),<br>FAX, i-FAX or Group). (FAX: Only when<br>the optional fax kit is installed). |

The procedures for using the different search modes are explained below.

#### Search by name

Press [Search(Name)] and enter the required name.

#### Search by address number

Press [Search(No.)] and enter the address number you wish to search.

#### Advanced search by destination type

Press any of [E-mail], [Folder], [FAX], [i-FAX] or [Group]. The destinations registered by that type are displayed.

#### Advanced search by initial letter

Press the key for the required initial letter.

## Choosing by One-Touch Key

Select the Dest Ready to send. destination using the One-touch Keys. Address Book To: SCANDATA 1/1 E-mail Addr Entry In the basic screen Brolder Path Entry for sending, press On Hook Chain Detail/Edit Delete the One-touch Keys where the No DDD EEE AA destination is 1/10 010 006 007 008 009 registered. HHH ເເເ GGG III 

**NOTE:** If the One-touch Keys for the desired destination is hidden on the touch panel, press  $[\mathbf{\nabla}]$  or  $[\mathbf{\Delta}]$  to scroll and view next or previous One-touch Keys.

This procedure assumes that One-touch Keys have already been registered.

Refer to *the Advanced Operation Guide* for more information on registering One-touch Keys.

### **Choosing by Speed Dial**

Access the destination by specifying the 3-digit One-touch Key number (speed dial).

In the basic screen for sending, press the **No.** key and enter the 3-digit **one-touch** key number in the numeric entry screen.

| R<br>Pla              | eady to s   | send.       |                                  |                     |               | Destination                          |
|-----------------------|-------------|-------------|----------------------------------|---------------------|---------------|--------------------------------------|
| ABC     On Hook       | Destination |             | Deta<br>SCANDATA<br>/Edit De     | ti<br>To:<br>ete Re | ↓<br>1/1<br>▼ | Address<br>Book                      |
| 001 AAA               | BBB 002     | 00 🖾<br>CCC | 3 004<br>DDD                     | 005<br>EEE          | No.           |                                      |
| 8 006<br>FFF          | D07<br>GGG  | DO HHH      | 8 009<br>III                     | 8010<br>JJJ         | 1/10          |                                      |
| Destination<br>Status | n Quic      | k Setup     | Type of Original<br>Transmission | / Color/Im          | age           | Advanced<br>Setup<br>10/10/2007 1010 |

### Sending to Different Types of Destinations (Multi Sending)

Also, depending on the settings, you can send and print at the same time.

Procedures are the same as used in specifying the destinations of respective types. Continue to enter E-mail address or folder path so that they appear in the destination list. Press the **Start** key to launch transmission to all destinations at one time.

3

## **Using Document Box**

Follow the steps as below for basic operations for using Document Box.

**NOTE:** It is assumed that a custom Document Box has already been created and registered. Refer to *the Advanced Operation Guide* for more information on creating/ registering Document Boxes.

### Storing Documents in a Custom Box

Store documents in a Custom Box.

1 Place the originals on the platen or in the optional document processor.

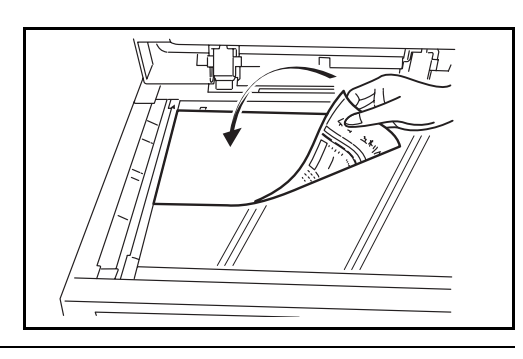

NOTE: For loading instructions, refer to Loading Originals on page 2-47.

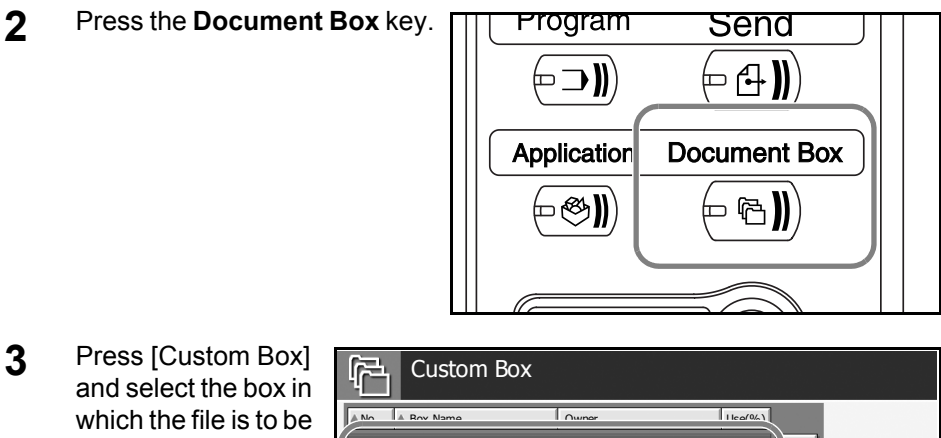

Press [Custom Box] and select the box in which the file is to be stored.

A ministration of the second second s

**NOTE:** The Custom Box to store a file needs to be created in advance.

4 Press [Store File].

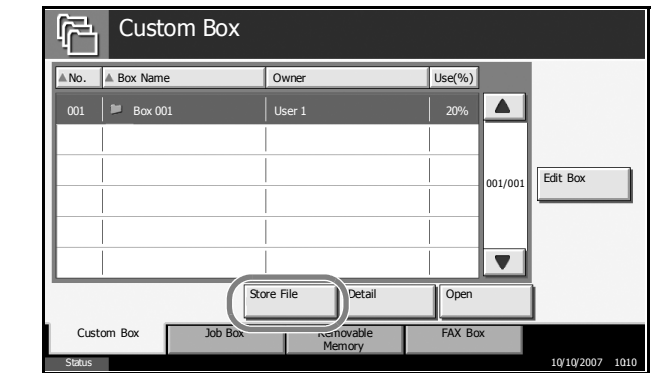

**NOTE:** If a password is set for the Custom Box in advance, enter the correct password.

5 Change the original type, scan density, etc. if necessary.

Ready to store in Box. File Na L\_x\_Y **.** % Storing Imag **•**• Original Orientation @ 700m Border Erase <sup>O</sup>Original Size ABC DEF GHI **■•** Original Image Mixed Sized Originals Centering © File Name Entry 3/3 ॖ
|
] ( O Density 2-sided/Book
 Original Color Selection Storing Size 🔺 # Keys 🛡 Functions 10/10/2007 101

6 Press the **Start** key. The original will be scanned and its data will be stored in the specified Document Box.

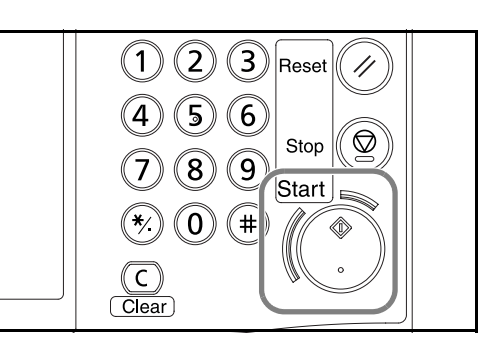

## Printing Documents Stored in a Custom box

Print the documents stored in the Custom Box.

**1** Press the **Document Box** key.

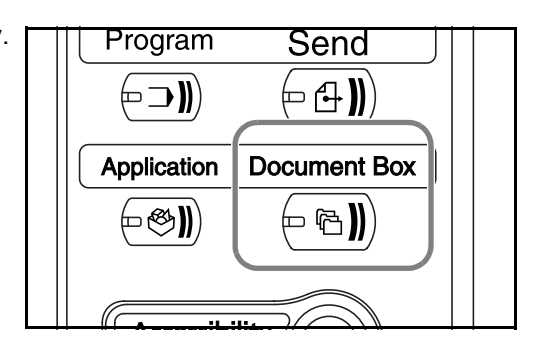

3

2 Press [Custom Box] and select the box containing the document you wish to print.

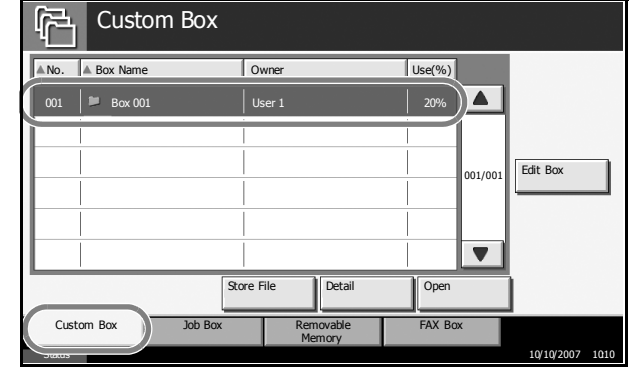

**3** Press [Open].

| Custo                | om Box  |                 |                |                         |            |      |
|----------------------|---------|-----------------|----------------|-------------------------|------------|------|
| No. Box Name         | e (     | Owner           | Use(           | %)                      |            |      |
| 001   III Box 00     |         | User 1          |                | % <b>(</b> )<br>001/001 | Edit Box   |      |
|                      | Store   | File D          | etail Op       | ben                     | )          |      |
| Custom Box<br>Status | Job Box | Remova<br>Memor | able FAX<br>ry | K Box                   | 10/10/2007 | 1010 |

**NOTE:** If a password is set for the Custom Box in advance, enter the correct password.

From the list, select the checkbox beside the document to be printed. The selected document is indicated by a checkmark in the checkbox.

| e 📗  | 🔽 🔺 Name            | 4    | Date and Time | ▲ Size | jee     |            |
|------|---------------------|------|---------------|--------|---------|------------|
|      | 0001 🗹 🖹 Document 1 | 0    |               |        |         |            |
| t    |                     |      |               |        |         |            |
| - 11 |                     |      |               |        | 001/001 |            |
|      |                     |      |               |        |         | Dotail     |
| - 11 |                     |      |               |        |         |            |
|      |                     |      |               |        |         | Preview    |
|      | Print Send          | Join | Move          | Delete |         | Store File |

**NOTE:** Multiple documents cannot be selected and printed. To cancel the selection, press the checkbox and remove the checkmark.

5 Press [Print].

6 Change paper selection, 1-sided/2sided print, etc. if necessary.

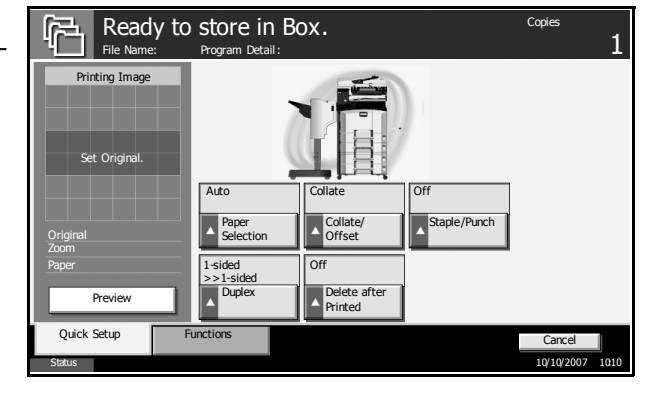

7 Press the **Start** key to start printing the selected document.

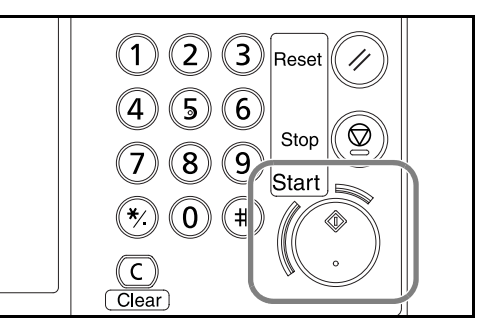

## Sending Documents Stored in a Custom Box

Send a document stored in a Custom Box.

Press the **Document Box** key.

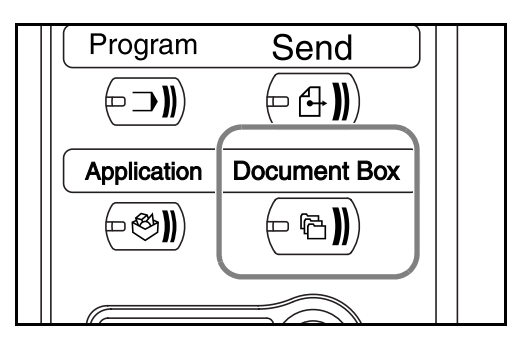

2 Press [Custom Box] and select the box containing the document you want to be sent.

| Custom Box         |                     |         |                 |
|--------------------|---------------------|---------|-----------------|
| No. Box Name       | Owner               | Use(%)  |                 |
| 001 Box 001        | User 1              | 20%     |                 |
|                    |                     | 001/001 | Edit Box        |
|                    |                     |         |                 |
| S                  | ore File Detail     | Open    |                 |
| Custom Box Job Box | Removable<br>Memory | FAX Box |                 |
| Status             |                     |         | 10/10/2007 1010 |

**3** Press [Open].

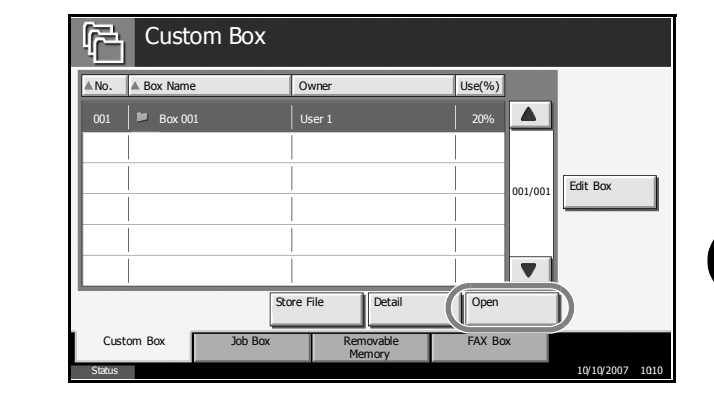

**NOTE:** If a password is set for the Custom Box in advance, enter the correct password.

4 From the list, select the checkbox beside the document to be sent. The selected document is indicated by a checkmark in the checkbox.

| be | Name                | ▲ Date and Time  | △ Size and | 1 [             |
|----|---------------------|------------------|------------|-----------------|
| d  | 0001 🗹 🗎 Document 1 | 05/05/2007 11:11 | 21 MB      | 1               |
|    |                     |                  |            |                 |
|    |                     |                  | 001/001    |                 |
|    |                     |                  |            | Detail          |
|    |                     |                  |            | Preview         |
|    | Print Send          | oin Move         | Delete     | Store File      |
|    |                     |                  |            | Close           |
|    | Status              |                  |            | 10/10/2007 1010 |

**NOTE:** Multiple documents cannot be selected and sent. To cancel the selection, press the checkbox to remove the checkmark.

- 5 Press [Send].
- 6 Specify the destination.

| Read<br>Enter Des                                                                                                    | y to send                          | from Box.                                                                                     |                                                                                    | Destination 2          |
|----------------------------------------------------------------------------------------------------|------------------------------------|-----------------------------------------------------------------------------------------------|------------------------------------------------------------------------------------|------------------------|
| On Hook<br>On Hook<br>On Hook<br>Con Hook<br>Con Hook | Chain D<br>002 S<br>CCC<br>007 HHH | Detail<br>abcd@efg.com<br>tuww@xyz.com<br>etail/Edit Dele<br>003 004<br>DDD<br>008 009<br>III | To:<br>Bcc:<br>7/1<br>▼<br>ete Recall<br>© 005<br>EEE A.<br>7/10<br>▼<br>1/10<br>▼ | Address<br>Book        |
| Destination<br>Status                                                                                                    | Quick Setup                        | Functions                                                                                     |                                                                                    | Cancel 10/10/2007 1010 |

**NOTE:** Refer to *Specifying Destination on page 3-42* on how to choose destinations.

7 Press the **Start** key to start sending the selected document.

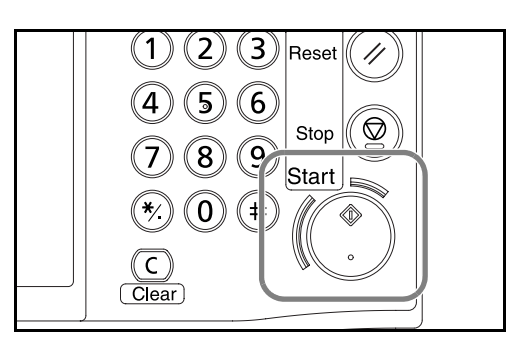

## **Editing Documents Stored in a Custom Box**

Move a document from one Custom Box to another or join multiple documents together.

**NOTE:** Once you print or send a document in a Custom Box, you cannot [Move] that document until printing or transmission ends.

### **Move Documents**

The procedure for moving documents is explained below.

**1** Press the **Document Box** key.

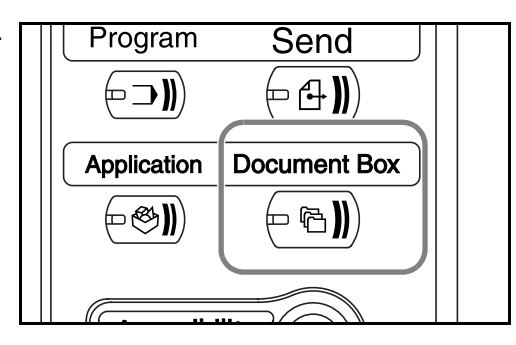

2 Press [Custom Box] and select the box containing the document to be moved.

| <u>الم</u> | Custom     | Box        |                     |         |         |            |      |
|------------|------------|------------|---------------------|---------|---------|------------|------|
| ▲No.       | ▲ Box Name | Own        | er                  | Use(%)  |         |            |      |
| 001        | 📁 Box 001  | User       | 1                   | 20%     |         |            |      |
|            |            |            |                     |         | 001/001 | Edit Box   |      |
|            |            | Store File | Detail              | Open    |         |            |      |
| Cue        | stom Box   | Job Box    | Removable<br>Memory | FAX Box |         | 10/10/2007 | 1010 |

3 Press [Open].

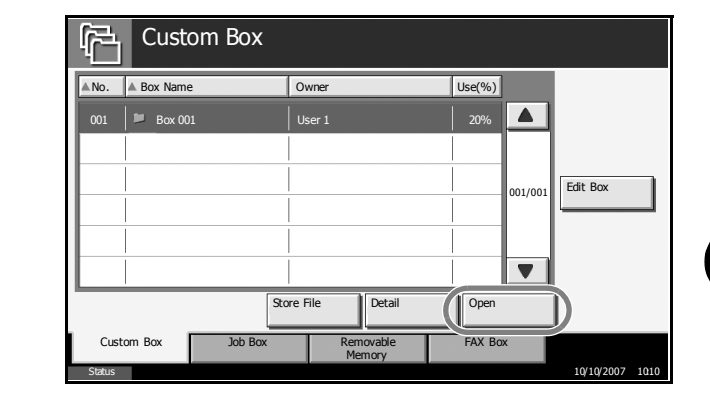

NOTE: If a password is set for the Custom Box in advance, enter the correct password.

4 From the list, sel the checkbox bes the document to moved. The selected docume is indicated by a checkmark in the checkbox.

| ect<br>side | Program Detail:                                                                                                    |         |                 |
|-------------|----------------------------------------------------------------------------------------------------|---------|-----------------|
| be          | Image: Image: | Jen     |                 |
|             | 0001 Document 1 05/05/2007 11:11 1 MB                                                                                                    |         |                 |
| ent         | 0002 Document 2 05/05/2007 11 :12 1 MB                                                                                                    |         |                 |
|             |                                                                                                    | 001/001 |                 |
| Э           |                                                                                                    | _       | Detail          |
|             |                                                                                                    |         | Preview         |
|             | Print Sand Din Maya                                                                                                    |         | Store File      |
|             |                                                                                                    |         |                 |
|             |                                                                                                    |         | Close           |
|             | Status                                                                                                    |         | 10/10/2007 1010 |

NOTE: To cancel the selection, press the checkbox to remove the checkmark.

Press [Move]. 5

6

Select the destination box a press [Move]. Th press [Yes] in the confirmation scre and the documer moved.

| and<br>nen | Move Select target location and pres | ss [Move]. |        |      |
|------------|--------------------------------------|------------|--------|------|
| е          | Custom Box                           |            |        |      |
| een        | A No. A Box Name                     | Owner      | Use(%) |      |
| nt is      | 0001 Box 001                         | АААА       | 100 %  |      |
|            | 0002 🖾 Box 002                       | AAAA       | 80%    |      |
|            |                                      |            |        |      |
|            |                                      |            |        |      |
|            |                                      |            |        |      |
|            |                                      |            | Cancel | we   |
|            | Status                               |            |        | 1010 |

**NOTE:** If a password is set for the destination box in advance, enter the correct password.

#### **Join Documents**

Join documents stored in the Custom Box.

**IMPORTANT:** Only documents contained in the same Custom Box can be joined. If necessary, move the documents to the same Custom Box in advance.

The procedure for joining documents is explained below.

- Press the Document Box key.
  - Program
     Send

    Program
     Send

    Send

    Send

    Send

    Send

    Send

    Send

    Send

    Send

    Send

    Send

    Send

    Send

    Send

    Send

    Send

    Send

    Send

    Send

    Send

    Send

    Send

    Send

    Send

    Send

    Send

    Send

    Send

    Send

    Send

    Send

    Send

    Send

    Send

    Send

    Send

    Send

    Send

    Send

    Send

    Send

    Send

    Send

    Send

    Send

    Send

    Send

    Send

    Send

    Send

    Send

    Send

    Send

    Send

    Send

    Send
- 2 Press [Custom Box] and select the box containing the documents to be joined.

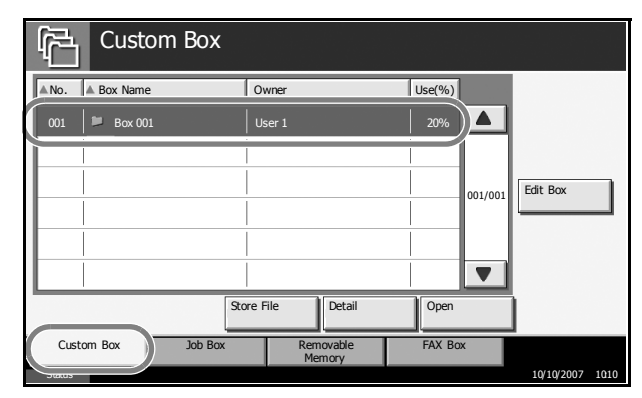

**3** Press [Open].

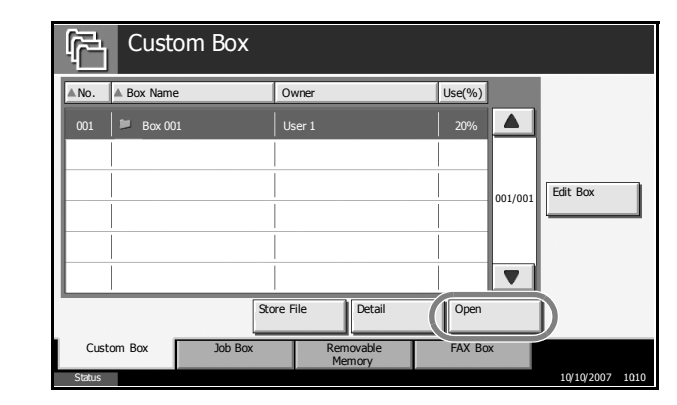

**NOTE:** If a password is set for the Custom Box in advance, enter the correct password.

From the list, select 4 the checkbox to 🔽 🛦 Name ▲ Date and Time A Size indicate the Document documents to be joined. Up to 10 0002 Document 2 05/05/2007 11:12 1 MB documents can be 001 /001 joined. The selected Detail documents are Preview indicated by a • checkmark in the Join Print Delete Store Fi . ove checkbox. Clos 10/10/2007

**NOTE:** To cancel the selection, press the checkbox and remove the checkmark.

- 5 Press [Join].
- 6 Arrange the documents in the desired order.

Press the document to be rearranged. The document will be highlighted. Press [Up] or [Down] to move the document up or down according to the order to be in.

| File Name  | Date and Time    | Size |         |
|------------|------------------|------|---------|
| Document 1 | 05/05/2007 10:10 | 1 MB |         |
| Document 2 | 05/05/2007 10:15 | 1 MB |         |
|            |                  |      | 001/001 |
|            |                  |      | Up      |
|            |                  |      | Down    |
|            |                  |      |         |

7 Press [Next].

9

8 Press [File Name].

Join Join Enter file name for combined document. File Name Cancel Back Join 10/10/2007 1010

Enter a new file name for the documents to be joined, and press [OK].

**NOTE:** Refer to the *Appendix* for entering characters.

3

| Press [Join].<br>Pressing [Yes] in the<br>confirmation screen<br>joins the documents. | Join  Enter file name for combined document.  File Name Document12 |
|---------------------------------------------------------------------------------------|--------------------------------------------------------------------|
|                                                                                       | Cancel Back Join<br>Satus 10(5/5005 10:10                          |

**NOTE:** Original documents before joining are retained. Delete them if they are unnecessary.

## Printing Documents Stored in the Job Box

10

Print documents stored in the job box. The following boxes and documents are contained in the job box.

| Type of box contained           | Documents stored                                                       |
|---------------------------------|------------------------------------------------------------------------|
| Private Print/Stored Job        | Print jobs stored by using Private Print or Stored Job functions.      |
| Quick Copy/Proof and Hold       | Print jobs stored by using Quick Print or<br>Proof and Hold functions. |
| Repeat Copy                     | Copy job with Repeat Copy setting.                                     |
| Form for Form Overlay<br>(Copy) | Form data used for Form Overlay (Copy).                                |

The procedure for printing documents in the Job Box is explained below.

Press the **Document Box** key.

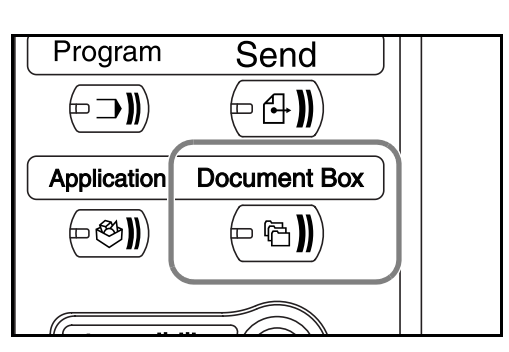

2 Press [Job Box].

3 Select the box containing the document to be printed Press [Open].

|   | Private Print/Stored Job  | TRAILIC |   | 1    |  |  |
|---|---------------------------|---------|---|------|--|--|
| Ð | Quick Copy/Proof and Hold |         |   | 0    |  |  |
| Þ | Repeat Copy               |         | Ì | 0    |  |  |
| D | Form for Form Overlay(Cop | y)      | i | 2    |  |  |
|   |                           |         | ļ |      |  |  |
|   |                           |         |   | Open |  |  |
|   |                           |         |   |      |  |  |

4 Select the document to be printed and press [Print].

In the case of image overlay (copying), press [Yes] in the confirmation screen and printing begins. For other boxes, proceed to step 5.

| Job Box                  |                  |        |               |
|--------------------------|------------------|--------|---------------|
| Private Print/Stored Job |                  |        |               |
| A Nama                   | A Data and Time  | 4 Cizo |               |
| Document 1.pdf           | 05/05/2007 10:00 | 30 МВ  |               |
| D Document 2.pu          | 05/05/2007 10:10 | ZU MD  |               |
|                          |                  | 001    | /001 Detail   |
|                          |                  |        | ·             |
|                          |                  |        |               |
| Print                    |                  | Delete |               |
|                          |                  |        | Close         |
| Status                   |                  |        | 10/10/2007 10 |

**NOTE:** If a password is set for the Custom Box in advance, enter the correct password.

5 Use the [+] or [-] key or the keys on the number pad to enter the number of copies and then press [Start Print]. Printing begins.

| Document 1 | Copy(s)<br>10<br>- + |
|------------|----------------------|
|            | Cancel Start Print   |

# Printing Documents Stored in Removable USB Memory

Connect a removable USB memory to the machine to print PDF data stored in the memory. Printing can be performed easily without using a PC.

### Limitations

- Only PDF file data (version 1.4 or earlier) is printable.
- High compression PDF files and encrypted PDF files are not supported.
- PDF files you wish to print should have an extension (.pdf).
- The PDF file to print must be at the root directory of the USB memory.
- · Multiple documents cannot be selected and printed.
- Use USB memory properly formatted by this machine.
- Plug the USB memory directly into the USB memory slot. We do not guarantee that USB memory printing is error free if a USB hub is used.

## Printing

Print documents stored in the removable USB memory.

- Press the **Document Box** key.
- 2 Plug the USB memory into the USB memory slot.

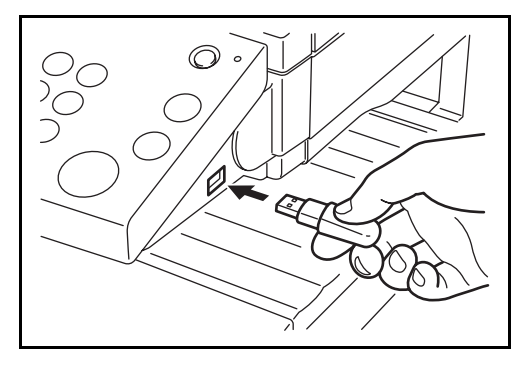

**IMPORTANT:** Use USB memory formatted by this machine. If a USB memory formatted by any other device is used, *Removable Memory is not formatted*. may appear. To format a USB memory, press [Format] and follow the instructions on the screen.

3 Press [Removable Memory].

4 Select the file to be printed and press [Print].

| printed and press                                                                                                    | Removable Memory   |                      |        |                  |  |  |
|----------------------------------------------------------------------------------------------------|--------------------|----------------------|--------|------------------|--|--|
| [Print].                                                                                                    | Removable Memory   |                      |        |                  |  |  |
|                                                                                                    | 🔽 🔺 Name           | ▲ Date and Time      | ▲ Size |                  |  |  |
|                                                                                                    | Document 1         | 09/05/2007 10:00     | 1 MB   |                  |  |  |
|                                                                                                    | Document 2         | 09/05/2007 10:10     | 1 MB   |                  |  |  |
|                                                                                                    | Document 3         | 10/05/2007 09:50     | 1 MB   | 001/999          |  |  |
|                                                                                                    | Document 4         | 10/05/2007 10:00     | 1 MB   | Detail           |  |  |
|                                                                                                    | Document 5         | 10/05/2007 10:05     | 1 MB   | Remove<br>Memory |  |  |
|                                                                                                    | Print Delete       | e Detail             |        |                  |  |  |
|                                                                                                    | Custom Box Job Box | Removable Memory     | FAX Bo | x                |  |  |
|                                                                                                    | Status             |                      |        | 10/10/2007 1010  |  |  |
| Enter the number of<br>copies you wish to<br>print by using [+]/[–]<br>or the numeric keys.<br>Then press [Start<br>Print] to start<br>printing. | Document 1         | Copy(s)<br>10<br>- + | ]      |                  |  |  |

Cancel

Start Print

### **Removing USB Memory**

5

Remove the USB memory.

**IMPORTANT:** Be sure to follow the proper procedure to avoid damaging the data or USB memory.

- 1 Press the Document Box key.
- Press [Removable Memory]. 2
- Press [Remove 3 Memory].

| 🕅 🔺 Name           |                   |         |                   |
|--------------------|-------------------|---------|-------------------|
|                    | △ Date and Time   | ▲ Size  |                   |
| Document 1         | 09/05/2007 10:00  | 1 MB    |                   |
| Document 2         | 09/05/2007 10:10  | 1 MB    |                   |
| Document 3         | 10/05/2007 09 :50 | 1 MB 0  | 01/999            |
| Document 4         | 10/05/2007 10:00  | 1 MB    | Detail            |
| Document 5         | 10/05/2007 10:05  | 1 MB    | Remove     Memory |
| Print              | Delete Detail     |         |                   |
| Custom Box Job Box | Removable Memory  | FAX Box |                   |

4 Remove the USB memory after Removable Memory can be safely removed. is displayed.

# **Canceling/Viewing/Changing Jobs**

Follow the steps below to cancel any print or send job being executed, view job detail, or print the waiting print job first (*Priority Override*).

You can also reorder the print sequence for the queued print jobs.

Job handling operation is done in the Status/Job Cancel screen.

### **Canceling Jobs**

Cancel any job while it is printing, sending or waiting.

**NOTE:** Printing of data received by fax cannot be cancelled.

The procedure for cancelling a job is explained below.

- **1** Press the **Status/Job Cancel** key.
- 2 Press any of [Printing Jobs], [Sending Jobs] or [Storing Jobs].

Jobs which can be cancelled in each screen are as follows.

[Printing Jobs]: 8 types: Copy job, Printer job, FAX reception, i-FAX reception, E-mail reception, Job from Document Box, Report/List, Data from Removable Memory

[Sending Jobs]: 6 types: Sending Job FAX, Sending Job i-FAX, Sending Job PC(SMB/FTP), Sending Job E-mail, Sending Job TWAIN, Sending Job Multiple

[Storing Jobs]: 4 types: Storing Job Scan, Storing Job Printer, Storing Job FAX, Storing Job i-FAX

**3** Select the job you wish to cancel and press [Cancel]. *Canceling* will appear of *Status* and the job will be canceled.

**NOTE:** The canceled job will be displayed in the *Log* screen.

| Status                  |               |                     |                          |           |        |
|-------------------------|---------------|---------------------|--------------------------|-----------|--------|
| Stat                    | us            | Log                 |                          |           |        |
| Job Type                | All 🔻         |                     |                          |           |        |
| Job No. Accepted        | Time  Type  J | ob Name             | User Name                | Status    |        |
| 438 14:44               | doc 20060225  | 144435              |                          | Waiting   |        |
| 439 14:45               | doc 20070225  | 144511              |                          | Waiting   |        |
| 440 14:45               | doc 20070225  | 144527              |                          | Waiting 0 | 01/002 |
| 441 14:46               | doc 20070225  | 144633              |                          | Waiting   |        |
| 442 14:46               | doc20070225   | 144644              |                          | Waiting   |        |
| Pause All<br>Print Jobs | Cancel        | riority<br>Iverride | we Up Deta               | il l      |        |
| Printing Jobs           | Sending Jobs  | Storing Jobs        | Device/<br>Communication | Paper/Sup | plies  |
| Status                  |               |                     |                          | 10/10/200 | 7 1010 |
3

**4** Repeat steps 2 and 3 to cancel other jobs.

#### Canceling Jobs with the Stop Key

You can also cancel jobs by pressing the **Stop** key.

Cancelling jobs by pressing the **Stop** key differs in detailed procedures depending on the content of *Reserve Next Priority Settings*.

#### If Reserve Next Priority Setting is set to On

#### **Printing jobs**

The Copy function default screen appears on the touch panel during printing.

**1** Press the **Stop** key.

*Cancelling job* screen appears.

The current print job is temporarily interrupted.

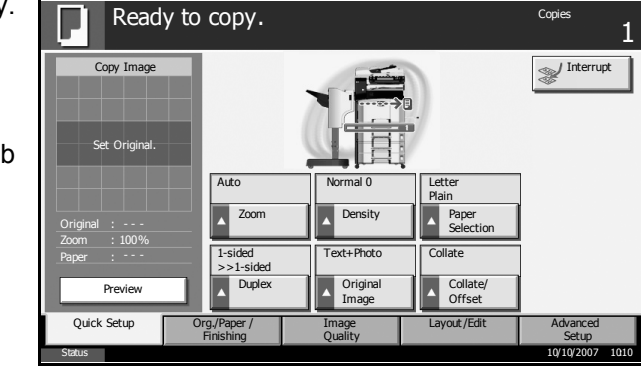

2 To cancel printing, select [Cancel], and then press [Yes] in the confirmation screen.

To restart a job, press [Resume All Print Jobs].

**NOTE:** If the machine is left for 60 seconds, Cancelling job screen is automatically closed, and paused printing job resumes. Pressing the **Stop** key during scanning originals cancels the scanning operation.

#### Sending jobs

You cannot temporarily stop a sending job, that is already being executed, even by pressing the **Stop** key.

Press the **Stop** key.

A status screen is displayed.

2 To cancel printing, select [Cancel], and then press [Yes] in the confirmation screen.

To restart a job, press [Close].

#### If Reserve Next Priority Setting is set to Off

The Copying screen appears in the touch panel during printing.

1 Press the **Stop** key or [Cancel].

The current print job is cancelled.

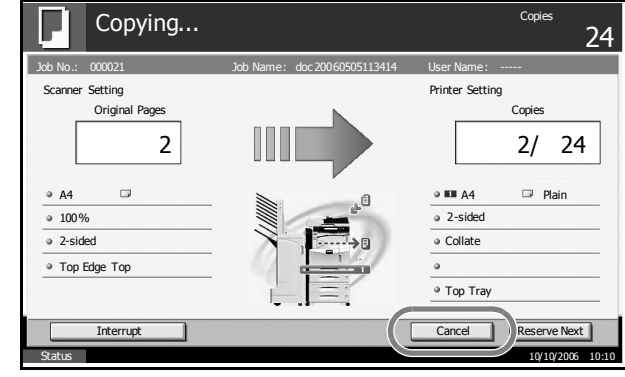

# Checking the Job Status

View the status of the job being executed or waiting.

The procedure for checking the job status is explained below.

- 1 Press the Status/Job Cancel key.
- **2** Press any of [Printing Jobs], [Sending Jobs] or [Storing Jobs], and then press [Status].
- 3 Select the job you wish to view and press [Detail].

|   | Status                  |       |             |              |                     |          |         |                       |         |             |
|---|-------------------------|-------|-------------|--------------|---------------------|----------|---------|-----------------------|---------|-------------|
| _ |                         | Statu | s           |              |                     | Log      |         |                       |         |             |
|   | Job Type                | A     | 11          | V            |                     |          |         |                       |         |             |
|   | A                       |       | ا مستح ا مس |              | ala Nama            | 1        | Lines A | I                     | Chatan  |             |
|   | 438                     | 14:44 | ŧ           | doc20070225  | 5144435             |          |         |                       | Waiting |             |
|   | 439                     | 14:45 | 自           | doc20070225  | 5144511             |          |         |                       | Waiting | í III       |
|   | 440                     | 14:45 | Ð           | doc20070225  | 5144527             |          |         |                       | Waiting | 001/002     |
|   | 441                     | 14:46 | Ð           | doc20070225  | 5144633             |          |         |                       | Waiting |             |
|   | 442                     | 14:46 | ŧ           | doc 20070225 | 5144644             |          |         |                       | Waiting |             |
|   | Pause All<br>Print Jobs |       | Cancel      | P            | riority<br>)verride | Mov      | e Up    | Det                   | ail     |             |
|   | Printing J              | obs   | Send        | ing Jobs     | Stor                | ing Jobs | Com     | Device/<br>munication | Paper   | /Supplies   |
|   | Status                  |       |             |              |                     |          |         |                       | 10/10   | 0/2007 1010 |

4 Details of the selected job will be displayed.

| Job No .:           | Status:  |   |
|---------------------|----------|---|
| 000091              | Printing |   |
| Job Type:           | Copies:  |   |
| Printing Job - Copy | 5/7      |   |
| User Name:          |          |   |
| ABCDE               |          |   |
| Job Name:           |          |   |
| doc20070404135151   |          |   |
| Accepted Time       |          |   |
| 13:51:51            | 1/2      | ▼ |
|                     |          |   |

**NOTE:** Press  $[\blacktriangle]$  or  $[\blacktriangledown]$  to view next details. In the sending job, view the destination by pressing [Detail] of *Destination* or *Status/Destination*.

**5** Press [Close] to end viewing.

#### Viewing the Job Log

View the jobs that have been finished or canceled.

The procedure for viewing the job log is explained below.

- Press the **Status/Job Cancel** key.
- **2** Press any of [Printing Jobs], [Sending Jobs] or [Storing Jobs]. Then press [Log].

| wish to view and                                     | Status<br>Status                                                                                                    | 5 C                                  | Log           |               |              |
|------------------------------------------------------|----------------------------------------------------------------------------------------------------|--------------------------------------|---------------|---------------|--------------|
| press [Detail].                                      | Job Type All                                                                                                    | <b></b>                              |               |               |              |
|                                                      | 000080 02/25 14:14                                                                                                    | 4 doc 200702251                      | 41427         |               | OK or        |
|                                                      |                                                                                                    | -                                    |               |               |              |
|                                                      | 000082 02/25 14:23                                                                                                    | 3 a doc 200702251                    | 42310         |               | ОК 🔤 о       |
|                                                      | 000083 02/25 14:24                                                                                                    | 4 a doc 200702251                    | 42458         |               | NG 🔝         |
|                                                      | 000084 02/25 14:30                                                                                                    | doc 200702251                        | 43034         |               | ок 🔤         |
|                                                      |                                                                                                    |                                      |               | Deta          |              |
|                                                      | Printing Jobs                                                                                                    | Sending Jobs                         | Storing Jobs  | Device/       | Paper / Sup  |
|                                                      | Status Executing T                                                                                                    | "X job**.                            |               | Communication | 10/10/200    |
|                                                      |                                                                                                    |                                      |               |               |              |
| Details of the                                       | -                                                                                                    |                                      |               |               |              |
| Details of the                                       | Detail Job No.: 0000                                                                                                    | 91                                   |               |               |              |
| Details of the selected job will be                  | Detail Job No.: 0000<br>Job No .:                                                                                                    | 91                                   | Result:       |               |              |
| Details of the selected job will be displayed.       | Detail Job No.: 0000<br>Job No.:<br>000091                                                                                                    | 91                                   | Result:<br>OK | (             |              |
| Details of the selected job will be displayed.       | Detail Job No.: 0000<br>Job No .:<br>000091<br>Job Type:                                                                                                    | 91                                   | Result:<br>OK | (             |              |
| Details of the selected job will be displayed.       | Detail Job No.: 0000<br>Job No.:<br>000091<br>Job Type:<br>Printing Job - Cop                                                                                                    | 9 <u>1</u><br>Y                      | Result:<br>OK | 1             |              |
| Details of the selected job will be displayed.       | Detail Job No.: 0000<br>Job No.:<br>000091<br>Job Type:<br>Printing Job - Cop<br>User Name:<br>ABCDE                                                                                                    | 91<br>V                              | Result:<br>OK | ζ             |              |
| Details of the<br>selected job will be<br>displayed. | Detail Job No.: 0000<br>Job No.:<br>000091<br>Job Type:<br>Printing Job - Cop<br>User Name:<br>ABCDE<br>Job Name:                                                                                                    | 91<br><b>y</b>                       | Result:<br>OK | ζ             |              |
| Details of the<br>selected job will be<br>displayed. | Detail Job No.:         0000           Job No .:         000091           Job Type :         Printing Job - Cop           Printing Job - Cop         User Name:           ABCDE         Job Name :           doc200704041351:         doc200704041351: | 91<br>v<br>51                        | Result:<br>OK | <u>ζ</u>      |              |
| Details of the<br>selected job will be<br>displayed. | Detail Job No.: 0000<br>Job No.:<br>000091<br>Job Type:<br>Printing Job - Cop<br>User Name:<br>ABCDE<br>Job Name:<br>doc200704041351<br>Accepted Time                                                                                                  | 91<br>V<br>51<br>End Time:           | Result:<br>OK | <u>.</u>      |              |
| Details of the<br>selected job will be<br>displayed. | Detail Job No.:         0000           Job No .:         000091           Job Type:         Printing Job - Cop           User Name:         ABCDE           Job Name:         doc200704041351:           Accepted Time         13:51:51                | 91<br>y 51 End Time:13:52::          | Result:<br>OK |               | ¥2           |
| Details of the<br>selected job will be<br>displayed. | Detail Job No.:         0000           Job No .:         000091           Job Type:         Printing Job - Cop           User Name:         ABCDE           Job Name:         doc200704041351           Accepted Time         13:51:51                 | 91<br>y<br>51<br>End Time:<br>13:52: | Result:<br>OK |               | 1/2 <b>V</b> |

or *Status/Destination* in the Sending Jobs to view the destinations.

**5** Press [Close] to end viewing.

#### Print Job Suspension and Interruption (Priority Override)

Suspend the current print job temporarily to run a more urgent queued job. This is referred to as *Priority Override*.

3

**NOTE:** If the current print job is already specified as Priority Override, the new urgent job will be executed after completion of the current job.

- **1** Press the **Status/Job Cancel** key.
- **2** Press [Printing Jobs].
- 3 Select the job you wish to give priority to and press [Priority Override]. The print job currently under way will be suspended to start the priority print job.

|    | Status                |       |        |              |                     |         |        |                        |         |                |
|----|-----------------------|-------|--------|--------------|---------------------|---------|--------|------------------------|---------|----------------|
|    |                       | Statu | s      |              | L                   | .og     |        |                        |         |                |
|    | Job Type              | A     | 1      |              |                     |         |        |                        |         |                |
|    |                       |       |        |              | - h- M              |         |        | M                      | e       |                |
|    | 438                   |       | ŧ      | doc 20070225 | 5144435             |         |        |                        | Waiting |                |
|    | 439                   | 14:45 | @      | doc 20070225 | 5144511             |         |        |                        | Waiting |                |
|    | 440                   | 14:45 | 9      | doc 20070225 | 5144527             |         |        |                        | Waiting | 001/002        |
|    | 441                   | 14:46 | 1      | doc 20070225 | 5144633             |         |        |                        | Waiting |                |
|    | 442                   | 14:46 | 1      | doc 20070225 | 5144644             |         |        |                        | Waiting | •              |
|    | Pause Al<br>Print Job | s     | Cancel |              | riority<br>)verride | A       | ove Up | Det                    | ail     |                |
| I. | Printing              | Jobs  | Send   | ing Jobs     | Storin              | ng Jobs | Cor    | Device/<br>nmunication | Pa      | aper/Supplies  |
|    | Status                |       |        |              |                     |         |        |                        |         | 10/10/2007 101 |

**4** The suspended print job will resume after completion of the Priority Override job.

#### **Reordering Print Jobs**

This function allows you to select a queued print job and raise its priority.

**NOTE:** You cannot assign a higher priority than the job currently being printed or jobs that have been queued due to an interruption. Nor can you assign a priority higher than a job being processed. You cannot lower a job's priority.

The procedure for reordering print jobs is explained below.

- Press the Status/Cancel key.
- 2 Select the job to be assigned higher priority and press [Move Up].The priority of the selected job is increased by 1.

To further raise the job's priority, press [Move Up] again. Each time you press [Move Up], the priority increases by 1.

| _ |                     | Status        |         |              | Log                |      |           |         |            |
|---|---------------------|---------------|---------|--------------|--------------------|------|-----------|---------|------------|
|   | Job Type            | All           |         | <b>V</b>     |                    |      |           |         |            |
|   | Job No.             | Accepted Time | e  Type | J            | ob Name            | 1    | User Name | Status  |            |
|   |                     |               | Ð       | doc 20070225 | 144435             |      |           | Waiting |            |
|   | 439                 | 14:45         | 6       | doc 20070225 | 144511             |      |           | Waiting |            |
|   | 440                 | 14:45         | 1       | doc 20070225 | 144527             |      |           | Waiting | 001/002    |
|   | 441                 | 14:46         | 自       | doc 20070225 | 144633             |      |           | Waiting |            |
|   | 442                 | 14:46         | 1       | doc 20070225 | 144644             |      |           | Waiting |            |
|   | Pause A<br>Print Jo | ll (          | Cancel  | Pi           | riority<br>verride | Mov  | e Up      | letail  |            |
|   | Printin             | g Jobs        | Send    | ling Jobs    | Storing            | Jobs | Device/   | Paper   | / Supplies |

# **Checking Remaining Toner and Paper**

Follow the steps below to check remaining toner and paper on the touch panel.

**NOTE:** Paper size and media type loaded in each paper source can also be checked.

- Press the Status/Job Cancel key.
- 2 Press [Paper/ Supplies].

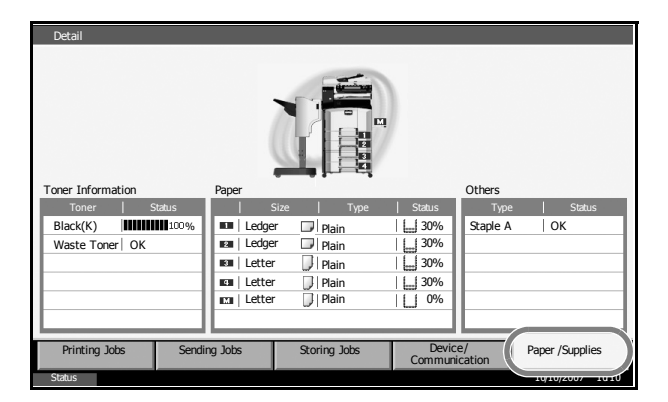

**3** Check the remaining toner of *Toner Information* and the remaining paper of each paper source of *Paper*.

**NOTE:** Remaining toner level is indicated at one of 11 levels between 100% and 0%. The smaller the number, the smaller the amount of remaining toner.

Paper remaining in the Multi Purpose Tray is indicated either as 100% or 0%.

# **Quick Setup Screen**

In the initial screen for copying and sending (the screen which appears immediately after the **Copy** or **Send** key is first pressed after power-on), important and generally often used functions are registered from among the versatile functions of this machine. This initial screen is called *Quick Setup* Screen. Registration of functions in the Quick Setup Screen can be adjusted to suit your work environment for better efficiency.

#### Functions Available for Registration in the Quick Setup Screen

Default registrations and the functions available for registration are as follows.

| Function | Default Registration                                                                                                    | Functions Available for<br>Registration                                                                                                    |
|----------|----------------------------------------------------------------------------------------------------|----------------------------------------------------------------------------------------------------|
| Copying  | 1: Zoom<br>2: Density<br>3: Staple<br>4: Duplex<br>5: Original Image<br>6: Collate/Offset                                                          | <ul> <li>Zoom</li> <li>Density</li> <li>Staple</li> <li>Duplex</li> <li>Original Image</li> <li>Collate/Offset</li> <li>Original Size</li> <li>Paper Selection</li> <li>Combine</li> </ul>                                                         |
| Sending  | <ol> <li>Zoom</li> <li>Density</li> <li>Scan Resolution</li> <li>2-sided/Book Original</li> <li>Original Image</li> <li>Color Selection</li> </ol> | <ul> <li>Zoom</li> <li>Density</li> <li>Scan Resolution</li> <li>2-sided/Book Original</li> <li>Original Image</li> <li>Color Selection</li> <li>Original Size</li> <li>Sending Size</li> <li>File Format</li> <li>Original Orientation</li> </ul> |

| Function        |                      | Default Registration                                                                                               | Functions Available for<br>Registration                                                                                                    |  |  |
|-----------------|----------------------|----------------------------------------------------------------------------------------------------|----------------------------------------------------------------------------------------------------|--|--|
| Document<br>Box | Document<br>Storage  | 1: Zoom<br>2: Density<br>3: Scan Resolution<br>4: 2-sided/Book Original<br>5: Original Image<br>6: Color Selection | <ul> <li>Zoom</li> <li>Density</li> <li>Scan Resolution</li> <li>2-sided/Book Original</li> <li>Original Image</li> <li>Color Selection</li> <li>Original Size</li> <li>Storing Size</li> <li>Original Orientation</li> </ul> |  |  |
|                 | Sending<br>From Box  | 1: File Format<br>2: Delete after Transmitted                                                                      | <ul><li>File Format</li><li>Delete after Transmitted</li></ul>                                                                                                    |  |  |
|                 | Printing<br>From Box | 1: Paper Selection<br>2: Delete after Printed<br>3: Staple<br>4: Duplex<br>5: Collate/Offset                       | <ul> <li>Paper Selection</li> <li>Delete after Printed</li> <li>Staple</li> <li>Duplex</li> <li>Collate/Offset</li> </ul>                                                                                                    |  |  |

# **Changing Registration**

The following procedure is one example for replacing the registration of Density with Original Image in the Quick Setup Screen for copying.

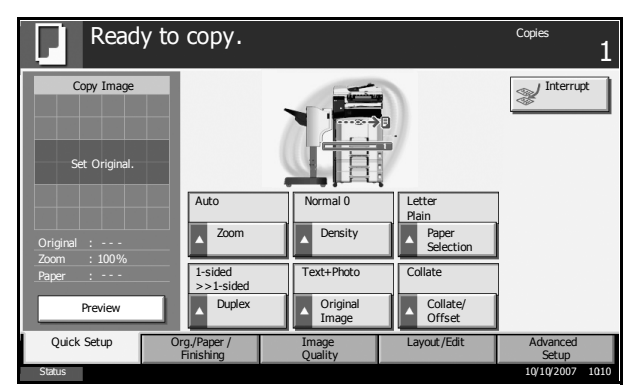

- Press the System Menu key. 1
- 2 Press [Copy], [Next] of Quick Setup Registration, and then [Change] of Original Image.

3

| 3 | Press [Key 4] here               | Copy - Original Image                                       |
|---|----------------------------------|-------------------------------------------------------------|
|   | as the key to set<br>replacement | Register Original Image function on the Quick Setup screen. |
|   |                                  | Off<br>Key 1 Key 2 Key 3                                    |
|   |                                  | (Key 4) Fy 5 Key 6                                          |

4 Press [OK]. The Original Image Quality function will be newly registered.

Cancel

OK

# **4** Optional Equipment

This chapter introduces the optional equipment available for the machine.

| • | Overview of Optional Equipment |      |
|---|--------------------------------|------|
| • | Document Processor             |      |
| • | Paper Feeder                   |      |
| • | Built-in Finisher              |      |
| • | Document Finisher              |      |
| • | Job Separator                  |      |
| • | Key Counter                    | 4-11 |
| • | FAX Kit                        | 4-11 |
| • | Data Backup Kit                |      |
| • | Security Kit (USB Key)         |      |
| • | PDF Upgrade Kit (USB Key)      |      |

# **Overview of Optional Equipment**

The following optional equipment is available for the machine.

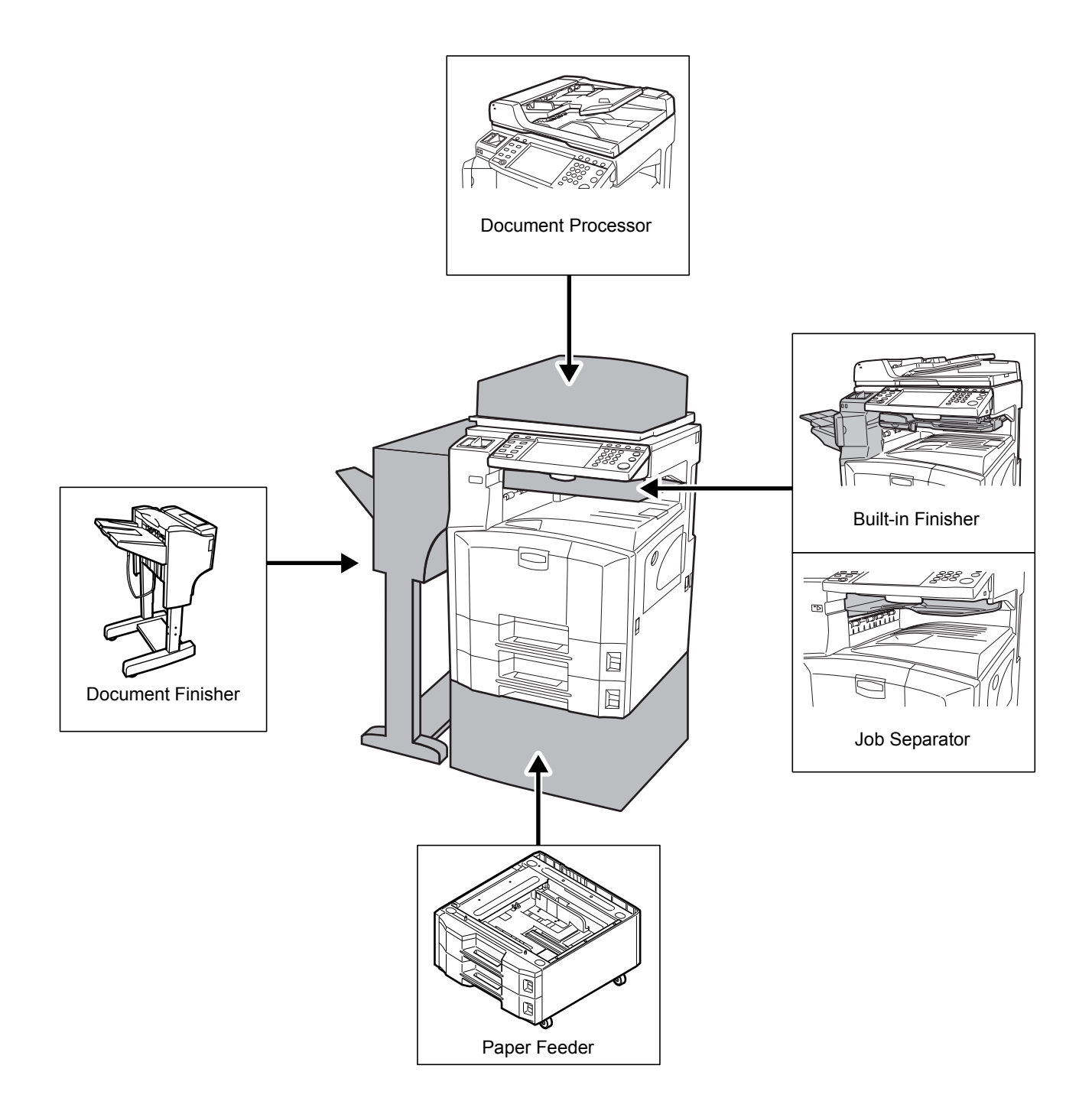

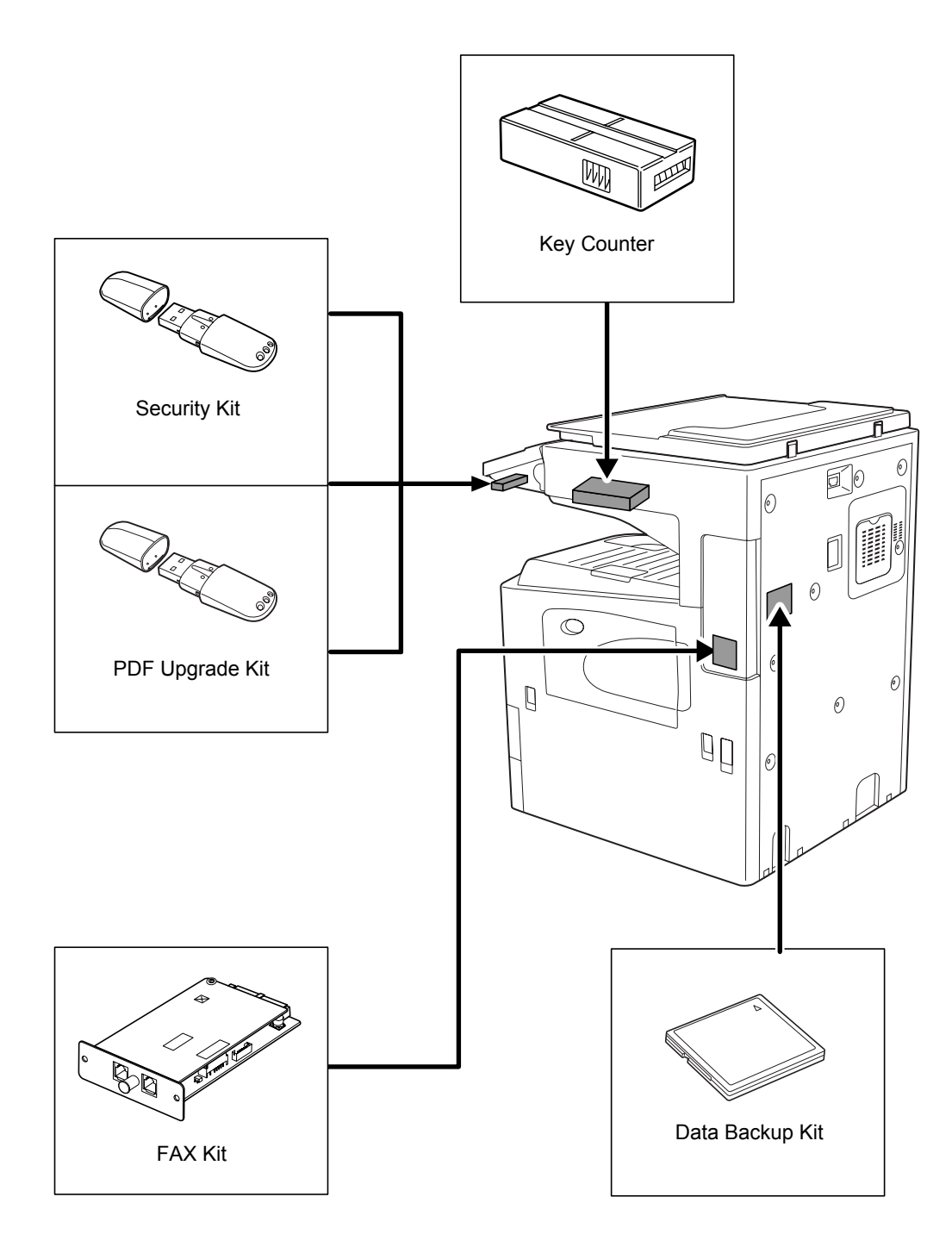

# **Document Processor**

Automatically scans originals. Also you can perform duplex copying and split copying.

For document processor operation, refer to *Loading Originals in the Document Processor on page 2-49*.

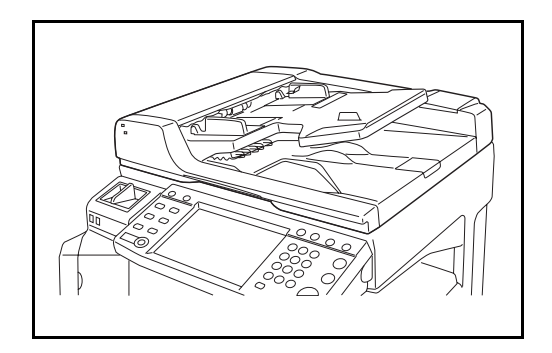

# **Paper Feeder**

Two additional cassettes identical to the printer's double cassettes can be installed in the printer. Paper capacity and loading method are the same as Cassettes 1 and 2. Refer to *Loading Paper in the Cassettes on page 2-35*.

**NOTE:** Left cover 3 is located on the left side of the paper feeder for use in clearing paper jams.

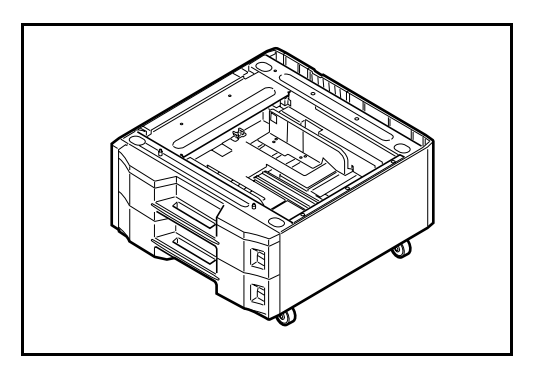

# **Built-in Finisher**

The built-in finisher holds a large quantity of finished prints. The finisher offers a convenient means of sorting. Sorted finished prints may also be stapled.

- 1 Ejected paper guide extension
- 2 Ejected paper guide 1
- **3** Ejected paper guide 2
- 4 Finisher Tray
- 5 Process Table
- 6 Finisher tray extension

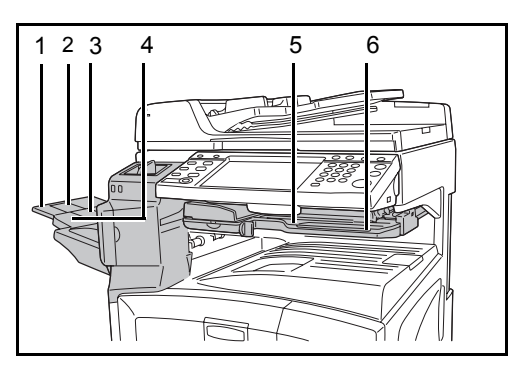

#### NOTE:

 Sorted copies are delivered onto the finisher tray.

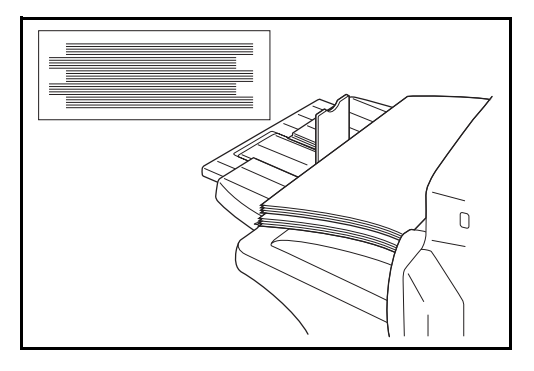

• Adjust the finisher tray extension to match the paper size.

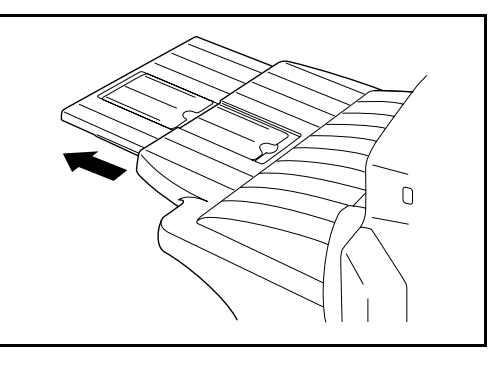

 The paper sizes are marked on the finisher tray extension. Open ejected paper guides 1 and 2 as necessary to match the paper size.

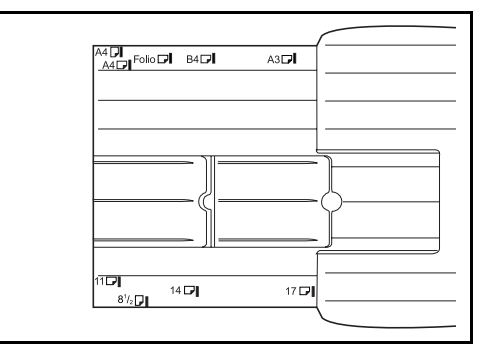

 When stapling 11 × 17", 5 1/2 × 8 1/2", A3 or B4 paper, open the finisher tray extension to ensure that the paper does not fall out of the tray.

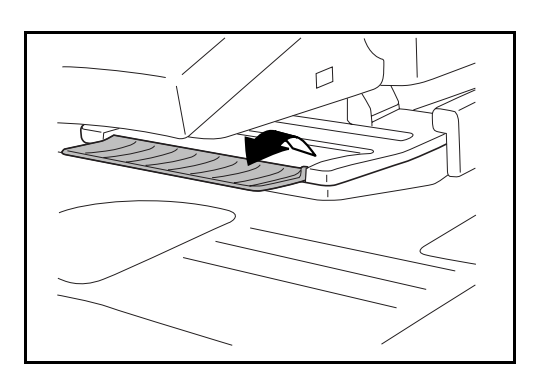

# Adding Staples

1 Pull to open the stapler front cover.

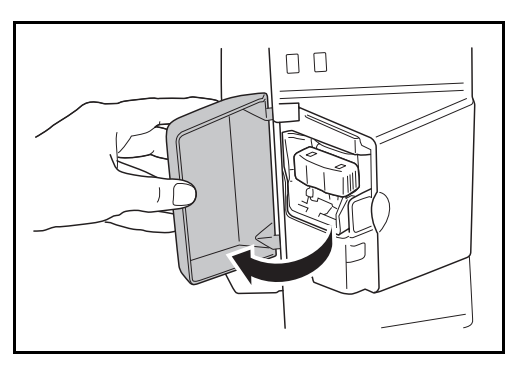

**2** Pull out the staple holder.

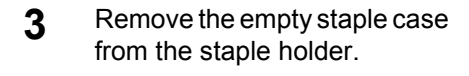

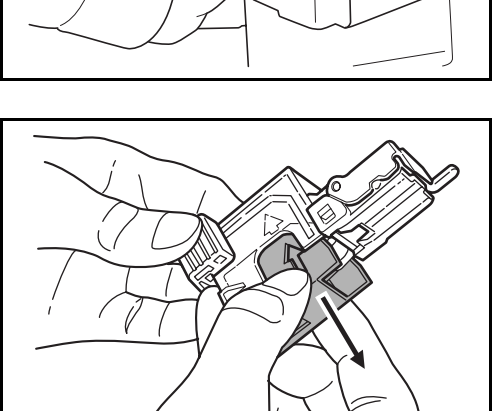

- 4 Holding the staple holder in your left hand and a new staple case in your right hand, insert the staple case into the staple holder in the direction of the arrow.
- 5 Insert the staple case fully as far as it will go. Pull to remove the paper tape wound on the staple case.
  - Insert the staple holder into the slot of the staple unit again. When fully inserted, the staple holder locks with a clicking sound.

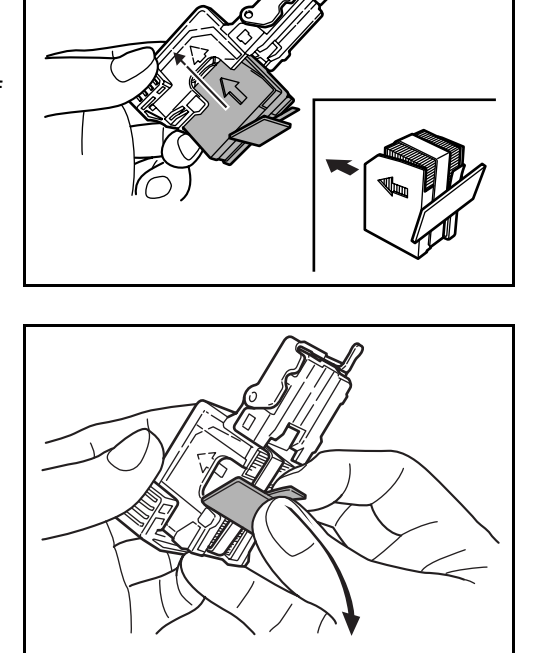

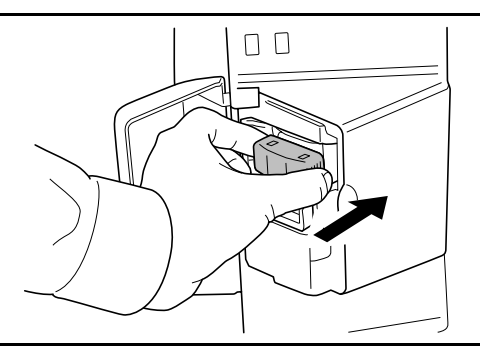

#### **Clearing Staple Jams**

6

- Pull out the staple holder referring to steps 1 and 2 of *Adding Staples*.
- 2 Holding the knob A on the face plate of the staple holder, lift the face plate.

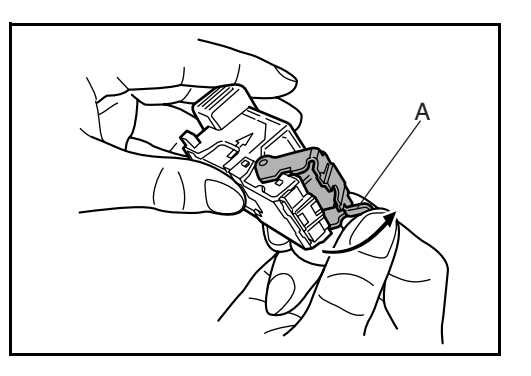

3 Clear the staple jammed in the cartridge end (staple-loaded side).

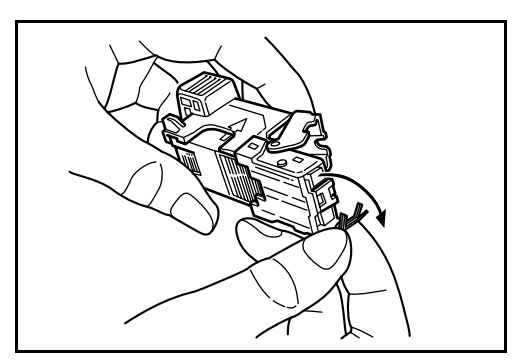

**4** Lower the face plate of the staple holder.

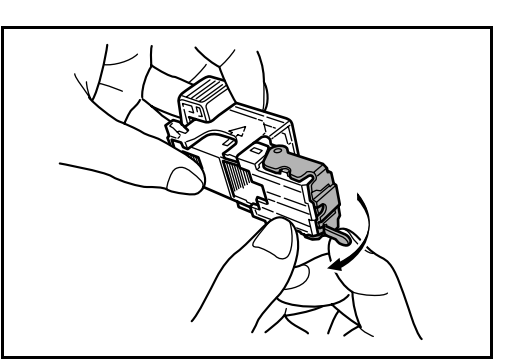

- **5** Insert the face plate back in place. When fully inserted, the face plate locks with a clicking sound.
- 6 After lifting the staple unit slightly, lower it and insert it again into its place.
- **7** Close the stapler front cover.

## **Document Finisher**

The document finisher holds a large quantity of finished copies. The finisher offers a convenient means of sorting. Sorted finished copies may also be stapled. For further details, refer to *the document finisher Operation Guide*.

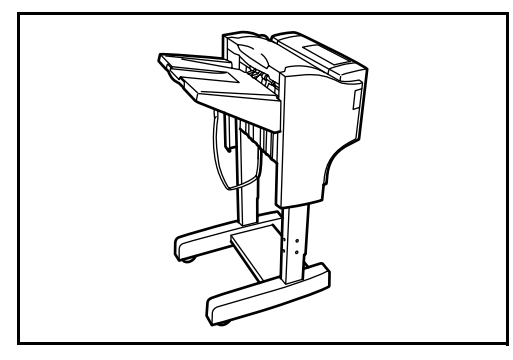

## **Job Separator**

Separate paper according to output tray for easier sorting. Specify as the output tray for copy or print jobs. Or, specify as the default output tray for printing from the copy or Document Box screen, printing from the PC, and printing of the received fax data.

There is a paper indicator in the front of the machine that shows whether there is paper in the Job Separator.

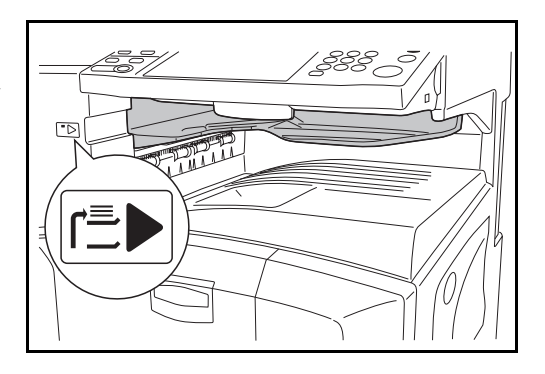

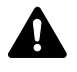

**CAUTION:** Note that some paper types have a tendency to curl and may jam in the paper eject unit.

If the ejected paper slips or stacks unevenly, turn the paper in the cassette over and try again.

#### NOTE:

- To ensure that paper is delivered to the Job Separator, select the output destination or change the default setting. (For details, refer to *Chapter 1 Output Destination* and *Chapter 6 Output Tray* in the *Advanced Operation Guide*.)
- When removing paper from the Job Separator, pull it out at an angle to avoid catching the corners of the paper.

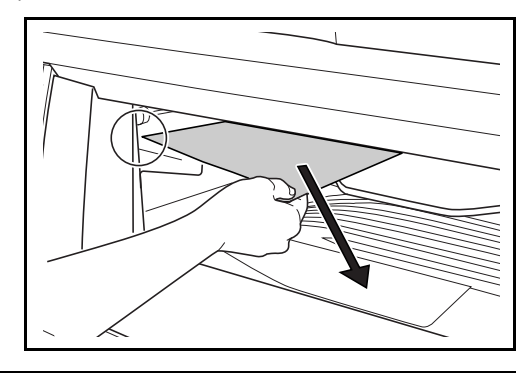

# **Key Counter**

Use the key counter to monitor machine usage. The key counter offers a convenient solution for centralized management of copy volume for different departments in a large company.

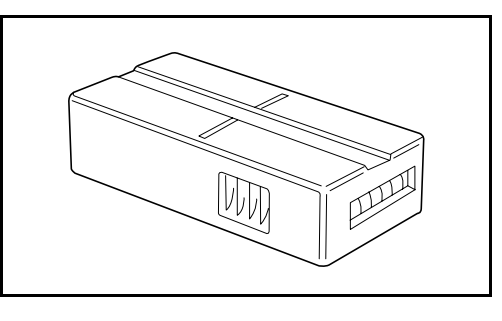

#### **Inserting the Key Counter**

Insert the key counter securely into the key counter slot.

**NOTE:** When the key counter function is activated, copies can only be made when a key counter is inserted. If the key counter is not inserted, *Insert key counter*. will be displayed.

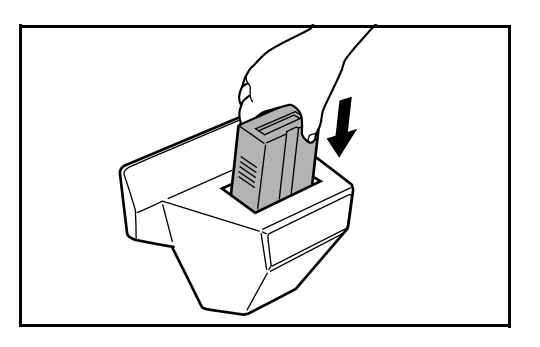

**FAX Kit** 

By installing the FAX kit, fax send/receive is enabled. Also, it is possible to use it as a network fax, by using it with a computer. When two FAX kits are installed, the units can be connected to two different telephone lines which will enable quicker message transmission to a number of recipients. If one of the lines is dedicated to receiving, the busy line time can be reduced. For further details, refer to *Fax Kit Operation Guide*.

# Data Backup Kit

A microchip card for storing fax reception data and job accounting data. Installation and removal of the card is performed by our service representative.

Refer to *Fax Kit Operation Guide.* for the fax reception data to be stored for backup.

# Security Kit (USB Key)

This machine functions by temporarily storing scanned data on an internal hard disk. After being output, this data is not accessible from the operation panel, but a record of the data remains on the hard disk until it is overwritten by other data. Thus, the data could conceivably be retrieved by accessing the hard disk using specialized tools.

For greater security, the security kit prevents this by overwriting all unnecessary data in the storage area of the hard disk so that it cannot be retrieved.

# PDF Upgrade Kit (USB Key)

When saving scanned originals as PDF files, enables the creation of high compression PDF files and PDF encryption.

Use PDF file encryption to customize password-based privilege access.

# 5 Maintenance

This chapter describes cleaning and toner replacement.

- Toner Container and Waste Toner Box Replacement .. 5-7

# Cleaning

Clean the machine regularly to ensure optimum output quality.

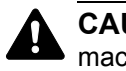

**CAUTION:** For safety, always unplug the power cord before cleaning the machine.

# **Original Cover / Glass Platen**

Wipe the backside of the original cover, the inside of the document processor and the glass platen with a soft cloth dampened with alcohol or mild detergent.

**IMPORTANT:** Do not use thinner or other organic solvents.

#### **Original Cover**

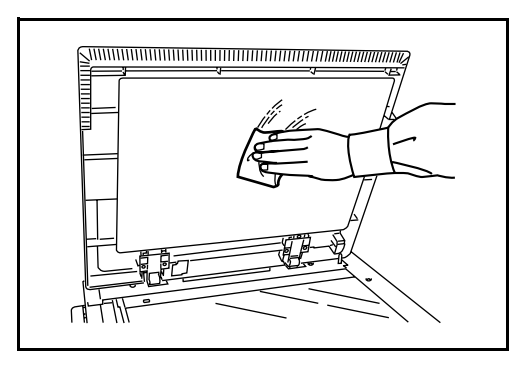

**Glass Platen** 

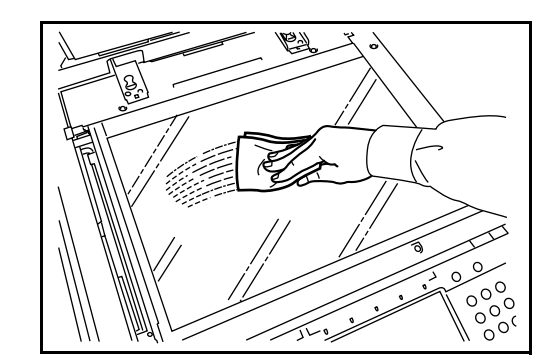

### Slit Glass

If black streaks or dirt appears in copies when using the optional document processor, clean the slit glass with the supplied cleaning cloth. The message *Clean the slit glass.* may be displayed if the slit glass requires cleaning.

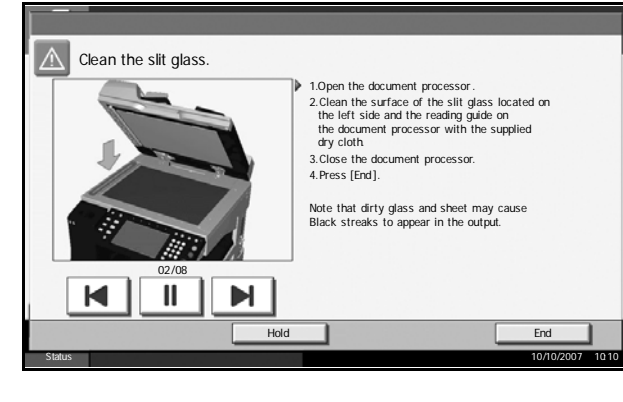

**IMPORTANT:** Lightly wipe the slit glass with a dry cloth. To remove adhesive material or ink, apply alcohol to a cloth and wipe lightly. Do not use water, thinner, or organic solvents.

- **1** Remove the cloth from the cleaning cloth compartment.
- **2** Open the document processor and wipe the slit glass (a).

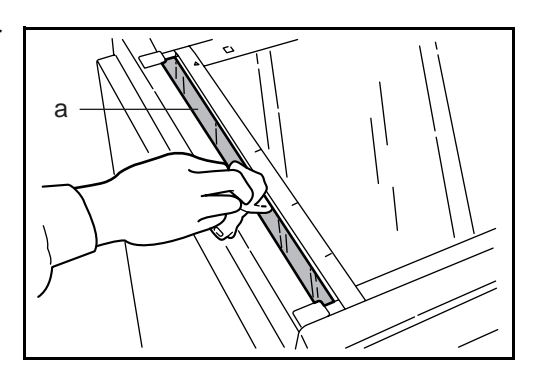

**3** Wipe the white guide (b) on the document processor.

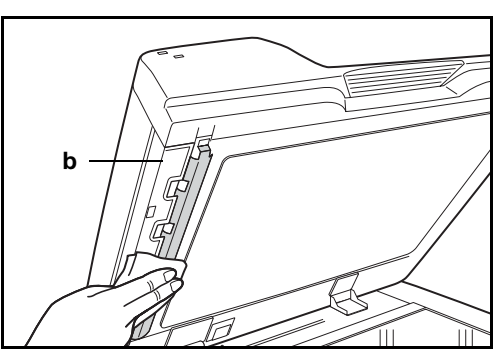

4 Press [End].

# Separator

Clean the separator regularly (at least monthly) to ensure optimum output quality.

1 Open the front cover.

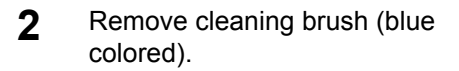

**3** Pull up and open left cover 1.

4 As shown in the figure, clean dirt from the separator by moving the brush from side to side along the separator.

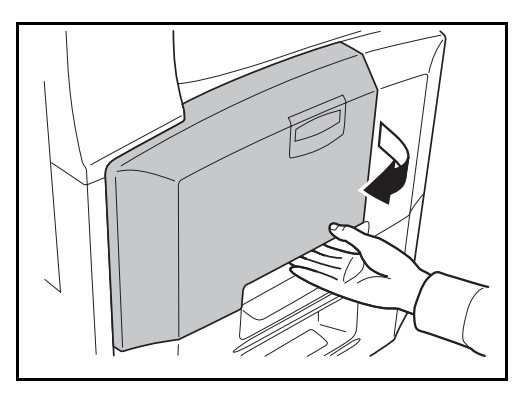

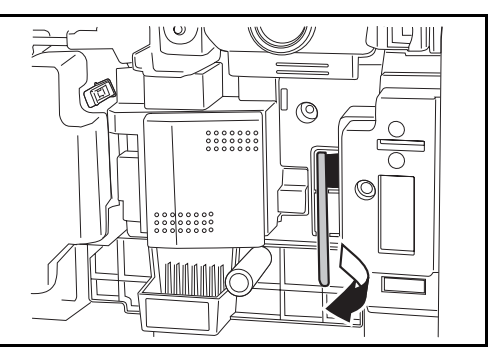

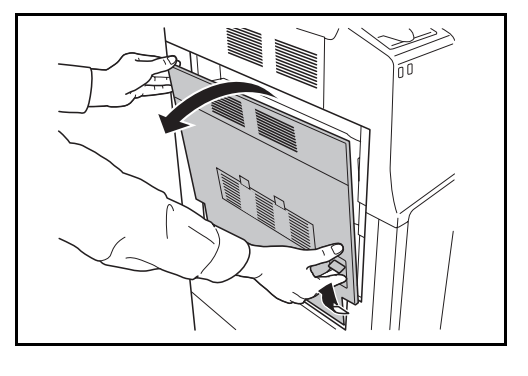

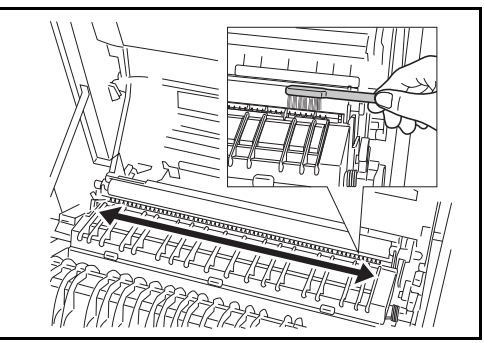

5

5 Put away the cleaning brush, press the specified position of the front cover and left cover 1 to close.

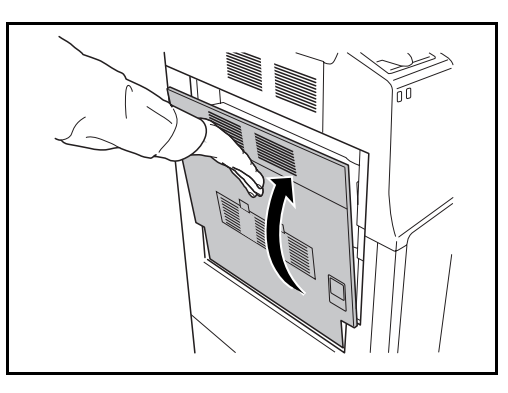

## **Transfer Roller**

1 Open the front cover.

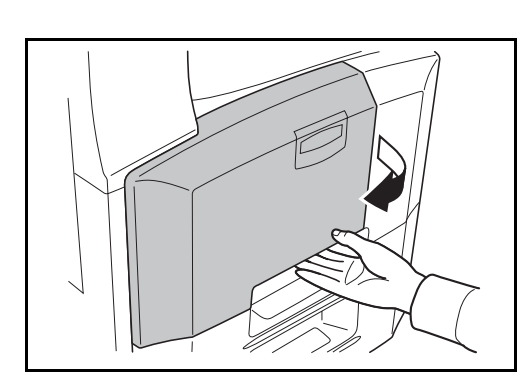

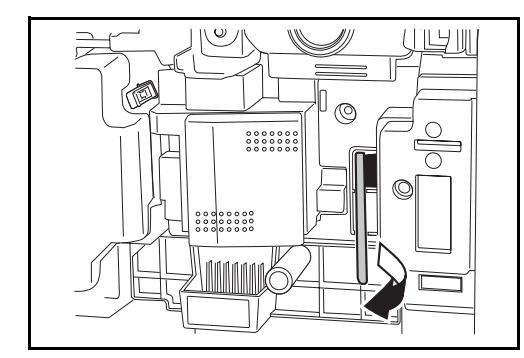

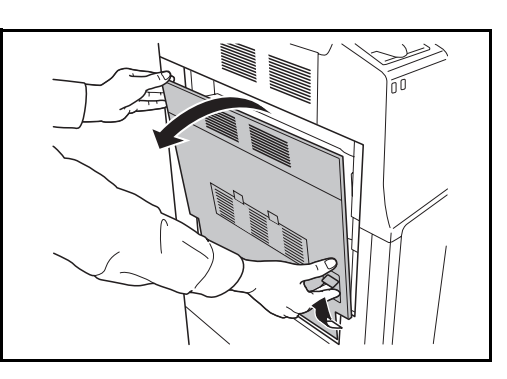

2 Remove the cleaning brush (blue colored).

**3** Pull up and open left cover 1.

4 As shown in the figure, clean dirt from the transfer roller by moving the brush from side to side along the roller while rotating the roller by turning the gear at the left end of the roller.

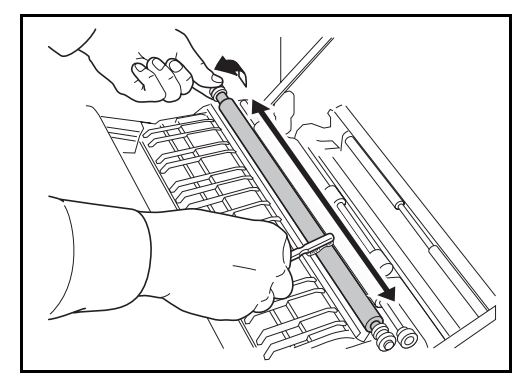

**5** Put away the cleaning brush, press the specified position of the front cover and left cover 1 to close.

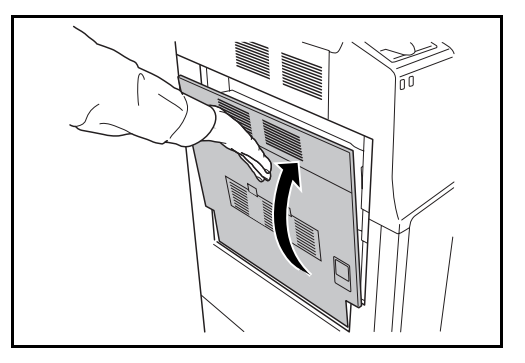

# **Toner Container and Waste Toner Box Replacement**

When the touch panel displays *Add toner*, replace the toner without delay even if several more copies are still possible. When replacing the toner container, replace the waste toner box as well.

Every time you replace the toner container, be sure to clean the parts as instructed below. Dirty parts may deteriorate output quality.

**IMPORTANT:** For best results, we recommend that you only use genuine Parts and Supplies. Using other Parts and Supplies could damage the machine or cause poor image quality.

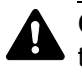

**CAUTION:** Do not attempt to incinerate the toner container or the waste toner box. Dangerous sparks may cause burns.

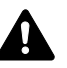

**CAUTION:** Do not attempt to force open or destroy the toner container or the waste toner box.

Open the front cover.

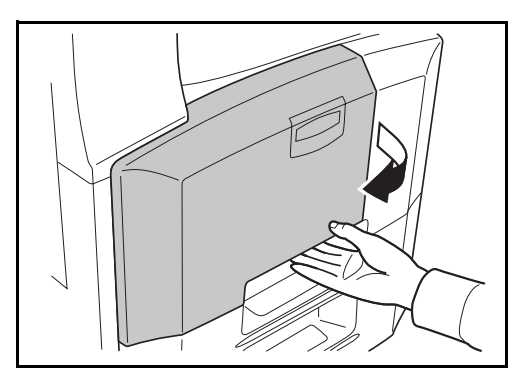

**2** Remove the waste toner box.

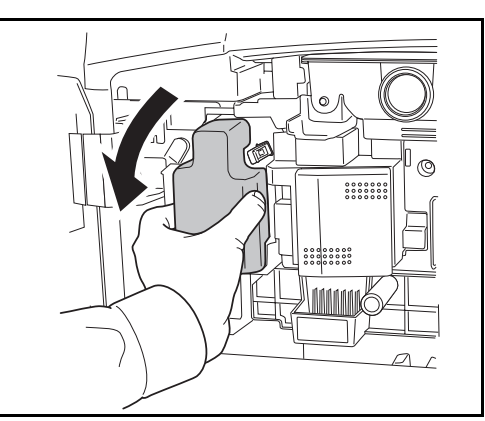

**3** Peel the sticker off the waste toner box and remove the cap.

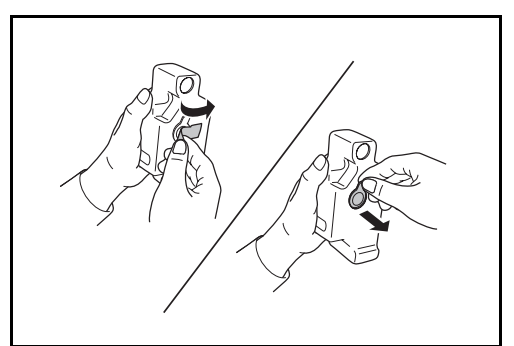

4 Fit the cap into the opening in the waste toner box and attach the sticker over the cap.

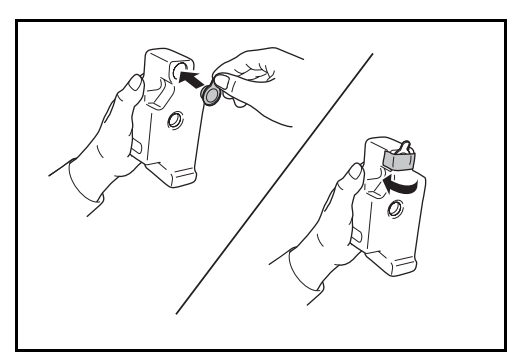

5 Place the used waste toner box in the provided plastic disposal bag.

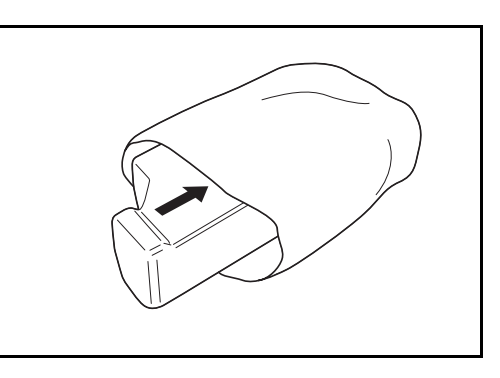

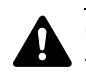

**CAUTION:** Do not attempt to incinerate the toner container or the waste toner box. Dangerous sparks may cause burns.

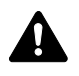

**CAUTION:** Do not attempt to force open or destroy the toner container or the waste toner box.

6 Grip the cleaner rod and slowly pull it out as far as it will go. Then push it back in. Repeat this procedure 2 or 3 times.

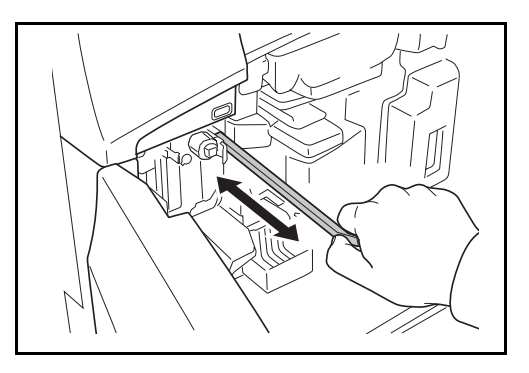

- **CAUTION:** Do not pull strongly on the rod or pull it out completely.
- 7 Shift the main charger to the right and pull it out about 5 cm.

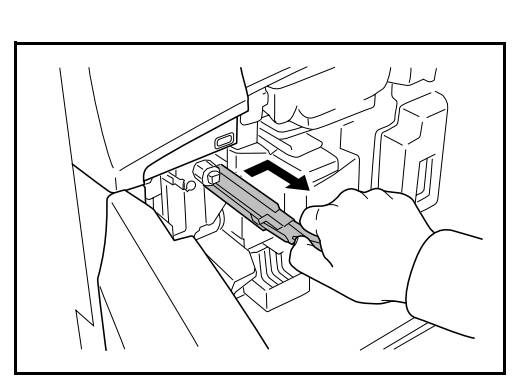

8 Take the grid cleaner provided out of its bag and remove the cap.

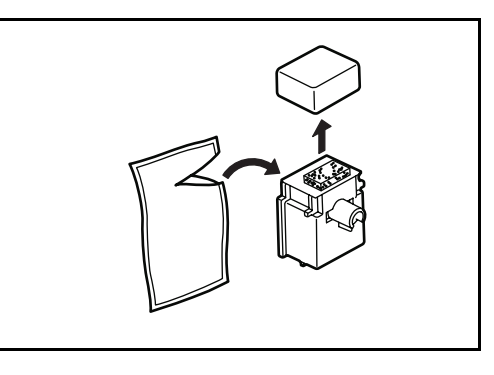

**9** Align the grid cleaner with the notch and attach it to the machine.

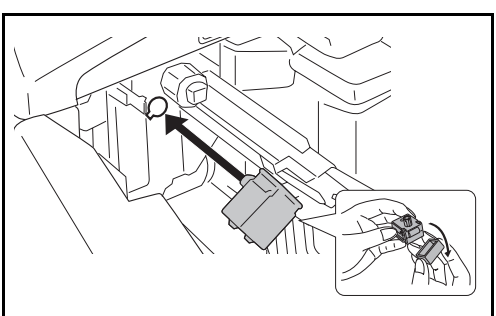

**10** While gently holding the grid cleaner in place with your left hand, pull the main charger out fully and then push it back to a position where the roller **A** does not quite reach the white pad on the grid cleaner. Repeat this procedure 2 or 3 times.

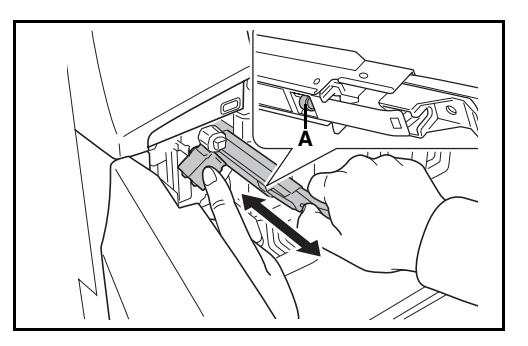

- **CAUTION:** When pushing the main charger back in, take care not to push it all the way in. This could result in damage to copies.
- **11** With the main charger pulled out about 5 cm, remove the grid cleaner and then push the main charger in fully.

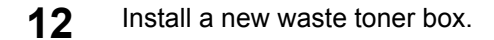

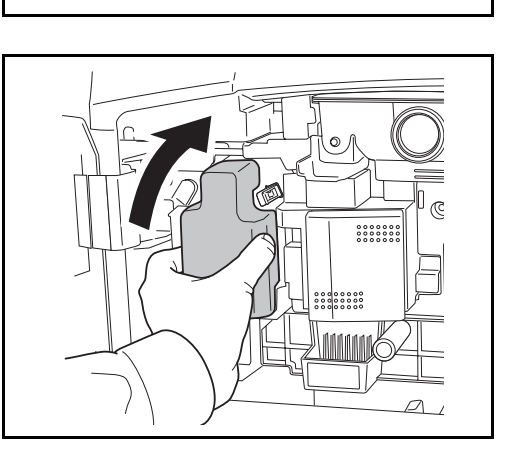

**13** Remove cleaning brush (blue colored).

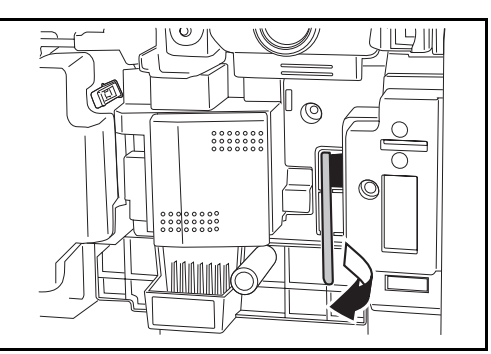

14 Pull up left cover 1 lever and open left cover 1.

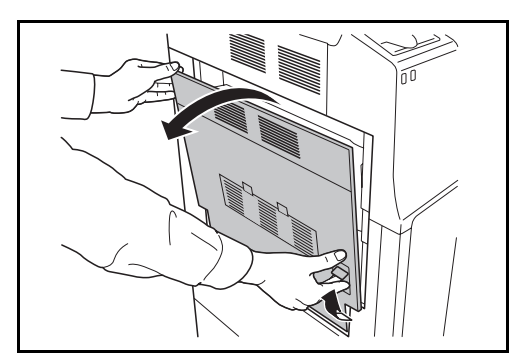

**15** As shown in the figure, clean off any soiling on the separator by running the brush from side to side along the separator.

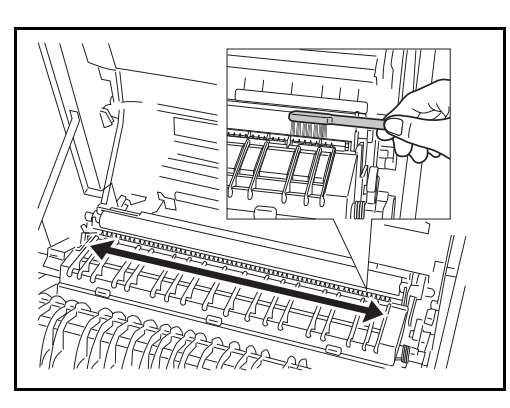

- **16** As shown in the figure, clean off any soiling on the transfer roller by moving the brush from side to side along the roller while rotating the roller by turning the gear at the left end of the roller.
- **17** After completing the cleaning, replace the cleaning brush and close left cover 1.

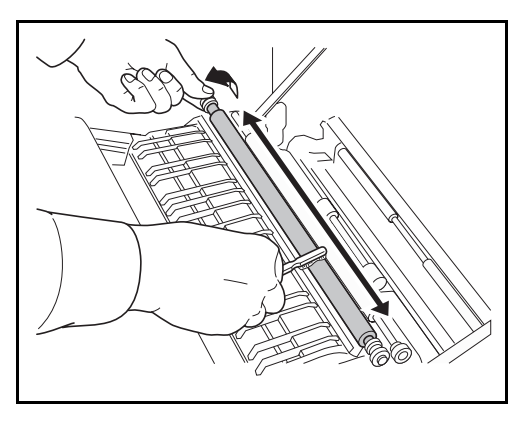

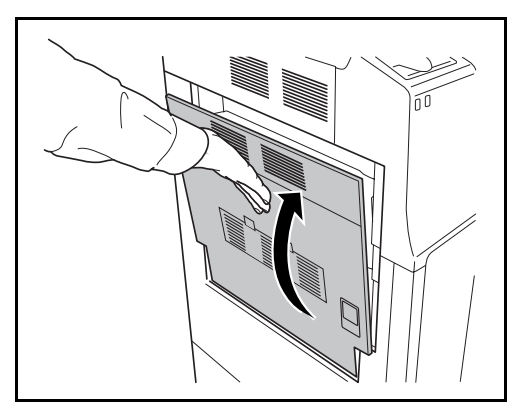

**18** Push the toner container stopper to the right and pull out the old toner container.

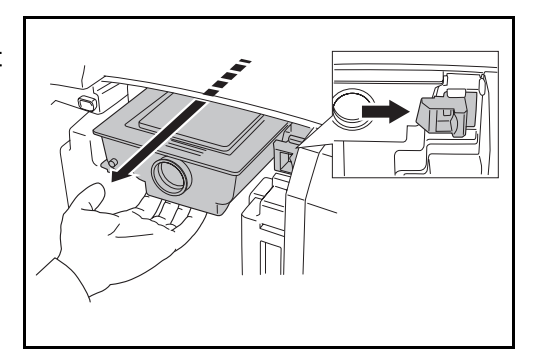

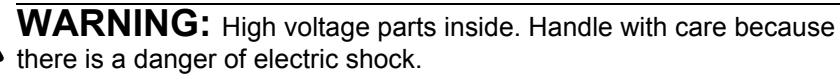

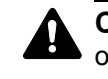

**CAUTION:** Do not pull the toner container out completely as it could drop onto the floor.

**19** Hold the toner container in both hands and slowly remove it.

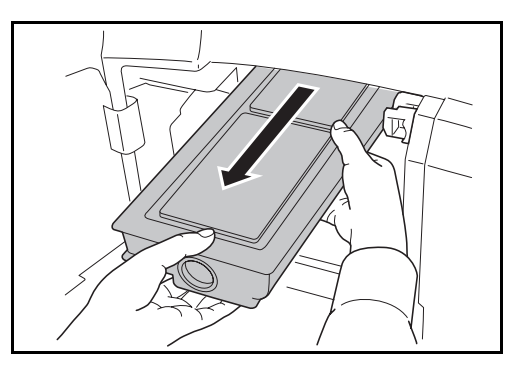

20 Place the used toner container in the provided plastic disposal bag.

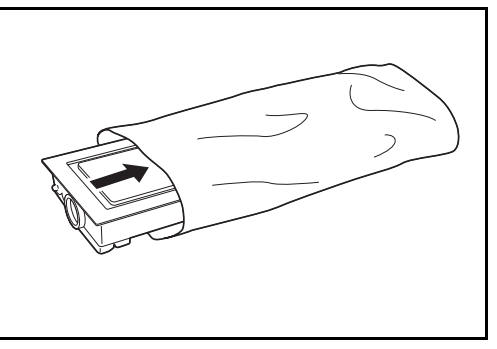

21 Unwrap a new toner container and hold the new toner container upright and tap the top of the container 5 or more times.

Then turn the container the other way up and again tap the top of the container 5 or more times.

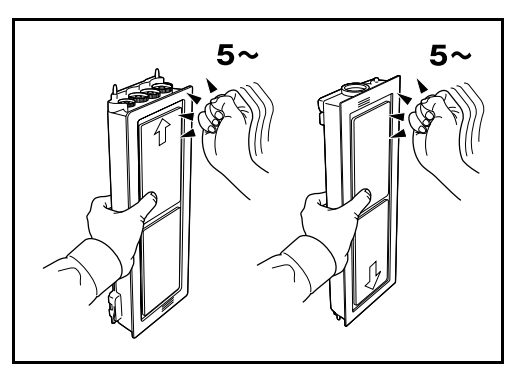

22 Then shake the toner container up and down 5 or more times.

Turn the toner container over and shake it another 5 or more times.

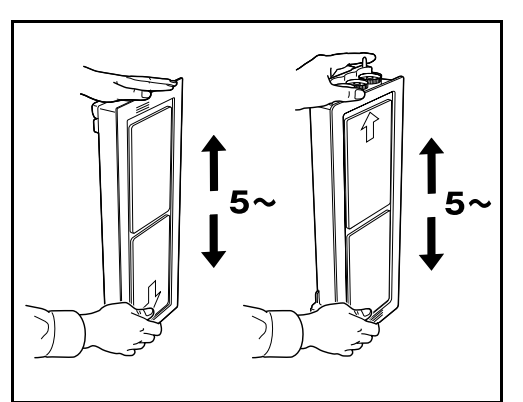

23 Shake the toner container from side to side 5 or more times so that the toner inside the container is distributed evenly.

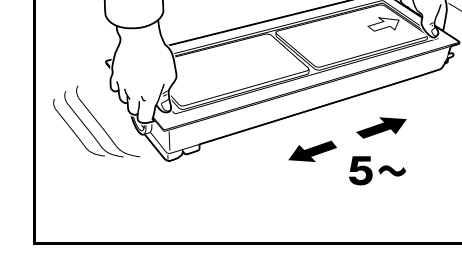

**24** Hold the new toner container in both hands and gently push it into the machine.

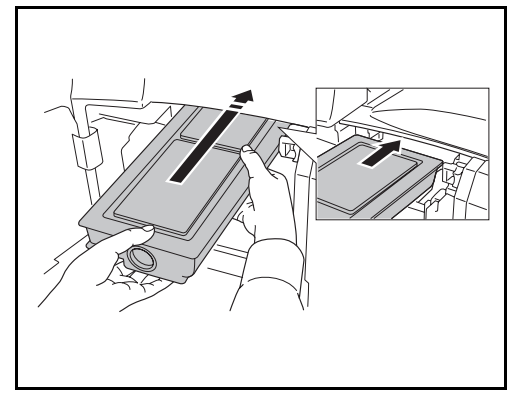

25 Using both hands, push in the toner container until it is locked.

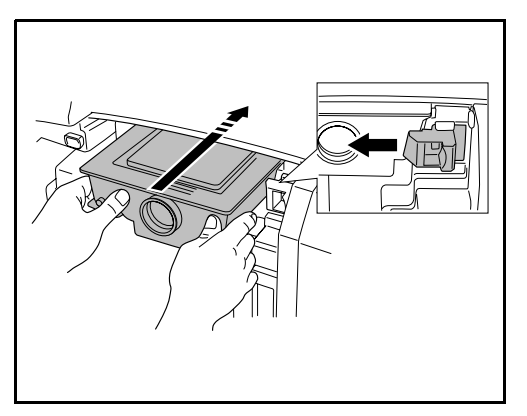

**26** Open the Multi Purpose tray.

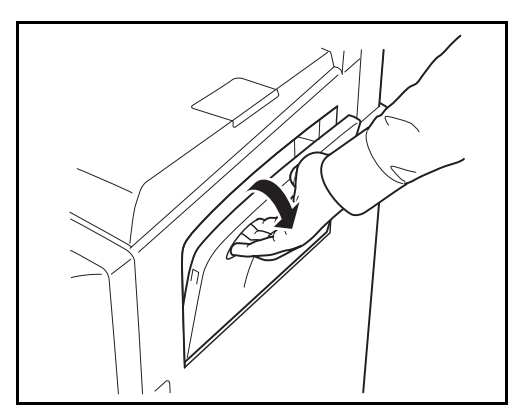

27 Remove the filter.

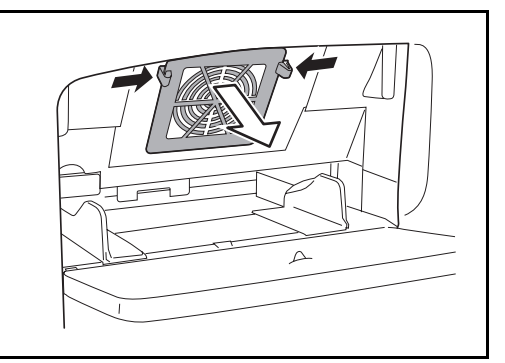

28 Remusin

Remove dust from the filter using a vacuum cleaner or dry cloth.

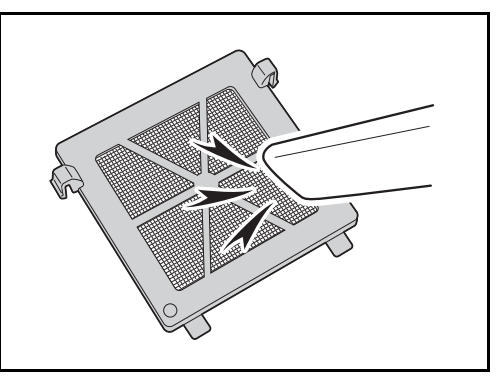

**IMPORTANT:** Do not wash the filter with water. Do not use the attached cleaning brush.

- **29** Put the filter back in place and close the Multi Purpose tray.
- **30** Close the front cover.
- **31** *When Replaced the toner container?* appears, press [Yes].

**32** *When Cleaned the main charger*? appears, press [Yes]. Adjustment begins. Wait 5 minutes.

**NOTE:** Return the exhausted toner container and waste toner box to your dealer or service representative. The collected toner container and waste toner box will be recycled or disposed in accordance with the relevant regulations.
# 6 Troubleshooting

This chapter explains how to solve problems with the machine.

| • | Solving Malfunctions         | 6-2 |
|---|------------------------------|-----|
| • | Responding to Error Messages | 6-5 |

# **Solving Malfunctions**

The table below provides general guidelines for problem solving.

If a problem occurs with your machine, look into the checkpoints and perform procedures indicated on the following pages. If the problem persists, contact your Service Representative.

| Symptom                                                                                                    | Checkpoints                                                 | Corrective Actions                                                                                                 | Reference<br>Page |
|----------------------------------------------------------------------------------------------------|-------------------------------------------------------------|----------------------------------------------------------------------------------------------------|-------------------|
| The operation panel<br>does not respond<br>when the main power<br>switch is turned on.                                                                     | Is the machine plugged in?                                  | Plug the power cord into an AC outlet.                                                                             |                   |
| Pressing the Start key does not produce copies.                                                                                                    | Is there a message on the touch panel?                      | Determine appropriate response to the message and respond accordingly.                                             | 6-5               |
| Blank sheets are ejected. Are the originals loaded correctly? When placing original platen, place them far align them with the original correct or plates. |                                                             | When placing originals on the platen, place them face-down and align them with the original size indicator plates. | 2-47              |
|                                                                                                    |                                                             | When placing originals in the optional document processor, place them face-up.                                     | 2-49              |
| Printouts are too light.                                                                                                    | Is the machine in Auto Density mode?                        | Set the correct density level for auto density.                                                                    | _                 |
|                                                                                                    | Is the machine in Manual Density mode?                      | Use [Image Quality] to set the correct density level.                                                              | 3-12              |
|                                                                                                    |                                                             | When changing the default density<br>level, adjust the density manually<br>and choose the desired level.           | _                 |
|                                                                                                    | Is the toner distributed evenly within the toner container? | Shake the toner container from side to side about 5 times.                                                         | 5-7               |
|                                                                                                    | Is there a message indicating the addition of toner?        | Replace the toner container.                                                                                       | 5-7               |
|                                                                                                    | Is the paper damp?                                          | Replace the paper with new paper.                                                                                  | 2-47              |
| Printouts are too dark.                                                                                                    | Is the machine in Auto Density mode?                        | Set the correct density level for auto density.                                                                    | —                 |
|                                                                                                    | Is the machine in Manual Density mode?                      | Use [Image Quality] to set the correct density level.                                                              | 3-12              |
|                                                                                                    |                                                             | When changing the default density<br>level, adjust the density manually<br>and choose the desired level.           |                   |
| Printouts are not clear.                                                                                                    | Did you choose appropriate image quality for the original?  | Select appropriate image quality.                                                                                  | 3-12              |

| Symptom                                                       | Checkpoints                                                              | Corrective Actions                                                                                                    | Reference<br>Page |
|---------------------------------------------------------------|--------------------------------------------------------------------------|----------------------------------------------------------------------------------------------------|-------------------|
| Printouts are dirty.                                          | Is the platen or the document processor dirty?                           | Clean the platen or the document processor.                                                                                       | 5-2               |
|                                                               | Is the transfer roller dirty?                                            | Brush the transfer roller clean.                                                                                                  | 5-5               |
| Images are skewed.                                            | Are the originals placed correctly?                                      | When placing originals on the platen, align them with the original size indicator plates.                                         | 2-49              |
|                                                               |                                                                          | When placing originals in the optional document processor, align the original width guides securely before placing the originals. | 2-49              |
|                                                               | Is the paper loaded correctly?                                           | Check the position of the paper width guides.                                                                                     | 2-50              |
| Paper often jams.                                             | Is the paper loaded correctly?                                           | Load the paper correctly.                                                                                                    | 2-35              |
|                                                               | Is the paper of the supported type? Is it in good condition?             | Remove the paper, turn it over, and reload it.                                                                                    | 2-35              |
|                                                               | Is the paper curled, folded or wrinkled?                                 | Replace the paper with new paper.                                                                                                 | 2-35              |
|                                                               | Are there any loose scraps or jammed paper in the machine?               | loose scraps or Remove any jammed paper.<br>r in the                                                                              |                   |
| Printouts from the<br>document processor<br>have black lines. | Is the slit glass dirty?                                                 | Clean the slit glass.                                                                                                    | 5-3               |
| Printouts are wrinkled.                                       | Is the paper separator of the paper feed unit dirty?                     | Clean the paper separator.                                                                                                    | 5-4               |
| Cannot print.                                                 | Is the machine plugged in?                                               | Plug the power cord into an AC outlet.                                                                                            | _                 |
|                                                               | Is the machine powered on?                                               | Turn on the main power switch.                                                                                                    | 3-2               |
|                                                               | Is the printer cable<br>connected?                                       | Connect the correct printer cable securely.                                                                                       | 2-3               |
|                                                               | Was the machine powered<br>on before the printer cable<br>was connected? | Power on the machine after connecting the printer cable.                                                                          | 2-3               |
|                                                               | Is Press Status Key<br>displayed at the top of the<br>screen?            | Press the Status/Job Cancel key,<br>[Printing Jobs], and then [Resume<br>All Print Jobs] to restart printing.                     |                   |
| Documents are printed improperly.                             | Are the application software settings at the PC set properly?            | Check that the printer driver and application software settings are set properly.                                                 | —                 |

| Symptom                                                                                                   | Checkpoints                                                                | Corrective Actions                                                                        | Reference<br>Page                       |
|----------------------------------------------------------------------------------------------------|----------------------------------------------------------------------------|-------------------------------------------------------------------------------------------|-----------------------------------------|
| While the operation<br>panel was being used,<br>the keys locked up<br>and do not respond<br>when pressed. | Is the operation panel locked?                                             | Check the panel lock setting in<br>COMMAND CENTER and change<br>the setting if necessary. | COMMAND<br>CENTER<br>Operation<br>Guide |
| Cannot display a preview.                                                                                 | Have you selected high<br>compression PDF for the file<br>format?          | Select a file format other than high compression PDF.                                     | —                                       |
| Cannot print with USB memory.                                                                             | Was the USB memory<br>formatted with a machine<br>other than this machine? | Format the USB memory with this machine.                                                  | 3-56                                    |

# **Responding to Error Messages**

If the touch panel displays any of these messages, follow the corresponding procedure.

## Alphanumeric

| Error Message                       | Checkpoints                                                                                                    | Corrective Actions                                                                                                    | Reference<br>Page |
|-------------------------------------|----------------------------------------------------------------------------------------------------|----------------------------------------------------------------------------------------------------|-------------------|
| Acceptable staple count exceeded.   | Is the acceptable staple<br>count exceeded? For<br>details, refer to<br><i>Specifications on page</i><br><i>Appendix-</i> 9,10,11.                                                                                                    | Press [Continue] to print without<br>stapling.<br>Press [Cancel] to cancel the job.                                                                                                    |                   |
| Add paper in cassette<br>1.         | Is the indicated cassette out of paper?                                                                                                    | Load paper.                                                                                                    | 2-34              |
| Add paper in Multi<br>Purpose tray. | Is the paper of the selected<br>size loaded in the Multi<br>Purpose Tray?                                                                                                    | Load the paper in the Multi Purpose<br>Tray which is of the size and type<br>indicated on the touch panel.                                                                                                    | 2-38              |
| Add staples.                        | Has any of the built-in<br>finisher or document finisher<br>run out of staples?                                                                                                    | iilt-in<br>ent finisherIf the staples are depleted, the<br>machine will stop and the location of<br>staple depletion will be indicated on<br>the touch panel.<br>Leave the machine on and follow the<br>instruction to replace the staple case.<br>Press [Continue] to print without<br>stapling.<br>Press [Cancel] to cancel the job. |                   |
| Add toner.                          | -                                                                                                    | Replace the toner container.                                                                                                    | 5-7               |
| An error has occurred.              | rror has occurred.       –       Internal error has occurred.<br>Turn the main power switch off and<br>on.<br>If error occurs repeatedly, make a<br>note of the error code displayed on<br>the touch panel, and contact your<br>Service Representative. |                                                                                                    |                   |
| Box limit exceeded.                 | _                                                                                                    | Document box is full, and no further<br>storage is available; the job is<br>canceled. Press [End].                                                                                                    | _                 |
|                                     |                                                                                                    | Repeat Copy box is full, and no<br>further repeat copy is available.<br>Press [Continue] to print without<br>using Repeat Copy.<br>Press [Cancel] to cancel the job.                                                                                                    |                   |

| Error Message                               | Checkpoints                                                                                                    | Corrective Actions                                                                                                    | Reference<br>Page |
|---------------------------------------------|----------------------------------------------------------------------------------------------------|----------------------------------------------------------------------------------------------------|-------------------|
| Cannot connect to<br>Authentication Server. | _                                                                                                    | <ul> <li>Press [End] and check the following items:</li> <li>Registration to Authentication Serve</li> <li>Password and computer address</li> </ul> | -                 |
|                                             |                                                                                                    | <ul> <li>for Authentication Server</li> <li>Connection of Network</li> </ul>                                                                        |                   |
| Cannot duplex print this paper type.        | Did you select a paper size/<br>media type that cannot be<br>duplex printed?                                      | Select the available paper size/media<br>type.<br>Press [Continue] to print without<br>duplex printing.                                             | 3-16              |
| Cannot execute this job.                    | _                                                                                                    | This job is canceled because it is restricted by Job Accounting. Press [End].                                                                       | _                 |
| Cannot offset this paper type.              | Did you select a paper size<br>(A3, B4, A5-R, B6-R, Folio,<br>Ledger, Statement and 8K)<br>that cannot be offset? | Select the available paper size.<br>Press [Continue] to print without<br>using Offset.                                                              | 3-19              |
| Cannot staple this paper type.              | Did you select a paper size/<br>type that cannot be stapled?                                                      | r size/ Select the available paper size/type.<br>apled? Press [Continue] to print without<br>using Staple.                                          |                   |
| Check the cover.                            | Is there any cover which is open?                                                                                 | Close the cover indicated on the touch panel.                                                                                                    | —                 |
| Check the document processor.               | Is the document processor open?                                                                                   | Close the document processor.                                                                                                    | _                 |
|                                             | Is the top cover of the document processor open?                                                                  | Close the top cover of the document processor.                                                                                                    | 6-25              |
| Check the finisher.                         | Is the built-in finisher or the document finisher set correctly?                                                  | Set the built-in finisher or the document finisher correctly. For details, refer to <i>the respective Operation Guides</i> .                        |                   |
|                                             | Is the built-in finisher tray set Set the built-in finisher tray correctly. correctly?                            |                                                                                                    | _                 |
| Clean the slit glass.                       | -                                                                                                    | Clean the slit glass using the attached cleaning cloth.                                                                                             |                   |
| Failed to specify Job<br>Accounting.        | -                                                                                                    | The job is canceled. Press [End].                                                                                                    | —                 |
| Failed to store job retention data.         | -                                                                                                    | The job is canceled. Press [End].                                                                                                    | —                 |

| Error Message                                                | Checkpoints                                                                       | Corrective Actions                                                                                                    | Reference<br>Page |
|--------------------------------------------------------------|-----------------------------------------------------------------------------------|----------------------------------------------------------------------------------------------------|-------------------|
| FAX box limit<br>exceeded.                                   | _                                                                                 | FAX box is full, and no further storage<br>is available. The job is canceled.<br>Press [End].                                                                                                    |                   |
| Finisher tray is full of paper.                              | Is the acceptable storage<br>capacity exceeded for the<br>document finisher tray? | Remove paper from the document<br>finisher tray.<br>If printing can be restarted, the touch<br>panel display will prompt you to press<br>[Continue]. Then press [Continue].                                                                                                    | —                 |
| Hard Disk error.<br>Job is canceled. Press<br>[End].<br>##   |                                                                                   | An error has occurred on the hard<br>disk. The possible error codes and<br>their descriptions are as follows.<br>01: Initialization error. Initialize the<br>hard disk.<br>04: Insufficient space on the hard<br>disk to complete this operation. Move<br>or delete data stored on the hard disk<br>to increase available space.   |                   |
| Incorrect Login User<br>Name or Password.                    | -                                                                                 | Enter correct login user name or password.                                                                                                    | —                 |
| Job Accounting restriction exceeded.                         | Is the acceptable printing<br>count restricted by Job<br>Accounting exceeded?     | The printing count exceeded the acceptable count restricted by Job Accounting. Cannot print any more. This job is canceled. Press [End].                                                                                                    | _                 |
| Job separator is full of paper.                              | Is the maximum capacity of the job separator exceeded?                            | Take some paper out of the job separator. Printing then resumes.                                                                                                    | —                 |
| KPDL error.                                                  | -                                                                                 | PostScript error has occurred.<br>The job is canceled. Press [End].                                                                                                    | —                 |
| Memory card error.                                           | -                                                                                 | Memory card was removed while<br>being accessed. Insert the memory<br>card.                                                                                                    | _                 |
|                                                              |                                                                                   | An invalid memory card is inserted.<br>Insert the correct memory card.                                                                                                    | _                 |
| Memory card error.<br>Job is canceled. Press<br>[End].<br>## |                                                                                   | An error has occurred on the memory<br>card. The possible error codes and<br>their descriptions are as follows.<br>01: Format error. Format the memory<br>card again.<br>04: Insufficient space on the memory<br>card to complete this operation. Move<br>or delete data stored on the memory<br>card to increase available space. | _                 |

| Error Message                                 | Checkpoints                                                                                                    | Corrective Actions                                                                                                    | Reference<br>Page |
|-----------------------------------------------|----------------------------------------------------------------------------------------------------|----------------------------------------------------------------------------------------------------|-------------------|
| Memory is full.                               | _                                                                                                    | Unable to continue the job as the<br>memory is used up.<br>Press [Continue] to print the scanned<br>pages. The print job cannot be<br>processed completely.<br>Press [Cancel] to cancel the job. | —                 |
| Paper jam.                                    | Paper jam. – If a paper jam occurs, the machine will stop and the location of the jam will be indicated on the touch panel. Leave the machine on and follow the instruction to remove the jammed paper.                                                      |                                                                                                    | 6-12              |
| Print overrun.                                | -                                                                                                    | Warning. Low printer memory. The job is paused. Press [Continue] to resume the job.                                                                                                    | —                 |
| Removable memory error.                       | -                                                                                                    | This job is canceled. Press [End].                                                                                                    |                   |
| Removable Memory is removed.                  | _                                                                                                    | Press [End].                                                                                                    | _                 |
| Replace all originals and press [Continue].   | eplace all originals       –       Remove originals from the document processor, put them back in their original order, and place them again.         Press [Continue].       Press [Continue] to resume printing.         Press [Cancel] to cancel the job. |                                                                                                    | 2-49              |
| Replace the waste toner box.                  | _                                                                                                    | The waste toner box is full. Replace the waste toner box.                                                                                                    | 5-7               |
| Reset all originals in<br>Document processor. | Are there any originals left in the document processor?                                                                                                    | Remove originals from the document processor.                                                                                                    | —                 |
| Scanner memory is full.                       | -                                                                                                    | Scanning cannot be performed due<br>to insufficient memory of scanner.<br>The job is canceled. Press [End].                                                                                      | —                 |
|                                               | Is the acceptable scanning count exceeded?                                                                                                    | Press [Continue] to print, send or<br>store the scanned pages. Press<br>[Cancel] to cancel printing, sending<br>or storing.                                                                      | _                 |

| Error Message                                           | Checkpoints | Corrective Actions                                                                                                    | Reference<br>Page |
|---------------------------------------------------------|-------------|----------------------------------------------------------------------------------------------------|-------------------|
| Send error.<br>Job is canceled. Press<br>[End].<br>#### | _           | An error has occurred during<br>transmission. The possible error<br>codes and their descriptions are as<br>follows.<br>1101: The server name of the SMTP<br>server is not set correctly or the host<br>name is incorrect when sending scan<br>data to an FTP server. Use<br>COMMAND CENTER and register<br>the SMTP server name and the host                                | 2-15              |
|                                                         |             | name correctly.<br>1102: The login user name is<br>incorrect or the domain name has not<br>been entered. Enter login user name,<br>domain name and password                                                                                                    | _                 |
|                                                         |             | 1103: The network path name is<br>incorrect or you do not have access<br>to the folder specified. Use<br>COMMAND CENTER and register<br>the path name correctly.                                                                                                    | 3-26              |
|                                                         |             | 1104: No recipient address. Enter E-<br>mail address correctly.                                                                                                    | 3-27              |
|                                                         |             | 1105: E-mail - The SMTP protocol<br>setting is turned off. Use COMMAND<br>CENTER and turn on the SMTP<br>protocol setting.<br>Scan to PC (SMB) - SMB setting is<br>turned off. Use COMMAND CENTER<br>and turn on the SMB setting.<br>Scan to PC (FTP) - FTP setting is<br>turned off. Use COMMAND CENTER<br>and turn on the FTP setting.                                    | 2-15              |
|                                                         |             | 1106: The sender address setting<br>under E-mail: SMTP is not registered.<br>Use COMMAND CENTER and<br>register the sender address                                                                                                    | 2-15              |
|                                                         |             | 2101, 2102, 2103, 2201, 2202, 2203,<br>3101: The network cable is<br>disconnected or the hub that it is<br>connected to is not operating<br>properly. Check the cable and the<br>hub. Otherwise, the server name or<br>the host name of the SMTP server is<br>not set correctly. Use COMMAND<br>CENTER and register the SMTP<br>server name and the host name<br>correctly. | 2-15              |

| Error Message                                                                                                    | Checkpoints                                        | Corrective Actions                                                                                                    | Reference<br>Page |
|----------------------------------------------------------------------------------------------------|----------------------------------------------------|----------------------------------------------------------------------------------------------------|-------------------|
| Send error.<br>Job is canceled. Press<br>[End].<br>####                                                                                                    |                                                    | 2204: The E-mail size exceeds the<br>acceptable send data capacity.<br>Decrease the size or resolution of the<br>scanned data to be transmitted and<br>resend the E-mail.<br>5101, 5102, 5103, 5104, 7102, 720f:<br>Turn the main power switch off and<br>back on. If this error occurs several<br>times, make a note of the displayed<br>error code and contact your service<br>representative.(Refer to the<br>corrective action for the error<br>message " An error has occurred.")<br>9181: The scanned original exceeds<br>the acceptable number of pages of<br>999. Send the excess pages<br>separately |                   |
| Set the waste toner box.                                                                                                    | -                                                  | The waste toner box is not installed correctly. Set it correctly.                                                                                                    | 5-7               |
| Staple error.                                                                                                    | _                                                  | If a staple error occurs, the machine<br>will stop and the corrective action will<br>be indicated on the touch panel.<br>Leave the machine on and follow the<br>instruction to take an appropriate<br>action.                                                                                                    | _                 |
| Staple jam.       -       If a staple jam occurs, the machine will stop and the location of the jam will stop and the location of the jam will be indicated on the touch pane Leave the machine on and follow to instruction to remove the jammed staple. |                                                    | If a staple jam occurs, the machine<br>will stop and the location of the jam<br>will be indicated on the touch panel.<br>Leave the machine on and follow the<br>instruction to remove the jammed<br>staple.                                                                                                    | 4-7               |
| The ID is not<br>registered.                                                                                                    | _                                                  | The Account ID does not match.<br>Check the registered Account ID.                                                                                                    | —                 |
| The memory card is not formatted.                                                                                                    | Is the memory card formatted?                      | Format the memory card.                                                                                                    | _                 |
| The phone receiver is off the hook.                                                                                                    | -                                                  | Put down the receiver.                                                                                                    | —                 |
| The removable<br>memory is not<br>formatted.                                                                                                    | Is the removable memory formatted by this machine? | Use the removable memory formatted by this machine.                                                                                                    | —                 |
| The source file is not found.                                                                                                    | -                                                  | The specified file is not found. The job is canceled. Press [End].                                                                                                    | _                 |

| Error Message                             | Checkpoints | Corrective Actions                                                                                                    | Reference<br>Page |
|-------------------------------------------|-------------|----------------------------------------------------------------------------------------------------|-------------------|
| Top tray of the machine is full of paper. | _           | Remove paper from the top tray, and press [Continue] to resume the job.                                                                                              | _                 |
| Warning low memory.                       | _           | Further scanning cannot be<br>performed due to insufficient memory.<br>Press [Continue] to print the scanned<br>pages. Press [Cancel] to cancel the<br>printing job. | _                 |

# **Clearing Paper Jams**

If a paper jam occurs, the touch panel will display *Paper misfeed* and the machine will stop. Refer to these procedures to remove the jammed paper.

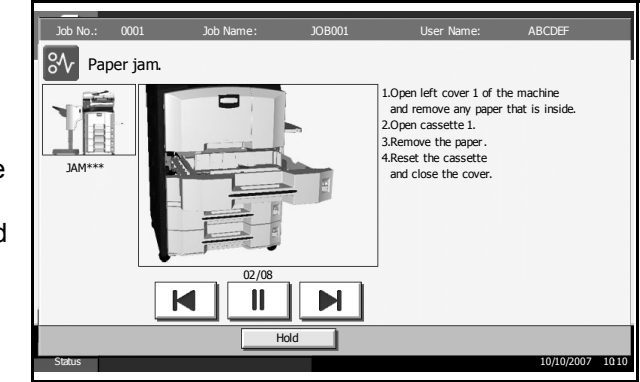

#### **Jam Location Indicators**

If a paper jam occurs, the location of the jam will be displayed as the following figure with a letter corresponding to the affected component in the machine. Clearing instructions will also be displayed.

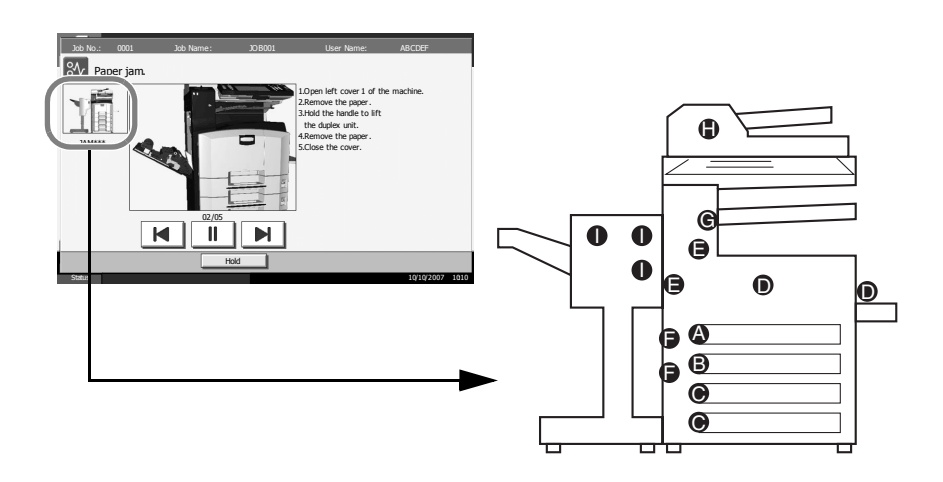

| Paper Jam<br>Location Indicator | Paper Jam Location              | Reference Page |
|---------------------------------|---------------------------------|----------------|
| А                               | Cassette 1                      | 6-13           |
| В                               | Cassette 2                      | 6-15           |
| C                               | Cassette 3 or 4 (Option)        | 6-16           |
| D                               | Multi Purpose Tray              | 6-17           |
| E                               | Duplex unit                     | 6-18           |
| F                               | Inside the left cover 1, 2 or 3 | 6-18           |
| G                               | Built-in finisher (Option)      | 6-23           |

| Paper Jam<br>Location Indicator | Paper Jam Location          | Reference Page |
|---------------------------------|-----------------------------|----------------|
| Н                               | Document processor (Option) | 6-25           |
| 1                               | Document finisher (Option)  | 6-26           |

After you remove the jam, the machine will warm up again and the error message will be cleared. The machine resumes with the page which jam has occurred.

#### **Precautions with Paper Jams**

- Do not reuse jammed papers.
- If the paper tears during removal, be sure to remove any loose scraps of paper from inside the machine. Scraps of paper left in the machine could cause subsequent jamming.
- Discard paper that has jammed in the optional document finisher. A page affected by a paper jam will be printed again.

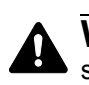

**WARNING:** High voltage is present in the charger section. Take sufficient care when working in this area, as there is a danger of electrical shock.

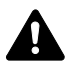

**CAUTION:** The fixing unit is extremely hot. Take sufficient care when working in this area, as there is a danger of getting burned.

#### **Cassette 1**

Follow the steps below to clear paper jams in cassette 1.

Pull up and open left cover 1.

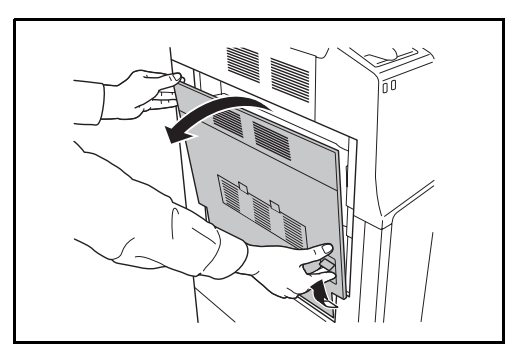

**2** Remove the jammed paper.

Pull out cassette 1.

3

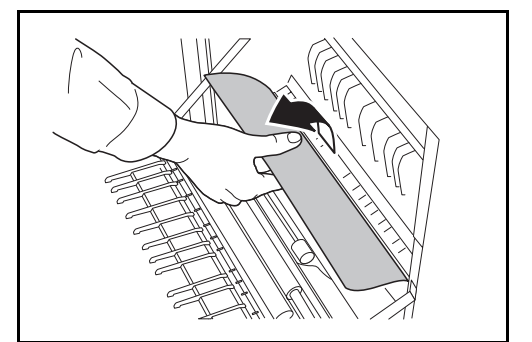

- **4** Remove the jammed paper.

If the paper tears, remove every loose scrap from inside the machine.

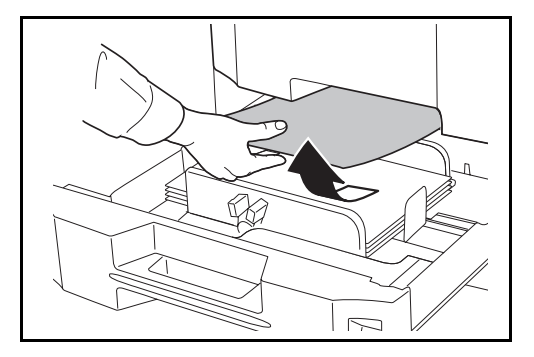

- **5** Push cassette 1 back in place securely.
- 6 Press the specified position to close left cover 1.

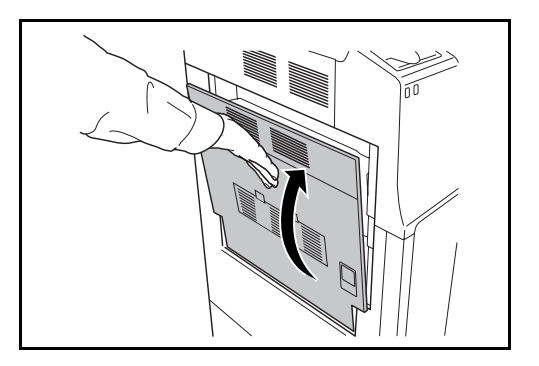

### Cassette 2

Follow the steps below to clear paper jams in cassette 2.

Open left cover 2.

2

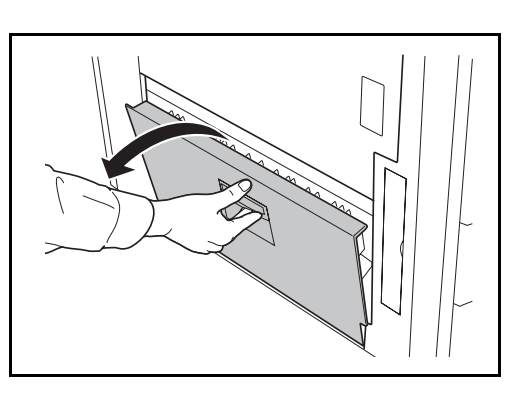

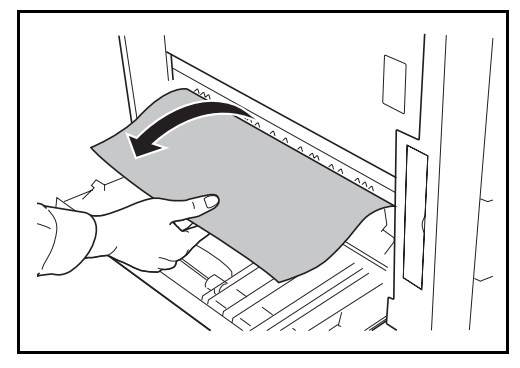

**3** Pull out cassette 2.

Remove the jammed paper.

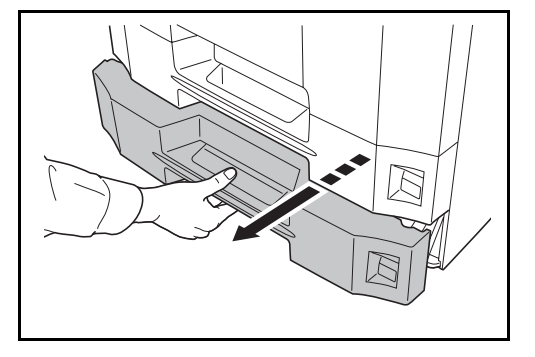

**4** Remove the jammed paper.

If the paper tears, remove every loose scrap from inside the machine.

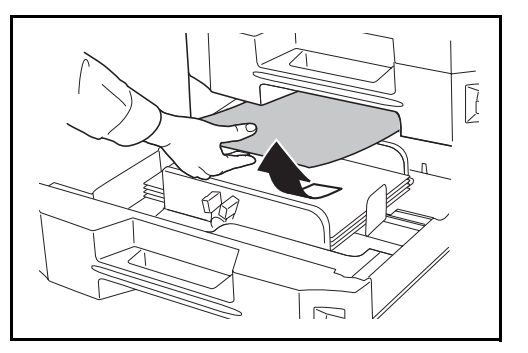

**5** Push cassette 2 back in place securely.

6 Close left cover 2.

### **Optional Cassettes 3 and 4**

Follow the steps below to clear paper jams in cassettes 3 or 4 when using the optional paper feeder.

Open left cover 3.

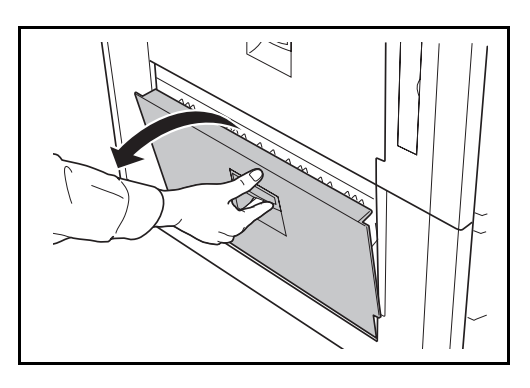

**2** Remove the jammed paper.

If the paper tears, remove every loose scrap from inside the machine.

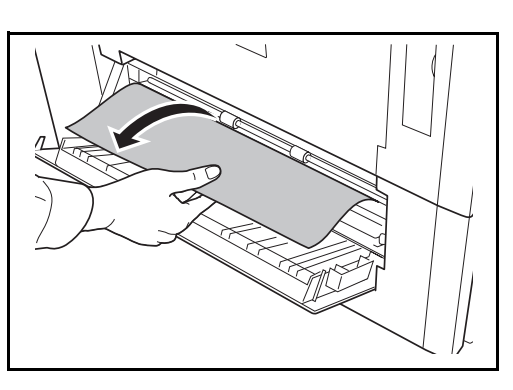

**3** Pull out the cassette in use.

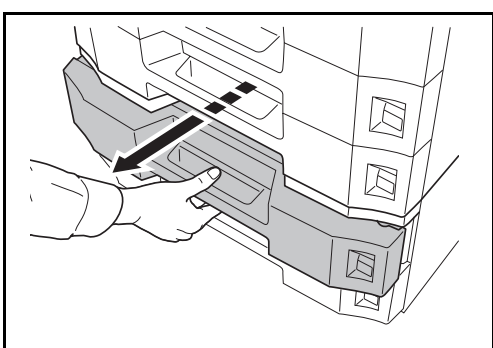

**4** Remove the jammed paper.

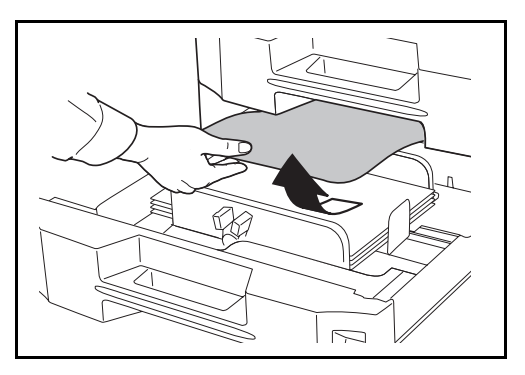

- **5** Push the cassette back in place securely.
- 6 Close left cover 3.

### Multi Purpose Tray

Follow the steps below to clear paper jams in the Multi Purpose Tray.

1 Remove all papers from the Multi Purpose Tray.

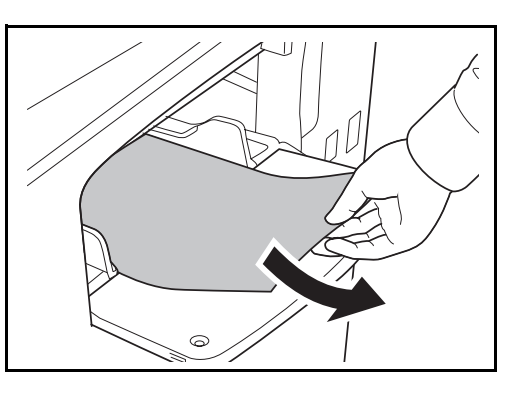

2 If paper is jammed inside, pull the paper toward you to remove.

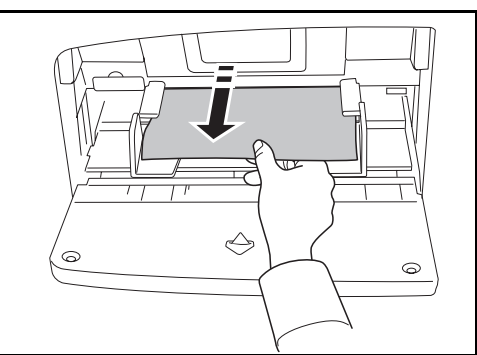

### Inside the Left Covers 1, 2 and 3

Follow the steps below to clear paper jams inside left cover 1, 2 or 3 when using the optional paper feeder.

1 Open the left cover where the paper is jammed inside.

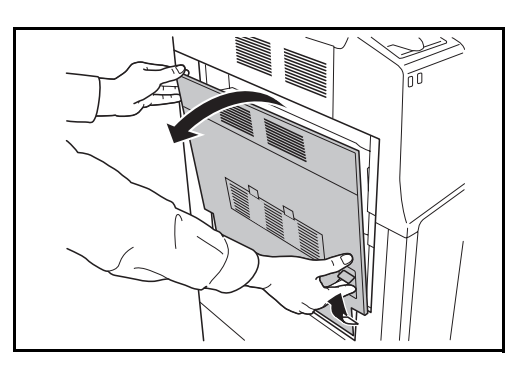

**2** Remove the jammed paper.

If the paper tears, remove every loose scrap from inside the machine.

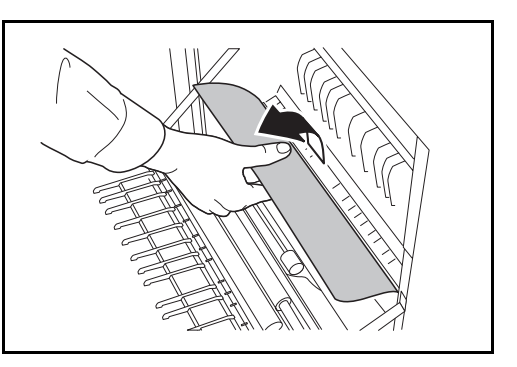

3 Close the left cover.

#### **Duplex Unit**

Follow the steps below to clear paper jams in the duplex unit.

1 Pull up left cover 1 lever and open the left cover.

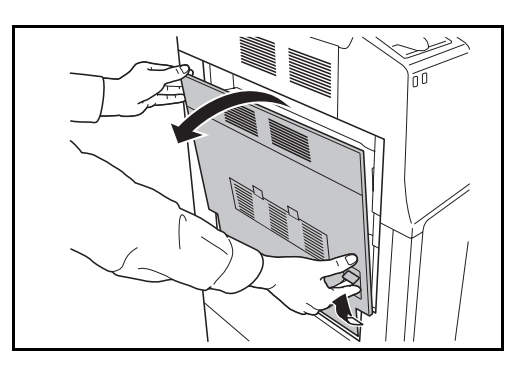

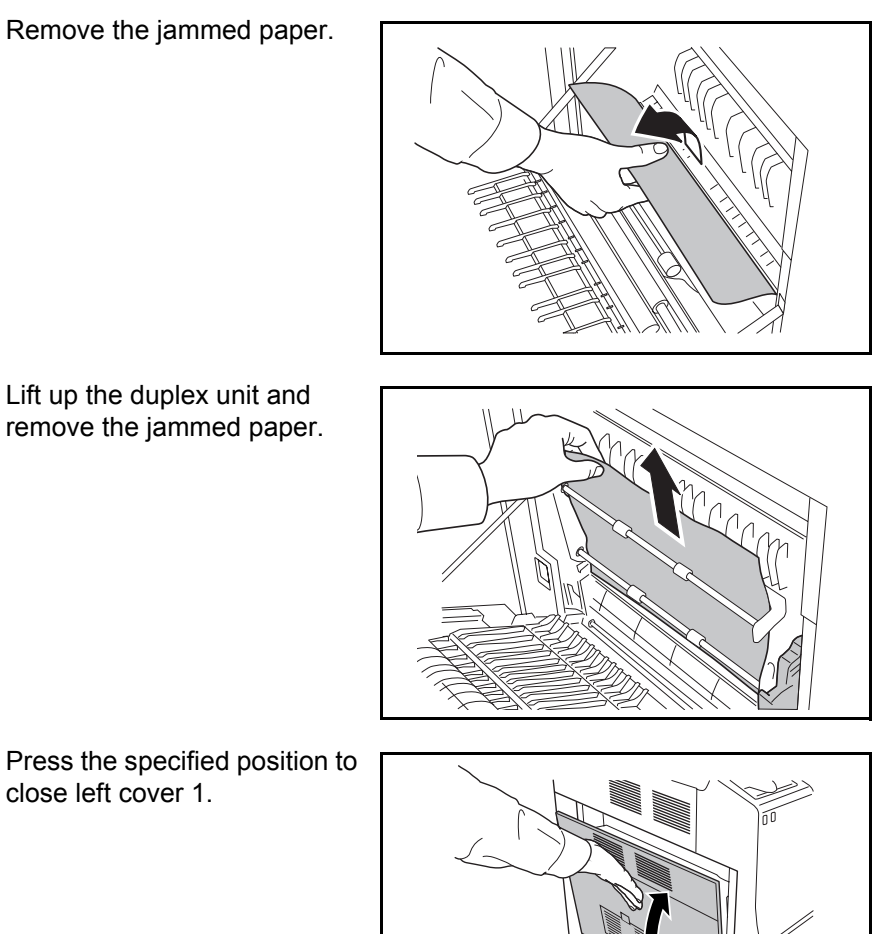

4 close left cover 1.

## **Duplex Unit and Cassette 1**

2

3

Follow the steps below to clear paper jams in duplex unit and cassette 1.

Pull up left cover 1 lever and 1 open the left cover.

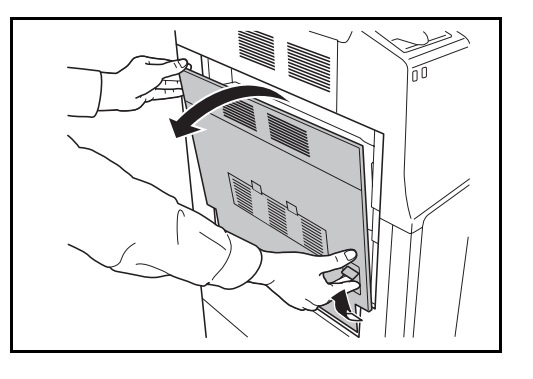

**2** Remove the jammed paper.

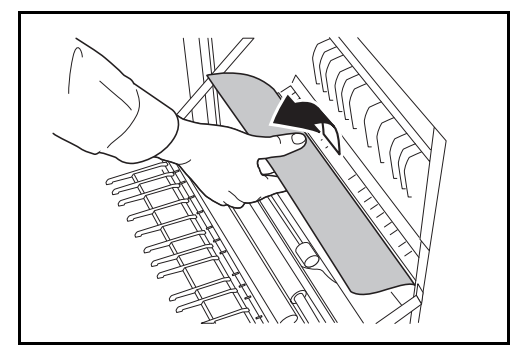

**3** Lift up duplex unit and remove the jammed paper.

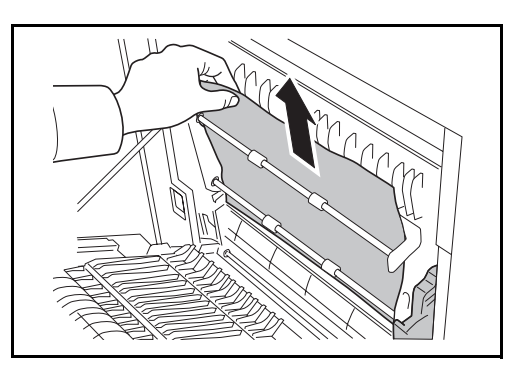

**4** Pull out cassette 1 and remove the jammed paper.

If the paper tears, remove every loose scrap from inside the machine.

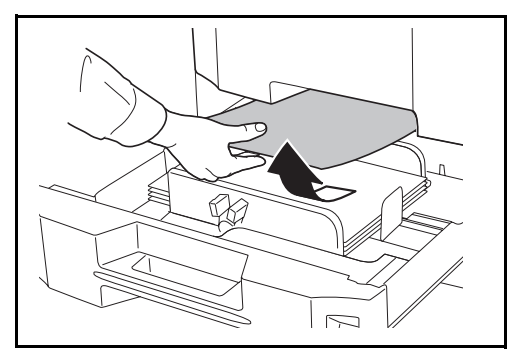

- **5** Push cassette 1 back in place securely.
- 6 Press the specified position to close left cover 1.

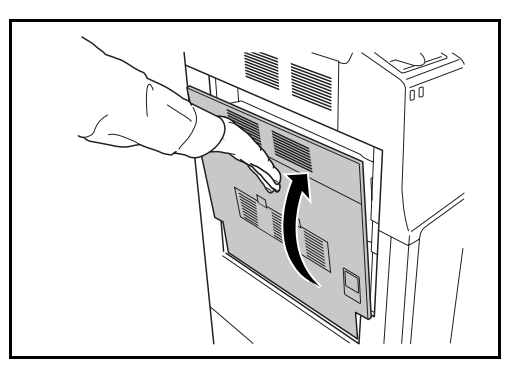

### **Paper Feed Unit**

Follow the steps below to clear paper jams in the paper feed unit.

Pull up left cover 1 lever and open the left cover.

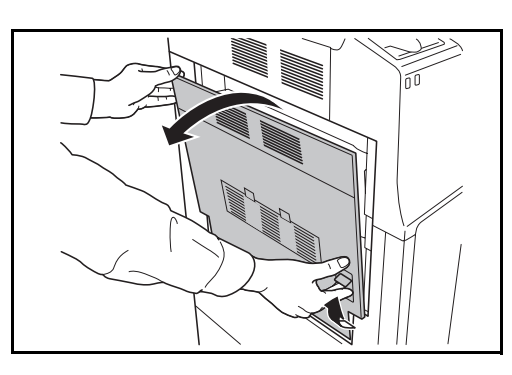

**2** Remove the jammed paper.

If the paper tears, remove every loose scrap from inside the machine.

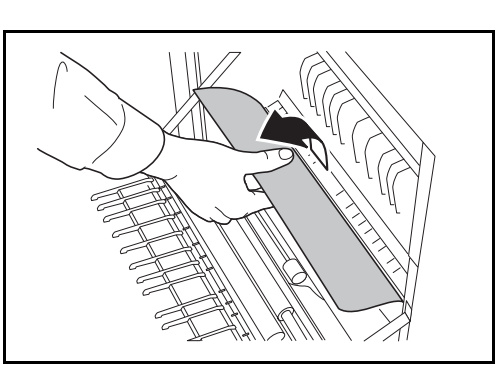

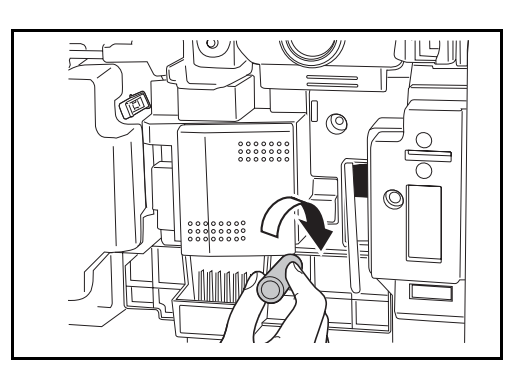

**3** Open front cover.

4 Turn the lower green knob (A1) clockwise.

**5** Remove the jammed paper.

If you cannot remove the paper, proceed with the next step.

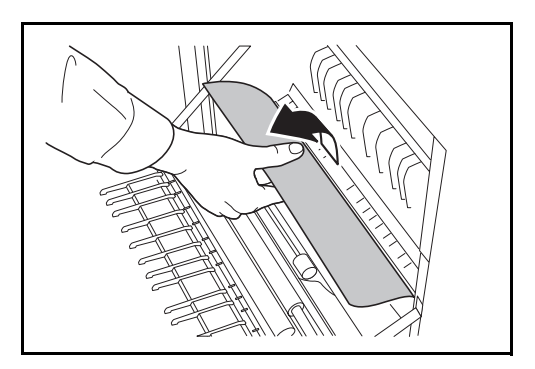

6 Pull out paper feed unit (A2).

7 Open paper feed unit cover (A3) and remove the jammed paper.

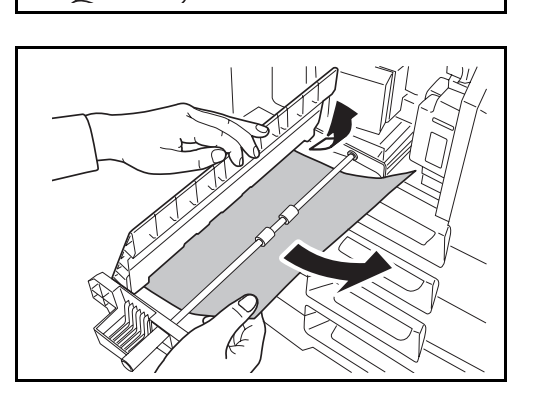

- 8 Push paper feed unit (A2) back in place, and close the front cover.
- **9** Press the specified position to close left cover 1.

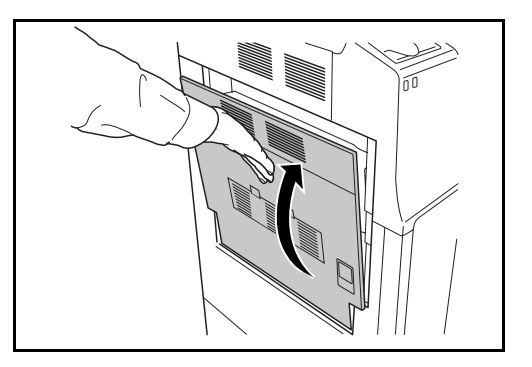

### **Built-in Finisher (optional)**

If paper is jammed in the optional built-in finisher, use the procedure below to remove the paper.

- **1** Remove any paper left in the finisher output slot.
- **2** Remove the output tray.

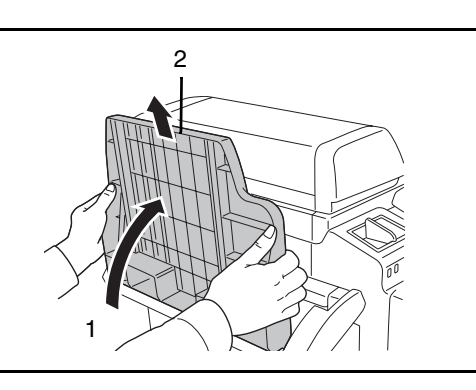

**3** Pull up left cover 1 lever and open left cover 1.

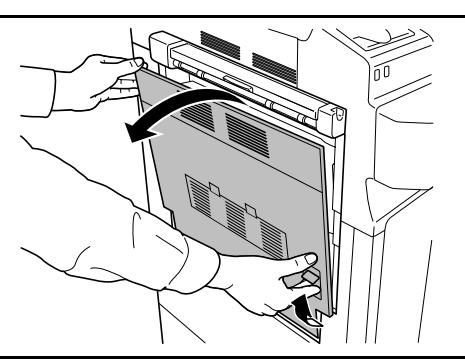

**4** Remove the jammed paper.

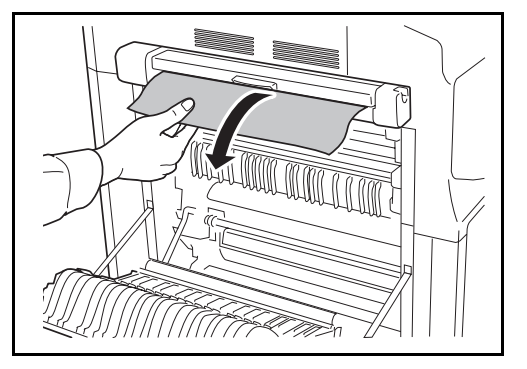

**5** Press the indicated position to close left cover 1.

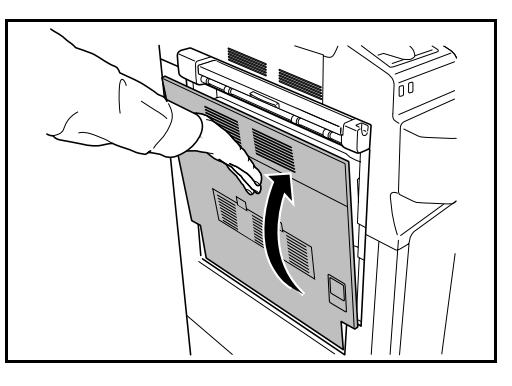

6 Re-attach the output tray.

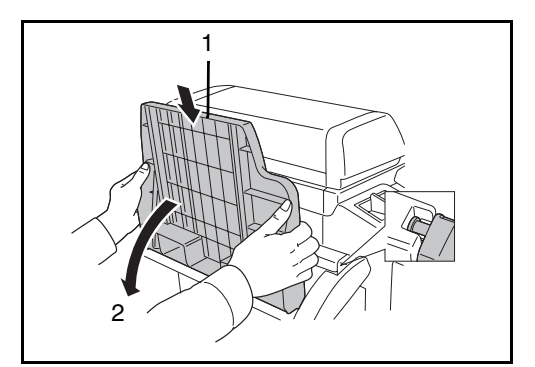

7 Turn the lever to lower the finisher process tray.

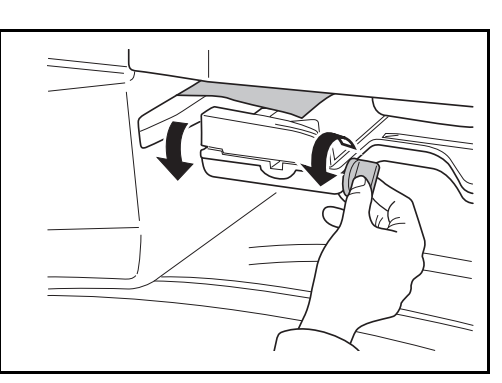

8 Remove any paper from the tray.

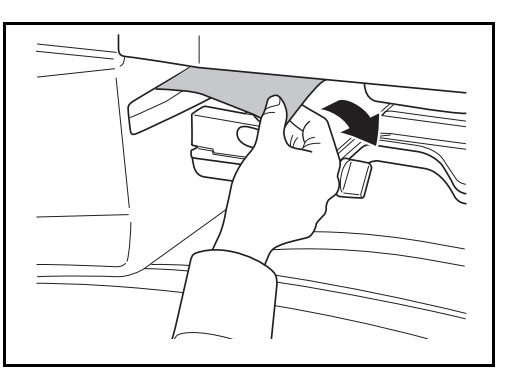

**9** Raise the finisher process tray.

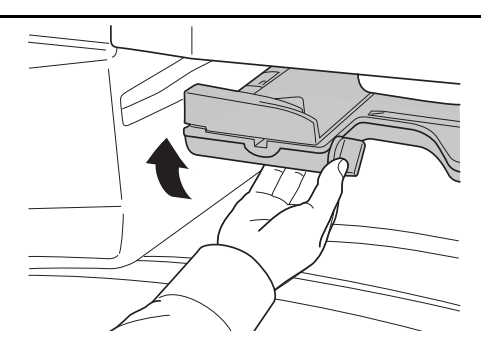

### **Optional Document Processor**

Follow the steps below to clear paper jams in the optional document processor.

**1** Remove the original from the original tray.

2 Open the document processor top cover.

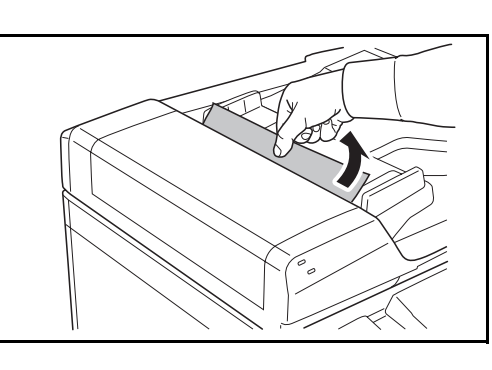

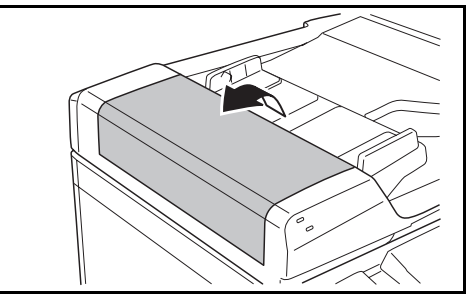

**3** Remove the jammed original.

If the original tears, remove every loose scrap from inside the machine.

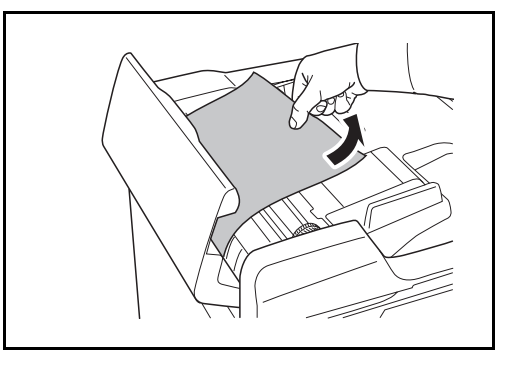

**4** Lift up paper feed unit **A**.

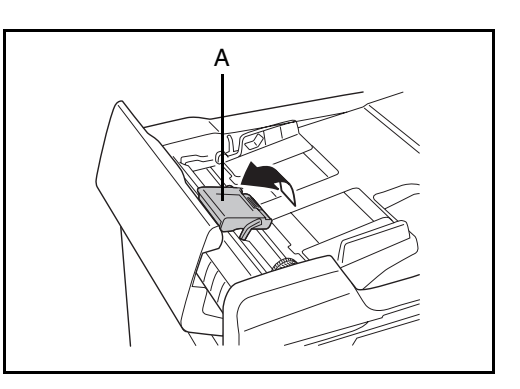

- **5** Remove the jammed original.
  - If the original tears, remove every loose scrap from inside the machine.
- 6 Remove the original by turning the dial **C** as shown in the figure.

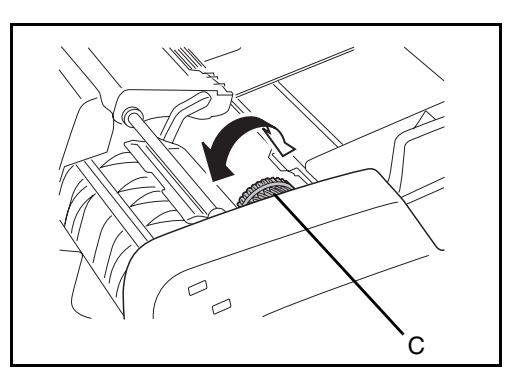

- 7 Put paper feed unit A back in its original place and close the document processor top cover.
- **8** Reload the originals on the document processor tray.

#### **Optional Document Finisher**

If a misfeed occurs in the optional document finisher, refer to *the respective Operation Guides to clear the jam.* 

#### **Optional Job Separator (optional)**

Follow the steps below to clear paper jams in the optional job separator.

1 If jammed paper is seen through the paper output slot of the job separator, pull it toward your side to remove it.

> If the paper tears, remove every loose scrap from inside the machine.

2 Pull up left cover 1 lever and open left cover 1.

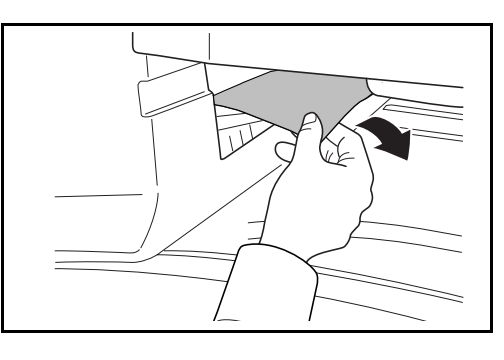

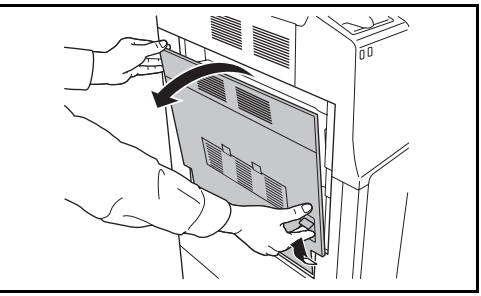

**3** Remove the jammed paper.

If the paper tears, remove every loose scrap from inside the machine.

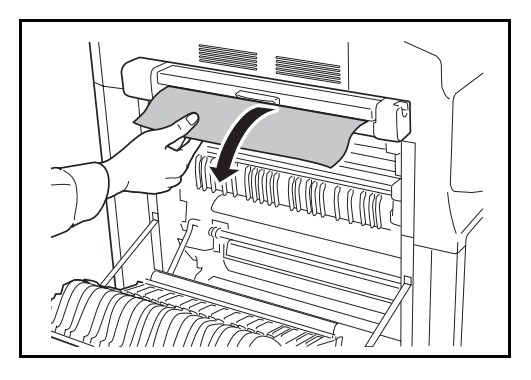

4 Press the indicated position to close left cover 1.

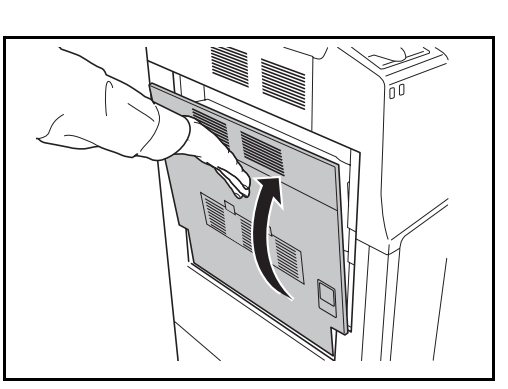

# Appendix

| • | Character Entry Method | Appendix-2 |
|---|------------------------|------------|
|---|------------------------|------------|

- Paper..... Appendix-6
- Specifications ...... Appendix-7

## **Character Entry Method**

To enter characters for a name, use the on-display keyboard in the touch panel following the steps as explained below.

**NOTE:** QWERTY, QWERTZ and AZERTY are available as keyboard layouts the same as a PC keyboard. Press the **System Menu**, [Common Settings] and then [Change] of *Keyboard* to choose desired layout. QWERTY layout is used here as an example. You may use another layout following the same steps.

#### **Entry Screens**

#### Lower-case Letter Entry Screen

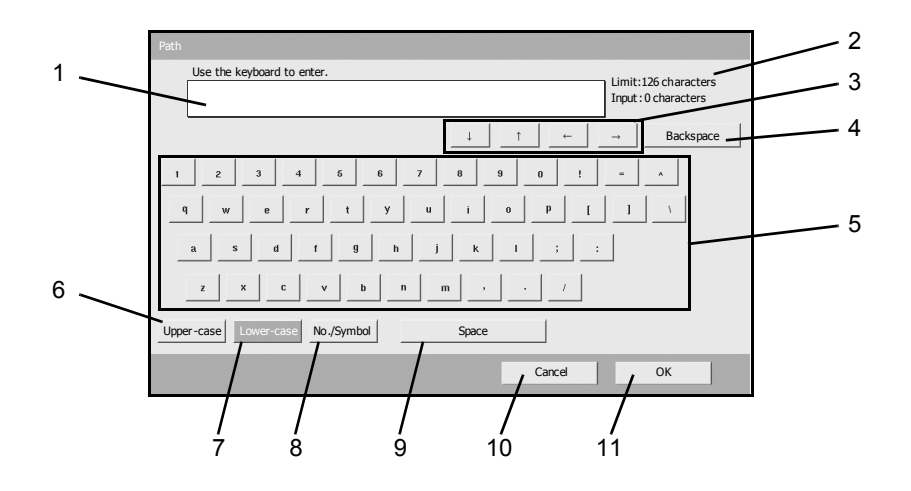

| No. | Display/Key   | Description                                            |
|-----|---------------|--------------------------------------------------------|
| 1   | Display       | Displays entered characters.                           |
| 2   | Limit Display | Displays maximum number of characters.                 |
| 3   | Cursor Key    | Press to move the cursor on the display.               |
| 4   | [Backspace]   | Press to delete a character to the left of the cursor. |
| 5   | Keyboard      | Press a character to enter.                            |
| 6   | [Upper-case]  | Press to use upper-case letters.                       |
| 7   | [Lower-case]  | Press to use lower-case letters,                       |
| 8   | [No./Symbol]  | Press to enter numbers and symbols.                    |
| 9   | [Space]       | Press to insert a space.                               |

| No. | Display/Key | Description                                                                   |
|-----|-------------|-------------------------------------------------------------------------------|
| 10  | [Cancel]    | Press to cancel entered characters and return to the screen before the entry. |
| 11  | [OK]        | Press to finalize entry and return to the screen before the entry.            |

Upper-case Letter Entry Screen

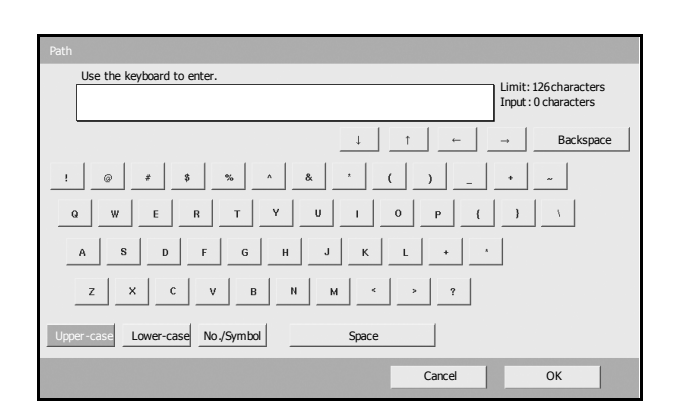

#### Number/Symbol Entry Screen

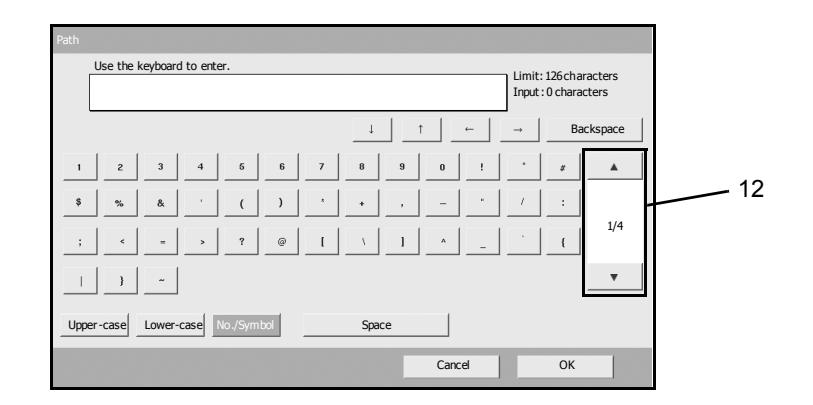

| No. | Display/Key | Description                                                                                                    |
|-----|-------------|----------------------------------------------------------------------------------------------------|
| 12  | [▲]/[▼]     | To enter a number or symbol not shown in the keyboard, press the cursor key and scroll the screen to view other numbers or symbols to enter. |

### **Entering Characters**

Follow the steps shown below to enter *List A-1* for example.

- Press [Upper-case].
- 2 Press [L]. The letter *L* is shown on the display.

| Use the keyboard to enter.             | Limit: 126characters<br>Input : 1 characters |
|----------------------------------------|----------------------------------------------|
|                                        | → Backspace                                  |
| ! @ # \$ % ^ & ' ( ) _                 | • ~                                          |
| Q W E R T Y U I O P (                  | 3                                            |
| A S D F G H J K L +                    |                                              |
| Z X C V B N M < > ?                    |                                              |
| Upper-case Lower-case No./Symbol Space |                                              |
| Cancel                                 | ОК                                           |

- **3** Press [Lower-case].
- **4** Press [i], [s], [t] and [Space].

| Path                                   |                                             |
|----------------------------------------|---------------------------------------------|
| Use the keyboard to enter.             | Limit: 126characters<br>Input: 4 characters |
|                                        | → Backspace                                 |
| 1 2 3 4 5 6 7 8 9 0 !                  | - ^                                         |
| q w e r t y u i o P [                  | 1 1                                         |
| a s d f g h j k l ; :                  |                                             |
| z x c v b n m , . /                    |                                             |
| Upper-case Lower-case No./Symbol Space |                                             |
| Cancel                                 | ОК                                          |

- 5 Press [Upper-case].
- 6 Press [A].
- 7 Press [No./Symbol].
- **8** Press  $[\blacktriangle]$  or  $[\blacktriangledown]$  repeatedly to view the keyboard containing [-] and [1].

**9** Press [-] and [1].

| Path<br>Use the keyboard to enter.<br>List A-1 |       |        | Limit: 126cha<br>Input : 8 chara | racters<br>cters |
|------------------------------------------------|-------|--------|----------------------------------|------------------|
|                                                | Ļ     | ←      |                                  | ckspace          |
| 1 2 3 4 5 6                                    | 7 8   | 9 0 !  | • #                              |                  |
| \$ % & ' ( )                                   | * *   | ,      | / :                              |                  |
| ; < = > ? @                                    | t v   | 1 _    | · (                              | 1/4              |
| } ~                                            |       |        |                                  | •                |
| Upper-case Lower-case No./Symbol               | Space |        |                                  |                  |
|                                                |       | Cancel | ОК                               |                  |

**10** Check that the entry is correct. Press [OK].

# Paper

This section explains the paper sizes and types that can be used in the paper source.

# Cassettes 1, 2 and the optional paper feeder

| Supported types                                                                           | Supported paper sizes                                                                                                    | No. of sheets              |
|-------------------------------------------------------------------------------------------|----------------------------------------------------------------------------------------------------|----------------------------|
| Plain paper (60 to 120 g/m <sup>2</sup> )<br>Recycled paper (60 to 120 g/m <sup>2</sup> ) | 11 × 17", 8 1/2 × 14", 11× 8 1/2",<br>8 1/2 × 11", 5 1/2 × 8 1/2", 8 1/2 × 13"<br>(Oficio II), 8 1/2 × 13 1/2", 8K, 16K,<br>16KR | 550 (64 g/m <sup>2</sup> ) |
| Plain paper (60 to 120 g/m <sup>2</sup> )<br>Recycled paper (60 to 120 g/m <sup>2</sup> ) | A3, B4, A4, A4R, B5, B5R, A5R, Folio                                                                                             | 550 (64 g/m <sup>2</sup> ) |

## Multi Purpose tray (MP tray)

| Supported types                                                                                                    | Supported paper sizes                                                                                                    | No. of sheets              |
|----------------------------------------------------------------------------------------------------|----------------------------------------------------------------------------------------------------|----------------------------|
| Plain paper (45 to 200 g/m <sup>2</sup> )<br>Recycled paper (45 to 200 g/m <sup>2</sup> )<br>Colored paper (45 to 200 g/m <sup>2</sup> ) | 11 × 17", 8 1/2 × 14", 11 × 8 1/2",<br>8 1/2 × 11", 5 1/2 × 8 1/2", 8 1/2 × 13"<br>(Oficio II), 8 1/2 × 13 1/2", Executive,<br>A3, B4, A4, A4R, B5, B5R, A5R, B6R,<br>8K, 16K, 16KR<br>Other sizes:<br>Portrait - 3 7/8 to 11 5/8" or<br>98 to 297 mm<br>Landscape - 5 7/8 to 17" or<br>148 to 432 mm | 200 (80 g/m <sup>2</sup> ) |
| Postcards<br>Oufuku Hagaki (return postcard)                                                                                             | Postcards (100 × 148 mm)<br>Return postcard (148 × 200 mm)                                                                                                    | 80                         |
| Envelopes                                                                                                    | Envelope DL, Envelope C5, Envelope<br>C4, Envelope #10 (Commercial #10),<br>Envelope #9 (Commercial #9),<br>Envelope #6 (Commercial #6 3/4),<br>Monarch, ISO B5, Youkei 2, Youkei 4<br>Other sizes:<br>Portrait - 3 7/8 to 11 5/8" or<br>98 to 297 mm<br>Landscape - 5 7/8 to 17" or<br>148 to 432 mm | 20                         |
| Transparency (OHP film)                                                                                                    | Letter, Letter-R, A4, A4-R                                                                                                    | 25                         |

# Specifications

**NOTE:** Specifications are subject to change without notice.

## Machine

| ltem                     |                       | Description                                                                                                    |                                                                                                    |  |
|--------------------------|-----------------------|----------------------------------------------------------------------------------------------------|----------------------------------------------------------------------------------------------------|--|
|                          |                       | 25 ppm model                                                                                                    | 30 ppm model                                                                                                    |  |
| Туре                     |                       | Desktop                                                                                                    |                                                                                                    |  |
| Printing Metho           | bd                    | Electrophotography by semiconduct                                                                                                    | tor laser                                                                                                    |  |
| Supported Original Types |                       | Sheet, Book, 3-dimensional objects (maximum original size: 11 × 17"/<br>A3)                                                                                                    |                                                                                                    |  |
| <b>Original Feed</b>     | System                | Fixed                                                                                                    |                                                                                                    |  |
| Paper                    | Cassette 1, 2         | 60 to 120 g/m <sup>2</sup> (Duplex: 60 to 80 g/r                                                                                                    | m <sup>2</sup> )                                                                                                    |  |
| weight                   | Multi Purpose<br>Tray | 45 to 200 g/m <sup>2</sup>                                                                                                    |                                                                                                    |  |
| Paper Type               | Cassette 1, 2         | Plain, Rough, Vellum, Recycled, Preprinted, Bond, Color (Colour),<br>Prepunched, Letterhead, Thick paper, High Quality, Custom 1 to 8<br>(Duplex: Same as Simplex)                             |                                                                                                    |  |
|                          | Multi Purpose<br>Tray | Plain, Transparency (OHP film), Rough, Vellum, Labels, Recycled,<br>Preprinted, Bond, Cardstock, Color (Colour), Prepunched, Letterhead,<br>Thick paper, Envelope, High Quality, Custom 1 to 8 |                                                                                                    |  |
| Paper Size               | Cassette 1, 2         | Maximum: 11 × 17"/A3 (Duplex: 11 × 17"/A3)<br>Minimum: 5 1/2 × 8 1/2"/A5R (Duplex: 5 1/2 × 8 1/2"/A5R)                                                                                         |                                                                                                    |  |
|                          | Multi Purpose<br>Tray | Maximum: 11 × 17"/A3<br>Minimum: 5 1/2 × 8 1/2"/A6R                                                                                                    |                                                                                                    |  |
| Zoom Level               |                       | Manual mode: 25 to 400%, 1% incre<br>Auto mode: Preset Zoom                                                                                                    | ements                                                                                                    |  |
| Printing<br>Speed        | Simplex               | 11 × 17"/A3: 12.5 sheets/min<br>8 1/2 × 14"/B4: 12.5 sheets/min<br>11 × 8 1/2"/A4: 25 sheets/min<br>8 1/2 × 11"/A4R: 17.5 sheets/min<br>B5: 25 sheets/min<br>B5R: 20 sheets/min                | 11 × 17"/A3: 15 sheets/min<br>8 1/2 × 14"/B4: 15 sheets/min<br>11 × 8 1/2"/A4: 30 sheets/min<br>8 1/2 × 11"/A4R: 22 sheets/min<br>B5: 30 sheets/min<br>B5R: 20 sheets/min |  |
|                          | Duplex                | 11 × 17"/A3: 12.5 sheets/min<br>8 1/2 × 14"/B4: 12.5 sheets/min<br>11 × 8 1/2"/A4: 19 sheets/min<br>8 1/2 × 11"/A4R: 17.5 sheets/min<br>B5: 25 sheets/min<br>B5R: 20 sheets/min                | 11 × 17"/A3: 15 sheets/min<br>8 1/2 × 14"/B4: 15 sheets/min<br>11 × 8 1/2"/A4: 20 sheets/min<br>8 1/2 × 11"/A4R: 22 sheets/min<br>B5: 30 sheets/min<br>B5R: 20 sheets/min |  |

| ltom                                                 |                                                                       | Description                                                            |                     |  |
|------------------------------------------------------|-----------------------------------------------------------------------|------------------------------------------------------------------------|---------------------|--|
| π                                                    | em                                                                    | 25 ppm model                                                           | 30 ppm model        |  |
| First Print Time<br>(A4, feed from Cassette)         |                                                                       | 4.7 seconds or less                                                    | 4.7 seconds or less |  |
| Warm-up                                              | Power on                                                              | 29 seconds or less                                                     |                     |  |
| 11me<br>(22°C/71.6°F,                                | Low Power                                                             | 10 seconds or less                                                     |                     |  |
| 60%)                                                 | Sleep                                                                 | 15 seconds or less                                                     |                     |  |
| Paper                                                | Cassette 1, 2                                                         | 500 sheets (80 g/m <sup>2</sup> )                                      |                     |  |
| Сарасіту                                             | Multi Purpose<br>Tray                                                 | 200 sheets (80 g/m <sup>2</sup> )                                      |                     |  |
| Output Tray                                          | Top tray                                                              | 250 sheets (80 g/m <sup>2</sup> )                                      |                     |  |
| Сараску                                              | with optional<br>built-in<br>finisher                                 | 100 sheets (80 g/m <sup>2</sup> )                                      |                     |  |
|                                                      | with optional<br>job separator                                        | 150 sheets (80 g/m <sup>2</sup> )                                      |                     |  |
| Continuous C                                         | opying                                                                | 1 to 999 sheets                                                        |                     |  |
| Image Write S                                        | Image Write System         Semiconductor laser and electrophotography |                                                                        | otography           |  |
| Hard Disk                                            | Hard Disk 80 GB (standard)                                            |                                                                        |                     |  |
| Resolution                                           |                                                                       | 600 × 600 dpi                                                          |                     |  |
| Monthly<br>Duty                                      | Average                                                               | 8,000 pages                                                            | 10,000 pages        |  |
| (Paper Size:<br>A4<br>Paper Type:<br>Plain)          | Maximum                                                               | 80,000 pages                                                           | 100,000 pages       |  |
| Operating                                            | Temperature                                                           | 10 to 32.5°C/50 to 90.5°F                                              |                     |  |
| Environment                                          | Humidity                                                              | 15 to 80 %                                                             |                     |  |
|                                                      | Altitude                                                              | 2,500 m/8,202 ft maximum                                               |                     |  |
|                                                      | Brightness                                                            | 1,500 lux maximum                                                      |                     |  |
| Dimension (W × D × H)                                |                                                                       | 22 7/16 × 24 13/16 × 30 3/16" (Main unit only)<br>570 × 620 × 767.2 mm |                     |  |
| Weight (without toner container and waste toner box) |                                                                       | 165 lb/75 kg                                                           |                     |  |
| Space Required (W × D)                               |                                                                       | 28 9/16 × 24 7/16" (Using Multi Purpose tray)<br>725 × 620 mm          |                     |  |
| ltem              | Description                                                                                                    |              |
|-------------------|----------------------------------------------------------------------------------------------------|--------------|
|                   | 25 ppm model                                                                                                    | 30 ppm model |
| Power Source      | 120 V AC, 60 Hz, 11.4 A/220 to 240 V AC, 50 Hz, 5.7 A                                                                                                    |              |
| Power Consumption | 1370 W                                                                                                    |              |
| Options           | Extension Memory, Document processor, Paper feeder, Document finisher, Built-in finisher, Job separator, Key counter, Data Backup Kit, FAX Kit, Security Kit and PDF Upgrade Kit |              |

#### Printer

| lte                               | ¥m             | Description                                                                                                    |
|-----------------------------------|----------------|----------------------------------------------------------------------------------------------------|
| Printing Speed                    | 1              | Same as Copying Speed.                                                                                                   |
| First Print Tim<br>(A4, feed from | e<br>Cassette) | 4.7 seconds or less                                                                                                    |
| Resolution                        |                | 300 dpi (smoothing available), 600 dpi, Fast 1200 mode                                                                   |
| Operating Sys                     | tem            | Windows 2000 (Service Pack 2 or later), Windows XP, Windows Server 2003, Windows Vista, Apple Macintosh OS 9.x/OS X 10.x |
| Interface                         | Standard       | USB Interface Connector: 1 (USB Hi-Speed)<br>Network interface: 1 (10 BASE-T/100 BASE-TX)                                |
| Page Descripti                    | ion Language   | PRESCRIBE                                                                                                    |

#### Scanner

| ltem                         | Description                                                                                                    |  |
|------------------------------|----------------------------------------------------------------------------------------------------|--|
| Operating System             | Windows 98 (Second Edition), Windows 2000 (Service Pack 2 or later), Windows Me, Windows XP, Windows Vista                                                                                            |  |
| System requirements          | CPU: 600Mhz or higher<br>RAM: 128MB or more                                                                                                    |  |
| Resolution                   | 600 dpi, 400 dpi, 300 dpi, 200 dpi, 200 ×100 dpi, 200 × 400 dpi<br>(Resolution in FAX mode included)                                                                                                  |  |
| File Format                  | TIFF (MMR/JPEG compression), JPEG, PDF (MMR/JPEG compression), PDF (high compression)* <sup>2</sup>                                                                                                   |  |
| Scanning Speed <sup>*1</sup> | <ul> <li>1-sided B/W 30 sheets/min<br/>Color 15 sheets/min</li> <li>2-sided B/W 15 sheets/min<br/>Color 10 sheets/min</li> <li>(A4 landscape, 600 dpi, Image quality: Text/Photo original)</li> </ul> |  |
| Interface                    | Ethernet (10 BASE-T/100 BASE-TX)                                                                                                    |  |
| Network Protocol             | TCP/IP                                                                                                    |  |
| Transmission<br>System       | PC transmissionSMB<br>FTPScan to SMB<br>Scan to FTPE-mail transmissionSMTPScan to E-mailTWAIN scan*3TWAIN sourceWIA scan*4Source                                                                      |  |

When using the Document processor (without TWAIN scanning) \*1

\*2

When using the PDF Upgrade Kit Available Operating System : Windows 2000 (Service Pack 2 or later), Windows XP, Windows Vista Available Operating System : Windows Vista \*3

\*4

# **Document Processor (option)**

| ltem                          | Description                                                                                                    |
|-------------------------------|----------------------------------------------------------------------------------------------------|
| Original Feed<br>Method       | Automatic feed                                                                                                    |
| Supported<br>Original Types   | Sheet originals                                                                                                    |
| Paper Size                    | Maximum: Ledger/A3<br>Minimum: Statement-R/A5-R                                                                                         |
| Paper Weight                  | 45 to 160 g/m <sup>2</sup>                                                                                                    |
| Loading Capacity              | 75 sheets (50 to 80 g/m <sup>2</sup> ) maximum<br>Mixed original sizes (auto selection): 30 sheets (50 to 80 g/m <sup>2</sup> ) maximum |
| Dimensions<br>(W) × (D) × (H) | 22 × 19 <sub>3/16</sub> × 5 <sub>3/16</sub> "<br>559 × 487 × 131 mm                                                                     |
| Weight                        | Approx. 15.4 lbs or less / Approx. 7 kg or less                                                                                         |

# Paper Feeder (option)

| ltem                          | Description                                                                                                    |
|-------------------------------|----------------------------------------------------------------------------------------------------|
| Paper Supply<br>Method        | Friction Feed (No. Sheets: 500, 80 g/m <sup>2</sup> , 2 cassettes)                                                          |
| Paper Size                    | Ledger, Legal, Oficio II, 8.5×13.5", Letter, Letter-R, Statement-R, A3, B4, A4, A4-R, B5, B5-R, A5-R, Folio, 8K, 16K, 16K-R |
| Supported Paper               | Paper weight: 60 - 120 g/m <sup>2</sup><br>Media types: standard, recycled, color                                           |
| Dimensions<br>(W) × (D) × (H) | 22 <sub>7/16</sub> × 24 <sub>3/8</sub> × 12 <sub>3/16</sub> "<br>570 × 618.7 × 309 mm                                       |
| Weight                        | Approx. 55 lbs. / Approx. 25 kg                                                                                             |

# Document Finisher (option)

| ltem                          | Description                                                                                                    |
|-------------------------------|----------------------------------------------------------------------------------------------------|
| Number of Trays               | 1 tray                                                                                                    |
| Paper Size<br>(Non-stapling)  | Ledger, Legal, Oficio II, 8.5×13.5", A3, B4, Folio, 8K: 500 sheets<br>Letter, Letter-R, A4, A4-R, B5, 16K: 1,000 sheets                                        |
| Supported Paper<br>Weight     | Stapling: 80 g/m <sup>2</sup> or less                                                                                                    |
| Maximum Sheets for Stapling   | Ledger, Legal, Oficio II, 8.5×13.5", A3, B4, Folio, 8K: 20 sheets<br>Letter, Letter-R, A4, A4-R, B5, 16K: 30 sheets (Paper weight 80 g/m <sup>2</sup> or less) |
| Dimensions<br>(W) × (D) × (H) | 22 × 20 <sub>11/16</sub> × 36 <sub>1/16</sub> "<br>558 × 526 × 916 mm                                                                                          |
| Weight                        | Approx. 55 lbs. / Approx. 25 kg                                                                                                    |

# Job Separator (option)

| ltem                          | Description                                                                                                    |
|-------------------------------|----------------------------------------------------------------------------------------------------|
| Number of Trays               | 1 tray                                                                                                    |
| Maximum Sheets                | 100 sheets (80 g/m <sup>2</sup> )                                                                                              |
| Paper Size                    | Ledger, Legal, Oficio II, 8.5×13.5", Letter, Letter-R, Executive-R, Statement-R, A3, B4, A4, A4-R, B5, B5-R, A5-R, B6-R, Folio |
| Paper Type                    | Paper weight: 45 - 160 g/m <sup>2</sup><br>Paper type: plain, recycled, color, thin                                            |
| Dimensions<br>(W) × (D) × (H) | 21 <sub>7/16</sub> × 17 <sub>11/16</sub> × 2 <sub>3/4</sub> "<br>545 ×450 × 70 mm                                              |
| Weight                        | 3.3 lbs. or less / 1.5 kg or less                                                                                              |

#### **Built-in Finisher**

| ltem                                 | Desciption                                                                                                    |
|--------------------------------------|----------------------------------------------------------------------------------------------------|
| Number of Trays                      | 1 tray                                                                                                    |
| Paper Size                           | Ledger, Legal, Oficio II, 8.5×13.5", A3, B4, Folio, 8K: 250 sheets                                                                          |
| (Non-Stapling)<br>Supported<br>Paper | Letter, Letter-R, A4, A4-R, B5, 16K: 500 sheets<br>60 to 80 g/m <sup>2</sup>                                                                |
| Maximum Sheets for Stapling          | Ledger, Legal, A3, B4, Folio, 8K: 20 sheets<br>Letter, Letter-R, A4, A4-R, B5, 16K: 30 sheets<br>(Paper weight 80 g/m <sup>2</sup> or less) |

| ltem                          | Desciption                                                                          |
|-------------------------------|-------------------------------------------------------------------------------------|
| Dimensions<br>(W) × (D) × (H) | 12 <sub>13/16</sub> × 17 <sub>11/16</sub> × 6 <sub>1/2</sub> "<br>325 × 450 ×165 mm |
| Weight                        | 17.6 lbs or less / Approx. 8 kg or less                                             |

### **Environmental Specifications**

| Item                                     | Description                      |
|------------------------------------------|----------------------------------|
| Time to Low Power mode (default setting) | 9 minutes                        |
| Time to Sleep mode (default setting)     | 29 minutes                       |
| Recovery time from Low Power mode        | 10 seconds                       |
| Recovery time from Sleep mode            | 15 seconds                       |
| Duplexing                                | Standard                         |
| Paper supply capability                  | 100% recycled paper may be used. |

**NOTE:** Consult your dealer or service representative for recommended paper types.

# Index

### Α

Adjusting Density Auto **3-11** Manual **3-11** Auto Low Power Mode **3-4** Auto Sleep **3-5** 

#### В

Bundled Items 2-2

### С

Carrying Handles 1-4 Cassette Loading Paper 2-35 Cassette 1 1-2 Cassette 2 1-2 Caution Labels iv CD-ROM 2-2 Changing Language 2-33 Character Entry Method Appendix-2 Checking Remaining Paper 3-63 Toner 3-63 Cleaner Rod 1-3 Cleaning Glass Platen 5-2 Original Cover 5-2 Separator 5-4 Slit Glass 5-3 Transfer Roller 5-5 Cleaning Brush 1-3 Clip Holder 1-2 COMMAND CENTER 2-12 Configuring a Network 2-10 Connecting LAN Cable 2-5 Power Cable 2-7 USB Cable 2-6

Connection Method 2-3 Conventions in This Guide xxiii Copy Adjusting Density 3-11 Collate Copying 3-19 Duplex Copying 3-16 Interrupt Copy 3-22 Offset Copying 3-19 Original Preview 3-10 Reserve Copy 3-21 Selecting Image Quality 3-12 Zoom Copying 3-13 Custom Box Editing Documents 3-50 Join Documents 3-52 Move Documents 3-50 Printing Documents 3-46 Sending Documents 3-48 Storing Documents 3-45

#### D

Destination Choosing by One-Touch Key **3-44** Choosing by Speed Dial **3-44** Choosing from the Address Book **3-42** Sending to Different Types of Destinations (Multi Sending) **3-44** Document Box **3-45** Document Processor How to Load Originals **2-50** Loading Originals **2-49** Not Supported Originals **2-49** Part Names **2-49** Supported Originals **2-49** 

# Е

E-mail Send as E-mail **3-27**  Enabling/Disabling User Login Administration **2-27** Energy Star Program **xxi** Error Indicator **1-2** Error Messages **6-5** 

#### F

Front Cover **1-4** FTP Settings **2-19** 

### G

Glass Platen Cleaning **5-2** GPL **xvii** Green Knob **1-3** Grid Cleaner **5-9** Grounding the Machine **vi** 

# I

Image Quality Photo **3-12** Text **3-12** Text+Photo **3-12** Included Guides **2** Installation Precautions **v** 

# J

Job Canceling **3-58** Checking the Status **3-60** Viewing the Log **3-61** 

### Κ

Key Counter Inserting **4-11** 

### L

LAN Cable Connecting 2-5 Left Cover 1 1-2 Left Cover 1 Lever **1-2** Left Cover 2 **1-2** Legal Information **xv** Low Power Mode **3-5** 

#### Μ

Main Charger **5-9** Main Power Switch **1-4** Memory Card Cover **1-4** Memory Card Slot **1-4** Monotype Imaging License Agreement **xix** Multi Purpose Tray **1-4** Paper Size and Media **2-44** 

### Ν

Network Interface **2-4** Network Interface Connector **1-4** 

### 0

Open SSLeay xvii Operation Panel 1-2, 1-5 Option Built-in Finisher 4-5 Data Backup Kit 4-12 Document Finisher 4-9 Document Processor 4-4 FAX Kit **4-11** Job Separator 4-9 Key Counter 4-11 Overview of Optional Equipment 4-2 Paper Feeder 4-4 PDF Upgrade Kit 4-12 Security Kit 4-12 Serial Interface 4-12 USB Key **4-12** Option Interface Slot 1-4 Original Loading in the Document Processor 2-49 Placing on the Platen 2-47 Size **xxv** Original Cover 1-2 Cleaning 5-2

Original Placement Indicator Indications and Status **2-51** Original Size Indicator Plates **1-2**, **2-47** Original SSLeay License **xviii** Output Stopper **1-4** 

#### Ρ

Paper Before Loading 2-34 Checking Remaining 3-63 Loading Envelopes 2-39 Loading in the Cassettes 2-35 Loading in the Multi Purpose Tray 2-38 Size and Media 2-41, Appendix-6 Paper Feed Unit 1-3 Paper Feed Unit Cover 1-3 Paper Jam 6-12 Built-in Finisher 6-23 Cassette 1 6-13 Cassette 2 6-15 Cassettes 3 and 4 6-16 Document Finisher 6-26 Document Processor 6-25 Duplex Unit 6-18 Duplex Unit and Cassette 1 6-19 Inside the Left Covers 1, 2 and 3 6-18 Jam Location Indicators 6-12 Multi Purpose Tray 6-17 Paper Feed Unit 6-21 Precaution 6-13 Paper Length Guide 1-4, 2-36 Paper Width Adjusting Tab 1-4 Paper Width Guides 1-4, 2-36 Part Names 1-1 Platen 1-2 Placing Originals 2-47 Power Cable Connecting 2-7 Power Off 3-2 Power On 3-2 Power Supply vi Precautions for Use vii Preparation 2-1 Preparing Cables 2-4

Print Job Interruption **3-61** Reordering **3-62** Suspension **3-61** Printing **3-24** Printing Documents **3-54** Printing from Applications **3-24** Priority Override **3-61** Product Library **2-2** 

# Q

Quick Setup Screen 3-64

#### R

Receive Indicator 1-2 Replacement Toner Container 5-7 Waste Toner Box 5-7 Reserve Copy 3-21 Resolution Appendix-8, Appendix-9

#### S

Safety Conventions i Safety Instructions Regarding the Disconnection of Power xii Sendina Send as E-mail 3-27 Send to Folder (FTP) 3-32 Send to Folder (SMB) 3-29 Sending E-mail 2-15 Separator Cleaning 5-4 Setting Date and Time 2-8 Setting TCP/IP **2-10**, **2-11** Sleep 3-5 Slit Glass Cleaning 5-3 SMB Settings 2-18 Solving Malfunctions 6-2 Specifications Built-in Finisher Appendix-12 Document Finisher Appendix-12 Document Processor **Appendix-11** Environmental Specifications **Appendix-13** Job Separator **Appendix-12** Machine **Appendix-7** Paper Feeder **Appendix-11** Printer **Appendix-9** Scanner **Appendix-10** Storing Information in the Address Book **2-20** Symbols i

# Т

TCP/IP Settings 2-13 Toner Checking Remaining 3-63 Toner Container 1-3 Replacement 5-7 Toner Container Stopper 1-3 Top Tray 1-4 Trade Names xvi Transfer Roller Cleaning 5-5 TWAIN 3-35

# U

USB Cable Connecting **2-6** USB Interface **2-4** USB Interface Connector **1-4** USB Memory Printing Documents **3-56** Removing **3-57** USB Memory Slot **1-4** 

### W

Waste Toner Box 1-3 Replacement 5-7

# Ζ

Zoom Copying Auto Zoom **3-13** Manual Zoom **3-13** Preset Zoom **3-13** XY Zoom **3-14** 

### MEMO

We recommend the use of our own brand supplies. We will not be liable for any damage caused by the use of third party supplies in this machine.

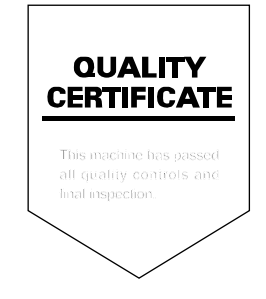

#### KYOCERA MITA AMERICA, INC.

#### Headquarters:

225 Sand Road, Fairfield, New Jersey 07004-0008 TEL : (973) 808-8444 FAX : (973) 882-6000

#### New York Branch:

1410 Broadway 23rd floor New York, NY 10018 TEL : (917) 286-5400 FAX : (917) 286-5402

#### Northeastern Region:

225 Sand Road, Fairfield, New Jersey 07004-0008 TEL : (973) 808-8444 FAX : (973) 882-4401

#### **Midwestern Region:**

201 Hansen Court Suite 119 Wood Dale, Illinois 60191 TEL : (630) 238-9982 FAX : (630) 238-9487

#### Western Region:

14101 Alton Parkway, Irvine, California 92618-7006 TEL : (949) 457-9000 FAX : (949) 457-9119

#### KYOCERA MITA CANADA, LTD.

6120 Kestrel Road, Mississauga, Ontario L5T 1S8, Canada TEL : (905) 670-4425 FAX : (905) 670-8116

# KYOCERA MITA MEXICO, S.A. DE C.V.

Av. 16 de Septiembre #407 Col. Santa Inés, Azcapotzalco México, D.F. 02130, México TEL : (55) 5383-2741 FAX : (55) 5383-7804

#### Southeastern Region:

1500 Oakbrook Drive, Norcross, Georgia 30093 TEL : (770) 729-9786 FAX : (770) 729-9873

#### Southwestern Region:

2825 West Story Road, Irving, Texas 75038-5299 TEL : (972) 550-8987 FAX : (972) 252-9786

#### National Operation Center

& National Training Center: 2825 West Story Road, Irving, Texas 75038-5299 TEL : (972) 659-0055 FAX : (972) 570-5816

#### Latin America Division:

8240 N.W. 52nd. Terrace Dawson Building, Suite 108 Miami, Florida 33166 TEL : (305) 421-6640 FAX : (305) 421-6666

### KYOCERA MITA EUROPE B.V.

Hoeksteen 40, 2132 MS Hoofddorp, The Netherlands Phone: +31.20.654.0000 Home page: http://www.kyoceramita-europe.com Email: info@kyoceramita-europe.com

KYOCERA MITA NEDERLAND B.V. Beechavenue 25,1119RA Schiphol-Rijk The Netherlands Phone: +31.20.58.77.200

KYOCERA MITA (UK) LTD 8 Beacontree Plaza Gillette Way Reading Berks RG2 OBS, U.K.

Phone: +44.1189.311.500

KYOCERA MITA ITALIA S.p.A. Via G. Verdi, 89 / 91, 20063 Cernusco s/N Milano, Italy Phone: +39.02.92179.1

S.A. KYOCERA MITA BELGIUM N.V. Sint-Martinusweg 199-201, 1930 Zaventem, Belgium Phone: +32.2.720.9270

KYOCERA MITA FRANCE S.A. Parc Les Algorithmes Saint Aubin 91194 GIF-SUR-YVETTE, France

Phone: +33.1.6985.2600

KYOCERA MITA ESPAÑA S.A. Edificio Kyocera, Avda de Manacor No. 2, 28290 Las Matas (Madrid), Spain

Phone: +34.91.631.8392

KYOCERA MITA FINLAND OY Kirvesmiehenkatu 4,00880 Helsinki, Finland Phone: +358.9.4780.5200

KYOCERA MITA (SCHWEIZ) Hohlstrasse 614, 8048 Zürich Switzerland Phone: +41.1.908.4949

KYOCERA MITA DEUTSCHLAND GMBH Otto-Hahn-Str. 12 D-40670 Meerbusch, Germany Phone: +49.2159.918.0

KYOCERA MITA GMBH AUSTRIA Eduard-Kittenberger-Gasse 95, 1230 Wien, Austria Phone: +43.1.86338.210

KYOCERA MITA SVENSKA AB Esbogatan 16B 164 75 Kista, Sweden Phone: +46.8.546.55000

#### KYOCERA MITA NORGE

Postboks 150 Oppsal, NO 0619 Oslo Olaf Helsetsvei 6, NO 0694 Oslo, Norway Phone: +47.22.62.73.00

KYOCERA MITA DANMARK A/S Ejby Industrivej 1, DK-2600 Glostrup, Denmark Phone: +45.5687.1100

KYOCERA MITA PORTUGAL LDA. Rua do Centro Cultural, 41 (Alvalade) 1700-106 Lisbon, Portugal Phone: +351.21.842.9100

KYOCERA MITA SOUTH AFRICA (PTY) LTD. 527 Kyalami Boulevard, Kyalami Business Park Midrand, South Africa Phone: +27.(0)11.540.2600

#### KYOCERA MITA AMERICA, INC.

Headquarters: 225 Sand Road, Fairfield, New Jersey 07004-0008, U.S.A. Phone: (973) 808-8444

KYOCERA MITA AUSTRALIA PTY. LTD. Level 3, 6-10 Talavera Road, North Ryde, N.S.W. 2113 Australia Phone: (02) 9888-9999

KYOCERA MITA NEW ZEALAND LTD. 1-3 Parkhead Place, Albany P.O. Box 302 125 NHPC, Auckland, New Zealand Phone: (09) 415-4517

KYOCERA MITA (THAILAND) CORP., LTD. 9/209 Ratchada-Prachachem Road, Bang Sue, Bangkok 10800, Thailand Phone: (02) 586-0320

KYOCERA MITA SINGAPORE PTE LTD. 121 Genting Lane, 3rd Level, Singapore 349572 Phone: 67418733

KYOCERA MITA HONG KONG LIMITED 11/F., Mita Centre, 552-566, Castle Peak Road, Tsuen Wan, New Territories, Hong Kong Phone: 24297422

KYOCERA MITA TAIWAN Corporation. 7F-1~2, No.41, Lane 221, Gangchi Rd. Neihu District, Taipei, Taiwan, 114. R.O.C. Phone: (02) 87511560

#### KYOCERA MITA Corporation

2-28, 1-chome, Tamatsukuri, Chuo-ku Osaka 540-8585, Japan Phone: (06) 6764-3555 http://www.kyoceramita.com